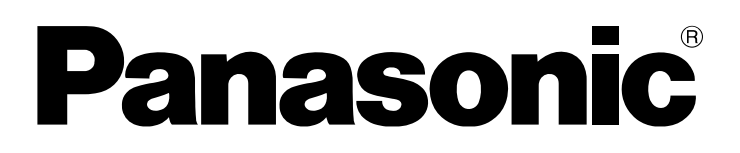

# Bedienungsanleitung

DVD Recorder Modell Nr. DMR-EX80S

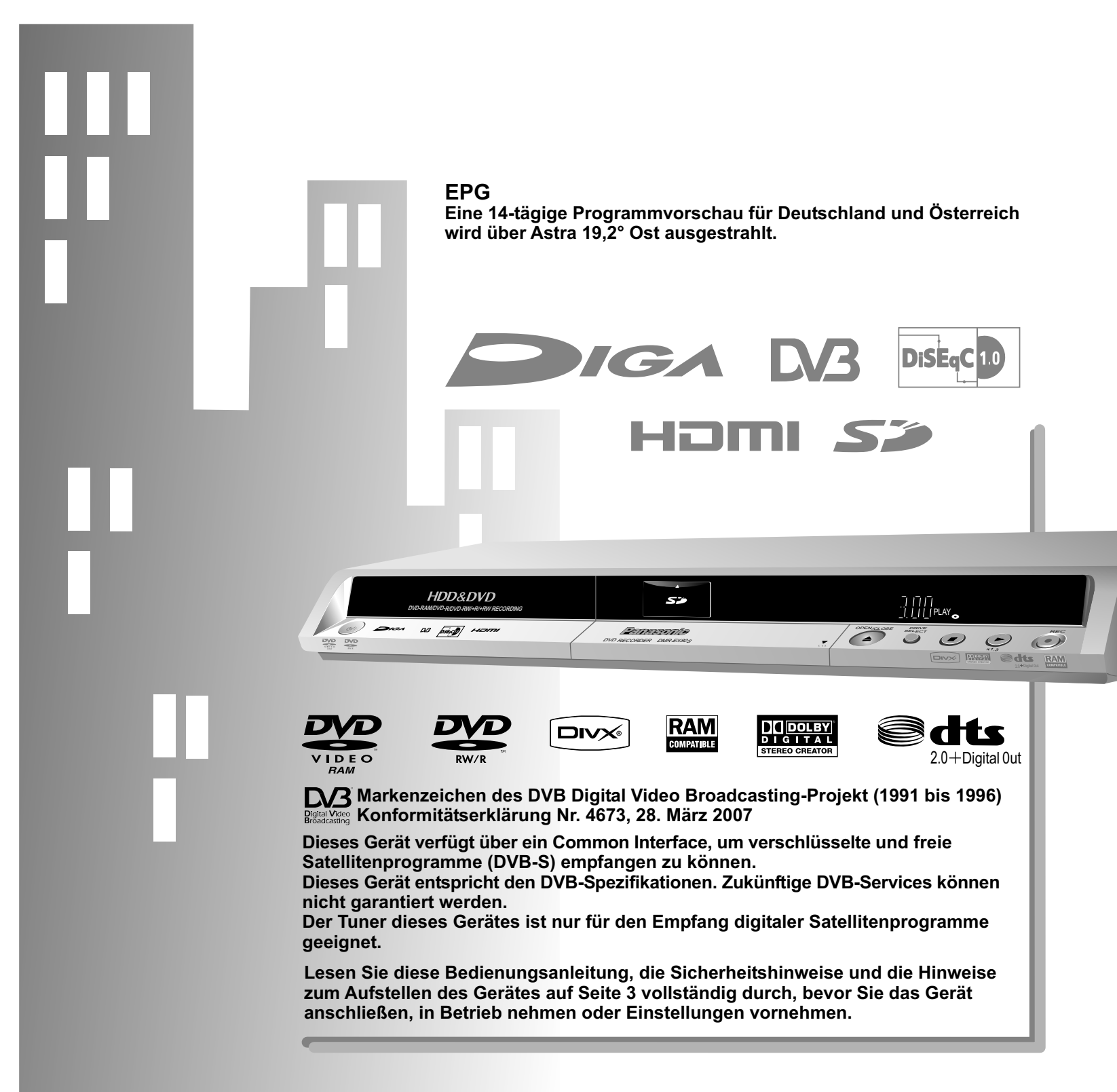

### Inhaltsverzeichnis

| Sicherheitshinweise<br>Informationen zum Gerät<br>Mitgeliefertes Zubehör, Einlegen von Batterien<br>Fernbedienung                                                                                                    | Se<br>4           | eite<br>3<br>4-5<br>5<br>6-7                                                |
|----------------------------------------------------------------------------------------------------|-------------------|-----------------------------------------------------------------------------|
| Front, Anzeigen auf dem Display<br>Rückseite                                                                                                    |                   | 8<br>9                                                                      |
| Anschlüsse<br>Anschluss mit Scartkabel<br>Anschluss mit Audio/Videokabel<br>Anschluss mit S VIDEO-Kabel<br>Anschluss an COMPONENT VIDEO OUT<br>Anschluss mit HDMI-Kabel<br>Anschluss externer Geräte<br>Anschluss an den Fronteingang DV IN oder AV3                                                                                                    | 10-<br>14-<br>16- | -17<br>10<br>11<br>12<br>13<br>-15<br>-17<br>17                             |
| Automatische Einstellungen<br>Automatischer Suchlauf, Quick Setup                                                                                                    |                   | 18<br>18                                                                    |
| Profile bearbeiten<br>Common Interface<br>SD-Karten<br>Senderliste<br>Bildschirminformationen                                                                                                    |                   | 19<br>20<br>21<br>22<br>23                                                  |
| Wiedergabe<br>Wiedergabe<br>Funktionen während der Wiedergabe/PAUSE-Modu<br>Funktionen im PAUSE-Modus<br>Zeitversetzte Wiedergabe während der Aufnahm<br>Gleichzeitige Aufnahme und Wiedergabe<br>Umschalten des Audio-Kanals                                                                                                    | 24-<br>us<br>e    | 26<br>24<br>25<br>26<br>26<br>26<br>26                                      |
| Aufnahme<br>Informationen zur Aufnahme<br>Aufnahme<br>Aufnahme von Fernsehprogrammen<br>Wechsel des Aufnahmemodus<br>Zeitversetzte Wiedergabe während der Aufnahm<br>TV-Sofortaufnahme für Fernsehgeräte mit Q Link<br>Angeben einer Zeit als Aufnahmedauer<br>Aufnahme von Sendungen im Zweikanalton<br>Finalisierung<br>Manuelle Aufnahme von Camcorder oder Kamera | 27-<br>e<br><     | -29<br>27<br>28<br>28<br>28<br>28<br>28<br>28<br>29<br>29<br>29<br>29<br>29 |
| FUNCTION MENU<br>Übersicht<br>Eingabe von Text, Eigenschaften anzeigen                                                                                                    | 30-               | -69<br>30<br>31                                                             |
| DIRECT NAVIGATOR<br>Aufrufen des Menüs DIRECT NAVIGATOR<br>Aufrufen der Untermenüs<br>Wechsel zwischen den Ansichten<br>Löschen, Sortieren bei HDD<br>Bearbeiten von Titeln                                                                                                    | 32-               | -37<br>32<br>32<br>32<br>32<br>33                                           |
| Bearbeiten von Kapiteln<br><b>Albumansicht</b><br>Diashow starten, Diashow Einstellung<br>Bild hinzufügen<br>Album erstellen, Album bearbeiten<br>Auf HDD kopieren, Verzeichnis wählen<br>Bild eines Albums wiedergeben<br>Bild drehen, Vergrößern/Verkleinern<br>Bild eines Albums bearbeiten                                                                        | 35-               | 34<br>35<br>35<br>36<br>36<br>37<br>37<br>37                                |

| JPEG/TIFF-Wiedergabe von CD/DVD-R<br>Wiedergabe von MP3-Dateien<br>Wiedergabe von DivX-Dateien                                                                                                    | Seite<br>38<br>38<br>39                                                          |
|----------------------------------------------------------------------------------------------------|----------------------------------------------------------------------------------|
| Aufnahme - TV Guide                                                                                                    | 40-41                                                                            |
| Elektronischer Programmführer                                                                                                    | 40                                                                               |
| Horizontal-Ansicht, Vertikal-Ansicht                                                                                                    | 40                                                                               |
| Anzeige nach Themenbereichen/Profil                                                                                                    | 41                                                                               |
| Timer-Programmierung über TV Guide                                                                                                    | 41                                                                               |
| Löschen - Navigat. LÖSCHEN                                                                                                    | 42                                                                               |
| Kopieren - KOPIER Navigator                                                                                                    | 43                                                                               |
| Timer Recording                                                                                                    | 44                                                                               |
| Programmierung von Timer-Aufnahmen                                                                                                    | 44                                                                               |
| Prüfen oder Ändern von Timer-Aufnahmen                                                                                                    | 45                                                                               |
| Timer-Programmierung am Fernsehgerät                                                                                                    | 46                                                                               |
| Symbole                                                                                                    | 46                                                                               |
| Timer-Aufnahme über externe Geräte                                                                                                    | 47                                                                               |
| Fortg. Kopieren                                                                                                    | 48-53                                                                            |
| Informationen zum High-Speed-Kopieren                                                                                                    | 48                                                                               |
| Zeitgesteuertes Kopieren von DVD-VIDEO                                                                                                    | 49                                                                               |
| Kopieren von Titeln und Wiedergabelisten                                                                                                    | 50-51                                                                            |
| Bearbeiten der Kopierliste                                                                                                    | 51                                                                               |
| Kopieren von Bildern                                                                                                    | 52-53                                                                            |
| Copy All Pictures                                                                                                    | 53                                                                               |
| Playlists                                                                                                    | 54-56                                                                            |
| Erstellen einer Wiedergabeliste                                                                                                    | 54                                                                               |
| Aufrufen des Menüs Playlists                                                                                                    | 55                                                                               |
| Bearbeiten von Wiedergabelisten                                                                                                    | 55                                                                               |
| Bearbeiten von Kapiteln                                                                                                    | 56                                                                               |
| Flexible Rec - Flexibler Aufnahmemodus (FR)                                                                                                    | 57                                                                               |
| DV Auto Rec - Automatische Aufnahme von DV                                                                                                    | / IN 57                                                                          |
| Setup<br>Sendertabelle<br>Satelliten-Konfiguration<br>Transponder / Prog. hinzufügen<br>Transponder löschen<br>Disc<br>Einstellungen für Wiedergabe/Aufnahme<br>Video<br>Audio, Display<br>Anschluss<br>HDMI-Einstellungen<br>Sonstige<br>System Update | 58-67<br>58-60<br>59<br>60<br>61<br>61<br>62<br>63<br>64-65<br>64<br>66-67<br>67 |
| HDD/DVD/Card Management                                                                                                    | 68-69                                                                            |
| Bild- und Toneinstellungen                                                                                                    | 70-71                                                                            |
| Aufnahmeformate                                                                                                    | 72-73                                                                            |
| Informationen zu Discs                                                                                                    | 74                                                                               |
| Informationen zur Festplatte                                                                                                    | 75                                                                               |
| Falls Sie Hilfe benötigen                                                                                                    | 76-80                                                                            |
| Glossar                                                                                                    | 81                                                                               |
| Ordnerstrukturen                                                                                                    | 82                                                                               |
| Technische Daten                                                                                                    | 83                                                                               |
| Index                                                                                                    | tzte Seite                                                                       |

### Sicherheitshinweise

Stellen Sie das Gerät horizontal auf.

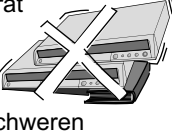

Stellen Sie keine schweren Gegenstände auf das Gerät.

Schützen Sie das Gerät vor hohen Temperaturen

und Temperaturschwankungen.

Schützen Sie das Gerät vor

Flüssigkeiten,

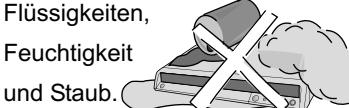

| DANGER - VISIBLE AND INVISIBLE LASER<br>RADIATION WHEN OPEN. AVOID DIRECT<br>EXPOSURE TO BEAM. FDA 21 CFR/Class IIIb       |
|----------------------------------------------------------------------------------------------------|
| 注意 -打开时有可见及不可见激光辐射。避免光束照射。                                                                                                 |
| 注意 – ここを開くと可視及び不可視レーザ光が出ます。<br>ビームを見たり、触れたりしないでください。                                                                       |
| CAUTION - CLASS 3B VISIBLE AND INVISIBLE LASER RADIATION WHEN OPEN.<br>AVOID EXPOSURE TO THE BEAM. IEC60825-1 +A2/Class 3B |
| ATTENTION – RAYONNEMENT LASER VISIBLE ET INVISIBLE, CLASSE 3B, EN<br>CAS D'OUVERTURE. ÉVITER UNE EXPOSITION AU FAISCEAU.   |
| FORSIGTIG – SYNLIG OG USYNLIG LASERSTRÅLING KLASSE 3B, NÅR LÅGET<br>ER ÅBENT. UNDGÅ AT BLIVE UDSAT FOR STRÅLEN.            |
| VARO – AVATTAESSA OLET ALTTIINA LUOKAN 3B NÄKYVÄÄ JA NÄKYMÄTÖNTÄ<br>LASERSÄTEILYÄ. VARO ALTISTUMISTA SÄTEELLE.             |
| VARNING – KLASS 3B SYNLIG OCH OSYNLIG LASERSTRÅLNING NÄR DENNA<br>DEL ÅR ÖPPNAD, UNDVIK EXPONERING FÖR STRÅLEN.            |
| VORSICHT – SICHTBARE UND UNSICHTBARE LASERSTRAHLUNG KLASSE 3B,<br>WENN ABDECKUNG GEÖFFNET. NICHT DEM STRAHL AUSSETZEN.     |
| CAUTION – VISIBLE AND INVISIBLE LASER RADIATION WHEN OPEN.<br>AVOID EXPOSURE TO THE BEAM. (IEC60825-1)                     |
| ATTENTION - RAYONNEMENT LASER VISIBLE ET INVISIBLE EN CAS D'OUVERTURE.<br>EXPOSITION DANGEREUSE AU FAISCEAU.               |
| ADVARSEL— SYNLIG OG USYNLIG LASERSTRÅLING VED ÅBNING.<br>UNDGÅ UDSÆTTELSE FOR STRÅLING.                                    |
| VARO! – AVATTAESSA OLET ALTTIINA NÄKYVÄÄ JA NÄKYMÄTÖN<br>LASERSÄTEILYLLE. ÄLÄ KATSO SÄTEESEEN.                             |
| VARNING – SYNLIG OCH OSYNLIG LASERSTRÅLNING NÄR DENNA DEL<br>ÄR ÖPPNAD. BETRAKTA EJ STRÅLEN.                               |
| VORSICHT—SICHTBARE UND UNSICHTBARE LASERSTRAHLUNG, WENN<br>ABDECKUNG GEÖFFNET. NICHT DEM STRAHL AUSSETZEN.                 |
| ADVARSEL – SYNLIG OG USYNLIG LASERSTRÅLING NÅR DEKSEL ÅPNES.<br>UNNGÅ EKSPONERING FOR STRÅLEN. VQL1J67                     |

Im Inneren des Gerätes

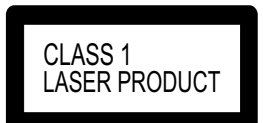

An der Rückseite des Gerätes, Seite 9.

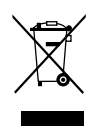

Wenn Sie dieses Symbol sehen, lesen Sie Seite 9.

Die Modell- und Seriennummer dieses Produktes finden Sie auf der Rückseite des Gerätes.

Bitte notieren Sie diese als Referenz. Model No. Serial No.

### Spannung

Verwenden Sie die für das Gerät angegebene Spannungsversorgung.

### Netzkabelschutz

Achten Sie darauf, dass das Netzkabel richtig angeschlossen wird. Verwenden Sie nur ein unbeschädigtes Kabel. Mangelhafte Anschlüsse und Beschädigungen des Kabels könnten einen Brand oder Stromschlag verursachen.

### Wartung

Versuchen Sie nie, das Gerät selbst zu reparieren. Falls ein Problem auftritt, das in dieser Bedienungsanleitung nicht beschrieben ist, wenden Sie sich an Ihren Fachhändler oder eine autorisierte Kundendienststelle.

Das Gerät sollte in der Nähe einer Netzsteckdose so aufgestellt werden, dass im Störungsfall jederzeit ein unbehinderter Zugang zum Netzstecker gewährleistet ist. Ein unbehinderter Zugang zum Netzstecker muss stets gewährleistet sein. Um dieses Gerät vollständig vom Netz zu trennen, den Netzstecker aus der Netzsteckdose ziehen.

Dieses Gerät kann beim Betrieb Hochfrequenzstörungen auffangen, die von einem in der Nähe verwendeten Handy verursacht werden. Falls eine solche Störbeeinflussung festgestellt wird, sollte das Handy in größerer Entfernung von diesem Gerät betrieben werden.

### WARNUNG:

ZUR REDUZIERUNG DER GEFAHR VON BRAND, ELEKTRISCHEM SCHLAG UND BESCHÄDIGUNG:

- DIESES GERÄT SORGFÄLTIG VOR NÄSSE, FEUCHTIGKEIT, SPRITZ- UND TROPFWASSER SCHÜTZEN; BLUMENVASEN UND ANDERE MIT FLÜSSIGKEITEN GEFÜLLTE BEHÄLTER DÜRFEN NICHT AUF DIESES GERÄT GESTELLT WERDEN.
- AUSSCHLIESSLICH DAS EMPFOHLENE ZUBEHÖR VERWENDEN.
- AUF KEINEN FALL DIE ABDECKUNG (ODER RÜCKWAND) ABSCHRAUBEN; IM GERÄTEINNEREN BEFINDEN SICH KEINE TEILE, DIE VOM BENUTZER GEWARTET WERDEN KÖNNEN. REPARATURARBEITEN SIND GRUNDSÄTZLICH DEM KUNDENDIENSTPERSONAL ZU ÜBERLASSEN.

### WARNUNG!

- UM AUSREICHENDE BELÜFTUNG ZU GEWÄHRLEISTEN, DARF DIESES GERÄT NICHT IN EINEM BÜCHERREGAL, EINBAUSCHRANK ODER EINEM SONSTIGEN ENGEN RAUM INSTALLIERT ODER AUFGESTELLT WERDEN. SORGEN SIE DAFÜR, DASS DER BELÜFTUNGSZUSTAND NICHT DURCH VORHÄNGE ODER ANDERE MATERIALIEN BEHINDERT WIRD, UM STROMSCHLAG- ODER FEUERGEFAHR DURCH ÜBERHITZUNG ZU VERMEIDEN.
- ACHTEN SIE DARAUF, DIE ENTLÜFTUNGSSCHLITZE DES GERÄTES NICHT DURCH GEGENSTÄNDE AUS PAPIER ODER STOFF ZU BLOCKIEREN, Z. B. ZEITUNGEN, TISCHDECKEN UND VORHÄNGE.
- STELLEN SIE KEINE QUELLEN OFFENER FLAMMEN, Z. B. BRENNENDE KERZEN, AUF DAS GERÄT.
- BEACHTEN SIE BEI DER ENTSORGUNG VERBRAUCHTER BATTERIEN DIE EINSCHLÄGIGEN UMWELTSCHUTZBESTIMMUNGEN.

### WARNUNG!

DIESES PRODUKT ERZEUGT LASERSTRAHLUNG. DURCHFÜHRUNG ANDERER VORGÄNGE ALS DER HIER ANGEGEBENEN KANN ZU GEFÄHRLICHER STRAHLUNG FÜHREN. REPARATUREN DÜRFEN NUR VON QUALIFIZIERTEM FACHPERSONAL DURCHGEFÜHRT WERDEN.

DIESES GERÄT IST FÜR DEN BETRIEB IN LÄNDERN MIT GEMÄSSIGTEM KLIMA BESTIMMT.

### ACHTUNG

Explosionsgefahr bei falschem Einsetzen der Batterie. Ersetzen Sie nur mit einem äquivalenten vom Hersteller empfohlenen Typ. Behandeln Sie gebrauchte Batterien nach den Anweisungen des Herstellers.

# Inklusive **DVB-S** Tuner

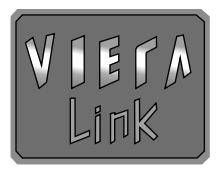

Pursuant to at the directive 2004/108/EC, article 9 (2)

Winsbergring 15, 22525 Hamburg, F.R. Germany

Panasonic Testing Centre Panasonic Marketing Europe GmbH.

#### Sehr geehrter Kunde

Wir danken Ihnen für Ihr Vertrauen, dass Sie sich für dieses hochwertige Gerät entschieden haben.

Panasonic ist eines der führenden Unternehmen in der Unterhaltungselektronik. Wir sind sicher, dass Sie mit diesem Gerät in jeder Hinsicht zufrieden sein werden.

> Matsushita Electric Industrial Co., Ltd. http://www.panasonic-europe.com

### **DVB-S** Tuner

Dieses Gerät ist ein DVD Recorder mit integriertem Tuner für den Empfang von digitalen TV- und Radioprogrammen, die über Satellit ausgestrahlt werden. Der DVD Recorder muss an eine funktionsfähige Satellitenanlage angeschlossen werden. Sendungen mit 5.1 Surround Sound können nur in Zweikanalton wiedergegeben werden. Sendungen in High Definition können nicht empfangen und aufgenommen werden.

### **Common Interface**

Einschubfach für ein Conditional Access (CA) Modul für den Empfang verschlüsselter Sender. Für den Empfang von ORF (Österreich) benötigen Sie ein entsprechendes CA Modul mit Smart Card.

#### **TV** Guide

Der TV Guide bietet Ihnen eine 14-tägige Programmvorschau von bis zu 50 Sendern. Er greift dazu auf einen Elektronischen Programmführer (EPG) zurück, der speziell für Panasonic-Geräte ausgestrahlt wird.

Sie können die Daten jeder Sendung für eine Timer-Programmierung übernehmen.

#### **VIERA Link**

Ermöglicht eine einfache Bedienung der Panasonic Produkte durch VIERA Link HDAVI Control.

VIERA Link ist ein neuer, kennzeichnender Name für die HDAVI Control Funktion. Nicht alle 2007 VIERA Link Features sind kompatibel zu allen 2006 VIERA Link Produkten.

### DivX-fähig

DivX-Dateien von CD-R/CD-RW und DVD-R können wiedergegeben werden.

### **S** SD-Laufwerk

Dieses Gerät unterstützt SD Memory Card, miniSD Card und Multimedia Card.

### **HDMI** (High Definition Multimedia Interface)

Digitale Audio- und Videosignale werden unkomprimiert in hoher Qualität mit nur einem Kabel übertragen. Es gibt keine Qualitätsverluste bei der Datenübertragung.

#### **DV-Schnittstelle**

Über den DV IN-Anschluss können Sie Ihren digitalen Camcorder direkt an dieses Gerät anschließen. Das Überspielen Ihrer Filme ist damit problemlos und einfach.

### **Disc-Formate**

Dieses Gerät unterstützt die folgenden Formate:

RAM DVD-V VCD CD +R -R +RW -RW(V) -RW(VR) +R DL -R DL

Daten im Format DivX, MP3 und JPEG/TIFF können von einer finalisierten CD-R, CD-RW oder DVD-R wiedergegeben werden.

Eine ausführliche Beschreibung der Wiedergabe- und Aufnahmeformate finden Sie auf den Seiten 72/73, nicht abspielbare Discs auf Seite 73.

Abhängig vom verwendeten Format und der vom Hersteller festgelegten Programmstruktur der Disc, stehen die beschriebenen Funktionen eventuell nur eingeschränkt oder gar nicht zur Verfügung.

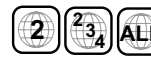

DVD-VIDEOs mit dem Regionalcode 2 oder ALL können mit diesem ALL Gerät abgespielt werden. Der Code ist auf der Rückseite des Gerätes angegeben. England und Kontinental Europa: 2.

### Zur Bedienungsanleitung

Um Ihnen alle Funktionen dieses Gerätes vorstellen zu können, wurde für die Erstellung dieser Bedienungsanleitung eine DVD-RAM verwandt.

Seitenverweise finden Sie unter dem Symbol + und Seitenzahl.

### Informationen zum Gerät

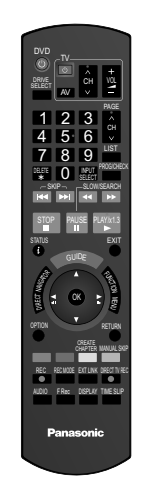

### Mitgeliefertes Zubehör Fernbedienung Netzkabel N2QAYB000179 RJA0043-1C Ø Batterien Audio/Videokabel AA, UM3 oder R6 K2KA6BA00003 Bedienungsanleitung Garantiekarte

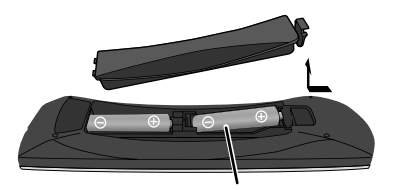

R6/LR6, AA

Batterien, Verpackungen und das Altgerät müssen gemäß den Vorschriften entsorgt werden. Diese gehören nicht in den Hausmüll.

### **Einlegen von Batterien**

Die Lebensdauer der Batterie beträgt ie nach Häufigkeit des Einsatzes ca. 1 Jahr.

- Keine alten und neuen Batterien oder verschiedene Batterietypen zusammen verwenden.
- Nur Batterien ohne Schadstoffe (wie Blei, Cadmium, Quecksilber) einsetzen.
- Keine Akkus verwenden.
- Wenn die Fernbedienung länger nicht benutzt wird, die Batterien herausnehmen.
- Nicht erhitzen oder Feuer aussetzen.
- Lassen Sie Batterien nicht für längere Zeit im direkten Sonnenlicht in einem Auto mit geschlossenen Fenstern und Türen liegen.
- Verbrauchte Batterien sofort auswechseln und durch Typ AA, UM3 oder R6 ersetzen.
- Beim Einsetzen Polarität + und beachten und Kurzschluss vermeiden.

### Lizenzinformationen

Dieses Gerät arbeitet mit einer Copyright-Schutztechnologie, die durch US-Patente und andere geistige Eigentumsrechte geschützt ist. Die Benutzung dieser Copyright-Schutztechnologie muss von Macrovision genehmigt sein, ein Heimgebrauch und andere beschränkte Privatnutzung setzt eine Genehmigung der Macrovision Corporation voraus. Reverse-Engineering oder Zerlegung sind verboten.

DICOLEY DICITAL STEREOCREATOR Verfahren zur Codierung von Digitalsignalen. Dabei werden die Signale stark komprimiert, um die Aufzeichnung großer Datenmengen zu ermöglichen. In Lizenz von Dolby Laboratories hergestellt.

Dolby und das Doppel-D-Symbol sind Warenzeichen der Dolby Laboratories.

## DTS (Digital Theater Systems) 20+Digital Out Sound-System, das weltweit in Filmtheatern verbreitet ist.

"DTS" und "DTS 2.0 + Digital Out<sup>™</sup>" sind Warenzeichen von DTS, Inc.

MP3 (MPEG Audio Layer 3) Ein Audio-Kompressionsverfahren, das die Größe der Audiodaten auf etwa ein Zehntel reduziert, ohne dass sich die Tonqualität wesentlich verringert. MPEG Audio Layer 3 Decodierungstechnologie ist lizensiert von Fraunhofer IIS und Thomson Multimedia.

Offiziell DivX Certified  $^{\rm TM}$  Produkt. Spielt DivX  $^{\!\!8}$  5, DivX  $^{\!\!8}$  4, DivX  $^{\!\!8}$  3 und DivX  $^{\!\!8}$  VOD-Videoinhalt ab (in Übereinstimmung mit den technischen Anforderungen für DivX Certified<sup>™</sup>) DivX, DivX Certified und dazugehörige Logos sind Markenzeichen von DivX Networks, Inc. und werden unter Lizenz verwendet.

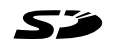

Beim SD-Logo handelt es sich um ein Warenzeichen.

miniSD-Logo ist ein Warenzeichen der SD Card Association.

Teile dieses Produktes sind urheberrechtlich geschützt und werden unter Lizenz von ARIS/SOLANA/4C geliefert.

HDMI", das HDMI-Logo und "High-Definition Multimedia Interface" sind Marken bzw. eingetragene Marken von HDMI Licensing LLC.

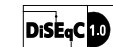

DiSEqC<sup>™</sup> ist ein Warenzeichen von EUTELSAT.

HDAVI Control<sup>™</sup> ist ein Warenzeichen von Matsushita Electric Industrial Co. Ltd.

### Fernbedienung

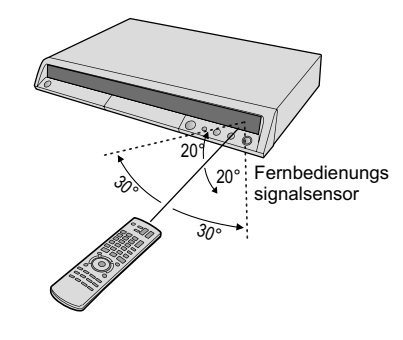

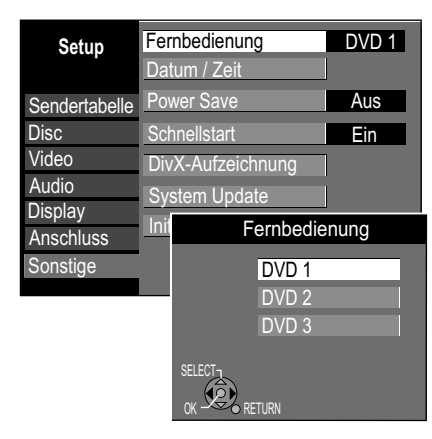

Richten Sie die Fernbedienung auf den Sensor des Gerätes. Vermeiden Sie Hindernisse auf dem Übertragungsweg.

Die maximale Reichweite der Fernbedienung beträgt 7 m direkt vor dem Gerät. Halten Sie das Übertragungsfenster und den Sensor des Gerätes frei von Verschmutzungen. Der Vorgang kann durch direkte Sonneneinstrahlung oder Glastüren von Vitrinen beeinträchtigt werden.

### Einstellen der Fernbedienung

Verwenden Sie ein weiteres Panasonic-Gerät am selben Ort, verändern Sie die Einstellung der Fernbedienung, so dass Sie die Geräte unabhängig voneinander bedienen können.

### Fernbedienung für das Gerät einstellen.

- Drücken Sie FUNCTION MENU.
- Wählen Sie mit ▲▼ [Weit. Funktionen] und bestätigen mit OK.
- Wählen Sie mit ▲▼ [Setup] und bestätigen mit OK.
- Wählen Sie mit ▲▼ [Sonstige], ► [Fernbedienung] und bestätigen mit OK.
- Mit ▲▼ wählen Sie [DVD 1, 2 oder 3] aus und bestätigen mit OK.

Die gewählte Einstellung [DVD 1, 2 oder 3] an der Fernbedienung übernehmen.

- Halten Sie OK gedrückt und drücken gleichzeitig für mindestens 5 Sekunden die entsprechende Zifferntaste 1, 2 oder 3.
- Mit RETURN verlassen Sie das Menü.

Entspricht die Einstellung der Fernbedienung nicht der des Gerätes, erscheint die Anzeige DVD 1, 2 oder 3 auf dem Display des Gerätes.

 Halten Sie OK gedrückt und drücken gleichzeitig für mindestens 5 Sekunden die entsprechende Zifferntaste 1, 2 oder 3.

Möchten Sie zwei Geräte unabhängig voneinander mit derselben Fernbedienung bedienen, so verändern Sie die Einstellung der Fernbedienung.

### Kindersicherung

Sie können die Tasten des Gerätes und der Fernbedienung sperren.

- Drücken und halten Sie die Tasten **RETURN** und **OK** bis im Display [X HOLD] erscheint. Die Bedienung des Gerätes ist gesperrt.
- Um die Kindersicherung zu entsperren, wiederholen Sie den Vorgang bis [X HOLD] ausgeblendet wird.

#### Bedienung eines Fernsehgerätes

Ändern Sie den Code der Fernbedienung, um Ihr Fernsehgerät zu steuern.

- Drücken und halten Sie die TV-Ein- und Ausschalttaste.
- Geben Sie den zweistelligen Code Ihres Fernsehgerätes ein.

| Marke           | Code    | Marke       | Code         | Marke      | Code           | Marke       | Code            |
|-----------------|---------|-------------|--------------|------------|----------------|-------------|-----------------|
| Panasonic 01/02 | 2/03/04 | FUJITSU     | 53           | METZ       | 05/28          | SALORA      | 26              |
| AIWA            | 35      | FUNAI       | 63/67        | MITSUBISHI | 05/19/20/47    | SAMSUNG     | 32/42/43/65/68  |
| AKAI            | 27/30   | GOLDSTAR    | 05/50/51     | MIVAR      | 24             | SANSUI      | 05              |
| BEJING          | 33      | GOODMANS    | 6 05         | NEC        | 36             | SANYO       | 21/54/55/56     |
| BEKO 05/71/72   | 2/73/74 | GRADIENTE   | 36           | NOBLEX     | 33             | SCHNEIDER   | 05/29/30        |
| BENQ            | 58/59   | GRUNDIG     | 09           | NOKIA 2    | 25/26/27/60/61 | SEG 05      | /69/75/76/77/78 |
| BP              | 09      | HIKONA      | 52           | NORDMEND   | E 10           | SELECO      | 05/25           |
| BRANDT          | 10/15   | HITACHI 05/ | /22/23/40/41 | OLEVIA     | 45             | SHARP       | 18              |
| BUSH            | 05      | INNO HIT    | 05           | ONWA       | 30/39/70       | SIEMENS     | 09              |
| CENTREX         | 66      | IRRADIO     | 30           | ORION      | 05             | SINUDYNE    | 05              |
| CHANGHONG       | 69      | ITT         | 25           | PEONY      | 49/69          | SONY        | 08              |
| CURTIS          | 05      | JINGXING    | 49           | PHILCO     | 41/48/64       | TCL         | 31/33/66/67/69  |
| DAEWOO          | 64/65   | JVC         | 17/30/39/70  | PHILIPS    | 05/06/46       | TELEFUNKEN  | 10/11/12/13/14  |
| DESMET          | 05      | KDS         | 52           | PHONOLA    | 05             | TEVION      | 52              |
| DUAL            | 05      | KOLIN       | 45           | PIONEER    | 37/38          | TEX ONDA    | 52              |
| ELEMIS          | 05      | KONKA       | 62           | PROVIEW    | 52             | THOMSON     | 10/15/44        |
| FERGUSON        | 10/34   | LG          | 05/50/51     | PYE        | 05             | TOSHIBA     | 16/57           |
| FINLUX          | 61      | LOEWE       | 07/46        | RADIOLA    | 05             | WHITE WESTI | NGHOUSE 05      |
| FISHER          | 21      | MAG         | 52           | SABA       | 10             | YAMAHA      | 18/41           |

Manche Fernsehmodelle der aufgelisteten Marken, (z.B. ältere Panasonic-Geräte) können nicht über die Fernbedienung gesteuert werden.

### Umschalten auf den AV-Eingang an Ihrem Fernsehgerät

• Drücken Sie AV.

Bei jedem Tastendruck wird zwischen TV-Empfang und AV-Eingang umgeschaltet.

## Fernbedienung

Mit den Tasten PLAY ▶, GUIDE, DIRECT NAVIGATOR und PROG/CHECK können Sie das Gerät aus dem Standby-Modus heraus einschalten.

| heraus e        | inschalten.                                                                                                    |                                                             |                                            |                        |                           |                                                          |                                                    |                                                                         |                                                                  |                              |
|-----------------|----------------------------------------------------------------------------------------------------|-------------------------------------------------------------|--------------------------------------------|------------------------|---------------------------|----------------------------------------------------------|----------------------------------------------------|-------------------------------------------------------------------------|------------------------------------------------------------------|------------------------------|
| DVD             | Standby-/Ein-Schal<br>Mit diesem Schalter<br>aus dem Standby-Mo<br>eingeschaltet.<br>Auch im Standby-Mo<br>Gerät eine geringe M | <b>ter</b><br>wird das<br>dus hera<br>odus nim<br>lenge Str | Gerät<br>us<br>mt das<br>om auf.           | DVD<br>ORIVE<br>SELECT | TV<br>O<br>CH<br>AV V     |                                                          |                                                    | Ein- und A<br>TV-Geräte<br>Wahl des A<br>TV-Gerät.<br><b>CH:</b> Wahl o | usschalten des<br>s.<br>\V-Eingangs am<br>les Programmplatz      | es                           |
|                 | Wahl des Laufwerks<br>Tastendruck wechse<br>HDD, DVD und SD.                                                                    | . Bei jede<br>In Sie zv                                     | em<br>vischen                              | 1                      | 2 3<br>5 6                | ∧<br>CH<br>∨                                             |                                                    | am TV-Gei<br>VOLUME: L<br>TV-Gerät.                                     | rat.<br>autstärkeregelung a                                      | am                           |
| 0-9             | Wahl von Kanälen, Tit           VCD         5: 0.5           JPEG, MP3         5: 0.0 0.5           JPEG         5: 0.0 0.5     | telnumme<br>15: 11<br>15: 01<br>15: 01                      | ern usw.<br>5<br>1 (5)<br>0 (1 (5)         | DELETE<br>*<br>SKIP    |                           | ROG/CHECK<br>SEARCH                                      | PAGE<br>^<br>CH<br>V                               | PAGE: Seite<br>CH: Progra                                               | enweise blättern<br>ammwahltaste                                 |                              |
| DELETE          | Löschen einer Funkt                                                                                                    | ion.                                                        |                                            | STOP<br>STATUS         | PAUSE PL                  | AY/x1.3                                                  | LIST                                               | Aufrufen d                                                              | er Senderliste                                                   | <b>→</b> 22                  |
| INPUT<br>SELECT | Umschalttaste des AV-<br>zwischen AV1, AV2, A<br>AV4, DV und Tuner.                                                             | -Eingang<br>V3 (Front                                       | s<br>;),                                   | Mallearing             | GUIDE                     | ENICTION                                                 | PROG/CHECK                                         | Prüfen ode<br>Timer-Aufr                                                | er Ändern einer<br>nahme                                         | <b>→</b> 45                  |
|                 | Überspringen von Ka<br>Titeln oder Bildern.                                                                                     | apiteln,                                                    | <del>→</del> 25                            |                        |                           | RETURN                                                   | SLOW/SEARCH                                        | SLOW: Zeit<br>SEARCH: S<br>der Wiede                                    | lupenwiedergabe<br>uchlauf während<br>rgabe                      | <del>→</del> 25              |
| STOP            | Beenden einer Aufna<br>oder Wiedergabe.                                                                                         | ahme                                                        | <b>→</b> 24                                | REC REC                | CREATE<br>CHAPTER M       | IANUAL SKIP                                              | PLAY/x1.3                                          | PLAY: Start                                                             | et die Wiedergabe                                                | <b>→</b> 24                  |
| PAUSE           | Unterbrechen einer Au<br>oder Wiedergabe                                                                                        | ufnahme                                                     | <b>→</b> 24                                | AUDIO F                | Rec DISPLAY               | TIME SLIP                                                |                                                    | x 1.3: Erhöl<br>geschwind                                               | ht die Wiedergabe-<br>ligkeit.                                   | <b>→</b> 25                  |
| STATUS          | Aufrufen von Statusa<br>oder Banner, Informa<br>Sendung, TV Guide.                                                              | anzeige<br>ationen z                                        | +>23<br>:ur<br>+>41                        | Pa                     | nasonic<br>DVD            |                                                          | EXIT                                               | Verlassen<br>Rückkehr :                                                 | eines Menüs,<br>zum Fernsehbild.                                 |                              |
| ▲▼⋖►            | Richtungstasten in d<br>Auswahl von Gruppe                                                                                      | en Menü<br>en oder T                                        | is,<br>īteln.                              |                        |                           |                                                          | GUIDE                                              | Aufrufen de                                                             | es TV Guides                                                     | <b>→</b> 40                  |
| <b>∢</b>      ▶ | Standbild- oder<br>Zeitlupenwiedergabe                                                                                          | 9                                                           | <b>→</b> 25                                |                        |                           |                                                          | FUNCTION M                                         | ENU<br>Aufrufen de                                                      | es Auswahlmenüs                                                  | <del>→</del> 30              |
| OK              | Speichern oder Anwäl<br>einer Einstellung                                                                                       | hlen                                                        |                                            |                        |                           |                                                          | DIRECT NAVI                                        | <b>GATOR</b><br>Aufrufen d                                              | er Titelansicht                                                  | <b>→</b> 32                  |
|                 | Aufrufen der Unterm                                                                                                    | enüs.                                                       |                                            |                        |                           |                                                          | RETURN                                             | Rückkehr<br>Abbrecher                                                   | zum vorherigen Me<br>n einer Funktion.                           | enü,                         |
| Rot             | Ansichtwechseln $\rightarrow$ 32Profile $\rightarrow$ 19TV Guide $\rightarrow$ 40Senderliste $\rightarrow$ 22                   | Grün                                                        | Ansicht<br>wechseln<br>Profile<br>TV Guide | + 32<br>+ 19<br>+ 40   | CREATE<br>CHAPTER<br>Gelb | Aufnahm<br>einteilen<br>Profile<br>TV Guide<br>Senderlis | e in Kapitel<br>→ 25<br>→ 19<br>e → 40<br>ste → 22 | MANUAL SKIP<br>Blau                                                     | 30 Sekunden<br>vorspringen<br>Profile<br>TV Guide<br>Senderliste | + 25<br>+ 19<br>+ 40<br>+ 22 |
| REC             | Aufnahme → 28                                                                                                    | REC MODE                                                    | Aufnahmen<br>XP, SP, LP, E                 | nodus<br>EP <b>→28</b> |                           | Timer-Au<br>mit extern<br>Aufnahm                        | fnahme <b>→ 47</b><br>her<br>esteuerung            | DIRECT TV REC                                                           | TV-Sofortaufnahme<br>auf DVD/HDD                                 | ÷ 28                         |
| AUDIO           | Wahl des Audio-<br>Kanals oder<br>der Tonspur → 26                                                                              | F Rec                                                       | Flexible<br>Aufnahme                       | <b>→</b> 57            |                           | Bild- und<br>Toneinste                                   | llungen <b>→70</b>                                 | TIME SLIP                                                               | Wahl der zu<br>überspringenden<br>Zeitspanne                     | → 25                         |

### Front

| Discfac                                                                                                    | h                                                                                                  | SD Kar                                     | tenfach            |                                                       | Di       | splay                                      |                                |
|----------------------------------------------------------------------------------------------------|----------------------------------------------------------------------------------------------------|--------------------------------------------|--------------------|-------------------------------------------------------|----------|--------------------------------------------|--------------------------------|
| HDD&DVD                                                                                                    | CORDING                                                                                            |                                            | -                  | HDD<br>DVD III III<br>SD III III                      | EXT 1 XP | REC (2)<br>PLAY (5)                        |                                |
|                                                                                                    |                                                                                                    | Panasonic<br>DMR-EX605                     | CEO I VEEO N AV3 - |                                                       |          | 9 10                                       |                                |
| 1<br>Standby-/Ein-Schalter of<br>Mit diesem Schalter wird of<br>Modus heraus eingeschaltet. Au-<br>das Gerät eine geringe Menge S<br>nicht vom Stromnetz getrennt, w<br>geschaltet wird. | )/l<br>las Gerät aus dem Si<br>ch im Standby-Modus<br>trom auf. Dieses Ger<br>enn es in den Standb | tandby-<br>s nimmt<br>rät wird<br>by-Modus | 2                  | DV-Eingang                                            | 3 💮 s    | S VIDEO-Eir                                | ngang AV3                      |
| 4<br>(a) (b)<br>AV3-Eingangsterminal                                                                                                    | 5<br>EXT LINK<br>EXT LINK<br>Aufnahme<br>Aufnahme                                                  | mit externer<br>steuerung                  | 6<br>~             | )<br>Programmwahltaste                                |          | ► OPEN/CLO<br>Offnen und S<br>les Discfach | I <b>SE</b><br>Schließen<br>Is |
| 8 DRIVE SELECT<br>Wahl des Laufwerks<br>HDD/DVD/SD                                                                                                    | 9<br>● ■stop                                                                                       |                                            | 10<br>×1.3         | ► Wiedergabe<br>Wiedergabe x1.3<br>Quick View HDD RAM | 11 REC   | REC<br>Aufnahme                            |                                |

### Anzeigen auf dem Display

| HDD<br>DVD<br>SD     | Das gewählte Laufwerk wird angezeigt.                                                             |                  |                                                                                |
|----------------------|---------------------------------------------------------------------------------------------------|------------------|--------------------------------------------------------------------------------|
| D                    | Digitaler Kanal                                                                                   | EXT-L            | External-Link: Eine Timer-Aufnahme von einem externen Gerät wird durchgeführt. |
| <b>灰灰·灰灰</b><br>新新·新 | Aktuelle Zeit, Aufnahme-/Wiedergabezähler, diverse Meldungen.                                     | XP, SP<br>LP, EP | Aufnahme-Modus<br>Alle leuchten: Flexibler Aufnahmemodus → 57                  |
| REC                  | Auf dem gewählten Laufwerk wird aufgezeichnet.<br>Blinkt kurz vor dem Start einer Timer-Aufnahme. | Θ                | Zeigt eine Timer-Bereitschaft oder Timer-<br>Aufnahme an.                      |
| PLAY                 | Vom gewählten Laufwerk wird wiedergegeben.                                                        | SD<br>©          | Das eingelegte Medium wird angezeigt.                                          |

### Weitere Meldungen

| PLEASE WAIT | Bitte warten.                                    | GUIDE               | Daten für den TV Guide werden geladen.           |
|-------------|--------------------------------------------------|---------------------|--------------------------------------------------|
| DVD 1, 2, 3 | Falscher Fernbedienungscode.                     | SLIDE               | Diashow läuft.                                   |
| SETUP       | Sie befinden sich im Setup-Menü.                 | 99PER               | Kopieren zu 99% fertig.                          |
| READ        | Disc wird gelesen.                               | STOP                | Eine Funktion ist beendet (Kopieren).            |
| No READ     | Disc kann nicht gelesen werden.                  | PROG FULL           | Alle 32 Timerprogrammplätze sind belegt.         |
| FINAL       | DVD wird finalisiert.                            | UNSUPPORT           | Discformat wird nicht unterstützt.               |
| No DISC     | Keine Disc eingelegt.                            | UNFORMAT            | Disc ist unformatiert.                           |
| PROTECT     | Disc ist schreibgeschützt.                       | SLEEP               | Die Festplatte befindet sich im SLEEP-Modus.     |
| RETURN      | Abbruch einer Funktion.                          | SW-DL               | Software-Download.                               |
| OFF0:30     | Die Aufnahmezeit ist auf 30 Minuten eingestellt. | X HOLD              | Die Kindersicherung ist aktiv.                   |
| REPEAT      | Endloswiedergabe ist eingestellt.                | No FIN              | Finalisieren während der Aufnahme nicht möglich. |
| START       | Eine Funktion (Kopieren) beginnt.                | HDMI                | HDMI-Gerät ist angeschlossen.                    |
| COPY        | Kopieren findet statt.                           | <u>Fehlermeldun</u> | igen Seite 76                                    |

### Rückseite

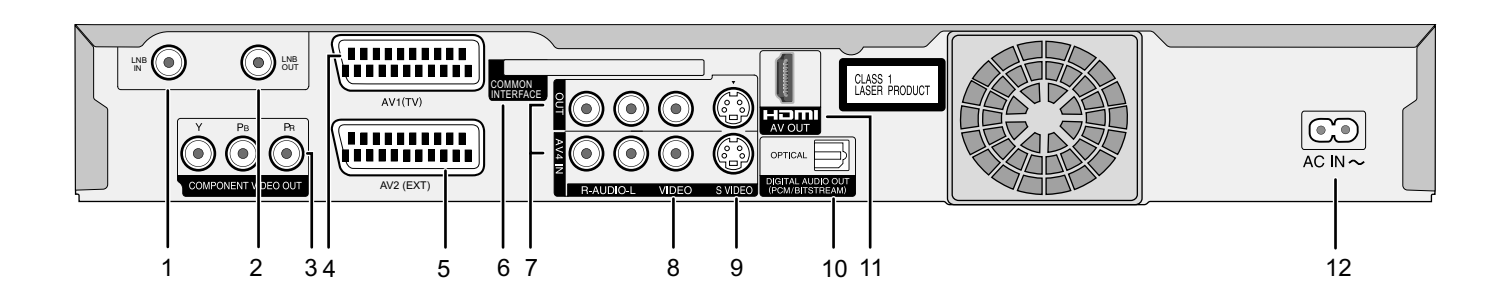

| 1 💿      | LNB IN = Antenneneingang                                                                                                    | 2 💿    | LNB OUT = Antennenausgang                                             |
|----------|----------------------------------------------------------------------------------------------------|--------|-----------------------------------------------------------------------|
| 3 × Pa 0 | <b>COMPONENT VIDEO OUT</b> (Progressive/Interlace)<br><b>Y</b> = Luminanzsignal (Leuchtdichte),<br>$P_{B}$ = Chrominanzsignal (Farbdifferenz),<br>$P_{R}$ = Chrominanzsignal (Farbdifferenz) | 4      | <b>AV1 (TV)</b> = 21-polige Scartbuchse<br>Anschluss eines TV-Gerätes |
| 5        | <b>AV2 (EXT)</b> = 21-polige Scartbuchse<br>Anschluss eines externen Gerätes                                                                                                    | 6      | <b>Common Interface</b><br>Einschubfach für Conditional Access Modul  |
| 7<br>00  | <b>OUT</b> = AUDIO-Ausgang, rechter/linker Kanal<br><b>AV4 IN</b> = AUDIO-Eingang, rechter/linker Kanal                                                                                      | 8<br>© | VIDEO OUT = VIDEO-Ausgang<br>VIDEO AV4 IN = VIDEO-Eingang             |
| 9        | S VIDEO OUT = S VIDEO-Ausgang<br>S VIDEO AV4 IN = S VIDEO-Eingang                                                                                                    | 10     | <b>OPTICAL</b> = Digitaler Audioausgang                               |
| 11       | HDMI AV OUT = Digitaler Audio Video Ausgang                                                                                                    | 12     | <b>AC IN~</b> = Spannungsversorgung<br>Anschluss für das Netzkabel.   |

Bei einem herkömmlichen Röhrenfernseher empfehlen wir, die Scartbuchse zu verwenden. Mit einem RGB-kompatiblen Fernseher erhalten Sie ein hochwertiges RGB-Videobild.

Wenn Sie einen Progressive-tauglichen LCD-/Plasma-Fernseher oder einen Projektor verwenden, schließen Sie ihn an COMPONENT VIDEO OUT an, um ein qualitativ hochwertiges Progressiv-Videobild zu erhalten.

### -Wenn Sie dieses Symbol sehen-

#### Benutzerinformationen zur Entsorgung von elektrischen und elektronischen Geräten (private Haushalte)

Entsprechend den grundlegenden Firmengrundsätzen der Panasonic-Gruppe wurde Ihr Produkt aus hochwertigen Materialien und Komponenten entwickelt und hergestellt, die recycelbar und wieder verwendbar sind. Dieses Symbol auf Produkten und/oder begleitenden Dokumenten bedeutet, dass elektrische und elektronische Produkte am Ende ihrer Lebensdauer vom Hausmüll getrennt entsorgt werden müssen.

Bringen Sie bitte diese Produkte für die Behandlung, Rohstoffrückgewinnung und Recycling zu den eingerichteten kommunalen Sammelstellen bzw. Wertstoff-sammelhöfen, die diese Geräte kostenlos entgegennehmen. Die ordnungsgemäße Entsorgung dieses Produktes dient dem Umweltschutz und verhindert mögliche schädliche Auswirkungen auf Mensch und Umwelt, die sich aus einer unsachgemäßen Handhabung der Geräte am Ende ihrer Lebensdauer ergeben könnten.

Genauere Informationen zur nächstgelegenen Sammelstelle bzw. Recyclinghof erhalten Sie bei Ihrer Gemeindeverwaltung.

### Für Geschäftskunden in der Europäischen Union

Bitte treten Sie mit Ihrem Händler oder Lieferanten in Kontakt, wenn Sie elektrische und elektronische Geräte entsorgen möchten. Er hält weitere Informationen für Sie bereit.

Informationen zur Entsorgung in Ländern außerhalb der Europäischen Union Dieses Symbol ist nur in der Europäischen Union gültig.

Vor dem Anschließen schalten Sie alle angeschlossenen Geräte aus und lesen die entsprechende Bedienungsanleitung!

### **Anschluss mit Scartkabel**

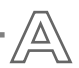

Wählen Sie eine der beschriebenen Anschlussarten A-E.

Für diese optimale Anschlussart benötigen Sie ein voll verdrahtetes 21-poliges Scartkabel (nicht mitgeliefert).

- Schließen Sie die SAT-Antenne an den Antenneneingang LNB IN des DVD Recorders an.
- Verbinden Sie die AV1(TV) Buchse (21-polige Scartbuchse) des DVD Recorders mit dem Scarteingang des Fernsehgerätes.
- Schließen Sie den DVD Recorder und das Fernsehgerät an das Wechselstromnetz an.

Nach dem Einschalten der Geräte folgen die automatischen Einstellungen des DVD Recorders. → 18

**Conditional Access Modul**: Die Größe des Scartsteckers behindert ein nachträgliches Einlegen des Conditional Access Moduls in das Einschubfach. Legen Sie das Modul vor dem Anschließen ein.  $\Rightarrow$  20

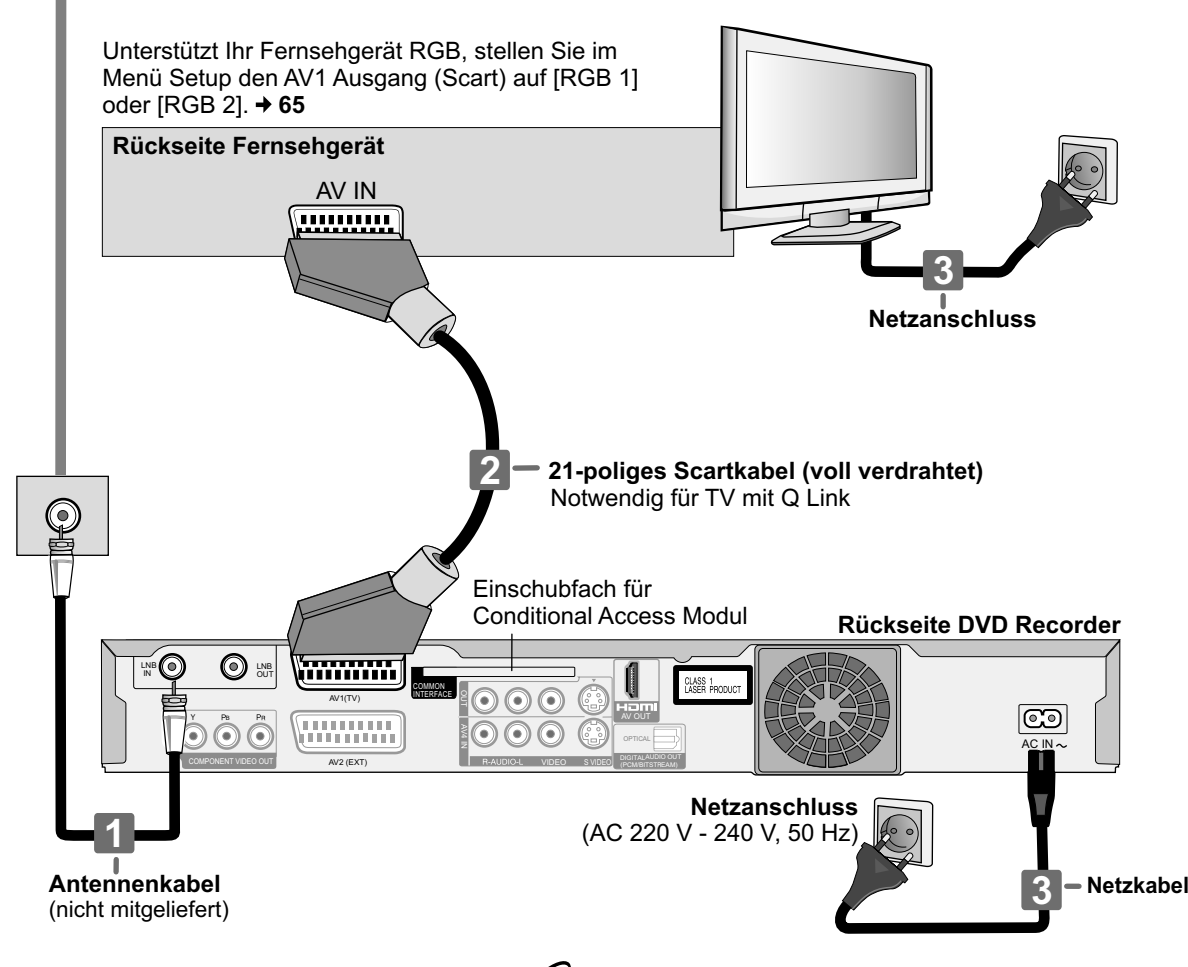

Für TV-Geräte, die Q Link unterstützen Quink (Ei

Clink (Eingetragenes Warenzeichen von Panasonic)

### TV-Direktaufnahme

TV/DVD-Einschaltautomatik: Beide Geräte werden automatisch mit den Tasten PLAY, DIRECT NAVIGATOR, GUIDE oder PROG/CHECK eingeschaltet.

Befindet sich Ihr TV-Gerät im Standby-Modus, wird es mit den Tasten **FUNCTION MENU**, **PLAY** oder durch Einlegen einer Disc automatisch eingeschaltet. (nicht bei DVD-RAM, DVD-R, DVD-RW (DVD-Videoformat) und +R) **DVD-Abschaltautomatik:** Schalten Sie Ihr TV-Gerät aus, wird auch der DVD Recorder ausgeschaltet, wenn er sich im **STOP**-Modus befindet.

Sie können Timer-Aufnahmen auch über den Fernseher programmieren. + 46

Vor dem Anschließen schalten Sie alle angeschlossenen Geräte aus und lesen die entsprechende Bedienungsanleitung!

### Anschluss mit Audio/Videokabel

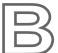

Mit dem mitgelieferten Zubehör können Sie diesen häufig verwendeten Standardanschluss ausführen.

- 1 Schließen Sie die SAT-Antenne an den Antenneneingang LNB IN des DVD Recorders an.
- Verbinden Sie AUDIO OUT (L/R) und VIDEO OUT des DVD Recorders mit dem Audio/Videoeingang des Fernsehgerätes.
- 3 Schließen Sie den DVD Recorder und das Fernsehgerät an das Wechselstromnetz an.

Nach dem Einschalten der Geräte folgen die automatischen Einstellungen des DVD Recorders. → 18

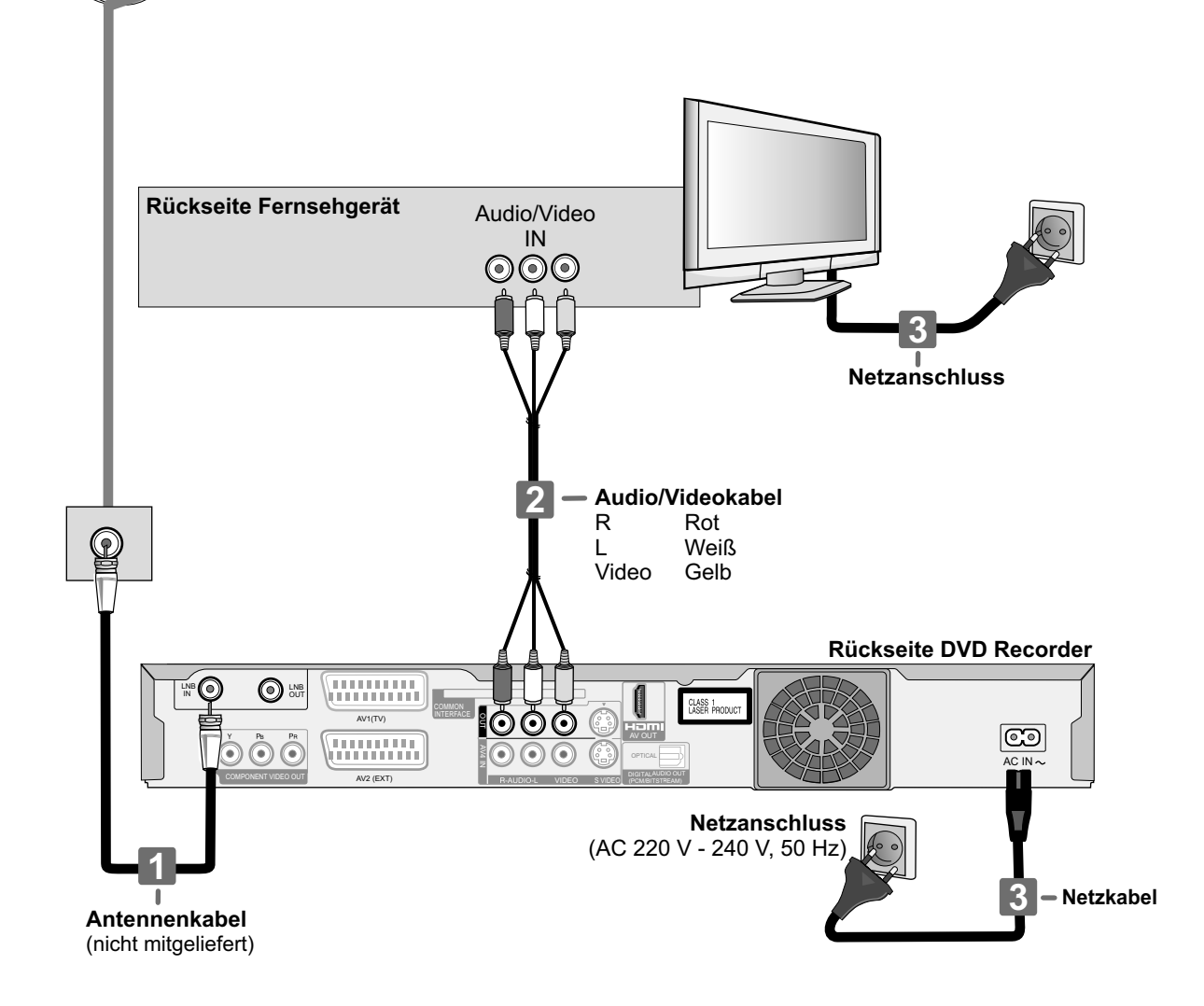

Vor dem Anschließen schalten Sie alle angeschlossenen Geräte aus und lesen die entsprechende Bedienungsanleitung!

# an. Rückseite Fernsehgerät IN $\bigcirc$ $\bigcirc$ Audiokabel 2 ( lacksquareR Rot Weiß L

### **Anschluss mit S VIDEO-Kabel**

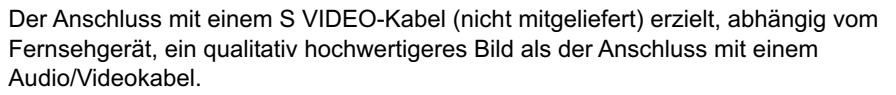

- 1 Schließen Sie die SAT-Antenne an den Antenneneingang LNB IN des DVD Recorders an.
- 2 Verbinden Sie AUDIO OUT (L/R) des DVD Recorders mit dem Audioeingang des Fernsehgerätes.
- 3 Verbinden Sie S VIDEO OUT des DVD Recorders mit dem S VIDEO-Eingang des Fernsehgerätes.
- 4 Schließen Sie den DVD Recorder und das Fernsehgerät an das Wechselstromnetz

Nach dem Einschalten der Geräte folgen die automatischen Einstellungen des DVD Recorders. + 18

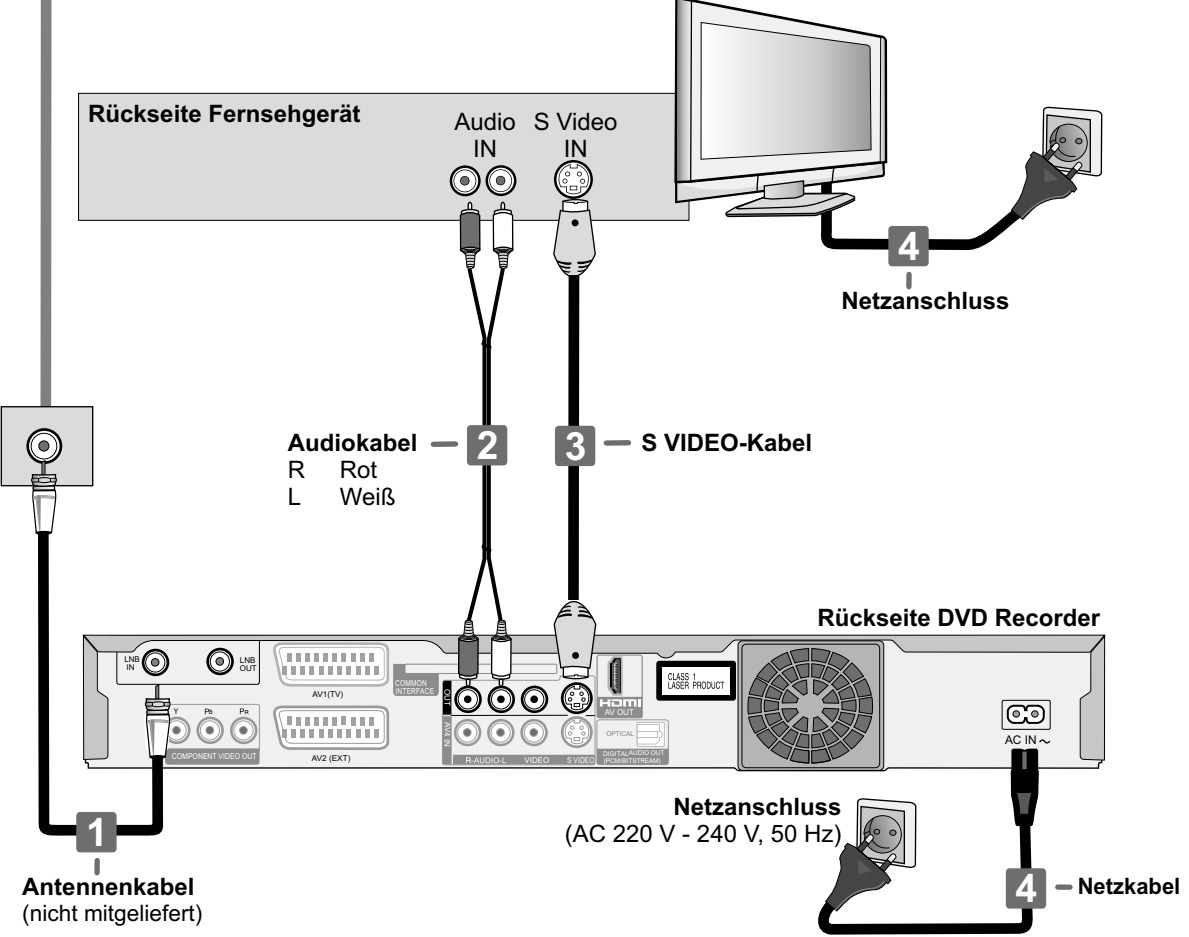

Vor dem Anschließen schalten Sie alle angeschlossenen Geräte aus und lesen die entsprechende Bedienungsanleitung!

### Anschluss an COMPONENT VIDEO OUT

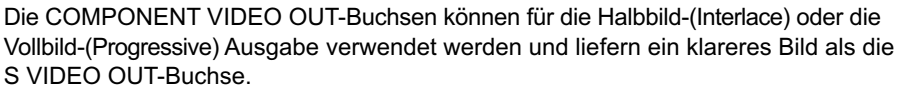

Verbindungen dieser Buchsen mit einem YUV Komponenten-Kabel (nicht mitgeliefert) geben die Farbdifferenzsignale (PB/PR) und das Helligkeitssignal (Y) separat aus. Farben können originalgetreu reproduziert werden.

- Schließen Sie die SAT-Antenne an den Antenneneingang LNB IN des DVD Recorders an.
- 2 Verbinden Sie die COMPONENT VIDEO OUT-Buchsen (Y, PB, PR) des DVD Recorders mit dem COMPONENT VIDEO-Eingang des TV Gerätes.
- S Verbinden Sie AUDIO OUT (L/R) des DVD Recorders mit dem Audioeingang des Fernsehgerätes.
- Schließen Sie den DVD Recorder und das Fernsehgerät an das Wechselstromnetz an.

Nach dem Einschalten der Geräte folgen die automatischen Einstellungen des DVD Recorders. → 18

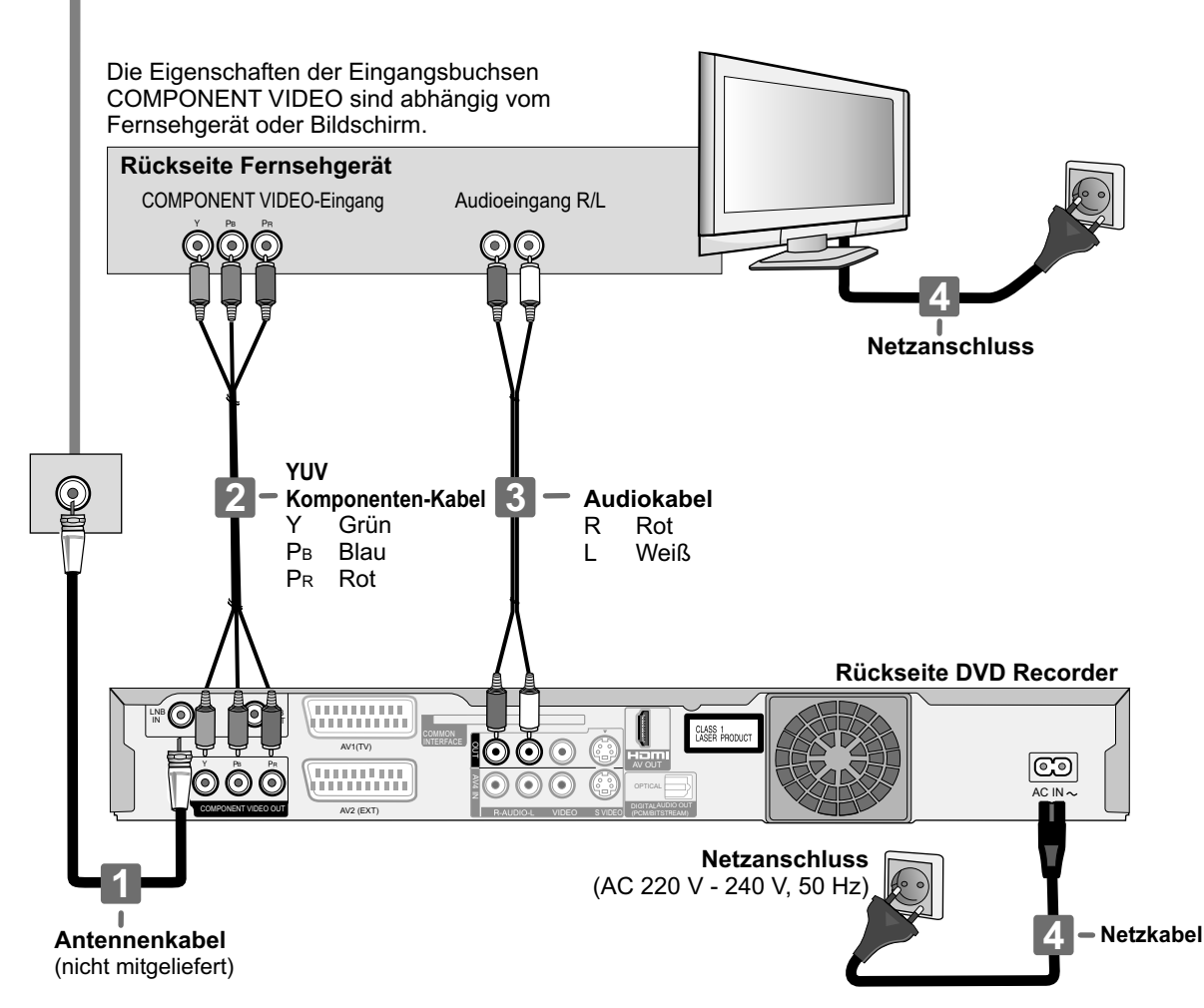

### Fernsehgeräte mit LCD- oder Plasmabildschirm

Unterstützt das Fernsehgerät das Progressiv-Verfahren, wählen Sie im Menü Setup die Einstellung [Progressiv - Ein]. → 64 Herkömmliche Fernsehgeräte

Bei einem herkömmlichen Fernsehgerät kann das progressive Ausgabeverfahren zu Flackern führen, auch wenn das Fernsehgerät Progressive-kompatibel ist. Wählen Sie die Einstellung [Progressiv - Aus]. → 64

Vor dem Anschließen schalten Sie alle angeschlossenen Geräte aus und lesen die entsprechende Bedienungsanleitung!

### **Anschluss mit HDMI-Kabel**

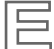

Der HDMI-Anschluss kann nur für HDMI-taugliche Geräte verwendet werden. Digitale Audio- und Videosignale werden unkomprimiert in hoher Qualität mit nur einem Kabel übertragen. 1 Schließen Sie die Antenne an den Antenneneingang LNB IN des DVD Recorders an. Verbinden Sie den HDMI-Ausgang des DVD Recorders mit dem HDMI-Eingang des Fernsehgerätes. Schließen Sie den DVD Recorder und das Fernsehgerät an das Wechselstromnetz an. Nach dem Einschalten der Geräte folgen die automatischen Einstellungen des DVD Recorders. -> 18 Rückseite Fernsehgerät HDMI IN Netzanschluss HDMI-Kabel Verwenden Sie nur HDMI-Kabel, die voll verdrahtet sind und auf denen das HDMI-Logo abgebildet ist. Um Bildstörungen zu vermeiden, verwenden Sie maximal bis zu 5 m lange Kabel. **Rückseite DVD Recorder** 0 O LNB  $\odot \odot \odot$ 0 ۲  $\mathbf{OOO}$ Netzanschluss (AC 220 V - 240 V, 50 Hz) Antennenkabel Netzkabel (nicht mitgeliefert)

Unterstützt das Fernsehgerät nur Zweikanalton, wird Audio mit drei oder mehr Kanälen herunterkonvertiert. Die Ausgabe erfolgt über 2 Audiokanäle. Bei einigen Discs ist das Herunterkonvertieren nicht möglich.

### Für HDCP-kompatible Geräte mit DVI-Anschluss (z.B. PC Monitor)

Abhängig vom Gerät kann mit einem DVI/HDMI-Adapter das Bild möglicherweise nicht einwandfrei wiedergegeben werden. Audio wird hierbei nicht übertragen.

HDCP (High Bandwidth Digital Content Protection) ist ein Kopierschutz, der über HDMI-Anschlüsse und zum Teil über DVI (Digital Visual Interface) übertragen wird. Zur Wiedergabe müssen die Geräte diesen Kopierschutz entschlüsseln können.

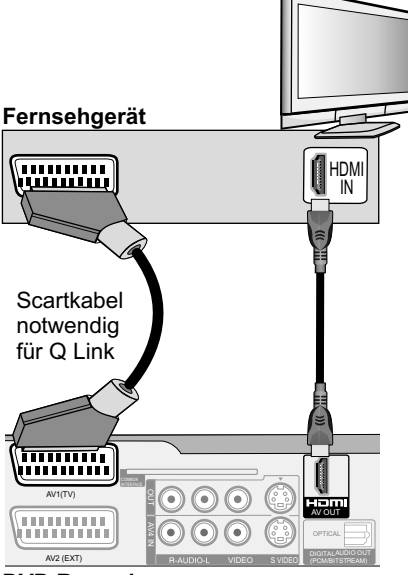

DVD Recorder

### **Anschluss mit HDMI-Kabel**

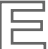

### Anschluss an ein Panasonic Fernsehgerät (VIERA) mit HDAVI Control

HDAVI Control ermöglicht den verknüpften Betrieb des DVD Recorders mit einem Panasonic Fernseher und anderen HDAVI Control-kompatiblen externen Geräten.

- Schließen Sie den DVD Recorder mit einem HDMI-Kabel an das Fernsehgerät an.
- Schalten Sie die Geräte ein.
- Wählen Sie am Fernsehgerät die Einstellung für HDAVI Control.
- Wählen Sie am Fernsehgerät den Eingangskanal für den DVD Recorder. Der Eingangskanal muss nach jeder Änderung von Anschlüssen oder Einstellungen neu gewählt werden.
- Wählen Sie im Menü Setup unter HDMI-Einstellungen [VIERA Link Ein] und [Digital Audio Ausgang - HDMI und Optisch]. → 64

### Funktionen mit HDAVI Control

#### Automatische Umschaltung des Eingangskanals

• Drücken Sie PLAY ▶, \*FUNCTION MENU, GUIDE, DIRECT NAVIGATOR oder PROG/CHECK.

Das eingeschaltete Fernsehgerät und weitere externe Geräte werden auf den Eingangskanal des DVD Recorders umgeschaltet. Das Umschalten dauert eine gewisse Zeit. Sie sehen möglicherweise nicht den Anfang des Titels.

• Drücken Sie **SKIP** I ← ► I oder **SLOW/SEARCH** ← ►, um an den Anfang des Titels zurückzukehren.

\*FUNCTION MENU - Nur bei eingeschaltetem DVD Recorder.

### Einschaltautomatik

• Drücken Sie PLAY ►, \*FUNCTION MENU, GUIDE, DIRECT NAVIGATOR oder PROG/CHECK.

Mit dem DVD Recorder werden Fernsehgerät und weitere externe Geräte eingeschaltet und auf den Eingangskanal des DVD Recorders eingestellt. **\*FUNCTION MENU** - Nur bei eingeschaltetem DVD Recorder.

### Ausschaltautomatik

Mit dem Fernsehgerät werden auch der DVD Recorder und weitere externe Geräte ausgeschaltet. Das Gerät schaltet sich nicht aus während einer laufenden Timer-Aufnahme, einer Aufnahme mit • **REC**, der Kopierfunktion oder während eine Disc finalisiert wird.

### Gemeinsame Nutzung von HDAVI Control und Q Link-Funktionen

Um beide Funktionen gemeinsam nutzen zu können, schließen Sie zusätzlich zum HDMI-Kabel ein 21-poliges Scartkabel an.

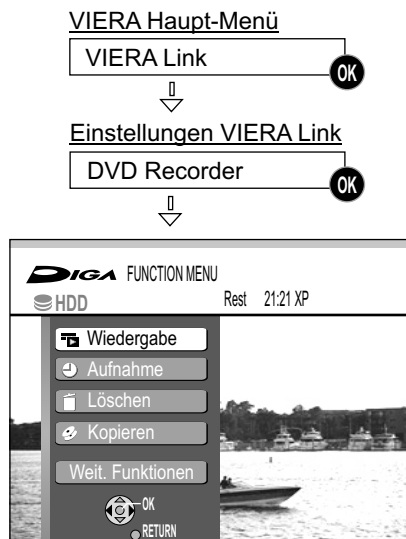

### Steuerung mit der VIERA-Fernbedienung des Fernsehgerätes

Ihr DVD Recorder ist mit einem HDMI-Kabel an ein Fernsehgerät mit der Funktion VIERA Link angeschlossen.

Sie können mit der Fernbedienung des VIERA-Fernsehgerätes den DVD Recorder bedienen. Nutzen Sie die Tasten ▲▼◀▶, OK, RETURN, EXIT, OPTION sowie die Farbtasten, um sich in den Menüs zu bewegen.

Lesen Sie bitte auch die Bedienungsanleitung Ihres Fernsehgerätes.

| Bedienfeld<br>FUNCTION MENU<br>Laufwerkauswahl | <ul> <li>Navigation in den Menüs</li> <li>Bestätigen Sie [Bedienfeld] mit OK, um das Navigationsmenü<br/>aufzurufen.</li> </ul> |
|------------------------------------------------|----------------------------------------------------------------------------------------------------|
| Douroo ●EXIT                                   | Während der Wiedergabe                                                                                                    |

Pause •EXIT Suche

▲ : Pause, ▼ : Stopp, ◀ : Suche rückwärts, ► : Suche vorwärts
Wiedergabe eines Standbildes (JPEG)

▼ : Stopp, ◀ : Vorheriges Bild, ► : Nächstes Bild EXIT: Verlassen des Bildschirms.

### Anschluss externer Geräte

Vor dem Anschließen schalten Sie alle angeschlossenen Geräte aus und lesen die entsprechende Bedienungsanleitung!

### Digitale Verstärker oder digitale Systemkomponente

Wird ein mit Dolby Digital-, DTS- oder MPEG-Decoder ausgestatteter Verstärker angeschlossen, kann eine DVD-VIDEO mit Mehrkanal-Surround Sound wiedergegeben werden.

- · Schließen Sie einen Verstärker mit einem Dolby Digital-, DTS- oder MPEG-Decoder an.
- Verwenden Sie ein Digitalaudio-Lichtleiterkabel.
- · Ändern Sie im Menü Setup unter Audio die Einstellungen für Digital Audio Ausgang entsprechend Ihres angeschlossenen digitalen Verstärkers. + 63 Sie können keine DTS Digital Surround-Decoder verwenden, die nicht für DVD geeignet sind.

### Gemeinsame Nutzung von HDMI und digitalem Ausgang OPTICAL

Ist der DVD Recorder mit einem HDMI-Kabel am Fernsehgerät angeschlossen und Sie verwenden für die Audioausgabe einen Verstärker am digitalen Audioausgang OPTICAL, ändern Sie im Menü Setup die Einstellung Digital Audio Ausgang auf [Nur Optisch]. → 64

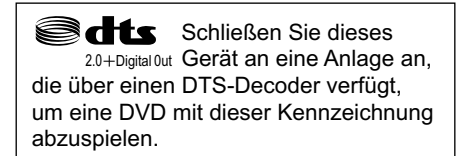

## Dieses Gerät kann DIGITAL

Stereoton in Dolby Digital (2 Kanäle) aufnehmen und wiedergeben. DVD-VIDEO kann im Mehrkanalton wiedergegeben werden.

### Analoge Verstärker oder analoge Audiokomponente

Um Stereo oder Dolby Pro Logic nutzen zu können, schließen Sie einen analogen Verstärker oder eine analoge Audiokomponente an.

- Verbinden Sie den Ausgang AUDIO OUT (R/L) z.B. mit einem Dolby Pro Logic Verstärker.
- Schließen Sie das Audiokabel entsprechend den Farben der Anschlussbuchsen (R - Rot, L - Weiß) an.

### DVD Player, Set Top Box oder Videorecorder an AV2(EXT)

Schließen Sie ein weiteres Gerät an die Scartbuchse AV2(EXT) des DVD Recorders an. Lesen Sie dazu bitte die Bedienungsanleitung Ihres externen Gerätes.

- Verbinden Sie die Scartbuchse AV2(EXT) des DVD Recorders mit der Scartbuchse des externen Gerätes.
- Wählen Sie im Menü Setup die Einstellungen für das angeschlossene Gerät. → 65
- Drücken Sie mehrfach INPUT SELECT, um den Eingang AV2 für das externe Gerät zu wählen.

### Zweiter Satellitenempfänger

Sie können bei ausgeschaltetem DVD Recorder das Signal über die LNB OUT-Buchse weiterleiten. Lesen Sie dazu bitte die Bedienungsanleitung Ihres Satellitenempfängers.

- Verbinden Sie den Antenneneingang LNB IN des Satellitenempfängers mit dem Antennenausgang LNB OUT des DVD Recorders.
- Schalten Sie den Schnellstartmodus aus. → 66
- Schalten Sie den DVD Recorder in Standby.

### **DVD Recorder**

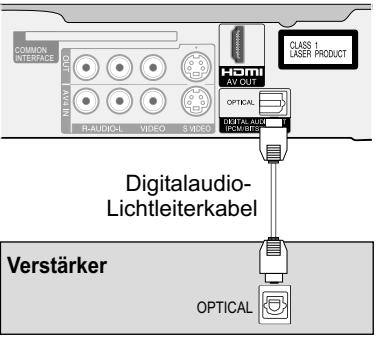

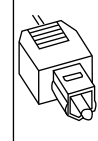

Den Steckverbinder mit dieser Seite nach oben weisend bis zum Anschlag in die Buchse schieben.

### **DVD Recorder**

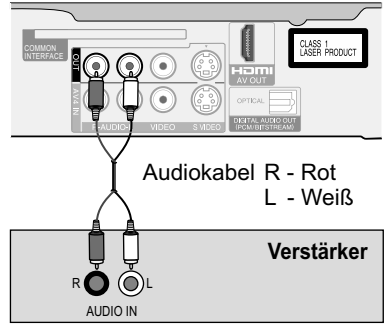

### **DVD Recorder**

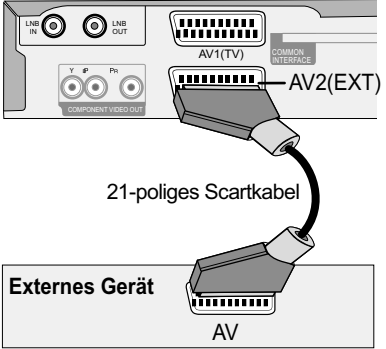

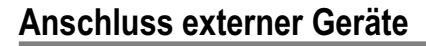

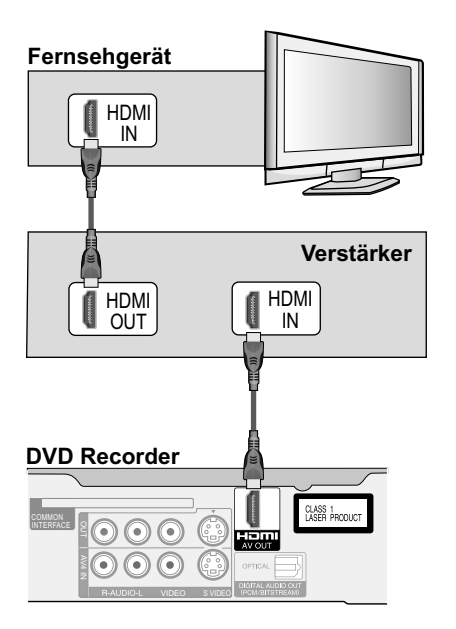

Vor dem Anschließen schalten Sie alle angeschlossenen Geräte aus und lesen die entsprechende Bedienungsanleitung!

### Verstärker oder externes Gerät mit HDMI-Kabel

- Schließen Sie Verstärker oder externes Gerät entsprechend der Zeichnung an.
- Schalten Sie die Geräte ein.
- Wählen Sie am Fernsehgerät den Eingangskanal für den DVD Recorder.

Unterstützt ein extern angeschlossenes Gerät nur Zweikanalton, wird Audio mit drei oder mehr Kanälen herunterkonvertiert. Die Ausgabe erfolgt über 2 Audiokanäle. Bei einigen Discs ist das Herunterkonvertieren nicht möglich.

Titel, bei denen das Herunterkonvertieren nicht möglich ist, können nur über HDMI an einem Verstärker wiedergegeben werden, der dem HDMI-Standard Ver. 1.1 (oder höher) entspricht.

**Für HDCP-kompatible Geräte mit DVI-Anschluss** (z.B. PC Monitor) Abhängig vom Gerät kann mit einem DVI/HDMI-Adapter das Bild möglicherweise nicht einwandfrei wiedergegeben werden. Audio wird hierbei nicht übertragen.

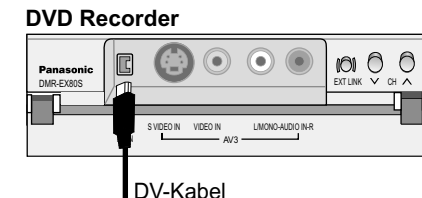

Anschluss an den Fronteingang DV IN

Schließen Sie einen DV-kompatiblen Camcorder an den Fronteingang DV IN an.

- Verbinden Sie den DV-Ausgang des Camcorders mit der DV-Eingangsbuchse des DVD Recorders. Verwenden Sie hierzu ein DV-Kabel.
  - Nachdem Sie die Kabel angeschlossen haben, schalten Sie beide Geräte ein.
- Drücken Sie mehrfach **INPUT SELECT**, um den Eingang DV für das externe Gerät zu wählen.

Der DV-Eingang dieses Gerätes ist nur für DV-Geräte bestimmt. Ein Computer kann z.B. nicht angeschlossen werden. Einige DV-Geräte ermöglichen keine einwandfreie Eingabe des Bild- und Tonsignals.

Der DVD Recorder lässt sich nicht über ein externes Gerät steuern, das an die DV IN-Buchse angeschlossen ist.

Automatische Aufnahme von DV IN + 57

### Anschluss an den Fronteingang AV3

Verfügt Ihr externes Gerät über keinen DV-Ausgang, schließen Sie es über den Fronteingang AV3 an.

Falls die Audioausgabe des externen Gerätes in Mono erfolgt, schließen Sie es an die Buchse L/MONO an. Sowohl der linke als auch der rechte Kanal werden aufgezeichnet.

- Wählen Sie eine der beiden Anschlussmöglichkeiten für AV3. Der Anschluss mit S VIDEO- und Audiokabel (L/R) liefert die beste Qualität.
- Drücken Sie mehrfach INPUT SELECT, um den Eingang AV3 für das externe Gerät zu wählen.

Manuelle Aufnahme von Camcorder oder Kamera + 29

### Mit S VIDEO- und Audiokabel

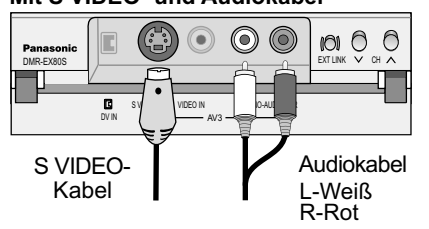

### Mit Audio/Videokabel

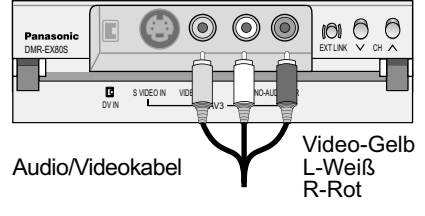

### Automatische Einstellungen

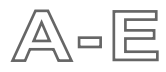

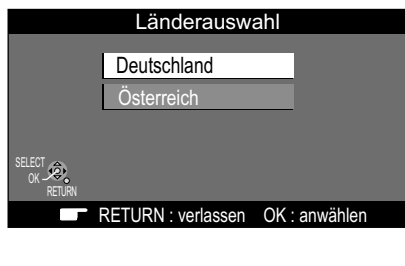

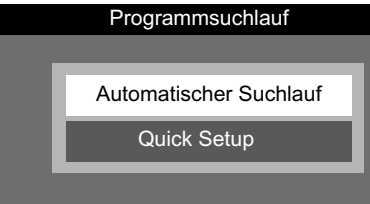

Nach dem ersten Einschalten folgt der automatische Satelliten- und Sendersuchlauf.

- Schalten Sie Ihr Fernsehgerät ein und wählen dort den Ihrer gewählten Anschlussart entsprechenden Eingangskanal.
- Schalten Sie mit dem Standby-/Ein-Schalter den DVD Recorder ein.

### 1 Länderauswahl

• Wählen Sie mit **AV** das gewünschte Land und bestätigen Sie mit **OK**.

### 2 Programmsuchlauf

Dieses Gerät bietet Ihnen die Wahl zwischen Automatischem Suchlauf und dem Quick Setup.

Beim Automatischen Suchlauf wird nach allen Satelliten an allen 4 LNBs gesucht. Alle derzeitig verfügbaren TV- und Radiosender werden eingestellt. Quick Setup sucht nach Astra 19,2° O an allen 4 LNBs. Eine festgelegte Auswahl von

TV- und Radiosendern wird übernommen.

 Bestätigen Sie [Automatischer Suchlauf] mit OK oder wählen Sie mit ▼ [Quick Setup] und bestätigen mit OK.

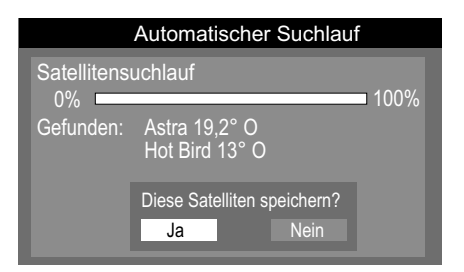

|                          | Quick Setup   |      |
|--------------------------|---------------|------|
| Satellitensuc            | hlauf         | 100% |
| Suche nach:<br>Gefunden: | Astra 19,2° O |      |

• Bestätigen Sie [Ja] mit **OK**, um die Satelliten zu speichern.

| Automatischer Suchlauf |               |                  |          |  |  |
|------------------------|---------------|------------------|----------|--|--|
| 0% 100%                |               |                  |          |  |  |
| Prog.                  | Transp. Freq. | Sender Name      | TV/Radio |  |  |
| 102                    | 11836 MHz     | WDR Fernsehen    | TV       |  |  |
| 103                    | 11836 MHz     | Das Erste        | TV       |  |  |
| 104                    | 11836 MHz     | hr2 Radio        | Radio    |  |  |
| 105                    | 11836 MHz     | Hessen fernsehen | TV       |  |  |
| 106                    | 11836 MHz     | SR1 Radio        | Radio    |  |  |
| Satellit               | Astra 19,2° C | )                |          |  |  |

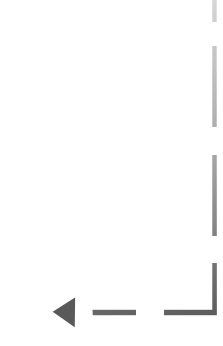

### 3 Automatische Uhreinstellung

Nach dem Programmsuchlauf folgt die Einstellung von Datum und Zeit.

Werden Datum und Uhrzeit nicht übertragen, erscheint das Menü Datum / Zeit. + 66

- Ändern Sie mit ▲▼ oder O-I und ► Zeit und Datum.
- Bestätigen Sie die Änderung mit OK.
   Nicht korrekt eingestelltes Datum oder Uhrzeit beeinflussen die programmierte Aufnahme von Fernsehsendungen (Sommer- und Winterzeit beachten).

### 4 TV Bildschirmformat

Wählen Sie mit ▲▼ das Bildschirmformat und bestätigen mit OK.
 Pan & Scan: Das Bild eines 16:9 Films wird seitlich abgeschnitten.
 → 64
 Letterbox: Schwarze Balken erscheinen am oberen und unteren Bildrand.

Die automatische Einstellung Ihres Gerätes ist beendet.

Sie haben jetzt die Möglichkeit, Ihre bevorzugten Sender auszuwählen und in der gewünschten Reihenfolge in Profilen zu hinterlegen. Einstellungen für weitere LNBs, einschließlich Sendersuchlauf, nehmen Sie bitte unter Erweiterte Einstellungen vor. → 59

Speichern Sie den Satelliten nicht, findet anschließend keine Übernahme der Sender statt.

Mit **RETURN** können Sie den Automatischen Suchlauf vorzeitig abbrechen.

### Automatische Uhreinstellung RETURN : Abbrechen

TV Bildschirmformat 16:9-Breitbild-TV 16:9 4:3-TV 4:3-TV Pan & Scan Letterbox

### Profile bearbeiten

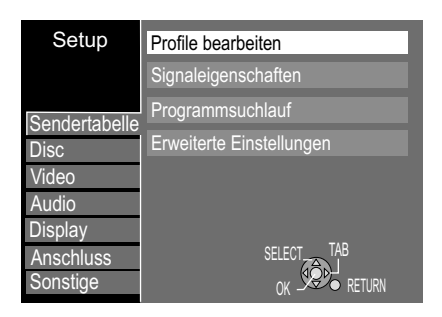

|     |           | Profile b  | earbeiten |                      |
|-----|-----------|------------|-----------|----------------------|
|     |           |            |           |                      |
|     | IV        | 123        | Profil 1  |                      |
|     | 1 Das     | Erste      |           |                      |
|     | 2 ZDF     |            |           |                      |
|     | 3 RTL     | Television |           |                      |
|     | 4 SAT     | 1          |           |                      |
|     | 5 VO>     | <          |           |                      |
|     | 6 Pros    | Sieben     |           |                      |
|     | 7 RTL     | 2          |           |                      |
|     | 8 kabe    | el eins    |           |                      |
|     | 9 Sup     | er RTL     |           |                      |
| S   | ortierung | Profilwahl | Zufügen   | TV/Radio             |
| SEL |           |            | <u> </u>  | Page + ∧<br>Page - ∨ |

- Drücken Sie FUNCTION MENU.
- Wählen Sie mit ▲▼ [Weit. Funktionen] und bestätigen mit OK.
- Wählen Sie mit ▲▼ [Setup] und bestätigen mit OK.
- Wählen Sie mit ▶ [Profile bearbeiten] und bestätigen mit OK.

Sie können vier verschiedene Profile anlegen, in denen Sie Ihre bevorzugten TV- und Radiosender zusammenstellen.

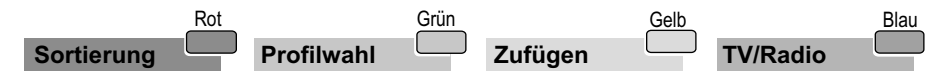

### Sortierung

Die Sender können in numerischer oder alphabetischer Reihenfolge sortiert werden.

- Mit PAGE ◊ blättern Sie seitenweise vor oder zur
  ück. Bei alphabetischer Sortierung springen Sie mit SKIP I → buchstabenweise vor oder zur
  ück.

#### Profilwahl

• Drücken Sie die Grüne Taste, um ein Profil auszuwählen. Mit jedem Tastendruck rufen Sie das nächste Profil auf.

#### Zufügen

- Wählen Sie in der linken Tabelle mit AV den gewünschten Sender.
- Drücken Sie die Gelbe Taste, um den gewählten Sender im Profil zu übernehmen. Jeder Sender kann nur einmal im Profil eingefügt werden.
- Drücken Sie OK, um das Profil zu speichern.

### TV/Radio

- Drücken Sie die Blaue Taste. Bei jedem Tastendruck wechseln Sie zwischen [TV - TV verschlüsselt - Radio - Radio verschlüsselt]. Verschlüsselte Sender sind in der jeweiligen Tabelle mit dem Schlüsselsymbol gekennzeichnet.
- Mit PAGE ◊ blättern Sie seitenweise vor oder zurück. Bei alphabetischer Sortierung springen Sie mit SKIP I< ►> buchstabenweise vor oder zurück.

### Zum Bearbeiten wechseln Sie mit ► in die rechte Spalte.

| Rot        | (       | Grün |         | Gelb | Blau         |
|------------|---------|------|---------|------|--------------|
| Profilname | Bewegen |      | Löschen |      | Alle Löschen |

### Profilname

- Drücken Sie die Rote Taste.
- Wählen Sie mit ▲▼◀► das gewünschte Zeichen aus und bestätigen mit OK.
- Mit PAUSE II löschen Sie jeweils einen Buchstaben.
- Wechseln Sie mit den Farbtasten zwischen Standardzeichen/Sonderzeichen und bestätigen mit **OK**.
- Drücken Sie STOP , der Name wird übernommen.
- Eingabe eines Titels über die Zifferntasten, z.B. des Buchstabens "R"
- Drücken Sie die Taste 7, um in die 7. Zeile zu wechseln.
- Drücken Sie die Taste 7 zweimal, um "R" zu markieren und bestätigen mit OK.

#### Bewegen

Sie können die Reihenfolge der Sender im gewählten Profil verändern.

- Wählen Sie mit ▲▼ den gewünschten Sender.
- Drücken Sie die Grüne Taste, um den Sender zu markieren. Die Schrift wird rot.
- Bewegen Sie mit **AV** den Sender auf die gewünschte Position.
- Drücken Sie erneut die Grüne Taste, um den Sender einzufügen. Nach dem Einfügen wird die Schrift schwarz.
- Drücken Sie OK, um das Profil zu speichern.

#### Löschen

- Wählen Sie mit AV den gewünschten Sender.
- Drücken Sie die Gelbe Taste, um den Sender im Profil zu löschen.
- Drücken Sie **OK**, um das Profil zu speichern.

#### Alle löschen

- Drücken Sie die Blaue Taste, um alle Sender des Profils zu löschen.
- Drücken Sie OK, um das Profil zu speichern.

|         |            |            | ounsonton |              |
|---------|------------|------------|-----------|--------------|
| T∖      | /          | 123        | Profil 1  |              |
|         | 1 Das      | Erste      | 1 Das E   | rste         |
|         | 2 ZDF      |            | 2 RTL T   | elevision    |
|         | 3 RTL      | Television | 3 VOX     |              |
|         | 4 SAT      |            |           |              |
|         | 5 VO>      | <          |           |              |
|         | 6 Pros     | Sieben     |           |              |
|         | 7 RTL      | 2          |           |              |
|         | 8 kabe     | el eins    |           |              |
|         | 9 Sup      | er RTL     |           |              |
| Profil  | name       | Bewegen    | Löschen   | Alle löschen |
| SELECT  | 1          |            |           |              |
| WECHSEL | N L RETURN |            |           |              |
|         |            |            |           |              |
|         |            | Rot        |           | Grün         |

Profile hearheiten

| Standardzeichen |    | RO  |      | Ş      | Sor  | nde    | rze | eich   | en     |      | un  |
|-----------------|----|-----|------|--------|------|--------|-----|--------|--------|------|-----|
| Profilname      |    | Sta | anda | ardz   | eich | nen    |     | Son    | der    | zeic | hen |
| Profil 1_       |    | 4   | 2    | 2      |      |        | 6   | 7      | 0      | 0    |     |
|                 | _2 | A   | B    | S<br>C | 4    | 5<br>a | b   | ,<br>c | 8<br>+ |      | 0   |
|                 | 3  | D   | E    | F      |      | d      | e   | f      | 1      | =    | %   |
|                 | 6  | G   | Η    | 1      |      | g      | h   | i      | #      | \$   | &   |
| Löschen         | 5  | J   | К    | L      |      | j      | k   | 1      | <      | >    | @   |
| Titel speich.   | 6  | М   | Ν    | 0      |      | m      | n   | 0      | ]      | 1    | -   |
| Titelliste      | 0  | Ρ   | Q    | R      | S    | р      | q   | r      | s      | (    | )   |
|                 | 8  | Т   | U    | ۷      |      | t      | u   | ۷      | {      | }    |     |
| Übernehmen      | 9  | W   | Х    | Y      | Ζ    | w      | x   | у      | z      | ١    | 1   |
| SELECT          | 0  | •   | ,    | ?      | 1    | •      | 1   | :      | ;      | •    | ^   |
| au (2)          |    |     |      |        | 1 00 | rzoi   | cho | n      |        |      |     |

### **Common Interface**

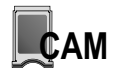

Um Programme verschlüsselter Sender anzusehen, benötigen Sie ein Conditional Access Modul sowie eine gültige Smart Card und ein Abo des jeweiligen Pay-TV-Anbieters. Die Smart Card wird über das im Fachhandel erhältliche Conditional Access Modul (CAM) eingelegt. Lesen Sie dazu die mitgelieferte Anleitung von Smart Card und Modul.

Wenn Sie den DVD Recorder mit Scartkabel anschließen, legen Sie das Modul zuerst ein, da die Größe des Scartsteckers ein nachträgliches Einlegen des Moduls behindert.

Das Common Interface unterstützt Module gemäß DVB-Spezifikation für Verschlüsselungssysteme wie z.B. Cryptoworks, Viaccess, Nagravision, Conax oder Irdeto.

### Einlegen der Smart Card

 Schieben Sie die Smart Card vorsichtig in das Conditional Access Modul ein, bis Sie einen Widerstand spüren.

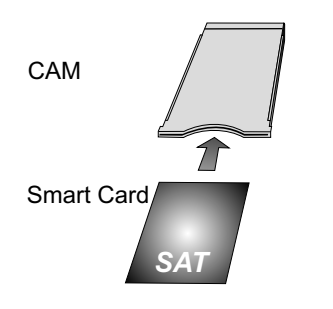

### **Einlegen des Conditional Access Moduls**

 Schieben Sie das Conditional Access Modul vorsichtig in das Einschubfach auf der Rückseite des DVD Recorders ein.

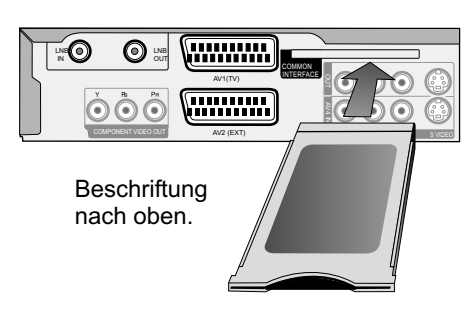

#### Herausnehmen der Smart Card

• Drücken Sie auf die Mitte der Karte und ziehen sie gerade heraus.

### Herausnehmen des Moduls

Bei Anschluss mit Scartkabel ziehen Sie zuerst den Scartstecker ab. Ziehen Sie das Modul gerade aus dem Einschubfach heraus.

| Cor                                | nmon Interfa | ace         |  |  |  |
|------------------------------------|--------------|-------------|--|--|--|
| PIN Eingabe zum Jugendschutz Menu: |              |             |  |  |  |
|                                    |              |             |  |  |  |
|                                    |              |             |  |  |  |
|                                    |              |             |  |  |  |
|                                    |              |             |  |  |  |
| SELECT                             | ❀ DELETE     | ●~ ● Nummer |  |  |  |

### Passwortabfrage

Abhängig vom Anbieter der Karte kann nach dem Einlegen eine Passwortabfrage erfolgen. Diese erscheint ebenfalls bei Sendungen, die mit einer Altersfreigabe ausgestrahlt werden.

- Geben Sie den 4-stelligen Code mit den Nummerntasten ein. Eine falsche Zahl löschen Sie mit **DELETE**.
- Bestätigen Sie Ihr Passwort mit OK.

Weitere Einstellungen der Karte, z.B. Änderung des Passwortes, können Sie im Menü Setup vornehmen. → 65

Abhängig von der Karte kann die Benutzung in Verbindung mit diesem Gerät in einigen Fällen eingeschränkt bzw. nicht möglich sein.

### **SD-Karten**

 SD Memory Card SD miniSD Card MultimediaCard
 8 MB bis 2 GB (Maximum) Bilder

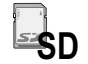

Verwenden Sie eine SD-Karte zur Wiedergabe und Übertragung (Kopieren) von Bildern, die z.B. mit einer Digital Camera aufgenommen wurden. Der verwendbare Speicher kann von der Kartenkapazität abweichen.

MPEG2-Videos können auf Festplatte oder DVD-RAM kopiert werden. Die direkte Wiedergabe von MPEG2-Videos von der SD-Karte ist nicht möglich.

#### Einsetzen der SD-Karte

Drücken Sie zum Öffnen der Abdeckung auf den weißen Pfeil. Schieben Sie die Karte bis zum Einrasten in das Laufwerk.

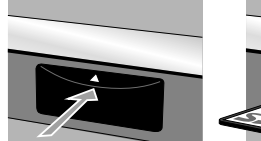

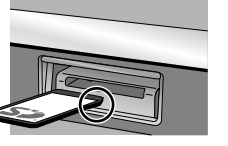

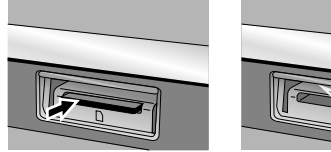

Herausnehmen der SD-Karte

Drücken Sie auf die Mitte der Karte, um

sie zu entriegeln. Ziehen Sie sie gerade

heraus. Schließen Sie die Abdeckung.

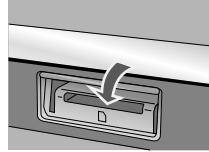

Karte mit Etikett oben und abgeschrägte Ecke nach rechts einsetzen.

Eine miniSD Karte muss in den mit der Karte gelieferten Kartenadapter eingesetzt werden. Fassen Sie nicht auf die Kontakte der Speicherkarte.

Blinkt die Kartenanzeige SD im Display des Geräts, wird von der Karte gelesen oder auf die Karte geschrieben. Schalten Sie das Gerät dann nicht aus, und nehmen Sie die Karte nicht heraus. Ansonsten kann es zu Fehlfunktionen oder zum Verlust der Kartendaten kommen.

Wurde der Schreibschutz der SD-Karte aktiviert, kann weder aufgenommen, noch der Inhalt der Karte bearbeitet oder gelöscht werden.

Wurde die SD-Karte mit einem anderen Gerät formatiert, können Sie sie unter Umständen nicht in diesem Gerät benutzen. In diesem Fall formatieren Sie die Karte mit diesem Gerät neu.

Alle gespeicherten Daten werden beim Formatieren gelöscht!

Damit die Speicherkarte nicht verschluckt werden kann, bewahren Sie diese außerhalb der Reichweite von Kindern auf.

Dieses Gerät unterstützt SD Memory Cards, die mit FAT 12 und FAT 16 Systemen entsprechend SD-Karten-Spezifikation formatiert worden sind.

Zusätzliche Informationen erhalten Sie im Internet unter http://panasonic.co.jp/pavc/global/cs

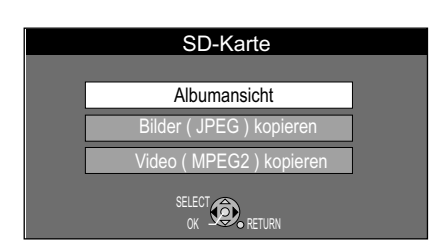

Schreibschutz

### Erkennen einer SD-Karte

Legen Sie die SD-Karte in den SD-Kartenschacht, die Karte wird automatisch erkannt.

- Zur Bildwiedergabe bestätigen Sie [Albumansicht] mit OK. → 35
- Zum Kopieren wählen Sie mit ▲▼ [Bilder ( JPEG ) kopieren] oder wenn auf der SD-Karte gespeichert [Video ( MPEG2 )]. → 51
- Bestätigen Sie mit OK.

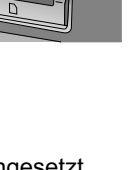

### Senderliste

In der Senderliste können Sie sich die aktuelle und folgende Sendung aller TV- und Radiosender, einschließlich Ihrer angelegten Profile, anzeigen lassen. Das Fernsehbild des angewählten Senders wird zusätzlich eingeblendet.

- Drücken Sie LIST.
- Mit ▲▼ bewegen Sie sich in der Senderliste.
- Mit PAGE ≎ blättern Sie seitenweise vor oder zurück.
- Bestätigen Sie den ausgewählten Sender mit **OK**. Die aktuelle und folgende Sendung wird unter dem Vorschaubild angezeigt.
- Drücken Sie erneut **OK**, verlassen Sie die Senderliste und wechseln zum Fernsehprogramm des ausgewählten Senders.

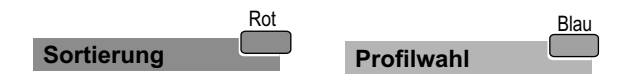

### Sortierung

- Die Sender können in numerischer oder alphabetischer Reihenfolge sortiert werden.
- Drücken Sie die Rote Taste und wählen die gewünschte Sortierung.
   Bei alphabetischer Sortierung springen Sie mit <> buchstabenweise vor oder zurück.

### Profilwahl

 Drücken Sie die Blaue Taste. In der gewählten Sortierung wechseln Sie zwischen: [Alle Prog. - TV - Radio - angelegte Profile]. Verschlüsselte Sender sind in der jeweiligen Tabelle mit dem Schlüsselsymbol gekennzeichnet.

Eine alphabetische Sortierung der angelegten Profile in der Senderliste ist nicht möglich.

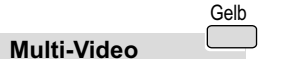

Nur bei Sendern, die in Multi-Video senden.

### Multi-Video

- Bestätigen Sie den entsprechenden Sender mit OK.
- Drücken Sie die Gelbe Taste, um zum Menü Multi-Video zu wechseln.

Die zusätzlich verfügbaren Kanäle des ausgewählten Senders werden angezeigt.

- Bestätigen Sie den ausgewählten Kanal mit **OK**, wird das Vorschaubild des gewählten Kanals angezeigt.
- Drücken Sie erneut OK, verlassen Sie Multi-Video und wechseln zum Fernsehprogramm.

Bei Timer-Aufnahmen von Multi-Video-Sendern wird immer der Hauptkanal aufgezeichnet.

|             | Gelb |
|-------------|------|
| Senderliste |      |

• Drücken Sie die Gelbe Taste, um zur Senderliste zurückzukehren.

| Senderliste                                                                                                    |                                                          |  |  |
|----------------------------------------------------------------------------------------------------|----------------------------------------------------------|--|--|
| Alle Prog. 123<br>1 Das Erste<br>2 ZDF<br>3 RTL Television<br>4 SAT.1<br>5 VOX<br>6 ProSieben<br>7 RTL2<br>8 kabel eins<br>9 Super RTL | 1 Das Erste<br>09:05 Rote Rosen<br>09:55 ARD-Wetterschau |  |  |
| Sortierung                                                                                                    | Profilwahl                                               |  |  |
| SELECT OR LETURN                                                                                                    | Page + ∕A<br>Page - ∕V                                   |  |  |

Senderliste

123

Alle Prog.

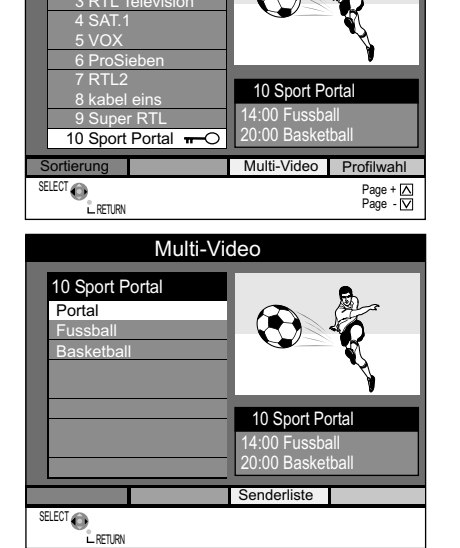

### Bildschirminformationen

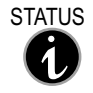

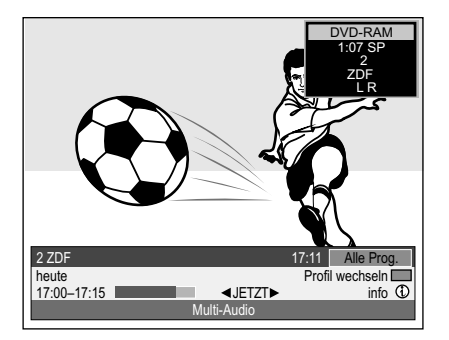

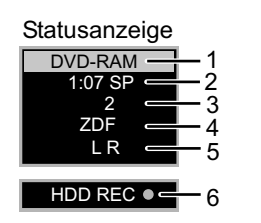

### Detailinformationen

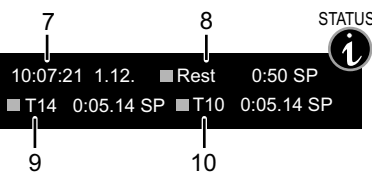

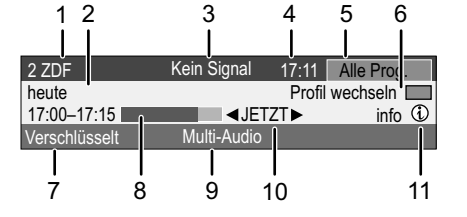

[Verschlüsselt] wird gelb angezeigt, wenn der Sender nicht entschlüsselt werden kann.

[Verschlüsselt] wird weiß angezeigt, wenn die Smart Card den Sender entschlüsseln kann.

Bei jedem Wechsel der digitalen Sender werden kurzzeitig Statusanzeige und Banner eingeblendet. Die Länge der Einblendung können Sie im Menü Setup ändern. → 63

Drücken Sie i, um die Bildschirminformationen aufzurufen und auszublenden. • Bei den Funktionen PLAY, REC oder REC PLAY, erscheinen Statusanzeige und Detailinformationen.

### **Statusanzeigen**

- 1: Aktuelles Medium
- 2: Verfügbare Aufnahmezeit und gewählter Aufnahmemodus.
- 3: Aktueller Senderplatz.
- 4: Aktueller Sender
- 5: Audio-Kanal LR, L, R: Der Ton kann mit der Taste AUDIO umgeschaltet werden. 6: Der Status eines gleichzeitig verwendeten zweiten Laufwerks wird angezeigt.

| REC Aufnahme        | Schnellvorlauf (5 Stufen) | Rücklauf (5 Stufen)           |
|---------------------|---------------------------|-------------------------------|
| PAUSE Aufnahmepause | ► Zeitlupe (5 Stufen)     | Zeitlupen-Rücklauf (5 Stufen) |
| PLAY Wiedergabe     | Play x1.3 Wiedergabe x1.3 | II Wiedergabepause            |

Detailinformationen können nur während der Wiedergabe oder Aufnahme aufgerufen werden. Sie werden nicht mit aufgezeichnet.

- 7: Aktuelle Uhrzeit und Datum
- 8: Verfügbare Aufnahmezeit und Aufnahmemodus: z.B. 0:50 SP zeigt 50 Minuten im SP-Modus an.
- 9: Zeigt die Titelnummer, die verstrichene Wiedergabezeit und den Aufnahmemodus des Titels an.
- 10: Zeigt die Titelnummer, die verstrichene Aufnahmezeit und den Aufnahmemodus des Titels an.

### Banner

Das Banner enthält Informationen über die aktuelle und folgende Sendung. Es kann nicht während der Wiedergabe oder Aufnahme aufgerufen werden.

- Mit ◄► wechseln Sie zwischen JETZT und NÄCHSTE.
- Senders erscheint mit dem dazu gehörigen Banner.
- Im Banner blättern Sie mit ▲▼ durch die verfügbaren Sender. Das Fernsehbild wird nicht mit umgeschaltet.
- Drücken Sie OK, um zum Fernsehbild des gewählten Senders umzuschalten.
  - 1: Programmplatz und Name des aktuellen Senders.
- 2: Titel und Sendezeit der aktuellen Sendung.
- 3: Signalgualität des aktuellen Senders:

| o. orginarquantat doo antaonon oonaoro.                    |             |
|------------------------------------------------------------|-------------|
| Kein Signal; Geringes Signal; Keine Sendung                | → 58        |
| 4: Die aktuelle Uhrzeit.                                   |             |
| 5: Ausgewähltes Profil: Alle Prog., TV, Radio, Profile 1-4 | <b>→</b> 19 |

- 6: Drücken Sie die Blaue Taste, um das Profil zu wechseln.
- 7: Sender ist verschlüsselt.
- 8: Der Fortschritt der aktuellen Sendung wird anzeigt.
- 9: Das Programm wird in Multi-Audio ausgestrahlt. Drücken Sie DISPLAY. Wählen Sie unter Audio die Einstellung [DVB Multi-Audio]. → 71
- 10: JETZT: Informationen zur aktuellen Sendung.
- NÄCHSTE: Informationen zur folgenden Sendung. 11: Drücken Sie i, um zusätzliche Informationen aufzurufen.
  - Mit ▲▼ können Sie sich im Textfeld bewegen.

Beim Aufruf eines Radiosenders oder wenn im Banner [Kein Signal], [Geringes Signal], [Verschlüsselt], wenn der Sender nicht entschlüsselt werden kann, oder [Keine Sendung] erscheint, kann das Banner nicht ausgeblendet werden und wird bei einer Aufnahme mit aufgezeichnet.

### Wiedergabe

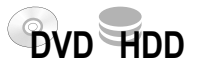

Schalten Sie Ihr Fernsehgerät ein und wählen den entsprechenden AV Kanal.

- Schalten Sie den DVD Recorder ein.
- Drücken Sie OPEN/CLOSE 📥 am Gerät, um das Discfach zu öffnen.
- Legen Sie eine Disc in das Discfach und schließen es.
- Das Lesen der Disc kann längere Zeit in Anspruch nehmen!

RAM -RW(V) +R +R DL +RW Falls die Disc nicht gelesen werden kann, weil sie auf einem anderen Gerät bespielt wurde, folgt die Abfrage, ob die Disc formatiert werden soll.

Wählen Sie mit ► [Nein] und bestätigen mit OK. Beim Formatieren werden alle gespeicherten Daten der Disc gelöscht. → 68

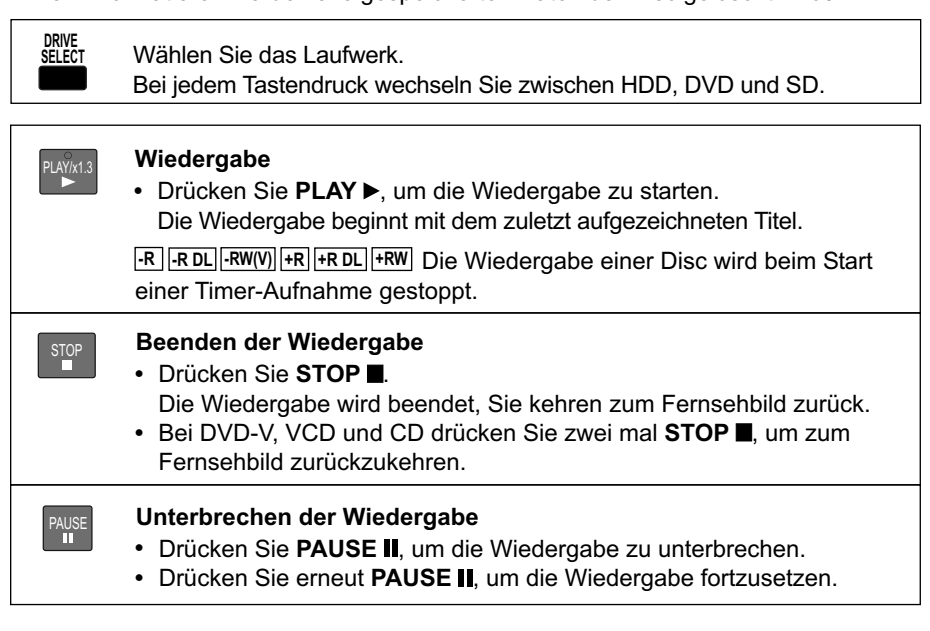

### Auswahl eines Titels mit Zifferntasten

Während der Wiedergabe wählen Sie mit den Zifferntasten den gewünschten Titel, das Kapitel oder Stück aus und bestätigen mit OK.

### Zifferntasten-Direkteingabe

| VCD 5: 0 5. | JPEG, MP3 5: 0 0 5 | JPEG 5: 0 0 0 5 |
|-------------|--------------------|-----------------|
| 15: 1 5     | 15: 0 1 5          | 15:0015         |

### Die Wiedergabe startet automatisch

DVD-V VCD

Die Wiedergabe startet immer am Anfang der Disc. Verfügt die Disc über ein eigenes Discmenü, wird es angezeigt. Die Bedienung des Discmenüs hängt von der eingelegten Disc ab.

- Bei VCD wählen Sie mit den Zifferntasten die Nummer des Titels aus.
- Bei DVD-V wählen Sie mit ▲▼◀► oder den Zifferntasten einen Titel aus und bestätigen mit OK.

Erscheint O auf dem Fernsehgerät, wird der Vorgang durch das Gerät oder die Disc unterbunden.

Zum erneuten Aufrufen des Discmenüs benutzen Sie folgende Tasten: DVD-V: OPTION, VCD: RETURN

### Die Wiedergabe aus dem DIRECT NAVIGATOR starten

Mit der Taste DIRECT NAVIGATOR können Sie das Menü während der Wiedergabe, der Aufnahme und im STOP-Modus aufrufen.

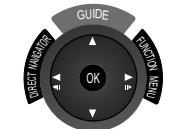

DIRECT NAVIGATOR Titelansicht VIDEO BILD Drücken Sie DIRECT NAVIGATOR. ZDF 13.9. Do Mit den Farbtasten wechseln Sie zwischen Titelansicht und Albumansicht. Wählen Sie mit AV <> den gewünschten Titel aus und bestätigen diesen mit OK. Die Wiedergabe startet. Drücken Sie RETURN oder EXIT, um das Menü zu verlassen. Seite 02/0

Albumansicht (

BILD

Grün

Vorheriae 🖂 🍽 Nächste OK RETURN OPTION Auswählen

Die Beschriftung zeigt beim Einlegen

nach oben. Bei doppelseitigen Discs

legen Sie die Seite, die Sie abspielen möchten, mit der Beschriftung nach

oben ein.

Cartridge-Disc in

Pfeilrichtung einlegen.

Die Beschriftung zeigt nach oben.

Titelansicht

VIDEO

### Wiedergabe

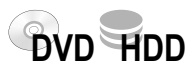

### Funktionen während der Wiedergabe

|                   | <ul> <li>TIME SLIP Nicht bei CD, DVD-V, VC</li> <li>Drücken Sie TIME SLIP.</li> <li>Wählen Sie mit ▲▼ die Zeitspanne, um die die Wiedergabe vor oder zurückspringen soll. Mit jedem Tastendruck erhöht oder verringert sich die Zeitspanne in Minuten-Schritten.</li> <li>Für Aufnahmen, die länger als 10 Minuten sind, erhöht oder verringer sich bei längerem Tastendruck die Zeitspanne in 10 Minuten-Schritten.</li> </ul>                                                                                                    |
|-------------------|----------------------------------------------------------------------------------------------------|
| MANUAL SKIP       | MANUAL SKIPNicht bei C• Drücken Sie MANUAL SKIP.<br>Die Wiedergabe springt etwa 30 Sekunden weiter.                                                                                                    |
| CREATE<br>CHAPTER | <ul> <li>Einteilen einer Aufnahme in Kapitel</li> <li>Drücken Sie CREATE CHAPTER.</li> <li>Während der Wiedergabe drücken Sie I SKIP oder SKIP ➡I, um e Kapitel zu überspringen.</li> </ul>                                                                                                    |
| SLOW/SEARCH       | <ul> <li>Schnellsuchlauf</li> <li>Drücken Sie SLOW/SEARCH ↔ Die Suchlaufgeschwindigkeit um ein Stufe bis maximal fünf Stufen. +R +R DL +RW Maximal 3 Stufer</li> <li>Drücken Sie PLAY ▶, um die Wiedergabe fortzusetzen. Der Ton wird nur bei der ersten Geschwindigkeit des Schnellvorlaufs ausgegeben (nicht bei DivX). Bei CD und MP3 wird der Ton in allen Geschwindigkeiten des Vorlauf wiedergegeben.</li> </ul>                                                                                                    |
| STOP              | <ul> <li>Speichern der Wiedergabeposition</li> <li>Drücken Sie STOP ■, das Gerät speichert die Position.</li> <li>Drücken Sie PLAY ▶, um die Wiedergabe an der gespeicherten Position fortzusetzen.</li> <li>Zum Aufheben der Funktion drücken Sie mehrfach STOP ■. Diese Funktion steht nicht zur Verfügung, wenn die Wiedergabe aus dem DIRECT NAVIGATOR oder aus Playlists gestartet wird.</li> </ul>                                                                                                    |
| PLAYM3            | <ul> <li>PLAY/x1.3 (Quick View)</li> <li>Sie können die Wiedergabegeschwindigkeit ohne negative Auswirkunger auf den Ton erhöhen.</li> <li>Halten Sie PLAY ► für kurze Zeit während der Wiedergabe gedrückt.</li> <li>Drücken Sie erneut PLAY ►, um zur normalen Geschwindigkeit zurückzukehren.</li> <li>Die Ausgabe erfolgt bei Digitalanschluss in PCM. → 63<br/>Quick View wird abgebrochen, wenn Sie PAUSE II drücken oder die Wiedergabe eines Programms beginnt, das nicht mit Dolby Digital aufgenommen wurde. Quick View funktioniert nicht bei gleichzeitiger Aufnahme und Wiedergabe im XP- oder FR-Modus.</li> </ul> |

#### uergabe ouei IIII FAUSE INIOUUS

\_\_\_SKIP\_\_\_

 SKIP Überspringen
 ● Drücken Sie SKIP I → I, um Kapitel, Titel oder Bilder zu überspringen. Bei DVD-R (DivX) und CD (DivX) kann nur zurückgesprungen werden.

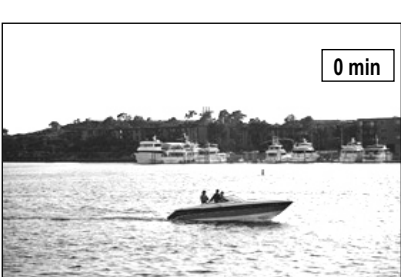

Statusanzeige DVD-RAM Play x1.3

L R

### Wiedergabe

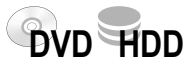

### Funktionen im PAUSE-Modus

| SLOW/SEARCH     | <ul> <li>Zeitlupenwiedergabe</li> <li>Drücken Sie SLOW/SEARCH ↔ Die Geschwindigkeit ist in 5 Stufen regelbar.<br/>Bei einigen Discformaten wird nach 5 Minuten die PAUS eingeschaltet.</li> <li>Drücken Sie PLAY ►, um die normale Wiedergabe fortzu VCD: Nur für Vorwärtsrichtung.</li> </ul> | Nicht bei CD<br><b>E</b> -Funktion<br>usetzen. |
|-----------------|----------------------------------------------------------------------------------------------------|------------------------------------------------|
| <b>∢</b>      ▶ | Einzelbild-Wiedergabe<br>• Drücken Sie <b>∢II II</b> ▶.                                                                                                    | Nicht bei CD                                   |
|                 | <ul> <li>Drücken Sie PLAY &gt;, um die Wiedergabe fortzusetzen.</li> </ul>                                                                                                    | EINZEIDIIG.                                    |

### Zeitversetzte Wiedergabe während der Aufnahme

HDD RAM

Während eine Sendung aufgenommen wird, können Sie zeitversetzt die Wiedergabe starten. Es müssen mindestens 2 Sekunden seit dem Start der Aufnahme vergangen sein. Die Aufnahme wird nicht beeinträchtigt.

- Drücken Sie **PLAY** ►. Die Wiedergabe startet am Anfang der laufenden Aufnahme.
- Drücken Sie **STOP** ■, um die Wiedergabe zu beenden.
- Um die Aufnahme zu beenden, drücken Sie nach 2 Sekunden erneut STOP ■.
   Eine Timer-Aufnahme beenden Sie über das Untermenü. → 45

### Gleichzeitige Aufnahme und Wiedergabe

HDD RAM

- Während der laufenden Aufnahme können Sie einen anderen Titel wiedergeben.
- Drücken Sie DIRECT NAVIGATOR während der Aufnahme oder Timer-Aufnahme. Die Titelansicht erscheint.
- Wählen Sie mit ▲▼ ◄► einen Titel aus und bestätigen diesen mit OK.
   Die Wiedergabe des ausgewählten Titels startet.
- Mit STOP beenden Sie die Wiedergabe.
   Die Wiedergabe während der Aufnahmebereitschaft ④ beeinflusst nicht Timer-Aufnahmen. Die Aufnahme beginnt zur programmierten Zeit.

#### Umschalten des Audio-Kanals während der Wiedergabe

| AUDIO   | HDD, RAM, -RW(VR), -R(DivX), CD(DivX), VCD $LR \Longrightarrow L \Longrightarrow R$                   |
|---------|----------------------------------------------------------------------------------------------------|
|         | AUDIO kann nur bei der Einstellung [Aufn. für High-Speed-Kopieren - Aus]<br>umgeschaltet werden. → 61 |
| DISPLAY | DVD-V                                                                                                 |
|         | Wählen Sie Ton oder Sprache.                                                                          |

### Informationen zur Aufnahme

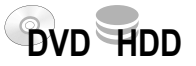

| Maximale Anzahl aufnehmbarer Titel |                                  |    |  |  |  |
|------------------------------------|----------------------------------|----|--|--|--|
| HDD                                | RAM -R -RW(V) -R DL +R +RW +R DL |    |  |  |  |
| 500                                | 99                               | 49 |  |  |  |

Sie können mit diesem Gerät auf **DVD-RAM**, **DVD-R**, **+R**, **DVD-RW(V)**, **+RW** oder **HDD** aufnehmen.

Auf Discs wird im DVD-Videoformat aufgezeichnet. Das Format ist kompatibel mit den meisten DVD-Playern und DVD-ROM-Laufwerken in Computern. -R DL, +R DL: Eine direkte Aufnahme ist mit diesem Gerät nicht möglich. Nehmen Sie auf HDD auf und kopieren die Aufnahme dann auf die Disc. → 51

#### Schreibschutz

Schützen Sie Ihre Aufnahmen vor unbeabsichtigtem Löschen oder Überschreiben. Aktivieren Sie bei DVD-RAM den Schreibschutz. → 68

#### Formatieren

RAM -RW(V) +RW +R +R DL

Verwenden Sie nicht formatierte Discs, müssen Sie diese vor der ersten Aufnahme formatieren. → 68

Durch das Formatieren werden Medien, wie eine beschreibbare DVD-RAM, für die Aufnahme vorbereitet. Dabei werden alle Daten unwiderruflich gelöscht.

#### Zur Aufnahme

Die Aufnahme wird in freien Bereichen gespeichert. Ist kein Platz mehr auf der Disc oder HDD verfügbar, müssen Sie Aufnahmen löschen oder eine neue Disc verwenden. Das Löschen von Wiedergabelisten vergrößert nicht den Speicherplatz.

Kontinuierliches Aufnehmen oder Wiedergeben beider Seiten einer doppelseitigen Disc ist nicht möglich. Nach dem Ende der Aufnahme benötigt das Gerät etwa 30 Sekunden, um Aufnahmeverwaltungsdaten aufzuzeichnen.

Titel im 16:9 Format können nur auf HDD und DVD-RAM aufgenommen werden. Auf allen anderen Medien wird im 4:3 Format aufgenommen.

Es kann nicht gleichzeitig auf Festplatte und auf eine DVD aufgenommen werden.

#### Aufnahme digitaler Sendungen

Digitale Sendungen, die auf "einmaliges Aufnehmen" beschränkt sind, können nur von der Festplatte auf eine CPRM-kompatible 12 cm DVD-RAM kopiert werden. Nach dem Kopiervorgang wird der Titel von der Festplatte gelöscht. Der auf DVD-RAM kopierte Titel kann nicht erneut kopiert werden.

#### **NTSC Format**

Es ist nicht möglich, auf eine Disc im NTSC Format aufzunehmen oder zu kopieren, wenn die Disc Aufnahmen im PAL Format enthält. Eine Fehlermeldung erscheint.

#### Maximale Aufnahmezeit in Stunden

|                | HDD      | DVD-RAM  |                              | DVD-R    | DVD-R DL /+R DL |       |  |
|----------------|----------|----------|------------------------------|----------|-----------------|-------|--|
|                | (160 GB) | (4,7 GB) | (9,4 GB)<br>dop <u>p</u> el- | (4,7 GB) | (8,5            | GB)   |  |
|                |          |          | seitig                       |          | -R DL           | +R DL |  |
| XP             | 36       | 1        | 2                            | 1        | 1:45            | 1:45  |  |
| SP             | 70       | 2        | 4                            | 2        | 3:35            | 3:35  |  |
| LP             | 138      | 4        | 8                            | 4        | 7:10            | 7:10  |  |
| EP (6 Stunden) | 212      | 6        | 12                           | 6        | 10:45           |       |  |
| EP (8 Stunden) | 284      | 8        | 16                           | 8        | 14:20           |       |  |

HDD: Lang andauernde Aufnahmen werden in 8 Stunden-Segmente unterteilt.

#### Aufnahme eines Titels von 90 Minuten Dauer auf eine Disc mit 4,7 GB Speicherkapazität.

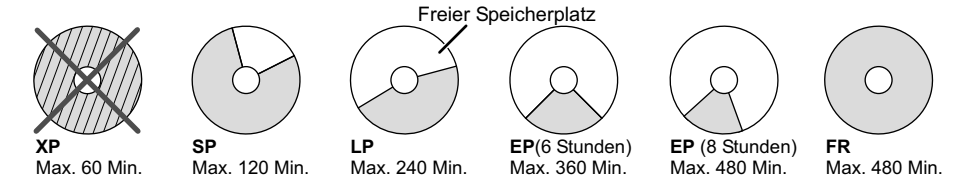

Im FR-Modus wird der verfügbare Speicherplatz optimal genutzt. Der Titel wird in der bestmöglichen Qualität aufgezeichnet. Die Einstellung FR ist nur bei Timer-Aufnahmen verfügbar.

Titel im PAL- oder NTSC-Format können Sie auf folgenden TV-Geräten anzeigen:

| TV-Тур      | Disc/HDD Ja/Neir |            |  |
|-------------|------------------|------------|--|
| Multisystem | PAL              | Ja         |  |
| TV          | NTSC             | Ja         |  |
| NTSC-TV     | PAL              | Nein       |  |
|             | NTSC             | Ja         |  |
|             | PAL              | Ja         |  |
| PAL-1V      | NTSC             | Ja (PAL60) |  |

Aufnahme auf die Disc nicht möglich. TV-System der Disc unterscheidet sich von Einstellung in Setup.

### Aufnahme

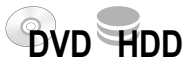

DVD: Legen Sie eine Disc ein.

RAM Haben Sie den Schreibschutz aktiviert, heben Sie diesen auf. + 68

HDD: Möchten Sie einen Titel auf Festplatte aufnehmen und zu einem späteren Zeitpunkt im High-Speed-Modus kopieren, wählen Sie vor der Aufnahme im Menu Setup [Aufn. für High-Speed-Kopieren - Ein]. → 61 Lesen Sie dazu bitte die Informationen zum High-Speed-Kopieren. → 48

DVD Wählen Sie vor der Aufnahme das Laufwerk DVD oder HDD aus. • DVD-RAM Aufnahme Unterbrechen der Aufnahme PAUSE • Drücken Sie PAUSE III, um die Aufnahme zu unterbrechen. Drücken Sie erneut PAUSE II oder ● REC, um die Aufnahme fortzusetzen. Der Titel wird nicht geteilt. Beenden der Aufnahme STO Drücken Sie **STOP**, um die Aufnahme zu beenden. Nach Abschluss der Aufnahme dauert es einige Zeit, bis das Gerät die Informationen zur Gerätesteuerung verarbeitet hat. PAGE HDD RAM Aufnahme von Fernsehprogrammen ∼ CH ✓ DVD REC MODE • Mit REC MODE wählen Sie den Aufnahmemodus. REC • Drücken Sie • REC, um die Aufnahme zu starten. סעס Mit **STOP** beenden Sie die Aufnahme. Setzen Sie die Aufnahme mit • REC fort, wird ein neuer Titel erstellt. Wechsel des Aufnahmemodus REC MODE Drücken Sie REC MODE im PAUSE- oder STOP-Modus. Mit jedem Tastendruck wechseln Sie zwischen SP, LP, EP und XP. Die SP Bildoralität LP EP (6 Stunden) EP (8 Stunden) Aufnahme wird nach jedem Wechsel als separater Titel aufgenommen. EP: Wählen Sie im Menü Setup die Aufnahmezeit 6 oder 8 Stunden. → 61 RAM Bei der Einstellung [EP (8 Stunden)] kann die Wiedergabe auf DVD-RAM-kompatiblen DVD-Playern eventuell nicht möglich sein. Aufnahmedauer Wählen Sie [EP (6 Stunden)]. Standardeinstellung bei EP ist XP: Sie können im Menü Setup für die Aufnahme den Audiomodus [EP (8 Stunden)]. [Dolby Digital] oder [LPCM] wählen. → 63 Zeitversetzte Wiedergabe während der Aufnahme HDD RAM Während eine Sendung aufgenommen wird, können Sie zeitversetzt die Wiedergabe starten. Es müssen mindestens 2 Sekunden seit dem Start der Aufnahme vergangen sein. • Drücken Sie **PLAY** ► während der Aufnahme oder Timer-Aufnahme. DVD PLAY/x1.: ► PI AY Drücken Sie **STOP**, um die Wiedergabe zu beenden. Um die Aufnahme zu beenden, drücken Sie nach 2 Sekunden erneut • **STOP** E. Eine Timer-Aufnahme beenden Sie über das Untermenü. DIRECT TV REC TV-Sofortaufnahme für Fernsehgeräte mit Q Link Sie können eine laufende TV-Sendung ohne weitere Einstellungen sofort aufnehmen. • Drücken Sie DIRECT TV REC für 3 Sekunden. Die Aufnahme beginnt. • Drücken Sie STOP , um die Aufnahme zu beenden.

### Aufnahme

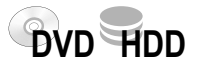

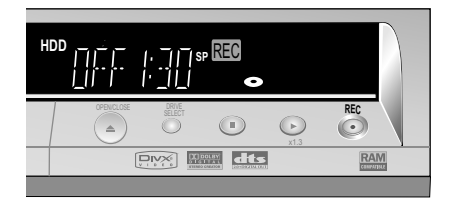

Das Gerät schaltet sich nach Beenden der Aufnahme aus, wenn keine Funktion auf dem anderen Laufwerk ausgeführt wird.

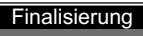

Die Disc finalisieren, damit sie auf anderen DVD-Geräten wiedergegeben werden kann. Zu beachten: Aufnehmen oder Bearbeiten nach Finali nicht möglich. Das kann bis zu 4 Min. dauern.

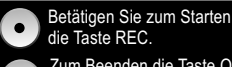

Zum Beenden die Taste OPEN/CLOSE betätigen. Zur Wiedergabe auf anderen DVD-Playern diese Disc finalisieren.

### Angeben einer Zeit als Aufnahmedauer

Diese Funktion ist nicht bei Timer- oder Flexiblen Aufnahmen möglich.

| Jie Aumar | imezeit we | echseit bei | Jedem Tas | stendruck a | aur dem Di | splay des | Gerates: |
|-----------|------------|-------------|-----------|-------------|------------|-----------|----------|
| OFF       | 0:30       | 1:00        | 1:30      | 2:00        | 3:00       | 4:00      | OFF      |

Drücken Sie STOP 
 Die Aufnahme wird abgebrochen, die Zeiteinstellung gelöscht.

 Werden während einer Aufnahmeunterbrechung der Kanal oder Aufnahmemodus (XP, SP, LP, EP) geändert, wird die Zeit gelöscht.

#### Aufnahme von Sendungen im Zweikanalton

**RAM/HDD**: Es werden beide Kanäle einer Sendung im Zweikanalton aufgenommen. Wechseln Sie mit **AUDIO** während der Aufnahme zwischen beiden Kanälen, hat das keine Auswirkungen auf die Aufnahme. **AUDIO** kann nur bei der Einstellung [Aufn. für High-Speed-Kopieren - Aus] umgeschaltet werden. → 61

Andere Medien: Wählen Sie vor der Aufnahme im Menü Setup die Tonspur, die aufgezeichnet werden soll. Für die Originalsprache [M1] oder [M2] für eine andere verfügbare Sprache  $\rightarrow$  63.

### Aufnahme von Multi-Audio Sendungen

Mit **DISPLAY** wählen Sie vor der Aufnahme unter [Audio - DVB Multi-Audio] die Sprache oder Tonspur, die aufgezeichnet werden soll. → 71

#### **Finalisierung**

#### -R -RW(V) +R -R DL +R DL

Eine nicht finalisierte Disc können Sie nur auf diesem DVD Recorder abspielen.

- Drücken Sie REC, um die Finalisierung zu starten.
- Nach Abschluss der Finalisierung wird die Disc automatisch ausgeworfen. Sie kann nun auf jedem anderen DVD-Gerät wiedergegeben werden.
- Soll die Disc nicht finalisiert werden, drücken Sie erneut OPEN/CLOSE 📥 am Gerät.

### Manuelle Aufnahme von Camcorder oder Kamera

Das Gerät ist an DV IN angeschlossen.

Sie können im Menü Setup den Audiomodus [Stereo 1, Stereo 2 oder Mix] wählen. → 63 • Starten Sie an Ihrem externen DV-Gerät die Wiedergabe.

- An der gewünschten Startposition drücken Sie Pause.
- Wählen Sie mit INPUT SELECT den DV-Kanal.
- HDD RAM -R -RW(V) +R +RW Wählen Sie mit REC MODE den Aufnahmemodus.
- Setzen Sie am externen DV-Gerät die Wiedergabe fort.
- Mit **STOP** beenden Sie die Aufnahme am DVD Recorder.
- Beenden Sie die Wiedergabe am DV-Gerät. Die Aufnahme kann nicht mit PAUSE II unterbrochen werden. Programme werden als ein Titel aufgenommen.
   HDD RAM Bei jeder Bildunterbrechung wird ein Kapitel erzeugt und eine Wiedergabeliste erstellt.

Das Gerät ist an einen AV-Eingang angeschlossen

- Wählen Sie mit **DRIVE SELECT** das Laufwerk DVD oder HDD.
- Wählen Sie mit REC MODE den Aufnahmemodus.
- Wählen Sie im STOP-Modus mit INPUT SELECT den AV-Eingangskanal.
  - Starten Sie die Wiedergabe am externen Gerät.
  - Drücken Sie REC an dem Punkt, an dem Sie mit der Aufnahme beginnen möchten.
  - Mit **STOP** beenden Sie die Aufnahme.

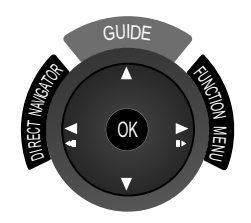

### Übersicht

Im FUNCTION MENU können Sie auf die Hauptfunktionen zugreifen.

Die Menüeinträge können abhängig von der Disc oder dem gewählten Laufwerk unterschiedlich sein. Während einer Aufnahme oder Timer-Aufnahme sind einige Menüs grau hinterlegt und können nicht angewählt werden.

DVD HDD SD

Das FUNCTION MENU kann nicht während der Wiedergabe aufgerufen werden. Beenden Sie die Wiedergabe mit **STOP** ■.

- Wählen Sie mit **DRIVE SELECT** das Laufwerk HDD, DVD oder SD aus.
- Drücken Sie FUNCTION MENU.
- Wählen Sie mit **A** ein Menü und bestätigen mit **OK**.
- Die folgende Seite wählen Sie mit ▲▼ [Weit. Funktionen] und bestätigen mit OK.
- Mit RETURN kehren Sie zu [Weit. Funktionen], mit EXIT zum Fernsehbild zurück.

| OVD-RAM                                                                                                    | IENU<br>Schreibschutz Aus                                                               |
|----------------------------------------------------------------------------------------------------|-----------------------------------------------------------------------------------------|
| <ul> <li>Wiedergabe</li> <li>Aufnahme</li> <li>Löschen</li> <li>Kopieren</li> <li>Weit. Funktionen</li> <li>Weit. Funktionen</li> </ul> |                                                                                         |
| OVD-RAM                                                                                                    | IENU<br>Schreibschutz Aus                                                               |
| <ul> <li>Wiedergabe</li> <li>Aufnahme</li> <li>Löschen</li> <li>Kopieren</li> <li>Weit. Funktionen</li> </ul>                           | Timer Recording<br>Fortg. Kopieren<br>Playlists<br>Flexible Rec<br>DV Auto Rec<br>Setup |

| 🔁 Wiedergabe | Menü DIRECT NAVIGATOR | <b>→</b> 32     |
|--------------|-----------------------|-----------------|
| Aufnahme     | Menü TV Guide         | <del>→</del> 40 |
| Löschen      | Menü Navigat. LÖSCHEN | <del>→</del> 42 |
| 🤣 Kopieren   | Menü KOPIER Navigator | <b>→</b> 43     |

| Timer Recording   | Aufnahmeprogrammierung im Menü Timer Recording        | <b>→</b> 44     |
|-------------------|-------------------------------------------------------|-----------------|
| Fortg. Kopieren   | Menü Fortgeschrittenes Kopieren                       | <b>→</b> 48     |
| Copy All Pictures | Kopieren von Bildern (bei Verwendung einer SD-Karte)  | <b>→</b> 53     |
| Playlists         | Menü Playlists (Wiedergabelisten)                     | <b>→</b> 54     |
| Flexible Rec      | Aufnahme im FR-Modus                                  | <b>→</b> 57     |
| DV Auto Rec       | Automatische Aufnahme von DV IN                       | <b>→</b> 57     |
| Setup             | Ändern der Voreinstellung des Gerätes                 | <del>→</del> 58 |
| DVD Management    | Formatieren und Finalisieren von Discs, Schreibschutz | <del>→</del> 68 |
| HDD Management    | Löschen aller Titel und Formatieren der HDD           | <b>→</b> 68     |
| Card Management   | Formatieren von SD-Karten                             | <b>→</b> 69     |

### Navigation in den Menüs

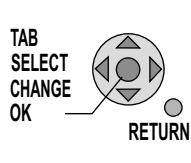

TAB: Untermenü mit ▲▼ ◄► auswählen.
SELECT: Einstellung oder Option auswählen.
CHANGE: Verändern der Option.
OK: Anwählen oder Speichern einer Einstellung.
RETURN: Zum vorherigen Bildschirm / Verlassen eines Menüs.

|                                                                                                    |   | Ro  | t    |      |      |      |      |     |      | G     | rün |
|----------------------------------------------------------------------------------------------------|---|-----|------|------|------|------|------|-----|------|-------|-----|
| Standardzeichen                                                                                                    | L | ī   |      | S    | ion  | der  | zei  | che | en   |       |     |
|                                                                                                    |   |     |      |      |      |      |      |     |      |       |     |
| Titel Eingabe                                                                                                    |   | Sta | anda | ardz | eicl | nen  |      | Son | derz | zeicl | hen |
| TERRALUNA_                                                                                                    |   |     |      |      |      |      |      |     |      |       |     |
|                                                                                                    | 0 | 1   | 2    | 3    | 4    | 5    | 6    | 7   | 8    | 9     | 0   |
|                                                                                                    | 2 | Α   | В    | С    |      | а    | b    | C   | +    | •     | *   |
|                                                                                                    | 3 | D   | Е    | F    |      | d    | е    | f   | 1    | =     | %   |
|                                                                                                    | 4 | G   | Η    | 1    |      | g    | h    | i.  | #    | \$    | &   |
| Löschen                                                                                                    | 5 | J   | Κ    | L    |      | j    | k    | I.  | <    | >     | @   |
| Titel speich.                                                                                                    | 6 | М   | Ν    | 0    |      | m    | n    | 0   | [    | 1     | -   |
| Titelliste                                                                                                    | 7 | Ρ   | Q    | R    | S    | р    | q    | r   | s    | (     | )   |
| The file of the file of the fi | 8 | Т   | U    | ۷    |      | t    | u    | ۷   | {    | }     | •   |
| Übernehmen                                                                                                    | 9 | W   | Х    | Y    | Z    | w    | x    | у   | z    | ١     | T   |
| SELECT                                                                                                    | 0 |     | ,    | ?    | !    | "    | •    | :   | ;    | ì     | ^   |
| OK 🤐 RETURN                                                                                                    | ۲ |     |      |      | Lee  | rzei | chei | n   |      |       |     |

| Titel eingeben       | Standardzeichen Sonderzeichen                                                                                         |
|----------------------|----------------------------------------------------------------------------------------------------|
| TERRALUNA_           |                                                                                                    |
| Top Menu<br>Vorschau | 1     2     3     4     5     6     7     8     9     0       2     A     B     C     a     b     c     +     -     * |
| TERRALUNA            | 3 D E F d e f / = %                                                                                                   |
|                      | • GHI ghi#\$&                                                                                                    |

### **Eingabe von Text**

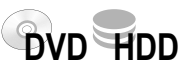

Sie können in unterschiedlichen Menüs Ihren Programmen oder Discs Titel geben.

### Eingabe eines Titels oder Disc-Namens

- Wählen Sie mit ▲▼ ◄► das gewünschte Zeichen aus und bestätigen mit OK.
- Mit PAUSE II löschen Sie jeweils einen Buchstaben.
- Wechseln Sie mit den Farbtasten zwischen Standardzeichen und Sonderzeichen und bestätigen mit **OK**.
- Drücken Sie STOP , der Name wird übernommen.

Eingabe eines Titels über die Zifferntasten, z.B. des Buchstabens "R"

- Drücken Sie die Taste 7, um in die 7. Zeile zu wechseln.
- Drücken Sie die Taste 7 zweimal, um "R" zu markieren und bestätigen mit OK.

### **Top Menu Vorschau**

HDD RAM -R -R DL -RW(V) +R +R DL +RW

Wählen Sie im DIRECT NAVIGATOR die Einstellung [Titel eingeben], erscheint zusätzlich die Top Menu Vorschau. Die spätere Darstellung des Titels wird angezeigt. Fügen Sie gegebenenfalls Leerzeichen, Trenn- oder Bindestriche ein.

# 

Eigenschaften

Zeit

0:45

Aufn.-Zeit 0:01(SP)

Terra X

Nr. 03 Datum 9. 3.2007 Fr

Name arte

### Arbeiten mit der Titelliste

Bei wiederkehrenden Sendungen ersparen Sie sich die wiederholte Eingabe eines Titels, wenn Sie diesen in der Titelliste speichern.

Speichern eines Disc-Namens oder Titels in die Titelliste

- Nach der Eingabe eines Titels drücken Sie SKIP ► .
- Wählen Sie im folgenden Bildschirm mit  $\blacktriangleleft$  [Speichern] und bestätigen mit OK.

Übernehmen eines Disc-Namens oder Titels aus der Titelliste

- Rufen Sie mit **I SKIP** die Titelliste auf.
- Wählen Sie mit ▲▼◀► den Disc-Namen oder Titel aus und drücken OK.
- Drücken Sie STOP , der Name/Titel wird übernommen.

Löschen eines Disc-Namens oder Titels aus der Titelliste

- Rufen Sie mit I SKIP die Titelliste auf.
- Wählen Sie mit **AV** den Titel oder Namen aus und drücken **OPTION**.
- Bestätigen Sie [Titel löschen] mit OK.
- Wählen Sie im folgenden Bildschirm mit ◄ [Löschen] und bestätigen mit OK.

### Eigenschaften anzeigen

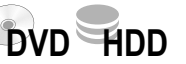

Sie können sich die Eigenschaften eines Titels in den unterschiedlichen Menüs anzeigen lassen.

- Rufen Sie mit **AV** das entsprechende Menü auf und bestätigen mit **OK**.
- Wählen Sie mit ▲▼ ◄► den gewünschten Titel.
  - Drücken Sie **OPTION**.
  - Wählen Sie mit ▲▼ [Eigenschaften] und bestätigen mit OK.
     Informationen zum Titel wie z.B. Datum, Name und Zeit werden angezeigt.

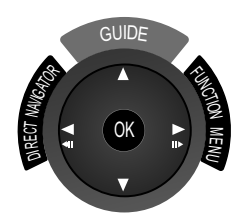

### ■ Wiedergabe –> DIRECT NAVIGATOR

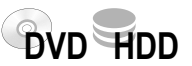

Im DIRECT NAVIGATOR können Sie Aufzeichnungen archivieren, bearbeiten oder die Wiedergabe eines Titels starten.

- Drücken Sie FUNCTION MENU.
- Bestätigen Sie [Wiedergabe] mit OK.
- Wählen Sie mit ▲▼ ◄ ► einen Titel aus.
- Starten Sie mit **OK** die Wiedergabe.

#### Aufrufen der Untermenüs

- Wählen Sie in der gewünschten Ansicht mit ▲▼ ◄ ► einen Titel aus.
- Drücken Sie OPTION.
- Wählen Sie mit AV die gewünschten Option und bestätigen mit OK.

Wechsel zwischen Vorschauansicht und Tabellenansicht Standardeinstellung ist die Vorschauansicht. Die Ansicht kann nur im Untermenü gewechselt werden. Die zuletzt verwandte Ansicht bleibt beim Ausschalten des Gerätes gespeichert.

### Wechsel zwischen Titelansicht und Albumansicht

Wechseln Sie mit den Farbtasten zwischen Vorschauansicht/ Tabellenansicht und Albumansicht. Beide Ansichten können auch über das Untermenü aufgerufen werden.

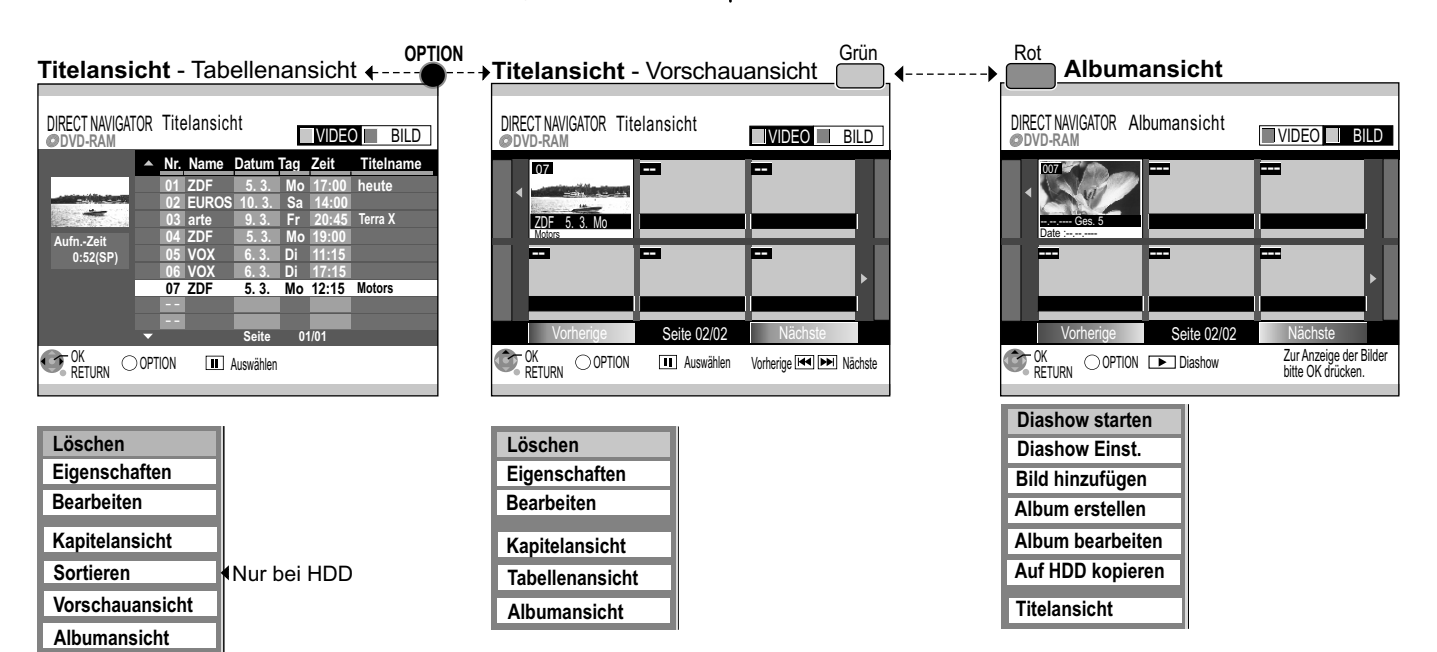

#### Löschen Terra X Datum 9. 3.2007 Fr Zeit 16:40 Restzeit 2:00(SP) Das entsprechende Kapitel in Playlists wird gelöscht. Löschen Abbrechen SELECT OK RETURN

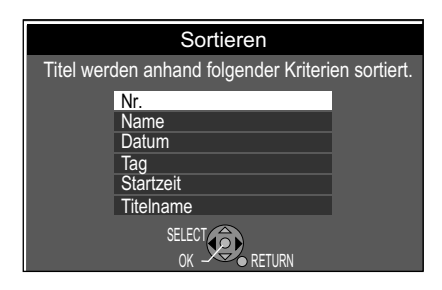

### Löschen 🛛

Der Titel wird gelöscht und kann nicht wiederhergestellt werden.

- Bestätigen Sie [Löschen] mit OK.
- Wählen Sie mit ◄ [Löschen] und bestätigen mit OK.

**RAM** Der Speicherplatz eines gelöschten Titels steht für eine neue Aufnahme wieder zur Verfügung.

 -R DL +R
 +R DL
 Der Speicherplatz wird durch Löschen von Titeln nicht freigegeben.

 -RW(V) +RW
 Der verfügbare Speicherplatz vergrößert sich nur, wenn Sie den zuletzt aufgenommenen Titel löschen.

### Eigenschaften: + 31

Bearbeiten: Aufrufen weiterer Untermenüs.

### Sortieren: Nur bei HDD

Die Titel können nach Nr., Name, Datum, Tag, Startzeit und Titelname sortiert werden. Die Sortieroption wird in der Tabellenansicht unterstrichen.

• Wählen Sie mit **AV** die gewünschte Option und bestätigen mit **OK**.

#### Bearbeiten mehrerer Elemente **V**

Wählen Sie mit AV <> den gewünschten Titel und drücken PAUSE II.

Ein Häkchen erscheint. Um weitere Titel auszuwählen, wiederholen Sie den Vorgang. Drücken Sie erneut **PAUSE II**, um die Auswahl aufzuheben.

| Löschen         | Titel eingeben    |  |  |  |
|-----------------|-------------------|--|--|--|
| Eigenschaften   | Aufnahme schützen |  |  |  |
| Bearbeiten      | Schutz aufheben   |  |  |  |
|                 | Teile löschen     |  |  |  |
| Kapitelansicht  | Telle losofiell   |  |  |  |
| Tupitolaioioit  | Vorschau wechseln |  |  |  |
| Tabellenansicht |                   |  |  |  |
|                 | Aufnahme teilen   |  |  |  |
| Albumansicht    |                   |  |  |  |

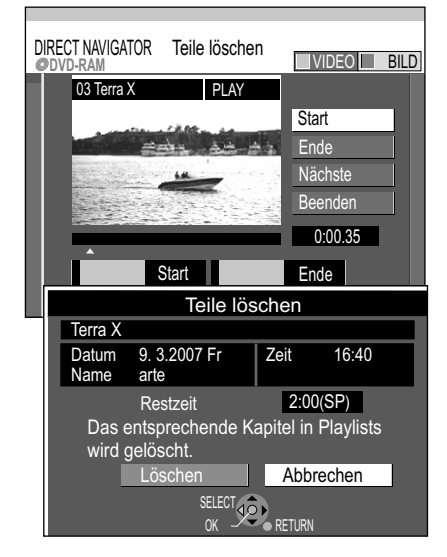

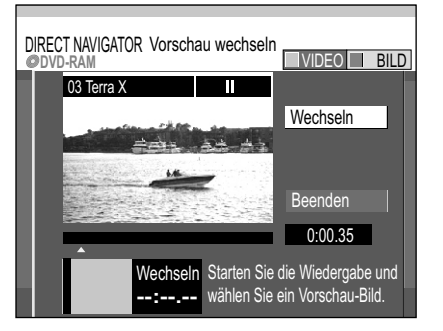

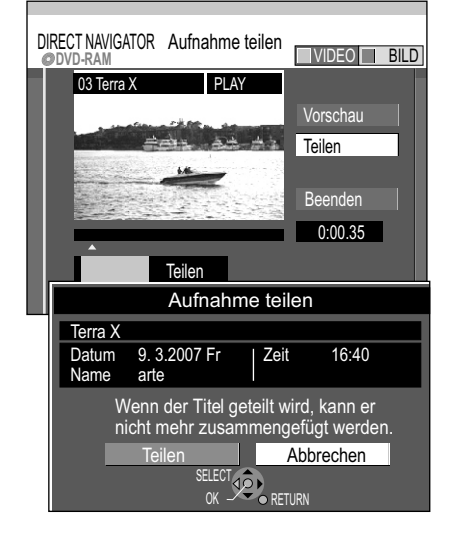

### ₩iedergabe → DIRECT NAVIGATOR

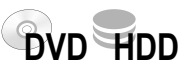

HDD RAM +R +R DL +RW

HDD RAM

### Bearbeiten von Titeln

- Wählen Sie mit ▲▼ [Bearbeiten] und bestätigen mit OK.
- Wählen Sie im Untermenü mit ▲▼ die gewünschte Option und bestätigen mit OK.

### Titel eingeben: → 31

### Aufnahme schützen/Schutz aufheben 🗴

• Wählen Sie mit ◄ [Ja] und bestätigen mit OK.

### Teile löschen

Vergewissern Sie sich, ob Sie Teile der Aufnahme wirklich löschen wollen.

- Am gewünschten Startpunkt bestätigen Sie [Start] mit OK.
- Am gewünschten Endpunkt bestätigen Sie [Ende] mit OK.
- Möchten Sie den Löschvorgang abschließen, wählen Sie mit ▲▼ [Beenden] und bestätigen mit OK.
- Im folgenden Bildschirm wählen Sie mit ◄ [Löschen] und bestätigen mit OK. Nach dem Löschvorgang verlassen Sie das Menü.
- Um weitere Teile zu löschen, bestätigen Sie [Nächste] mit OK.
- Wählen Sie mit ◄ [Löschen] und bestätigen mit OK.
   Nach jedem Löschvorgang können Sie den nächsten Start- und Endpunkt wählen.
- Zum Verlassen des Menüs wählen Sie mit ▲▼ [Beenden] und drücken OK.
- Sie können möglicherweise keine Start- und Endpunkte festlegen, wenn diese weniger als 3 Sekunden voneinander entfernt liegen, oder wenn es sich bei dem aufgezeichneten Bild um ein Standbild handelt. Das Gerät schaltet in den **PAUSE**-Modus, wenn das Ende des Titels erreicht wird. Die verfügbare Aufnahmezeit der Disc bleibt nach dem Löschen eventuell gleich.

### Vorschau wechseln

Nicht bei -RW(VR)

Sie können eine beliebige Stelle eines Titels als Vorschaubild für die Titelansicht auswählen.

- Drücken Sie **PLAY** ▶, um die Wiedergabe zu starten.
- An der Stelle, die als neues Vorschaubild angezeigt werden soll, bestätigen Sie [Wechseln] mit **OK**. Das gewählte Vorschaubild wird angezeigt.
- Bestätigen Sie [Beenden] mit **OK**. Das gewählte Vorschaubild wird in der Titelansicht dargestellt.

### Aufnahme teilen

HDD RAM

Sie können einen ausgewählten Titel teilen. Ein geteilter Titel kann nicht wieder zusammengefügt werden.

- An der Stelle, an der der Titel geteilt werden soll, bestätigen Sie [Teilen] mit OK.
- Bestätigen Sie [Vorschau] mit OK. Es folgt die Wiedergabe von 10 Sekunden vor bis 10 Sekunden nach dem Teilungspunkt.
- Bestätigen Sie [Beenden] mit OK.
- Im folgenden Bildschirm wählen Sie mit 
   [Teilen] und bestätigen mit OK.
   Ein kurzer Abschnitt der Aufnahme direkt vor dem Teilungspunkt kann verloren gehen. Die geteilten Titel behalten den Namen des ursprünglichen Titels.

Sie können diese Funktion nicht nutzen, wenn die sich ergebenden Absätze extrem kurz sind oder Sie mehr als 99 Titel auf DVD-RAM gespeichert haben.

Mit PAUSE III und SKIP I → springen Sie zum Anfang/Ende eines Titels/Kapitels. Die Position für eine Markierung suchen Sie mit SKIP I → I, SLOW/SEARCH → F TIME SLIP, MANUAL SKIP, III II> Einzelbild-Wiedergabe oder → . Mit SKIP I → I können Sie zwischen gesetzten Markierungen springen.

Bearbeiten mehrerer Elemente Wählen Sie mit ▲▼◀▶ den gewünschten Titel und drücken **PAUSE II**. Ein Häkchen erscheint. Um weitere Titel auszuwählen, wiederholen Sie den Vorgang. Drücken Sie erneut **PAUSE II**, um die Auswahl aufzuheben.

| Löschen         | Kapitel löschen    |
|-----------------|--------------------|
| Eigenschaften   | Kapitel erstellen  |
| Bearbeiten      | Kapitel zusammenf. |
|                 |                    |
| Kapitelansicht  | Titelansicht       |
| Tabellenansicht |                    |
| Albumansicht    |                    |

| DIR | ECT NAVIGATOF | R Kapitelansicht |           |
|-----|---------------|------------------|-----------|
|     | 01            | EUROS 10.3.3     | Sa        |
|     |               |                  |           |
|     |               |                  |           |
|     |               |                  |           |
|     | Vorherige     | Seite 01/0       | 1 Nächste |

### ■ Wiedergabe → DIRECT NAVIGATOR

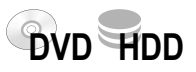

HDD RAM

### Bearbeiten von Kapiteln

- Drücken Sie FUNCTION MENU.
- Bestätigen Sie [Wiedergabe] mit OK.
- Wählen Sie im Menü Titelansicht mit ▲▼◀► den gewünschten Titel aus.
- Drücken Sie OPTION.
- Wählen Sie mit **AV** Kapitelansicht und bestätigen mit **OK**.
- Wählen Sie mit ▲▼ ◄► das gewünschte Kapitel aus.
- Drücken Sie OPTION.
- Wählen Sie im Untermenü mit **AV** die gewünschte Option und bestätigen mit **OK**.

### Kapitel löschen M

• Wählen Sie mit ◄ [Löschen] und bestätigen mit OK.

### Kapitel erstellen

Unterteilen Sie den Titel in Kapitel. Legen Sie die Punkte fest, an denen ein neues Kapitel beginnen soll. Die Kapitel können später während der Wiedergabe mit **SKIP** I gewählt werden.

- Drücken Sie OK an der Stelle, an der Sie das Kapitel erstellen möchten.
- Wiederholen Sie diesen Schritt, um weitere Kapitel zu erstellen.
- Wählen Sie mit ▼ [Beenden] und bestätigen mit OK.
   Ein kurzer Abschnitt direkt vor dem Teilungspunkt kann verloren gehen.

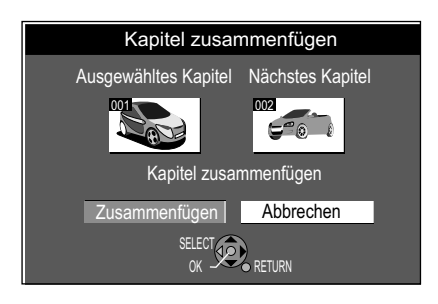

### Kapitel zusammenfügen

• Wählen Sie mit ◄ [Zusammenfügen] und bestätigen mit **OK**. Das ausgewählte Kapitel wird mit dem darauf folgenden Kapitel zusammengefügt.

Titelansicht: Rückkehr zur Titelansicht

Mit PAUSE III und SKIP I → I springen Sie zum Anfang/Ende eines Titels/Kapitels. Die Position für eine Markierung suchen Sie mit SKIP I → I, SLOW/SEARCH → F, TIME SLIP, MANUAL SKIP, III II> Einzelbild-Wiedergabe oder → . Mit SKIP I → I können Sie zwischen gesetzten Markierungen springen.

Bearbeiten mehrerer Elemente Wählen Sie mit ▲▼◀▶ den gewünschten Titel und drücken **PAUSE II**. Ein Häkchen erscheint. Um weitere Titel auszuwählen, wiederholen Sie den Vorgang. Drücken Sie erneut **PAUSE II**, um die Auswahl aufzuheben.

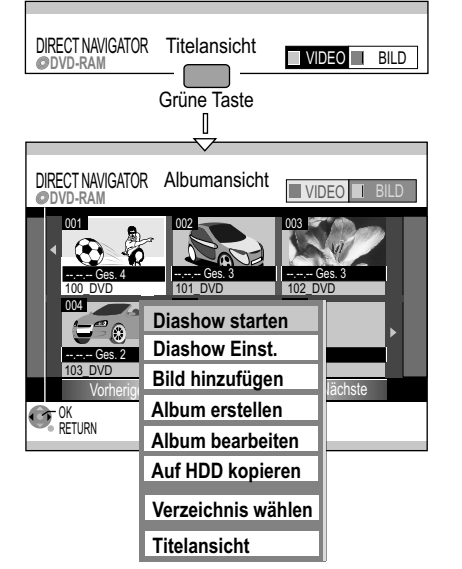

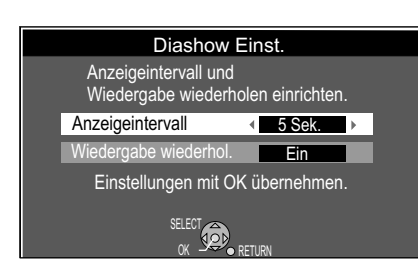

### ■ Wiedergabe => DIRECT NAVIGATOR

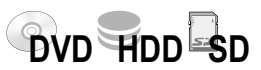

### <u>Albumansicht</u>

HDD RAM SD

Haben Sie Bilder im JPEG- oder TIFF-Format gespeichert, können diese in der Albumansicht wiedergegeben und bearbeitet werden. RAM SD Wurde der Schreibschutz aktiviert, heben Sie diesen auf.

#### Album wiedergeben

- Drücken Sie FUNCTION MENU.
- Bestätigen Sie [Wiedergabe] mit **OK**.
- Wechseln Sie im Menü Titelansicht mit der Grünen Taste zur Albumansicht.
- Wählen Sie mit ▲▼◀► das gewünschte Album.
- Drücken Sie **PLAY** ►, um die Wiedergabe zu starten.

#### Aufrufen der Untermenüs

- Wählen Sie mit ▲▼◀► das gewünschte Album.
- Drücken Sie OPTION.
- Wählen Sie mit ▲▼ die gewünschte Option und bestätigen mit OK.

### **Diashow starten**

Die Bilder des gewählten Albums werden automatisch nacheinander im ausgewählten Anzeigeintervall wiedergegeben.

• Drücken Sie STOP ■, um die Diashow zu beenden.

### Diashow Einst.

Die Anzeigedauer des jeweiligen Bildes und das wiederholte Abspielen der Diashow kann festgelegt werden.

- Mit ◀► wählen Sie [Anzeigeintervall] der einzelnen Bilder.
- Zum wiederholten Abspielen der Diashow wählen Sie mit ▲▼ [Wiedergabe wiederhol.] und verändern die Einstellung mit ◀► auf [Ein].
- Bestätigen Sie mit OK.

### Bild hinzufügen

Dem gewählten Album werden Bilder aus anderen Alben zugefügt.

Wählen Sie mit ▲▼◀► das Album und bestätigen mit OK.

RAM SD Sie haben mehrere übergeordnete Ordner (DCIM → 82) angelegt.
 Drücken Sie OPTION und bestätigen [Verzeichnis wählen] mit OK.

- Mit **◄** wählen Sie den zu öffnenden Ordner und bestätigen mit **OK**.
- Aus dem Album können Bilder oder das komplette Album kopiert werden.
  Bilder kopieren II
  - Bestätigen Sie [Bilder kopieren] mit OK.
  - Wählen Sie mit ▲▼◀▶ die Bilder, die Sie kopieren möchten und bestätigen mit OK.

#### Album kopieren

- Wählen Sie mit AV [Album kopieren] und bestätigen mit OK.
- **3** Die Bilder oder das komplette Album werden kopiert.
- Möchten Sie mit dem Kopieren fortfahren, wählen Sie mit ◄ [Ja] und bestätigen mit OK. Wiederholen Sie die Schritte 1-3. Um den Kopiervorgang zu beenden, bestätigen Sie [Nein] mit OK.

Bearbeiten mehrerer Elemente

Wählen Sie mit AV <> den gewünschten Titel und drücken PAUSE II.

Ein Häkchen erscheint. Um weitere Titel auszuwählen, wiederholen Sie den Vorgang. Drücken Sie erneut **PAUSE II**, um die Auswahl aufzuheben.

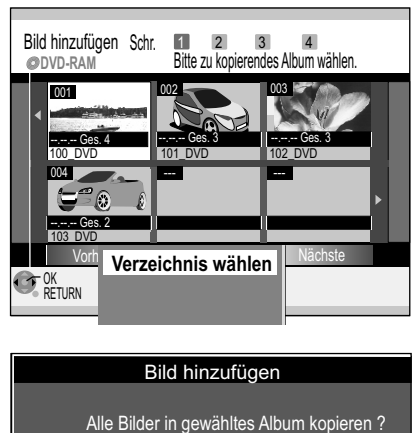

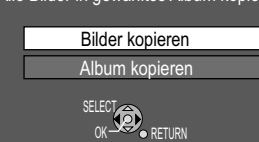

| Diashow starten    |  |  |
|--------------------|--|--|
| Diashow Einst.     |  |  |
| Bild hinzufügen    |  |  |
| Album erstellen    |  |  |
| Album bearbeiten   |  |  |
| Auf HDD kopieren   |  |  |
| Verzeichnis wählen |  |  |
| Titelansicht       |  |  |

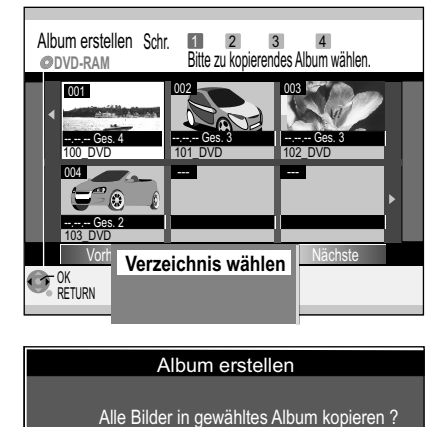

Bilder kopieren

Album kopierer

SELECT C RETURN

| Diashow starten    |  |  |
|--------------------|--|--|
| Diashow Einst.     |  |  |
| Bild hinzufügen    |  |  |
| Album erstellen    |  |  |
| Album bearbeiten   |  |  |
| Auf HDD kopieren   |  |  |
| Verzeichnis wählen |  |  |
| Titelansicht       |  |  |

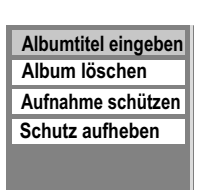

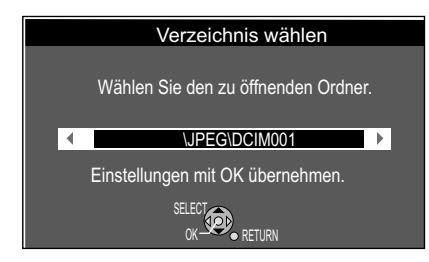

### ■ Wiedergabe => DIRECT NAVIGATOR

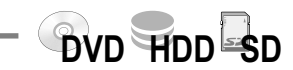

### Aufrufen der Untermenüs

- Wählen Sie mit ▲▼◀► das gewünschte Album.
- Drücken Sie OPTION.
- Wählen Sie mit ▲▼ die gewünschte Option und bestätigen mit OK.

#### Album erstellen

Um ein neues Album zu erstellen, müssen auf der Disc oder SD-Karte bereits Bilder vorhanden sein. Bilder des ausgewählten Albums werden in das neue Album kopiert. • Mit ◀ wählen Sie [Ja] und bestätigen mit **OK**.

Wählen Sie mit ▲▼◀► das Album, aus dem Sie Bilder kopieren möchten, und bestätigen mit OK.

RAM SD Sie haben mehrere übergeordnete Ordner (DCIM → 82) angelegt.
 Drücken Sie OPTION und bestätigen [Verzeichnis wählen] mit OK.

- Mit **◄** wählen Sie den zu öffnenden Ordner und bestätigen mit **OK**.
- 2 Aus dem Album können Bilder oder das komplette Album kopiert werden.

### Bilder kopieren 🛛

- Bestätigen Sie [Bilder kopieren] mit OK.
- Wählen Sie mit ▲▼◀▶ die Bilder, die Sie kopieren möchten und bestätigen mit **OK**.

#### Album kopieren

- Wählen Sie mit ▲▼ [Album kopieren] und bestätigen mit OK.
- 3 Die Bilder oder das komplette Album werden kopiert.
- Möchten Sie mit dem Kopieren fortfahren, wählen Sie mit ◄ [Ja] und bestätigen mit OK. Wiederholen Sie die Schritte 1-3. Um den Kopiervorgang zu beenden, bestätigen Sie [Nein] mit OK. Um dem Album einen Namen zu geben, wählen Sie mit ◄ [Ja]. Wählen Sie [Nein], wird das Datum als Name des Albums hinterlegt.

### Album bearbeiten

- Mit AV I wählen Sie das gewünschte Album und drücken OPTION.
- Wählen Sie mit ▲▼ [Album bearbeiten] und bestätigen mit OK.
- Wählen Sie mit AV die gewünschte Option aus und bestätigen mit OK.

### Albumtitel eingeben: → 31

### Album löschen 🛽

Das ausgewählte Album wird gelöscht und kann nicht wiederhergestellt werden.
Wählen Sie mit ◄ [Löschen] und bestätigen mit OK.

### Aufnahme schützen/Schutz aufheben

Sie können Alben mit einem Löschschutz versehen oder wieder aufheben. • Wählen Sie mit ◀ [Ja] und bestätigen mit **OK**.

### Auf HDD kopieren/Kopier. auf DVD-RAM

Die Bilder des Albums werden auf die Festplatte oder auf DVD-RAM kopiert.

Wählen Sie mit ◄ [Start] und bestätigen mit OK.

#### Verzeichnis wählen

RAM SD

Haben Sie mehrere übergeordnete Ordner (DCIM → 82) angelegt, können Sie diese mit [Verzeichnis wählen] wechseln.

• Mit ◀▶ wählen Sie den zu öffnenden Ordner und bestätigen mit OK.

Titelansicht: Rückkehr zur Titelansicht

#### Bearbeiten mehrerer Elemente

Wählen Sie mit ▲▼◀▶ den gewünschten Titel und drücken PAUSE II. Ein Häkchen erscheint. Um weitere Titel auszuwählen, wiederholen Sie den Vorgang. Drücken Sie erneut PAUSE II, um die Auswahl aufzuheben.
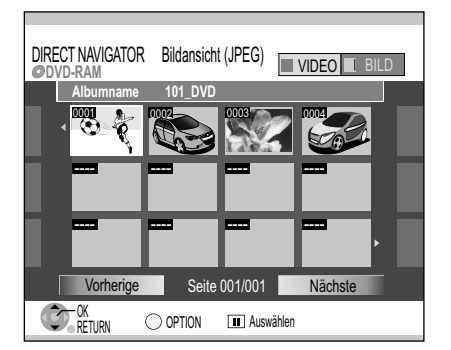

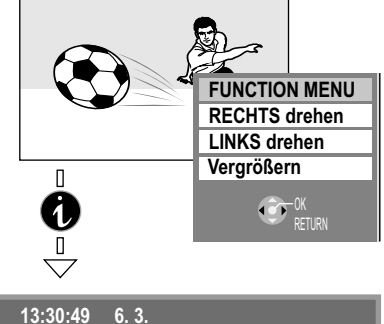

13:30:49 6. 3. Ordner/Bild-Nr. 101-0001 Datum 5. 3.2007 Nr. 1/ 2

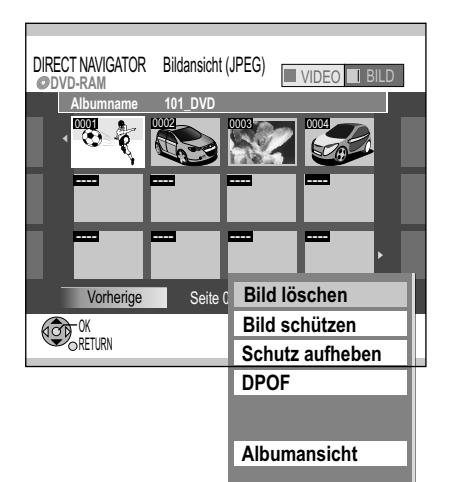

# ■ Wiedergabe => DIRECT NAVIGATOR

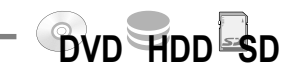

## Bild eines Albums wiedergeben

- Drücken Sie FUNCTION MENU.
- Bestätigen Sie [Wiedergabe] mit OK.
- In der Titelansicht wechseln Sie mit der Grünen Taste zur Albumansicht.
- Wählen Sie mit ▲▼ ◀► das gewünschte Album und bestätigen mit OK.
- In der Bildansicht (JPEG) wählen Sie mit ▲▼◀► oder O-I das gewünschte Bild.
- Drücken Sie **OK**, um die Wiedergabe zu starten.
- Drücken Sie STOP , um die Wiedergabe zu beenden.

## Während der Wiedergabe

- Drücken Sie OPTION.
- Wählen Sie mit **AV** die gewünschte Option und bestätigen mit **OK**.

### Bild drehen

•

• Wählen Sie mit **AV** die gewünschte Einstellung und bestätigen mit **OK**.

Vergrößern/Verkleinern (Nur bei Bildern kleiner als 640 x 480 Pixel verfügbar)

- Wählen Sie mit ▲▼ [Vergrößern] und bestätigen Sie mit OK.
- Um auf die Originalgröße zurückzuschalten, wählen Sie mit ▲▼ [Verkleinern] und bestätigen mit **OK**.

## Anzeigen der Bildeigenschaften

- Drücken Sie während der Wiedergabe zweimal i, um die Anzeige aufzurufen.
- Drücken Sie i erneut, um die Anzeige zu verlassen.
- Drücken Sie RETURN, um zur Albumansicht zurückzukehren.
   Wenn TIFF-Standbilder wiedergegeben werden oder viele Dateien, Sessions und/ oder Ordner vorhanden sind, kann das Anzeigen der Daten relativ lange dauern.

## Bild eines Albums bearbeiten

- In der Bildansicht (JPEG) wählen Sie mit ▲▼◀► oder O-O das gewünschte Bild.
- Drücken Sie **OPTION**.
- Wählen Sie mit AV die gewünschte Option und bestätigen mit OK.

## Bild löschen 🛽

Das ausgewählte Bild wird gelöscht und kann nicht wiederhergestellt werden.

• Wählen Sie mit ◄ [Löschen] und bestätigen mit OK.

## Bild schützen/Schutz aufheben M

Sie können Bilder mit einem Löschschutz versehen oder wieder aufheben.

Wählen Sie mit ◄ [Ja] und bestätigen mit OK.

## DPOF (Digital Print Order Format) 🎝 🛽

Die Anzahl der Bildausdrucke in dem gewählten Ordner wird festgelegt.

• Wählen Sie mit ◀▶ oder den Zifferntasten die Anzahl, und bestätigen mit OK. Die Bilder werden in der Bildansicht (JPEG) markiert.

Die Anzahl 0 setzt die Einstellung zurück. Zuvor mit anderen Geräten vorgenommene Einstellungen werden zurückgesetzt.

Die mit diesem Gerät vorgenommenen Druckeinstellungen (DPOF) können möglicherweise nicht von anderen Geräten angezeigt werden. Wenn die Ordner oder Dateien nicht dem DCF-Standard entsprechen oder nicht genügend Platz auf der Karte vorhanden ist, kann die Einstellung nicht vorgenommen werden. Die Druckeinstellung DPOF wird beim Kopieren nicht mit überspielt.

Albumansicht: Rückkehr zur Albumansicht.

#### Bearbeiten mehrerer Elemente

Wählen Sie mit AV <>> den gewünschten Titel und drücken PAUSE II. Ein Häkchen erscheint. Um weitere Titel auszuwählen, wiederholen Sie den Vorgang.

Drücken Sie erneut **PAUSE II**, um die Auswahl aufzuheben.

SD

# JPEG/TIFF-Wiedergabe von CD/DVD-R

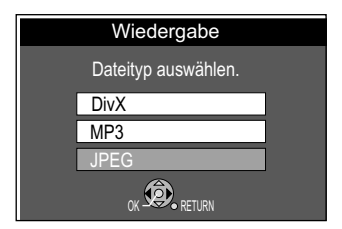

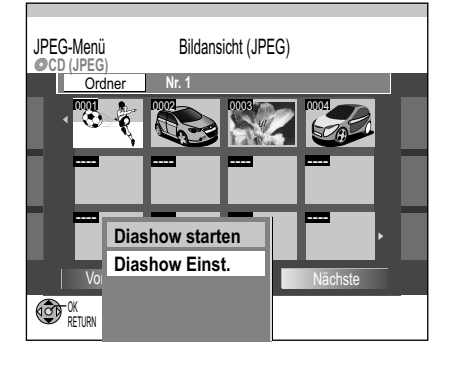

CD -R Die Disc enthält neben JPEG-Daten auch DivX- und/oder MP3-Daten. Nach dem Einlegen erscheint der Hinweis auf den voreingestellten Wiedergabemodus.

- Bestätigen Sie den Hinweis mit OK.
- Drücken Sie FUNCTION MENU und bestätigen [Wiedergabe] mit OK.
- Wählen Sie mit AV den gewünschten Dateityp aus und bestätigen mit OK. •
- Drücken Sie DIRECT NAVIGATOR. Der Bildschirm Bildansicht (JPEG) erscheint.

## Wiedergabe einzelner Bilder

- Mit ▲▼ ◄► oder O-O wählen Sie das gewünschte Bild und starten mit OK die Wiedergabe.
- Mit STOP Oder DIRECT NAVIGATOR beenden Sie die Bildwiedergabe.

### Aufrufen des Untermenüs

- Mit ▲ wählen Sie [Ordner].
- Drücken Sie OPTION.
- Wählen Sie mit **AV** die gewünschte Option und bestätigen mit **OK**.

# Diashow starten: → 35

# Diashow Einst.: → 35

#### Ordner wechseln

- Mit ▲ wählen Sie [Ordner] und bestätigen mit OK. Die verfügbaren Ordner werden angezeigt.
- Mit AV wählen Sie den gewünschten Ordner aus und bestätigen mit OK.

Sie können einen Ordner direkt anwählen und öffnen. Ordner, die nicht mit diesem Gerät erstellt wurden, können unter Umständen nicht geöffnet werden.

# Wiedergabe von MP3-Dateien

CD -R Dieses Gerät kann MP3-Dateien abspielen, die mit einem Computer aufgezeichnet wurden. Dateien werden als Stücke und Ordner als Gruppen erfasst. "Total" beinhaltet alle Stücke in allen Gruppen der Disc.

# Die Disc enthält neben MP3-Daten auch DivX- und/oder JPEG-Daten

Nach dem Einlegen erscheint der Hinweis auf den voreingestellten Wiedergabemodus. • Bestätigen Sie den Hinweis mit OK.

- Drücken Sie FUNCTION MENU und bestätigen [Wiedergabe] mit OK.
- Wählen Sie mit AV den gewünschten Dateityp aus und bestätigen mit OK.

## Starten der Wiedergabe

- Drücken Sie DIRECT NAVIGATOR, um den Bildschirm Menu aufzurufen.
- Wählen Sie mit ▲▼ oder O-O das gewünschte Stück aus und bestätigen mit OK. Die Wiedergabe erfolgt bis zum letzten Stück der ausgewählten Gruppe.
- Drücken Sie **STOP**, um die Wiedergabe zu beenden. Mit DIRECT NAVIGATOR oder RETURN verlassen Sie den Bildschirm. Durch die Seiten blättern Sie mit SKIP I III. Die Listen der Gruppen folgen aufeinander.
- Zeigt das gerade
- wiedergegebene Stück
- G Gruppennummer
- Gruppe: Ausgewählter Gruppenname
- Stücknummer der Gruppe T:
- Gruppe auswählen
- Drücken Sie ▶, um zum Menü Baum zu wechseln.
- Wählen Sie mit ▲▼ ◀► die gewünschte Gruppe aus und bestätigen mit OK. • Der Inhalt der gewählten Gruppe wird angezeigt.

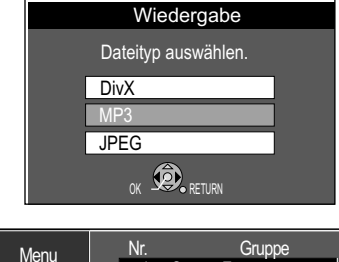

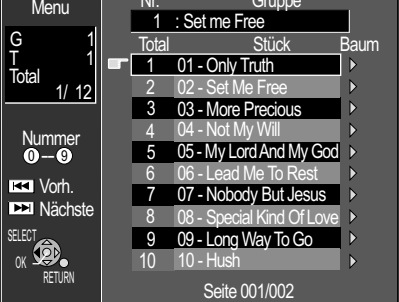

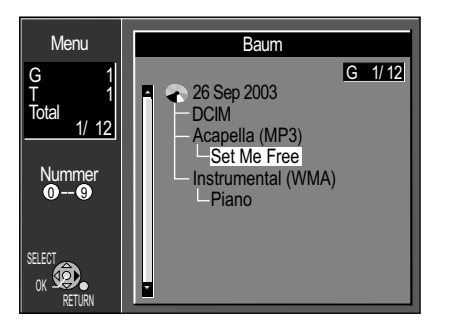

Total: Ausgewählte Stücknummer/ Gesamtzahl der Stücknummern Nr.: Ausgewählte Gruppennummer

# Wiedergabe von DivX-Dateien

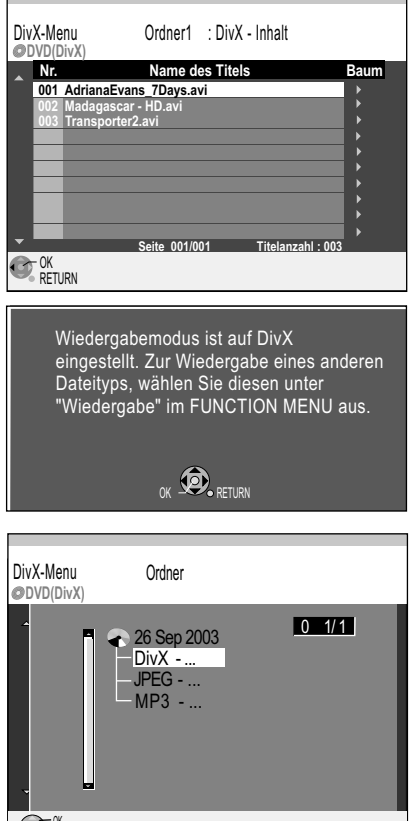

OK RETURN

DivX (Direct-Video-eXpress) ist ein Format zur Speicherung komprimierter Audio- und Videodaten. Der Inhalt einer DVD (ca. 8 GB) kann auf eine herkömmliche CD-ROM (650 MB) im DivX-Format gespeichert werden.

DivX-Dateien müssen immer mit der Version abgespielt werden, mit der sie auch komprimiert wurden, da neuere DivX-Versionen nicht kompatibel zu älteren Versionen sind.

## Starten der Wiedergabe

Die Disc enthält nur DivX-Daten

- Drücken Sie PLAY ►.
- Wählen Sie mit ▲▼ einen Titel aus und bestätigen mit OK. Die Wiedergabe beginnt.

### Die Disc enthält neben DivX-Daten auch MP3- und/oder JPEG-Daten

- Bestätigen Sie den Hinweis auf den voreingestellten Wiedergabemodus mit OK.
- Drücken Sie PLAY ►.
- Wählen Sie mit ▲▼ einen Titel aus und bestätigen mit OK. Die Wiedergabe beginnt.

### Ordner auswählen

- Drücken Sie ▶, um zu [Ordner] zu wechseln.
- Wählen Sie mit ▲▼ ◀► den gewünschten Ordner aus und bestätigen mit OK. Der Inhalt der gewählten Gruppe wird angezeigt.

Die Endloswiedergabe von DivX-Titeln ist nicht möglich. Während der Wiedergabe können Sie Titel nicht über die Zifferntasten aufrufen.

Sie können nicht gleichzeitig auf HDD aufnehmen und eine Disc mit DivX-Daten abspielen. Ein Warnhinweis erscheint, wenn eine Timer-Aufnahme programmiert ist. CD-R/CD-RW/DVD-R mit DivX-, JPEG-, MP3-Daten können nur gelesen werden. Eine Disc, die ausschließlich DivX-, JPEG-, MP3-Dateien vom PC enthält, kann wiedergegeben werden. Enthält die Disc Titel im DVD-Video-Aufnahmeformat (VR) und PC-Daten, können nur die Titel im VR-Format wiedergegeben werden.

#### Wiedergabe von DivX mit eingeschränkter Abspielmöglichkeit CD -R

DivX Video-on-Demand ist aus Copyright-Gründen verschlüsselt. Lassen Sie das Gerät registrieren, um verschlüsselte Titel abspielen zu können. Folgen Sie den Online-Anweisungen bei der Registrierung.

Dazu benötigen Sie den Registrierungs-Code des Gerätes. → 66

Nachdem Sie einen verschlüsselten Titel das erste Mal abgespielt haben, erscheint ein neuer Registrierungs-Code im Menü DivX-Aufzeichnung. Nutzen Sie <u>nicht</u> diesen neuen Registrierungs-Code, um weitere verschlüsselte Titel zu erwerben. Wenn Sie mit diesem zweiten Code verschlüsselte Titel erwerben und abspielen, erlischt die Registrierung für den ersten Code. Die damit erworbenen Titel können nicht mehr abgespielt werden.

Wenn Sie verschlüsselte Titel mit einem Registrierungs-Code erwerben, der nicht zu diesem Gerät gehört, können Sie den Inhalt nicht abspielen.

- Drücken Sie PLAY ►.
- Wählen Sie mit ▲▼ einen Titel aus und bestätigen mit OK.
   Die Anzahl der Abspielmöglichkeiten für diesen Titel wird angezeigt. Sie endet mit 0.
- Wählen Sie mit **◄**► [Ja] und bestätigen mit **OK**. Die Wiedergabe beginnt.

Es ist nicht möglich eine Wiedergabeposition zu speichern.

Drücken Sie <u>nicht</u> während der Wiedergabe die Tasten: **♂ DVD**, **STOP** , **SKIP** , **SLOW/SEARCH** , **SLOW/SEARCH** , **Die** Anzahl der Abspielmöglichkeiten reduziert sich jedesmal um 1.

# ● Aufnahme –> TV Guide

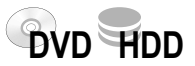

Der TV Guide bietet Ihnen eine 14-tägige Programmvorschau von bis zu 50 Sendern und greift dazu auf das Panasonic EPG (Electronic Programme Guide = Elektronischer Programmführer) zurück.

#### Elektronischer Programmführer

Programmdaten, Programmverschiebungen und Änderungen der Sendezeiten werden über den Satelliten Astra 19,2° Ost ausgestrahlt. Die Aktualisierung der Programmdaten ist standardmäßig auf [Ein] gestellt und findet

nachts statt. Das Herunterladen der Daten ist standardmaßig auf [Ein] gestent und inder nachts statt. Das Herunterladen der Daten ist nur im Standby-Modus möglich. Möchten Sie die Aktualisierung zu einem anderen Zeitpunkt ausführen, ändern Sie die Einstellung [Zeitraum EPG / Software Suche]. → 67 Stehen keine EPG-Daten zur Verfügung, erscheint eine Meldung. Sie können die Daten iederzeit manuell herunterladen.

#### Aufrufen des TV Guides

Rufen Sie den TV Guide nach dem Anschließen das erste Mal auf, müssen die Programmdaten manuell mit [Suche neue EPG Daten] geladen werden. → 67 Das Laden dauert ca. 30 Minuten.

- Drücken Sie FUNCTION MENU.
- Wählen Sie mit ▲▼ [Aufnahme] und bestätigen mit OK. Die Programmübersicht des TV Guides erscheint.

In der Programmübersicht werden nur laufende und zukünftige Sendungen angezeigt. Mit **PAGE**  $\diamond$  blättern Sie seitenweise, mit den Farbtasten tageweise durch die Programmübersicht.

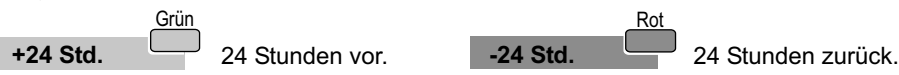

Sie können nur bis zur aktuellen Uhrzeit des laufenden Datums zurückspringen.

| TV Guide: Horizo<br>Das Erste<br>Mo 05.03.                                |                           | Prog. Typ<br>Alle     |          |             | Mo 05.03.07 8:35<br>Profil<br>TV |             |           |
|---------------------------------------------------------------------------|---------------------------|-----------------------|----------|-------------|----------------------------------|-------------|-----------|
| 05:30-09:00                                                               | ZDF-Morg                  | er                    | nmagazi  | 'n          |                                  |             | 0         |
| Zeit:                                                                     | 08:30                     | 08:30 09:00           |          |             | ľ                                | 10:00       | 10:30 🕨   |
| Das Erste 🔺                                                               | ZDF-Mor                   | Rote Rosen            |          |             | Τ                                | Deutsch     | and singt |
| ZDF                                                                       | ZDF-Mor                   | for Volle Kanne - Sev |          |             | vic                              | e tägl      | Wege zu   |
| <b>RTL</b> Television                                                     | Gute Zei                  | Gute Zei Punkt 9      |          |             | Τ                                | Mein Bab    | Die Kind  |
| SAT.1                                                                     | Frühstück                 | sf                    | ernsehe  | n           | Vera                             |             |           |
| VOX                                                                       | St. Tro                   | Ε                     | ine himr | nlische     | Ν                                | las für eir | Zirkus    |
| ProSieben                                                                 | Lebe dein                 | е                     | Star Wa  | ars - Episc | bde                              | e I: Die du | inkle     |
| RTL2 ,                                                                    | Informerc                 | i                     | Frauen   | tausch      |                                  |             |           |
|                                                                           | +24 Std. Prog. Typ Profil |                       |          | Profil      |                                  |             |           |
| SELECT TIMERREC ① Info Page + △<br>RETURN Guide Anzeige wechseln Page - ☑ |                           |                       |          |             |                                  |             |           |

RTL Te

Prog. Typ

a

Profi

Page - 🔽

ZDF-Morgenmagazir

Deutschland singt

heute mittag

ARD-Buffe

TIMER REC (1) Info RETURN Guide Anzeige wechseln

heute

Rote Rose

Wetters

Heute

## Horizontal-Ansicht

Beim erstmaligen Aufrufen des TV Guides erscheint die Horizontal-Ansicht. Sie zeigt das Programm aller verfügbaren Sender.

Im oberen Bereich des TV Guides befindet sich die Zeitleiste, die in 30-Minuten-Schritte unterteilt ist. Wählen Sie eine Sendung an, erscheinen über der Zeitleiste die Sendezeit und der vollständige Titel.

• Mit ▲▼ ◀► bewegen Sie sich in der Programmübersicht. Der Cursor zeigt den angewählten Sender.

#### Wechsel zum Fernsehbild

• Wählen Sie mit ◀, ▲▼ den gewünschten Sender aus und bestätigen mit OK. Sie können jetzt die aktuell laufende Fernsehsendung ansehen.

#### Wechsel zwischen den Ansichten

• Drücken Sie **GUIDE**. Bei jedem Tastendruck wechseln Sie zwischen Horizontal-Ansicht und Vertikal-Ansicht.

Die Vertikal-Ansicht zeigt das jeweilige Programm eines Senders. Die Senderleiste ist horizontal über der Programmübersicht angeordnet. Die aktuell laufende Sendung befindet sich beim Aufrufen an oberster Stelle der Liste.

 Mit AV bewegen Sie sich in der Programmübersicht des gewählten Senders. Der Cursor zeigt den angewählten Sender.

## Wechsel zum Fernsehbild

 Wählen Sie mit ▲, ◀► den gewünschten Sender aus und bestätigen mit OK. Sie können jetzt die aktuell laufende Fernsehsendung ansehen.

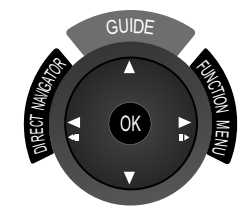

TV Guide: Das Erste

05:30 - 09:00 09:00 - 09:55

09:05 - 09:55

00.22 - 10.00

10:00 - 10:03

10.03 - 12.00

12:00 - 12:15

12:15 - 13:00

Das Erste ZDF

lo 05.03

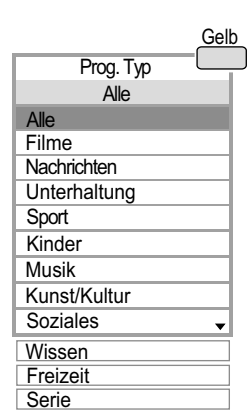

| Bla      | u |
|----------|---|
| Profil   |   |
| TV       |   |
| Profil 1 |   |
| Profil 2 |   |
| Profil 3 |   |
| Profil 4 |   |

1

#### Wege zum Glück ZDF, Serie 10:30-11:15 45mi

Annabelle lässt sich nicht so leicht unterkriegen und macht Helena eine deutliche Kampfansage. In der Manufaktur unterläuft Ben in seinem Kummer ein Fehler mit schwerwiegenden Folgen. Als Nina und Ben kurz darauf Max als Krisenmanager vorgesetzt bekommen, macht Nina Ben einen eindeutigen Liebesbeweis. Währenddessen scheint Lilly Probleme mit ihrer Gesundheit zu haben.

| T<br>F | Timer<br>Recording  | Restzeit   | HDD      | 36:40  | SP [<br>9:40: | DVD 1:30<br>23 6.3. | 0 SP<br>Mo |
|--------|---------------------|------------|----------|--------|---------------|---------------------|------------|
|        |                     |            |          |        |               |                     |            |
|        | Name                | Datum      | Start    | Stop   | HDD<br>DVD    | Mode                |            |
|        | 2 ZDF               | 6. 3. Mo   | 10:30    | 11:15  | DŶD           | SP                  |            |
| •      | TV : ZDF<br>Wege zu | m Glück    |          |        | Titel         | Eingabe             |            |
|        | Drücken             | Sie OK, un | n das Pi | rogram | m zu sj       | peichern.           |            |
|        | C OK<br>RETURN      |            | (*) DEL  | LETE   |               |                     |            |

| TV Guide: Horizo      | ontal      |           |             | Mo 05.0     | 3.07 8:35   |
|-----------------------|------------|-----------|-------------|-------------|-------------|
| Das Erste             | Proc       | . Тур     | Pr          | Profil      |             |
| Mo 05.03.             |            | Á         | lle         | T           | V           |
| 05:30-09:00           | ZDF-Morge  | nmagazi   | n           |             | i           |
| Zeit:                 | 08:30      | 09:00     | 09:30       | 10:00       | 10:30 >     |
| Das Erste 🔺           | ZDF-Mor    | Rote Ro   | osen        | Deutsc      | hland singt |
| ZDF                   | ZDF-Mor    | Volle Ka  | anne - Sev  | ice tägl    | ❷ Wege      |
| <b>RTL</b> Television | Dies       | e Timer-P | rogrammier  | ung lösche  | en? d       |
| SAT.1                 |            | la        |             | Nein        |             |
| VOX                   | 6          |           | moono       | 1100 101 0  |             |
| ProSieben             | Lebe deine | Star Wa   | ars - Episo | de I: Die d | unkle       |
| RTL2 -                | Informerci | Frauent   | ausch       |             |             |
|                       |            |           |             |             |             |
| OK<br>RETURN          |            |           |             |             |             |

# ● Aufnahme –> TV Guide

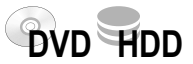

## Anzeige nach Themenbereichen (Prog. Typ)

Sortieren Sie die Programmübersicht nach Themenbereichen, werden ausschließlich die zu Ihrer Auswahl passenden Sendungen angezeigt.

- Drücken Sie die Gelbe Taste.
- Mit **AV** wählen Sie den gewünschten Themenbereich und bestätigen mit **OK**.
- Mit RETURN schließen Sie die Übersicht.
- Der gewählte Themenbereich wird in der Programmanzeige hell markiert. In der Horizontal-Ansicht werden alle Sendungen, die nicht zu Ihrer Auswahl passen, in grau dargestellt.

Die Zuordnung einzelner Sendungen zu Themenbereichen nehmen die Sendeanstalten vor. Bei einer unvollständigen Auswahl liegt kein Fehler des Gerätes vor.

## Anzeige nach Profil

Haben Sie Profile erstellt, werden die Sender in der Programmübersicht entsprechend der gewählten Sortierung angezeigt.

Wählen Sie [TV] werden alle empfangenen Sender des EPGs angezeigt.

- Drücken Sie die Blaue Taste.
- Mit ▲▼ wählen Sie das gewünschte Profil und bestätigen mit OK.
- Mit RETURN schließen Sie die Übersicht.

## Zusätzliche Informationen zu einer Sendung

Zu vielen Sendungen stellen die Sendeanstalten zusätzliche Informationen zur Verfügung. Diese werden durch *i* in der Titelleiste angezeigt. Der Inhalt der Informationen ist senderabhängig und kann nicht vom Gerät beeinflusst werden.

- Drücken Sie i, um die Informationen aufzurufen oder zu verlassen.
- Blättern Sie zeilenweise mit ▲▼ oder abschnittweise mit PAGE ◊.

## Timer-Programmierung über TV Guide

Wählen Sie in der Horizontal- oder Vertikal-Ansicht die gewünschte Sendung aus.

- Drücken Sie OK. Das Menü Timer Recording folgt. Die für die Programmierung notwendigen Daten wurden aus dem TV Guide übernommen.
- Mit ▲▼ wählen Sie das gewünschte Laufwerk HDD oder DVD.
- Drücken Sie OK, um die Programmierung zu speichern. Nach dem Hinweis [Dieses Programm wurde gespeichert] erscheint erneut der TV Guide. Die programmierte Sendung ist mit <sup>(2)</sup> markiert. Die Timer-Aufnahme startet automatisch zur gewählten Uhrzeit.

Prüfen oder Ändern von Timer-Aufnahmen: → 45 Titel Eingabe: → 31

#### Löschen einer Timer-Programmierung

Sie können eine noch nicht gestartete Timer-Programmierung im TV Guide löschen.

- Wählen Sie mit ▲▼◀► in der Programmübersicht die programmierte Sendung aus und bestätigen mit OK.
- · Bestätigen Sie [Ja] mit OK. Die Programmierung wird gelöscht.

## Abbrechen einer laufenden Timer-Aufnahme

- Drücken Sie während der Timer-Aufnahme STOP I.
- Wählen Sie im folgenden Bildschirm mit ◄ [Aufnahme stoppen] und bestätigen mit **OK**.
- Die Aufnahme wird abgebrochen, die Timer-Programmierung gelöscht.

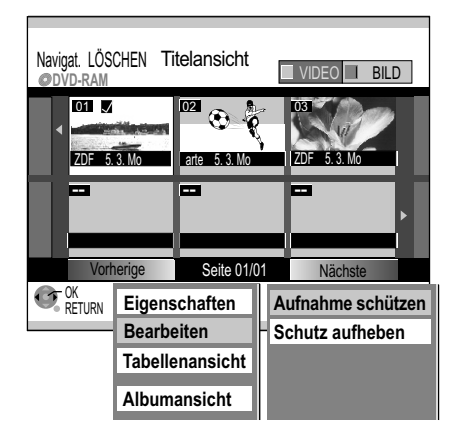

# ■ Löschen => Navigat. LÖSCHEN

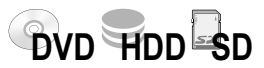

Sie können Titel und Bilder löschen, Aufnahmen schützen oder den Schutz aufheben. RAM SD Wurde der Schreibschutz aktiviert, heben Sie diesen auf.

- Drücken Sie FUNCTION MENU.
- Wählen Sie mit ▲▼ [Löschen] und bestätigen mit OK.
- Mit den Farbtasten Grün oder Rot wechseln Sie zwischen Titel- und Albumansicht.
- Wählen Sie im entsprechenden Menü mit ▲▼ ◄► den Titel oder das Bild aus.
- Bestätigen Sie mit OK.
- Wählen Sie mit ◄ [Löschen] und bestätigen mit OK.

#### Aufrufen der Untermenüs

• Wählen Sie mit ▲▼ ◀► den Titel aus und drücken OPTION.

#### Eigenschaften: → 31

Bearbeiten: Aufrufen eines weiteren Untermenüs.

Tabellenansicht/Vorschauansicht: Wechsel zwischen beiden Ansichten.

Sortieren: Nur bei HDD → 32

### Aufnahme schützen/Schutz aufheben von Titeln S

- Wählen Sie mit ▲▼ [Bearbeiten] und bestätigen mit OK.
- Wählen Sie mit ▲▼ die gewünschte Option und bestätigen mit OK.
- Wählen Sie mit ◄ [Ja] und bestätigen mit **OK**.

Albumansicht/Titelansicht: Wechsel zwischen beiden Ansichten

#### Album löschen 🛽

- Wählen Sie mit ▲▼◀▶ ein Album aus und drücken OPTION.
- Bestätigen Sie [Album löschen] mit OK.
- Wählen Sie mit ◄ [Löschen] und bestätigen mit OK.

Um Bilder zu löschen, bestätigen Sie das ausgewählte Album mit OK.

- Wählen Sie mit ▲▼◀► das Bild, das Sie löschen möchten und bestätigen mit OK.
- Wählen Sie mit ◄ [Löschen] und bestätigen mit OK.

## Aufnahme schützen/Schutz aufheben von Alben M

- Wählen Sie mit AV die gewünschte Option und bestätigen mit OK.
- Wählen Sie mit ◄ [Ja] und bestätigen mit OK.

#### Verzeichnis wählen

#### RAM SD

Haben Sie mehrere übergeordnete Ordner (DCIM → 82) angelegt, können Sie diese mit [Verzeichnis wählen] wechseln.

• Mit **◄** wählen Sie den zu öffnenden Ordner und bestätigen mit **OK**.

Bearbeiten mehrerer Elemente

Wählen Sie mit ▲▼◀► den gewünschten Titel und drücken PAUSE II. Ein Häkchen erscheint. Um weitere Titel auszuwählen, wiederholen Sie den Vorgang. Drücken Sie erneut PAUSE II. um die Auswahl aufzuheben.

| KOPIER Navigator | Ges | amt: 2    | Sp.platz au | f Ziel-L<br>Grö | .w.:<br>ße: | 4291MB<br>171MB( 4%) |
|------------------|-----|-----------|-------------|-----------------|-------------|----------------------|
| <b>^</b>         | Nr. | Name      | Datum       | Tag             | Zeit        | Titelname            |
|                  | 001 | ZDF       | 5.3.        | Mo              | 17:00       | heute                |
|                  | 002 | Info/3sat | 10. 3.      | Sa              | 14:00       | Motors               |
|                  | 003 | Doku      |             |                 | 20:45       | Terra X              |
| Aufn -Zeit       |     |           |             |                 |             |                      |
| 0:52(SP)         |     |           |             |                 |             |                      |
| 0.02(0.)         |     |           |             |                 |             |                      |
|                  |     |           |             |                 |             |                      |
|                  |     |           |             |                 |             |                      |
|                  |     |           |             |                 |             |                      |
|                  |     |           | Seite       | 01              | /01         |                      |

### Kopieren auf DVD-R

Kopieren beginnt im High-Speed-Modus. Um eine Wiedergabe mit anderen DVD-Playern zu ermöglichen, muß die Disc finalisiert werden. Die Disc kann dann nur zur Wiedergabe verwendet werden Kopieren beginnen?

Start Abbrechen Aufnahme oder Wiedergabe sind während des Kopierens nicht möglich.

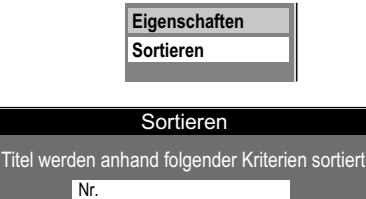

| Na | ame     |
|----|---------|
| Da | atum    |
| Ta | ıg      |
| St | artzeit |
| Ti | telname |
|    | SELECT  |

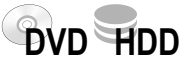

**RAM** R RDL RW(V) R RDL RW Mit dieser Funktion können Sie Titel, die im High-Speed-Modus aufgenommen wurden, von HDD auf DVD kopieren. Andere Medien als RAM werden nach dem Kopiervorgang finalisiert.

Wählen Sie vor dem Kopieren die Einstellungen [Top Menu] oder [Titel 1].  $\rightarrow$  69 Die beim Kopieren entstehenden Geräusche lassen sich mit der Einstellung [DVD-Geschw. bei High-Speed-Kop] verringern.  $\rightarrow$  61

- Drücken Sie FUNCTION MENU.
- Wählen Sie mit **AV** [Kopieren] und bestätigen mit **OK**.
- Wählen Sie mit **AV** den Titel, den Sie kopieren möchten und bestätigen mit **OK**.

## Kopieren beginnt im High-Speed-Modus

 Wählen Sie mit ◄ [Start] und bestätigen mit OK. Der Kopiervorgang beginnt. Timer-Aufnahmen, Aufnahme oder Wiedergabe sind während des Kopierens nicht möglich.

#### Finalisierung

Die Finalisierung beginnt direkt nach dem Kopieren und endet selbständig.

Dieser Vorgang kann nicht gestoppt werden. Weiteres Aufnehmen auf finalisierten Discs ist nicht möglich, sie können aber auf anderen Playern wiedergegeben werden.

# KOPIER Navigator

Finalisierung der Disc läuft. Erforderliche Zeit etwa 5 Min. Finalisieren kann nicht gestoppt werden.

Abgeschlossen 24%

## Aufrufen des Untermenüs

- Wählen Sie mit ▲▼ den gewünschten Titel aus.
- Drücken Sie OPTION.
- Wählen Sie mit ▲▼ die gewünschte Option und bestätigen mit OK.

-R -R DL -RW(V) +R +R DL

Eigenschaften: → 31

#### Sortieren

Die Titel können nach Nr., Name, Datum, Tag, Startzeit und Titelname sortiert werden. Die Sortieroption wird im KOPIER Navigator unterstrichen.

• Wählen Sie mit **AV** die gewünschte Option und bestätigen mit **OK**.

Bearbeiten mehrerer Elemente 🛛

Wählen Sie mit ▲▼◀▶ den gewünschten Titel und drücken PAUSE II. Ein Häkchen erscheint. Um weitere Titel auszuwählen, wiederholen Sie den Vorgang. Drücken Sie erneut PAUSE II, um die Auswahl aufzuheben.

# Weit. Funktionen -> Timer Recording

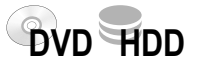

## Programmierung von Timer-Aufnahmen

DVD: Legen Sie eine Disc ein.

RAM Haben Sie den Schreibschutz aktiviert, heben Sie diesen auf. → 68

HDD: Möchten Sie einen aufgenommenen Titel zu einem späteren Zeitpunkt im High-Speed-Modus kopieren, wählen Sie vor der Aufnahme im Menü Setup die Einstellung [Aufn. für High-Speed-Kopieren - Ein]. → 61

Lesen Sie dazu bitte die Informationen zum High-Speed-Kopieren. → 48

- Drücken Sie FUNCTION MENU.
- Wählen Sie mit ▲▼ [Weit. Funktionen] und bestätigen mit OK.
- Bestätigen Sie [Timer Recording] mit OK.
- Bestätigen Sie [Weitere Timerprogramme] mit **OK**.
- Mit ◄► wechseln Sie zum nächsten Eintrag und ändern mit ▲▼ die Einstellung.

| Name<br>Blau | Wählen Sie den Sender aus.<br>Mit der Blauen Taste können Sie zwischen den angelegten Profilen<br>umschalten.                                                                                     |
|--------------|----------------------------------------------------------------------------------------------------|
| Datum        | Einmalige, tägliche oder wöchentliche Programmierung.                                                                                                    |
| Start/Stop   | Startzeit/Aufnahmeende. Halten Sie die Tasten ▲▼ gedrückt, erhöht/<br>verringert sich die Zeit in 30-Minuten-Schritten. Sie können für diese<br>Eingaben auch die Zifferntasten nutzen.           |
| HDD/DVD      | Wahl des Laufwerks.                                                                                                    |
| Mode         | Aufnahmemodus: XP, LP, EP, SP, FR                                                                                                    |
| NEU          | Bei HDD wenn das Datum auf [Täglich] oder z. B. [Mo bis Sa]<br>gestellt ist.<br>[Ein]: Die alte Aufnahme wird mit der neuen Aufnahme überschrieben.<br>[Aus]: Die Aufnahmen erfolgen fortlaufend. |

- Um den Titel der Aufnahme einzugeben, wählen Sie mit ◀▶ [Titel Eingabe] und bestätigen mit **OK**.
- Geben Sie den gewünschten Namen ein + 31.
- Drücken Sie STOP I, um den Namen zu übernehmen.
- Nach Abschluss Ihrer Änderungen speichern Sie die Programmierung mit OK.
- Zur Eingabe weiterer Programmierungen wählen Sie [Weitere Timerprogramme].

Das Gerät schaltet zur Startzeit automatisch in den Timer Modus. Eine Minute vor dem Aufnahmestart blinkt REC auf dem Display des Gerätes. Eine Timer-Aufnahme startet nicht während eine Disc formatiert, gelöscht oder finalisiert wird. Die Aufnahme beginnt erst anschließend.

Haben Sie Timerprogramme zeitlich direkt hintereinander programmiert, werden ab der zweiten Timer-Aufzeichnung:

HDD RAM die ersten Sekunden,

-R +R -RW +RW ca. 30 Sekunden nicht aufgezeichnet.

Dieses Gerät nimmt mit einem Datenkomprimierungssystem (VBR - Variable bit rate) auf. Die Länge programmierter Aufnahmen wird an die aufzunehmenden Videodaten variabel angepasst. Es kann darum zu Unterschieden zwischen der angezeigten und der tatsächlichen Aufnahmezeit kommen.

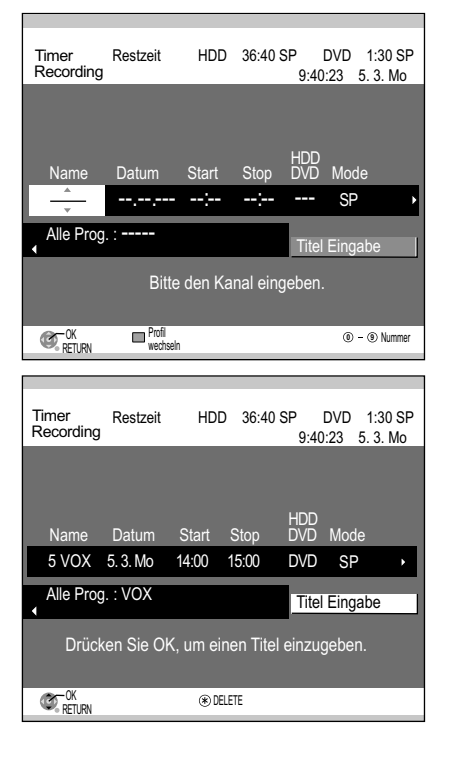

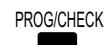

| Tim<br>Rec | er<br>ord | Re      | estzeit H | HDD    | 36:40 \$ | SP I       | DVD<br>9:40:23 | 1:30 SP<br>5. 3. Mo |  |
|------------|-----------|---------|-----------|--------|----------|------------|----------------|---------------------|--|
|            | Nr.       | Name    | Datum     | Start  | Stop     | HDD<br>DVD | Mode           | Laufwerk<br>Platz   |  |
|            | 01        | VOX     | 5. 3. Mo  | 14:00  | 15:00    | DVD        | SP             | OK                  |  |
| 0          |           | ZDF     |           | 20:45  |          | DVD        |                | OK                  |  |
|            |           |         | Weite     | re Tim | erprogra | amme       |                |                     |  |
|            |           |         |           |        |          |            |                |                     |  |
|            |           |         |           |        |          |            |                |                     |  |
|            |           |         |           |        |          |            |                |                     |  |
|            |           |         |           |        |          |            |                |                     |  |
|            |           |         |           |        |          |            |                |                     |  |
| Ne         | ue        | Progran | nme über  | OK sp  | eicher   | n.         |                |                     |  |
| C          | RETL      | JRN     |           |        |          |            |                |                     |  |

# Prüfen oder Ändern von Timer-Aufnahmen

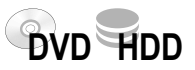

Prüfen Sie die Einstellungen und korrigieren diese, wenn notwendig.

- Drücken Sie PROG/CHECK.
- Wählen Sie mit ▲▼ die gewünschte Timer-Programmierung und drücken OK.
- Mit ▲▼ ◀ ► wählen Sie die Position, die Sie ändern möchten und bestätigen mit OK. Programme, die gerade aufgenommen werden, können nicht geändert werden.

#### Laufwerk Platz (DVD/HDD)

|           | · · · · · ·                                                                                                    |
|-----------|----------------------------------------------------------------------------------------------------|
| ОК        | Für die programmierte Aufnahme ist ausreichend Speicherplatz verfügbar.                                                                 |
| → (Datum) | Bei täglichen oder wöchentlichen Aufnahmen wird der vorhandene Speicherplatz angezeigt.                                                 |
| !         | Die Disc wurde nicht eingelegt, ist schreibgeschützt oder verfügt nicht über genügend Speicherplatz.                                    |
| Ersatz    | Das Gerät schaltet automatisch auf HDD um, wenn auf der eingelegten DVD nicht genug Platz für die programmierte Aufnahme vorhanden ist. |

| Timer<br>Record        | Ri<br>ding | estzeit l | HDD     | 36:40 \$ | SP (       | DVD<br>9:40:23 | 1:30 SP<br>5. 3. Mo | ) |
|------------------------|------------|-----------|---------|----------|------------|----------------|---------------------|---|
| Nr                     | : Name     | Datum     | Start   | Stop     | HDD<br>DVD | Mode           | Laufwerk<br>Platz   |   |
| ළ 01                   | VOX        |           | 14:00   |          | DVD        |                | OK                  |   |
| <ul> <li>O2</li> </ul> | ZDF        | 9. 3. Fr  | 20:45   | 21:30    | DVD        | SP             | OK                  | 1 |
|                        |            | Weite     | re Time | rprogra  | mme        |                |                     |   |
|                        |            |           |         |          |            |                |                     |   |
|                        |            |           |         |          |            |                |                     |   |
|                        |            |           |         |          |            |                |                     |   |
|                        |            |           |         |          |            |                |                     |   |
|                        |            |           |         |          |            |                |                     |   |
| [Send                  | lernam     | e] ZDF    |         |          |            |                |                     |   |
| OK RETU                |            | PTION     |         | *        | DELETE     | Tr             | ner Aus             |   |

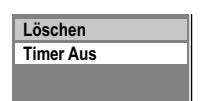

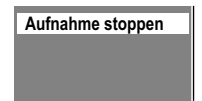

#### Rot Timer Aus/Ein

Haben Sie regelmäßige z.B. wöchentliche Timer-Programmierungen, können Sie die Aufnahme aussetzen, wenn Sie zur gleichen Zeit eine andere Programmierung machen wollen. Ihre Timer-Programmierung bleibt dabei erhalten. Sie brauchen sie nicht löschen und später wieder neu eingeben. Die Aufnahme wird einmalig ausgesetzt.

- Wählen Sie mit **AV** die gewünschte Timer-Programmierung.
- Drücken Sie die Rote Taste, um die Timer-Programmierung auszusetzen oder einzuschalten.

Eine Timer-Programmierung kann auch über das Untermenü ausgesetzt oder eingeschaltet werden.

- Wählen Sie mit ▲▼ die gewünschte Timer-Programmierung.
- Drücken Sie OPTION.
- Wählen Sie mit ▲▼ [Timer Ein] oder [Timer Aus] und bestätigen mit OK.

#### Löschen

- Wählen Sie mit ▲▼ die gewünschte Timer-Programmierung.
- Drücken Sie OPTION.
- Wählen Sie [Löschen] und bestätigen mit OK. Programme, die gerade aufgenommen werden, können nicht gelöscht werden. Stoppen Sie zuerst die Aufnahme. Eine Timer-Programmierung löschen Sie auch mit DELETE \*.

#### Aufnahme stoppen

- Sie können eine laufende Timer-Programmierung beenden.
- Wählen Sie mit **AV** die laufende Timer-Programmierung.
- Drücken Sie OPTION.
- Wählen Sie [Aufnahme stoppen] und bestätigen mit OK. Die einmalige Timer-Programmierung wird beendet und dabei gelöscht. Stoppen Sie eine regelmäßige Timer-Programmierung (z.B. wöchentliche Aufnahme), wird diese als gestoppt markiert und nicht gelöscht.

Die Programmierung für die folgenden Aufnahmen bleibt erhalten.

# Timer-Programmierung am Fernsehgerät

Ist Ihr Fernsehgerät mit der Q Link-Funktion und der Möglichkeit Timer-Aufnahmen zu programmieren ausgestattet, programmieren Sie die Timer-Aufnahme an Ihrem Fernsehgerät.

- Schließen Sie den DVD Recorder mit einem voll verdrahteten 21-poligen Scartkabel an das Fernsehgerät an.
- Drücken Sie DRIVE SELECT am DVD Recorder, um das Laufwerk zu wählen.
- Schalten Sie den DVD Recorder in den Standby-Modus.
- Das Fernsehgerät steuert Start und Ende der Aufnahme.
- Drücken Sie **STOP** ■, um die Aufnahme zu beenden.

Die Aufnahme wird nicht gestartet, wenn der DVD Recorder in Timer- oder EXT LINK-Bereitschaft steht. Folgen mehrere Timer-Aufnahmen kurz hintereinander, werden sie als ein Titel aufgenommen.

| Symbole      |                                                                                                    |  |  |  |  |
|--------------|----------------------------------------------------------------------------------------------------|--|--|--|--|
|              | Der Titel wird gerade aufgenommen.                                                                                                    |  |  |  |  |
| Ð            | Zeigt eine Timer-Programmierung an.                                                                                                    |  |  |  |  |
|              | Eine tägliche oder wöchentliche Timer-Aufnahme wurde gestoppt.<br>Sobald die nächste Aufnahme startet, verschwindet das Symbol.                                                                                                    |  |  |  |  |
| W            | Der Titel überschneidet sich mit anderen Aufnahmen.                                                                                                    |  |  |  |  |
| F            | HDD/DVD war voll. Der Titel konnte nicht aufgenommen werden.                                                                                                    |  |  |  |  |
| Х            | Das Programm kann wegen beschädigter Daten nicht wiedergegeben oder aus einem anderen Grund nicht aufgenommen werden.                                                                                                    |  |  |  |  |
| $\checkmark$ | Bearbeiten mehrerer Elemente.                                                                                                    |  |  |  |  |
|              | Der Titel ist schreibgeschützt.                                                                                                    |  |  |  |  |
|              | Das Programm war kopiergeschützt, der Titel wurde nicht aufgenommen.                                                                                                    |  |  |  |  |
| <b>L</b> >   | Der Titel wurde von DVD auf HDD umgeleitet.                                                                                                    |  |  |  |  |
|              | Titel mit Beschränkung für einmaliges Kopieren.                                                                                                    |  |  |  |  |
| G            | Der Titel wird automatisch erneuert.                                                                                                    |  |  |  |  |
|              | Titel und Wiedergabelisten, die im High-Speed-Modus auf DVD-R<br>usw. kopiert werden können, jedoch nicht auf +R, +R DL, und +RW.                                                                                                    |  |  |  |  |
|              | Titel und Wiedergabelisten, die im High-Speed-Modus auf eine DVD-R usw. kopiert werden können.                                                                                                    |  |  |  |  |
|              | Der Titel ist für einmaliges Kopieren vorgesehen und wird nach dem Überspielen gelöscht.                                                                                                    |  |  |  |  |
|              | Titel oder Wiedergabelisten mit Standbildern können nicht überspielt werden.                                                                                                    |  |  |  |  |
| N NTSC       | Der Titel oder die Wiedergabeliste wurde mit einem anderen TV System<br>als dem am Gerät gewählten aufgenommen. Titel und Wiedergabelisten<br>mit diesen Markierungen können u.U. nicht wiedergegeben werden.<br>Zur Wiedergabe dieser Titel/Wiedergabelisten wechseln Sie Ihr TV<br>System. |  |  |  |  |
|              |                                                                                                    |  |  |  |  |

# Symbole

| Setup         | Eins | stellungen | AV2    |             |
|---------------|------|------------|--------|-------------|
|               | AV2  | Eingang    |        | RGB / Video |
|               | Ext  | Link       |        | Ext Link 2  |
| Sendertabelle |      |            |        |             |
| Disc          |      |            |        |             |
| Video         |      |            |        |             |
| Audio         |      |            | Ext Li | ink         |
| Display       |      |            | Ext Li | nk 1        |
| Anschluss     |      |            | Extli  | nk 2        |
| Sonstige      |      | AFI FAT    |        |             |
| , J           |      | OK RETURN  |        |             |

# Timer-Aufnahme über externe Geräte

## Einstellungen für externe Geräte (EXT LINK)

Mit **EXT LINK** steuern Sie die Aufnahmefunktion über ein externes Gerät (z. B. einen Receiver). Schließen Sie das externe Gerät mit einem 21-poligen Scartkabel an die AV2-Buchse an.

- Drücken Sie FUNCTION MENU, wählen mit ▲▼ [Weit. Funktionen] und drücken OK.
- Wählen Sie mit ▲▼ [Setup] und drücken OK.
- Wählen Sie mit ▲▼ [Anschluss] ▶, ▲▼ [Einstellungen AV2] und drücken OK.
- Wählen Sie mit ▲▼ [Ext Link] und bestätigen mit OK.
- Wählen Sie mit ▲▼ [Ext Link 1] oder [Ext Link 2] und bestätigen mit OK.
- Drücken Sie EXIT, um zum Fernsehbild zurückzukehren.

**Ext Link 1**: Für Digitalempfänger, die ein spezielles Aufnahmesteuerungssignal senden, z. B. der F.U.N. Empfänger (TU-DSF41).

**Ext Link 2**: Externe Aufnahmesteuerung für Satelliten- oder Digitalempfänger (Videosignal). Die Einstellung Ext Link 2 kann nicht verwendet werden, wenn es sich beim Eingangssignal um ein Signal im NTSC-Format handelt.

### Aufnahmeprogrammierung am externen Gerät

Die Programmierung für eine Timer-Aufnahme erfolgt am externen Gerät. Lesen Sie dazu die Bedienungsanleitung für Ihr externes Gerät.

#### DVD Recorder in Aufnahmebereitschaft schalten

- Wählen Sie mit **DRIVE SELECT** das Aufnahmelaufwerk DVD oder HDD.
- Drücken Sie EXT LINK.
   Die Aufnahmebereitschaft für EXT LINK-gesteuerte Aufnahmen wird aktiviert.
   Auf dem Display werden das gewählte Laufwerk und EXT-L angezeigt.

Die Aufnahme beginnt, wenn ein entsprechendes Signal vom angeschlossenen Gerät empfangen wird. Solange ein Videobild über das externe Gerät übertragen wird, nimmt das gewählte Laufwerk dieses auf.

Der Beginn der Aufnahmen kann unter Umständen nicht korrekt aufgezeichnet sein.

## Aufnahmebereitschaft abschalten

 Drücken Sie EXT LINK, um die Aufnahmebereitschaft auszuschalten. Die Anzeige EXT-L erlischt.

## Aufnahme vorzeitig abbrechen

- Stoppen Sie die Übertragung des Aufnahmesignals am externen Gerät.
- Drücken Sie **EXT LINK**, um die Aufnahmebereitschaft auszuschalten. Die Anzeige EXT-L erlischt.

## Wiedergabe während EXT LINK am gewählten Laufwerk

- Drücken Sie **DIRECT NAVIGATOR**.
- Wählen Sie mit ▲▼ ◀► den Titel aus und drücken OK. Die Wiedergabe startet.
- Mit STOP oder DIRECT NAVIGATOR beenden Sie die Wiedergabe.
- Mit **RETURN** oder **EXIT** verlassen Sie den DIRECT NAVIGATOR.

# Weit. Funktionen -> Fortg. Kopieren

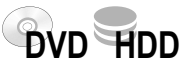

### Informationen zum High-Speed-Kopieren

Das Kopieren im High-Speed-Modus ermöglicht ein schnelles Kopieren von Titeln, Bildern und Playlists.

Zum Kopieren auf High-Speed-kompatible Discs stellen Sie die Einstellung DVD-Geschw. bei High-Speed-Kop auf [Maximum] oder [Normal (Leise)]. + 61

Wählen Sie einen Aufnahmemodus mit höherer Qualität als das Original, verbessert sich die Bildqualität nicht, wird aber auch nicht schlechter.

Ist auf der Disc nicht ausreichend Speicherplatz vorhanden, schaltet das Gerät unabhängig vom gewählten Aufnahmemodus in den FR-Modus.

Sie können nicht im High-Speed-Modus kopieren, wenn ein Titel viele gelöschte Segmente enthält.

HDD <<p>RAM Eine Timer-gesteuerte Aufnahme startet auch während des Kopiervorgangs und wird unabhängig vom gewählten Laufwerk immer auf HDD aufgenommen. Während des Kopierens im High-Speed-Modus kann aufgenommen oder wiedergegeben werden, jedoch mit folgenden Ausnahmen:

- eine zeitversetzte Wiedergabe ist nicht möglich.
- die Wiedergabe von Bildern ist nicht möglich.
- werden Titel kopiert, die auf "einmaliges Aufnehmen" beschränkt sind, kann Playlists nicht angewählt werden.
- Titel mit Aufnahmebeschränkungen und Wiedergabelisten können nicht in dieselbe Kopierliste übertragen werden.
- Titel, die auf "einmaliges Aufnehmen" beschränkt sind, werden nach dem Kopieren auf CPRM-kompatible DVD-RAM von der Festplatte gelöscht.
- Drücken Sie OK, um die Bildschirmanzeige abzuschalten. Der Kopiervorgang wird davon nicht beeinträchtigt.
- Mit 🛈 können Sie Informationen zum Kopiervorgang aufrufen.

**IDD** → R.RDL.RW(V) **HR HRDLHRW** Möchten Sie einen Titel auf Festplatte aufnehmen und zu einem späteren Zeitpunkt im High-Speed-Modus kopieren, wählen Sie vor der Aufnahme im Menü Setup [Aufn. für High-Speed-Kopieren - Ein]. **→ 61** Wird das Kopieren im High-Speed-Modus abgebrochen, wird kein Titel aufgezeichnet. Trotzdem verringert sich bei DVD-R, DVD-RW(V) oder +R der Speicherplatz der Disc.

HDD => +R +R DL +RW Sie können nicht im High-Speed-Modus kopieren, wenn Titel von mehr als 5 Stunden Länge im FR- oder EP-Modus aufgenommen wurden. Angezeigt durch ▶!.

| V                        | Viedergabeli             | ste                      |
|--------------------------|--------------------------|--------------------------|
| Kapitel 1<br>von Titel 2 | Kapitel 3<br>von Titel 1 | Kapitel 2<br>von Titel 2 |
|                          |                          |                          |
|                          | 1 neuer Titel            |                          |

Kopieren im Modus High Speed. Bitte warten.

Zum Abbrechen halten Sie RETURN 3 Sek lang gedrückt.

Zur Aufnahme oder Wiedergabe drücken Sie OK. Der Kopiervorgang wird fortgeführt.

0:04

/oraussichtliche Dauer:

Abgeschlossen

#### Kopieren von Wiedergabelisten

Die verschiedenen Kapitel einer Wiedergabeliste werden als ein Titel kopiert. Die Informationen der Wiedergabeliste werden nicht mit kopiert.

Wiedergabelisten können nicht kopiert werden, wenn:

- die Wiedergabelisten aus Titeln unterschiedlicher Aufnahmemodi bestehen
- die Wiedergabelisten aus mehreren Titeln mit dem Aufnahmemodus FR bestehen
- die Wiedergabelisten verschiedene Audiomodi enthalten
- die Wiedergabeliste Titel enthält, die auf "einmaliges Aufnehmen" beschränkt sind.

#### Ungefähre Kopierdauer (bei maximaler Geschwindigkeit)

| Festplat           | tte          |   | 5x-Geschv<br>DVD-R/ | vindigkeit<br>AM | 16x-Gesch<br>DVD   | windigkeit<br><b>)-R</b> | 4x-Geschv<br>DVD-F | windigkeit<br>R DL | 4x-Geschv<br>DVD-I | windigkeit<br><b>RW</b> | 8x-Geschv<br>+R    | windigkeit     | 2,4x-Gesch<br>+R [ | windigkeit<br>)L | 4x-Geschv<br>+RW   | vindigkeit     |
|--------------------|--------------|---|---------------------|------------------|--------------------|--------------------------|--------------------|--------------------|--------------------|-------------------------|--------------------|----------------|--------------------|------------------|--------------------|----------------|
| Aufnahme-<br>modus | Aufn<br>zeit |   | Erforderl.<br>Zeit  | Geschw<br>keit   | Erforderl.<br>Zeit | Geschw<br>keit           | Erforderl.<br>Zeit | Geschw<br>keit     | Erforderl.<br>Zeit | Geschw<br>keit          | Erforderl.<br>Zeit | Geschw<br>keit | Erforderl.<br>Zeit | Geschw<br>keit   | Erforderl.<br>Zeit | Geschw<br>keit |
| XP                 |              | ₽ | 12:00 Min.          | 5x               | 6:00 Min.          | 10x                      | 15:00 Min.         | 4x                 | 15:00 Min          | 4x                      | 8:35 Min.          | 7x             | 25:00 Min          | 2,4x             | 15:00 Min.         | 4x             |
| SP                 |              |   | 6:00 Min.           | 10x              | 2:25 Min.          | 25x                      | 7:30 Min.          | 8x                 | 7:30 Min.          | 8x                      | 4:10 Min.          | 14x            | 12:30 Min          | 4,8x             | 7:30 Min.          | 8x             |
| LP                 | 1 Std.       |   | 3:00 Min.           | 20x              | 1:15 Min.          | 48x                      | 3:45 Min.          | 16x                | 3:45 Min.          | 16x                     | 2:25 Min.          | 25x            | 6:15 Min           | 7,2x             | 3:45 Min.          | . 16x          |
| EP (6 Std.)        |              |   | 2:00 Min.           | 30x              | 0:52 Min.          | 69x                      | 2:30 Min.          | 24x                | 2:30 Min.          | 24x                     |                    |                |                    |                  |                    |                |
| EP (8 Std.)        |              |   | 1:30 Min.           | 40x              | 0:42 Min.          | 86x                      | 1:53 Min.          | 32x                | 1:53 Min.          | 32x                     |                    |                |                    |                  |                    |                |

Eine 6X-Geschwindigkeit DVD-RW wird bei diesem Gerät mit gleicher Geschwindigkeit wie eine 4X-Geschwindigkeit DVD-RW kopiert, eine 16X-Geschwindigkeit DVD+R wie eine 8X-Geschwindigkeit DVD+R.

# Weit. Funktionen => Fortg. Kopieren

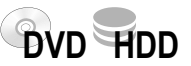

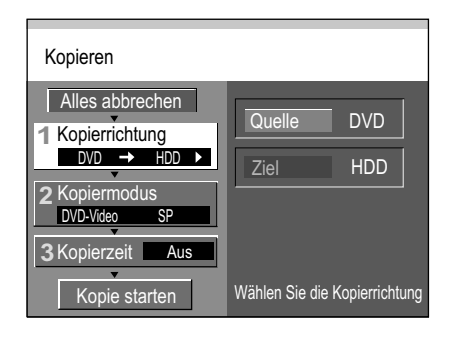

| 1 Kopierrichtung | Quelle | DVD |
|------------------|--------|-----|
| •                | Ziel   | HDD |

| 2Kopiermodus<br>∢ | Format        | DVD-Video |
|-------------------|---------------|-----------|
| •                 | Aufnahmemodus | SP        |

| 3 Kopierzeit | Zeiteinstellung | Aus |
|--------------|-----------------|-----|
| •            |                 |     |
|              | <b></b>         |     |

| Zeiteinstellung | Ein  |
|-----------------|------|
| Kopierzeit      | 2:00 |

Kopie starten

## Zeitgesteuertes Kopieren von DVD-VIDEO

Die gesamte Disc kann kopiert oder die Dauer des Kopierens festgelegt werden. Die Titel werden ohne Kapitel übernommen.

Fast alle im Handel erhältlichen DVD-VIDEOs besitzen einen Kopierschutz. Der Inhalt solcher Medien kann mit diesem Gerät nicht kopiert werden.

- Drücken Sie FUNCTION MENU im STOP-Modus.
- Wählen mit ▲▼ [Weit. Funktionen] und drücken OK.
- Wählen Sie mit ▲▼ [Fortg. Kopieren] und bestätigen mit OK.

#### 1 Kopierrichtung

- Mit ► wählen Sie [Quelle] und bestätigen mit OK.
- Wählen Sie mit ▲▼ DVD und bestätigen mit OK. Das Ziellaufwerk wird automatisch erkannt.

#### 2 Kopiermodus

- Mit ► wählen Sie [Aufnahmemodus] und bestätigen mit OK.
- Wählen Sie mit ▲▼ den gewünschten Aufnahmemodus [XP,SP,LP,EP] und bestätigen mit OK. Das Format wird automatisch erkannt. Die Einstellung High Speed ist beim zeitgesteuerten Kopieren nicht möglich.
- Mit < kehren Sie zu [Kopiermodus] zurück und wählen mit ▼ [Kopierzeit].</li>

#### 3 Kopierzeit

- Mit ► wählen Sie [Zeiteinstellung] und bestätigen mit OK.
- Wählen Sie mit ▲▼ [Ein] oder [Aus] und bestätigen mit OK.
- [Ein]: Wählen Sie mit ▼ [Kopierzeit] und bestätigen mit OK.
   Mit ▲▼ ◀► verändern Sie die Zeiteinstellung und bestätigen mit OK.
   Wählen Sie eine längere Kopierzeit. Die zu kopierende Disc startet am Anfang, einschließlich Bildschirmschoner und Titelauswahl.
- [Aus]: Bei ausgeschalteter Kopierzeit wird die gesamte Disc überspielt, sofern ausreichend Speicherplatz auf dem Ziellaufwerk vorhanden ist.
- Mit < kehren Sie zu [Kopierzeit] zurück und wählen mit ▼ [Kopie starten].

#### Kopie starten

- Drücken Sie **OK**, um den Kopiervorgang zu starten.
- Wählen Sie mit < [Ja] und bestätigen mit OK. Der Kopiervorgang endet mit der gewählten Zeiteinstellung.
- Beim Kopieren einer DVD-VIDEO wird die Bild- und Tonqualität des Originals möglicherweise nicht erreicht. Bildschirmanzeigen werden mit aufgenommen.

#### Alles abbrechen

Alle erstellten Einstellungen und Kopierlisten werden gelöscht!

- Wählen Sie mit ▲▼ [Alles abbrechen] und bestätigen mit OK.
- Wählen Sie mit ◄ [Ja] und bestätigen mit OK.

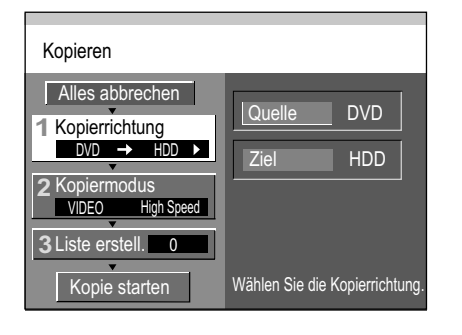

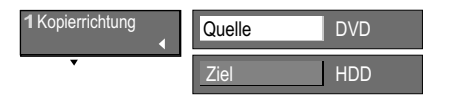

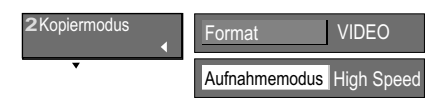

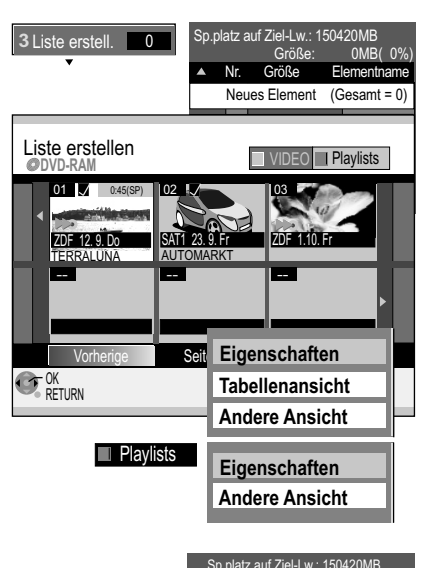

|               |    | , picia |                              | 100 IL OINB |
|---------------|----|---------|------------------------------|-------------|
|               |    |         | Größe:                       | 130MB( 35%) |
|               |    | Nr.     | Größe                        | Elementname |
|               |    | 01      | 0:12 SP (12                  | %) Terra X  |
| Alles Löschen | N9 | 02      | 0:11 SP ( 11                 | %) Sport    |
| Hinzufügen    |    | 03      | 0:12 SP ( 12                 | %) heute    |
| Löschen       | Ne | ues     | Element (G                   | Gesamt = 3) |
| Loschen       |    |         |                              |             |
| Bewegen       |    | Ko      | Seite 01/01<br>pierliste ers | tellen.     |
|               |    | _       |                              |             |

# Weit. Funktionen -> Fortg. Kopieren

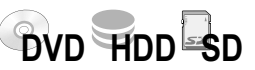

#### Kopieren von Titeln und Wiedergabelisten

| Titel und Wiedergabelisten können in der<br>gewünschten Reihenfolge in einer Konjerliste |
|------------------------------------------------------------------------------------------|
| zusammengestellt und kopiert werden.                                                     |
| MPEG2-Videos können nicht im High-Speed-<br>Modus von SD-Karte auf HDD kopiert werden.   |

+RW Wählen Sie vor dem Kopiervorgang aus, ob ein Top Menu erstellt werden soll. → 69

- Drücken Sie FUNCTION MENU.
- Wählen mit ▲▼ [Weit. Funktionen] und drücken OK.
- Wählen Sie mit ▲▼ [Fortg. Kopieren] und bestätigen mit OK.

#### 1 Kopierrichtung

- Mit ► wählen Sie [Quelle] und bestätigen mit OK.
- Wählen Sie mit ▲▼ das entsprechende Quelllaufwerk und bestätigen mit OK.
- Wählen Sie mit ▼ [Ziel] und bestätigen mit OK.
- Wählen Sie mit ▲▼ das entsprechende Ziellaufwerk und bestätigen mit OK.

#### 2 Kopiermodus

- Mit ►, ▼ wählen Sie [Aufnahmemodus] und bestätigen mit OK.
- Wählen Sie die Kopiergeschwindigkeit und bestätigen mit OK.
   Die Kopiergeschwindigkeit High Speed kann nur gewählt werden, wenn vor der Aufnahme eines Titels im Menü Setup die entsprechende Einstellung vorgenommen wurde → 61.
- Mit < kehren Sie zu [Kopiermodus] zurück und wählen mit ▼ [Liste erstell.].

#### 3 Liste erstell. 🛽

Erstellen einer Kopierliste aus den vorhandenen Titeln in [VIDEO] oder Wiedergabelisten in [Playlists].

- Mit ► wählen Sie [Neues Element] und bestätigen mit OK.
- Wechseln Sie mit der Grünen Taste von [VIDEO] zu [Playlists]. Mit der Roten Taste kehren Sie zu [VIDEO] zurück.
- Wählen Sie mit ▲▼ ◀► den gewünschten Titel oder die Wiedergabeliste aus und bestätigen mit OK.

Der Titel oder die Wiedergabeliste wird in der Kopierliste übernommen.

### Aufrufen des Untermenüs für VIDEO oder Playlists

• Drücken Sie OPTION.

Wählen Sie mit ▲▼ die gewünschte Option und bestätigen mit OK.
 Eigenschaften: → 31, Tabellenansicht: → 32, Sortieren: Nur bei HDD → 32
 Andere Ansicht: Umschalten zur Playlists- bzw. VIDEO-Ansicht.

#### Bearbeiten der Kopierliste

• Wählen Sie mit ► [Neues Element] und drücken OPTION.

#### Alles Löschen

- Bestätigen Sie [Alles löschen] mit OK.
- Wählen Sie mit ◄ [Ja] und bestätigen mit OK.

#### Hinzufügen

- Wählen Sie mit AV [Hinzufügen] und bestätigen mit OK
- Wählen Sie mit ▲▼◀► den gewünschte Titel und bestätigen mit OK.

#### Bearbeiten mehrerer Elemente 🗾

Wählen Sie mit ▲▼◀▶ den gewünschten Titel und drücken **PAUSE II**. Ein Häkchen erscheint. Um weitere Titel auszuwählen, wiederholen Sie den Vorgang. Drücken Sie erneut **PAUSE II**, um die Auswahl aufzuheben.

# Weit. Funktionen -> Fortg. Kopieren

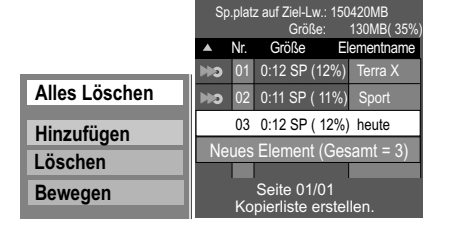

Kopie starten

#### Bearbeiten der Kopierliste

- Wählen Sie mit ▶, ▲▼ den gewünschten Titel und drücken OPTION.
- Wählen Sie mit ▲▼ die gewünschte Option und bestätigen mit OK.

## Löschen

- Wählen Sie mit ▲▼ [Löschen] und bestätigen mit OK.
- Wählen Sie mit ◄ [Ja] und bestätigen mit OK.

#### Bewegen

- Wählen Sie mit ▲▼ [Bewegen] und bestätigen mit OK.
- Wählen Sie mit ▲▼ die gewünschte Position und bestätigen mit OK.

#### Kopie starten

- bestätigen mit OK.
- Wählen Sie mit ◄ [Ja] und bestätigen mit OK.
- Um den Kopiervorgang vorzeitig zu stoppen, drücken Sie 3 Sekunden RETURN.
- HDD RAM Möchten Sie während des Kopiervorgangs aufnehmen oder fernsehen, drücken Sie OK.

## Kopieren auf Dual/Double Layer

-R DL +R DL

SD

DVD HDD SD

Vor dem Kopieren werden die zu kopierenden Titel vorübergehend auf Festplatte aufgezeichnet, um sie zum Kopieren vorzubereiten. Stellen Sie sicher, dass genug freier Speicherplatz auf der Festplatte zur Verfügung steht.

# Video (MPEG2) kopieren

Alle Videos der SD-Karte im MPEG2-Format werden kopiert.

- Zum Kopieren wählen Sie mit ▲▼ [Video ( MPEG2 ) kopieren] und bestätigen mit OK.
- · Bestätigen Sie [Kopie starten] mit OK.

Sie können mit diesem Gerät keine MPEG2-Videos direkt von SD-Karte wiedergeben. Kopieren Sie zuerst die MPEG2-Videos auf DVD-RAM oder HDD. Im MPEG2-Format kodierte Videos, die mit einer Panasonic SD Videokamera oder einer anderen Digitalvideokamera aufgenommen wurden, können auf Festplatte oder DVD-RAM gespeichert werden. Alle Aufnahmen eines Tages werden als ein Titel gespeichert.

## **Finalisieren**

## Andere Medien als RAM können nach dem Kopieren finalisiert werden und dann auf anderen DVD-Plavern wiedergegeben werden. Wählen Sie vor der Finalisierung, ob die Wiedergabe am Anfang der Disc beginnen oder über ein Discmenü aufgerufen werden soll + 69. Weiteres Aufnehmen auf finalisierten Discs ist nicht möglich.

- Wählen Sie mit ◄ [Kopier.&Finalisier.] und bestätigen mit OK. Die Finalisierung beginnt direkt nach dem Kopieren und endet selbständig. Dieser Vorgang kann nicht gestoppt werden.
- Möchten Sie nicht finalisieren, wählen Sie [Nur Kopieren] und bestätigen mit OK. -R -RW(V) Kapitel werden automatisch erstellt (ca. alle 5 Min.), +R (ca. alle 8 Minuten), wenn die Disc nach dem Kopieren finalisiert wird.

RAM -R DL +R DL +RW Aus einem Titel wird ein Kapitel.

## Kopieren im Modus High Speed. e warten Zum Abbrechen halten Sie RETURN 3 Sek lang gedrückt 0:04 Abgeschlossen

Zur Aufnahme oder Wiedergabe drücken Sie OK Der Kopiervorgang wird fortgeführt.

## Kopieren im High-Speed-Modus

### Bei High-Speed-Aufnahmen können nur mit DD gekennzeichnete Sendungen ausgewählt werden.

Das Kopieren kann nicht gestartet werden, wenn die Größe der Kopierliste über 100% Speicherplatz des Ziellaufwerks beansprucht.

Übernahme von Kapiteln beim Kopieren im High-Speed-Modus: Ja Übernahme von Kapiteln beim Normal-Speed-Modus: Nein

# -R -R DL -RW(V) +R +R DL

-R -R DL -RW(V) +R +R DL

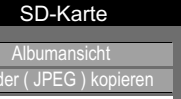

Video (MPEG2) kopieren

Um eine Wiedergabe mit anderen DVD-Playern zu ermöglichen, muß die Disc finalisiert werden. Die Disc kann dann nur zur Wiedergabe verwendet werder

Finalisieren, damit die Disc auf einem anderen DVD-Player wiedergegeben werden kann.

Nur Kopieren

Kopier.&Finalisier.

SELECT

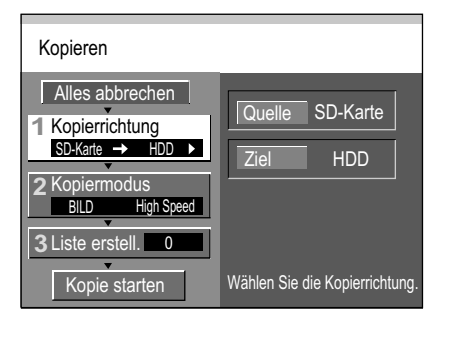

| 1 Kopierrichtung<br>◀ | Quelle | SD-Karte |
|-----------------------|--------|----------|
| •                     | Ziel   | HDD      |

| 2 Kopiermodus<br>◀ | Format        | BILD       |
|--------------------|---------------|------------|
| •                  | Aufnahmemodus | High Speed |

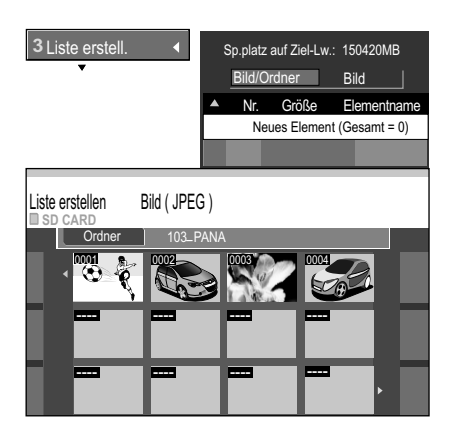

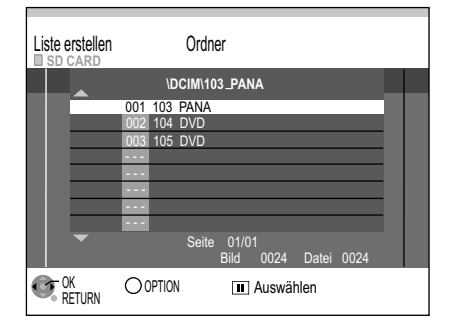

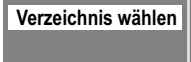

## Kopieren von Bildern

 $\rightarrow$ 

 $\neg$ 

 $\neg$ 

HDD

RAM

SD

RAM SD Mit der SD-Karte können Bilder kopiert werden. HDD SD

#### Drücken Sie FUNCTION MENU.

HDD RAM

• Wählen mit ▲▼ [Weit. Funktionen] und drücken OK.

Weit. Funktionen -> Fortg. Kopieren

• Wählen Sie mit ▲▼ [Fortg. Kopieren] und bestätigen mit OK.

#### 1 Kopierrichtung

- Mit ► wählen Sie [Quelle] und bestätigen mit OK.
- Wählen Sie mit **AV** das entsprechende Quelllaufwerk und bestätigen mit **OK**.
- Wählen Sie mit ▼ [Ziel] und bestätigen mit OK.
- Wählen Sie mit AV das entsprechende Ziellaufwerk und bestätigen mit OK.
- Mit < kehren Sie zu [Kopierrichtung] zurück und wählen mit ▼ [Kopiermodus].

#### 2 Kopiermodus

- Mit ► wählen Sie [Format] und bestätigen mit OK.
- Wählen Sie mit ▼ [BILD] und bestätigen mit OK.

#### 3 Liste erstell.

Sie können Bilder und Ordner nicht zusammen in eine Kopierliste übernehmen. Haben Sie eine Kopierliste erstellt, können Sie nicht mehr zwischen Bild und Ordner wechseln. Löschen Sie eine vorhandene Kopierliste.

#### Bilder auswählen Bild/Ordner Bild

- Mit ► wählen Sie [Neues Element] und bestätigen mit OK.
- Wählen Sie mit ▲▼◀► das gewünschte Bild und bestätigen mit OK.

#### Bilder aus einem anderen Ordner auswählen

Sie können nicht Bilder aus verschiedenen Ordnern in eine Kopierliste übernehmen.

- Mit ► wählen Sie [Neues Element] mit OK.
- Mit ▲ wählen Sie [Ordner] und bestätigen mit OK.
- Wählen Sie mit AV den gewünschten Ordner und bestätigen mit OK.
- Mit ▼ kehren Sie zu den Bildern zurück, wählen mit ▲▼ <> das gewünschte Bild und bestätigen mit OK. Die Bilder werden in der Kopierliste übernommen.

#### Ordner auswählen Bild/Ordner Ordner

Sie können nur den gesamten Inhalt eines oder mehrerer Ordner kopieren.

- Mit ► wählen Sie [Neues Element]
- Mit ▲ wählen Sie [Bild/Ordner] und bestätigen mit OK.
- Wählen Sie mit ▲▼ [Ordner] und bestätigen mit OK.
- Mit ▼ kehren Sie zu [Neues Element] zurück und bestätigen mit OK. ٠
- Wählen Sie mit AV den gewünschten Ordner und bestätigen mit OK. Der Ordner wird in der Kopierliste übernommen.

### Verzeichnis wählen

**RAM** SD Sie haben mehrere übergeordnete Ordner (DCIM  $\rightarrow$  82) angelegt.

- Drücken Sie OPTION und bestätigen [Verzeichnis wählen] mit OK. ٠
- Mit **◄** wählen Sie den zu öffnenden Ordner und bestätigen mit **OK**.
- Wählen Sie mit AV den gewünschten Ordner und bestätigen mit OK. Der Ordner wird in der Kopierliste übernommen.

Bearbeiten mehrerer Elemente

Wählen Sie mit AV <> den gewünschten Titel und drücken PAUSE II. Ein Häkchen erscheint. Um weitere Titel auszuwählen, wiederholen Sie den Vorgang. Drücken Sie erneut PAUSE II, um die Auswahl aufzuheben.

|                                        | Sp.platz auf Ziel-Lw.: 150420MB                                                                                                    |
|----------------------------------------|----------------------------------------------------------------------------------------------------|
|                                        | Bild/Ordner Bild                                                                                                    |
| Alles löschen                          | Nr. Größe Elementname                                                                                                    |
| Hinzufügen                             | D1 0:12 SP (12%) Terra X                                                                                                    |
| Hinzulugen                             | Neues Element (Gesamt = 3)                                                                                                    |
| Löschen                                |                                                                                                    |
|                                        |                                                                                                    |
|                                        |                                                                                                    |
|                                        | Sp.platz auf Ziel-Lw.: 150420MB                                                                                                    |
|                                        | Sp.platz auf Ziel-Lw.: 150420MB<br>Bild/Ordner Bild                                                                                    |
| Alles löschen                          | Sp.platz auf Ziel-Lw.: 150420MB<br>Bild/Ordner Bild<br>Nr. Größe Elementname                                                           |
| Alles löschen                          | Sp.platz auf Ziel-Lw.: 150420MB<br>Bild/Ordner Bild<br>Nr. Größe Elementname<br>01 0:12 SP (12%) Terra X                               |
| Alles löschen<br>Hinzufügen            | Sp.platz auf Ziel-Lw.: 150420MB<br>Bild/Ordner Bild<br>Nr. Größe Elementname<br>01 0:12 SP (12%) Terra X<br>Neues Element (Gesamt = 3) |
| Alles löschen<br>Hinzufügen<br>Löschen | Sp.platz auf Ziel-Lw.: 150420MB<br>Bild/Ordner Bild<br>Nr. Größe Elementhame<br>of 0:12 SP (12%) Terra X<br>Neues Element (Gesamt = 3) |

Kopie starten

| Ordner Neuer O     | ordner                   |
|--------------------|--------------------------|
| Neuen Ordner anleg | gen und darin kopieren ? |
| Ja                 | Nein                     |

# Weit. Funktionen –⊳ Fortg. Kopieren

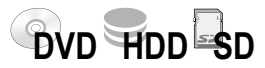

#### Bearbeiten der Kopierliste

- Drücken Sie OPTION.
- Bestätigen Sie [Neues Element] mit OK oder wählen Sie mit AV die gewünschte Option und bestätigen mit OK.

#### Alles Löschen

• Wählen Sie mit ◄ [Ja] und bestätigen mit OK.

#### Hinzufügen

• Wählen Sie mit ▲▼◀► den gewünschte Titel und bestätigen mit OK.

#### Löschen

- Wählen Sie mit ▲▼ [Löschen] und bestätigen mit OK.
- Wählen Sie mit ◄ [Ja] und bestätigen mit OK.

#### Kopie starten

• Mit < kehren Sie zu [Liste erstell.] zurück. Wählen Sie mit ▼ [Kopie starten] und bestätigen mit **OK**.

#### **Bilder kopieren**

- Wählen Sie mit ▲ [Ordner] und bestätigen mit OK. Wenn Sie keinen Ordner wählen, wird ein Neuer Ordner erstellt.
- Wählen Sie mit AV den Zielordner und bestätigen mit OK.
- Wählen Sie mit ◄ [Ja] und bestätigen mit OK. Der Kopiervorgang startet.

#### Ordner kopieren

• Wählen Sie mit ◄ [Ja] und bestätigen Sie mit OK. Der Kopiervorgang startet, es wird immer ein Neuer Ordner angelegt.

Zum Kopieren weiterer Bilder oder Ordner drücken Sie RETURN.

# Weit. Funktionen → Copy All Pictures

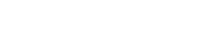

- Drücken Sie FUNCTION MENU.
- Wählen mit ▲▼ [Weit. Funktionen] und drücken OK.
- Wählen Sie mit ▲▼ [Copy All Pictures] und bestätigen mit OK.

## Bilder ( JPEG ) kopieren

SD - HDD RAM

-SD

Kopieren Sie den gesamten Inhalt der SD-Karte auf HDD oder DVD RAM.

- Wählen Sie mit ▲▼ und ► das Ziellaufwerk HDD oder DVD.
- Wählen Sie mit ▼ und ◄ [Kopieren] und bestätigen mit OK.
- Um den Kopiervorgang vorzeitig abzubrechen, drücken Sie 3 Sekunden RETURN.
- Drücken Sie **OK**, um das Menü zu verlassen oder **RETURN**, um zu Copy All Pictures zurückzukehren.

Der kopierte Inhalt der SD-Karte wird hinter die bereits vorhandenen Ordner gesetzt.

Neben den Bilddateien werden auch alle anderen Dateien in einen neuen Ordner kopiert. Unterordner werden nicht mit kopiert.

Reicht der Platz auf dem Ziellaufwerk nicht aus oder überschreitet die Anzahl der zu kopierenden Dateien/Ordner das Maximum, wird das Kopieren vorzeitig abgebrochen.

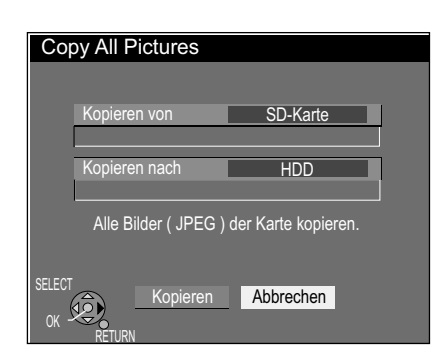

# Weit. Funktionen -> Playlists

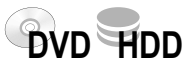

Nutzen Sie diese Funktion, um Filme/Aufnahmen, die Sie mit einem Recorder oder Camcorder aufgenommen haben, zu bearbeiten. Sie können ungewünschte Szenen (z.B. Werbung) herausnehmen oder die Reihenfolge ändern.

Weiterhin haben Sie die Möglichkeit Ihre Aufnahmen (Titel) in Kapitel zu unterteilen. Aus den Lieblingskapiteln Ihrer Aufnahmen erstellen Sie eine Wiedergabeliste, die Sie anschließend bearbeiten können.

Enthält die Wiedergabeliste Titel, die auf "einmaliges Aufnehmen" beschränkt sind, können sie nicht kopiert werden.

| Quelltitel:   | Titel 1         |                    |                          |        | Titel 2                 |                          |                          |           |
|---------------|-----------------|--------------------|--------------------------|--------|-------------------------|--------------------------|--------------------------|-----------|
| Quellkapitel: | Kapitel 1       | Kapite             | el 2 Kapite              | 13     | Kapitel 4               | Kapitel 1                | Kapitel 2                | Kapitel 3 |
|               |                 | $\mathbb{N}$       |                          |        |                         |                          |                          |           |
|               | Kap<br>von      | oitel 1<br>Titel 2 | Kapitel 3<br>von Titel 1 | l<br>V | Kapitel 4<br>on Titel 1 | Kapitel 2<br>von Titel 2 | Kapitel 1<br>von Titel 1 |           |
|               | Wiedergabeliste |                    |                          |        |                         |                          |                          |           |

# Playlists Playlistansicht ODVD-RAM 20F 5.3.Mo Erstellen Vorherige Seite 01/01 Nächste CK RETURN OPTION Markinen

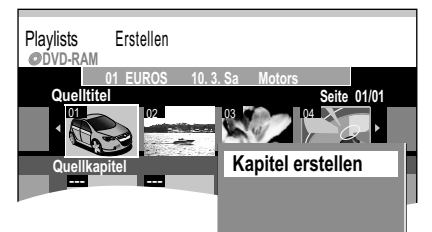

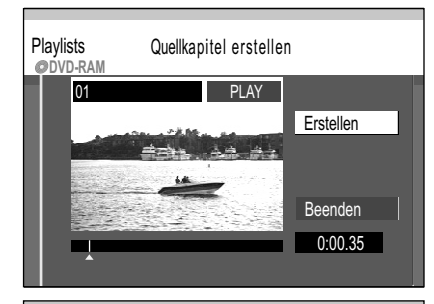

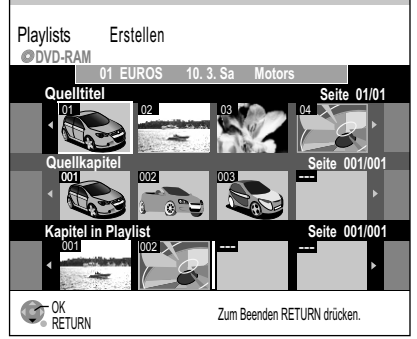

# Erstellen einer Wiedergabeliste HDD RAM

Sie können eine Wiedergabeliste sowohl aus Quelltiteln als auch Quellkapiteln zusammenstellen.

Legen Sie eine aufgenommene Disc ein.

RAM Haben Sie den Schreibschutz aktiviert, heben Sie diesen auf. -> 68

- Drücken Sie FUNCTION MENU.
- Wählen Sie mit ▲▼ [Weit. Funktionen] und bestätigen mit OK.
- Wählen Sie mit ▲▼ [Playlists] und bestätigen mit OK.
- Wählen Sie mit **AV •** das freie Feld [Erstellen] und bestätigen mit **OK**.

## 1 Quelltitel wählen

- Wählen Sie mit **I** den gewünschten Quelltitel aus und drücken **OPTION**.
- · Bestätigen Sie [Kapitel erstellen] mit OK.

Ein vollständiger Quelltitel kann mit **OK** direkt in [Kapitel in Playlist] eingefügt werden.

## 2 Quellkapitel erstellen

- Wählen Sie mit OK die Kapitelabschnitte. Die Länge der Kapitelabschnitte wird als Zeitangabe angezeigt.
- Halten Sie mit **PAUSE II** die Wiedergabe an.
- Suchen Sie mit ◀► die Position für eine genaue Kapitelmarkierung.
- Wählen Sie mit ▼ [Beenden] und bestätigen mit OK.

#### 3 Kapitel in die Wiedergabeliste einfügen

- Wechseln Sie mit ▼ von Quelltitel zu Quellkapitel.
- Wählen Sie mit ◀▶ ein Quellkapitel aus, das Sie der Wiedergabeliste hinzufügen möchten und bestätigen mit OK.
- Wählen Sie mit ◄► die Position, an der das Quellkapitel in Kapitel in Playlist eingefügt werden soll und bestätigen mit OK.
   Beim Einfügen des ersten Kapitels können Sie keine Position wählen.
   Um ein weiteres Kapitel hinzuzufügen, wiederholen Sie Schritt 3.
- Mit RETURN kehren Sie zur Playlistansicht zurück.
- Sie können auch einen Quelltitel als Kapitel in die Wiedergabeliste einfügen.
- Wählen Sie mit ▲▼ ◄ ► einen Quelltitel aus und bestätigen mit OK.
- Wählen Sie mit ◀► die Position, an der der Quelltitel in Kapitel in Playlist eingefügt werden soll und bestätigen mit **OK**.

Mit **PAUSE II** und **SKIP** I ← ▶I springen Sie zum Anfang/Ende eines Titels/Kapitels. Die Position für eine Markierung suchen Sie mit **SKIP** I ← ▶I, **SLOW/SEARCH** ← ▶ **TIME SLIP**, **MANUAL SKIP**, **III** II> Einzelbild-Wiedergabe oder **<**>. Mit **SKIP** I ← ▶I können Sie zwischen gesetzten Markierungen springen.

# Weit. Funktionen => Playlists

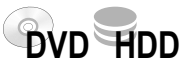

## Aufrufen des Menüs Playlists HDD RAM

- Drücken Sie FUNCTION MENU.
- Wählen Sie mit ▲▼ [Weit. Funktionen] und bestätigen mit OK.
- Wählen Sie mit ▲▼ [Playlists] und bestätigen mit OK.

#### Wiedergabe

• Wählen Sie mit **AV** • eine Wiedergabeliste aus und starten mit **OK** die Wiedergabe.

## Aufrufen der Untermenüs HDD RAM

- Wählen Sie mit ▲▼◀► eine Wiedergabeliste aus.
- Drücken Sie OPTION.
- Wählen Sie im Untermenü die gewünschte Option.

#### Löschen 🛛

Wenn Sie diesen Vorgang durchführen, wird die Wiedergabeliste gelöscht und kann nicht wiederhergestellt werden. Die Quelltitel bleiben erhalten.

- Bestätigen Sie [Löschen] mit OK.
- Wählen Sie mit ◄ [Löschen] und bestätigen mit OK.

Eigenschaften: → 31

## Bearbeiten von Wiedergabelisten HDD RAM

#### Bearbeiten

• Wählen Sie mit **AV** [Bearbeiten] und bestätigen mit **OK**.

#### Erstellen

Lesen Sie bitte Erstellen einer Wiedergabeliste.

#### Kopieren 🛽

• Wählen Sie mit ◄ [Kopieren] und bestätigen mit OK.

#### Titel eingeben → 31

Ändern oder geben Sie den Titel des Programms ein. Wenn Sie einen langen Namen eingeben, wird dieser nur teilweise angezeigt.

#### Vorschau wechseln

Sie können eine beliebige Stelle eines Titels als Vorschaubild für die Playlistansicht auswählen.

- Drücken Sie **PLAY** ►, um die Wiedergabe zu starten.
- An der Stelle, die als neues Vorschaubild angezeigt werden soll, bestätigen Sie [Wechseln] mit OK. Das gewählte Vorschaubild wird angezeigt.
- Bestätigen Sie [Beenden] mit **OK**. Das gewählte Vorschaubild wird in der Playlistansicht eingefügt.

Mit PAUSE II und SKIP I → springen Sie zum Anfang/Ende eines Titels/Kapitels. Die Position für eine Markierung suchen Sie mit SKIP I → I, SLOW/SEARCH → F TIME SLIP, MANUAL SKIP, III II> Einzelbild-Wiedergabe oder I. Mit SKIP I → I können Sie zwischen gesetzten Markierungen springen.

Bearbeiten mehrerer Elemente Wählen Sie mit ▲▼◀► den gewünschten Titel und drücken **PAUSE II**. Ein Häkchen erscheint. Um weitere Titel auszuwählen, wiederholen Sie den Vorgang. Drücken Sie erneut **PAUSE II**, um die Auswahl aufzuheben.

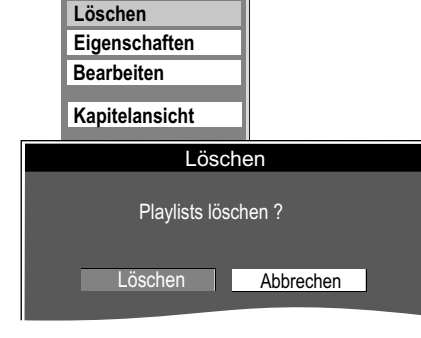

Erstellen

Kopieren

Titel eingeben

Vorschau wechseln

Löschen

Bearbeiten

Eigenschaften

Kapitelansicht

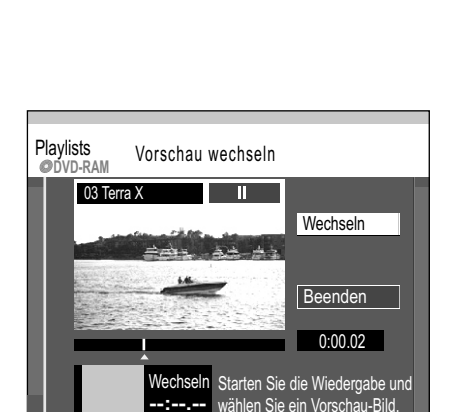

| Löschen        | Kapitel hinzufügen |
|----------------|--------------------|
| Eigenschaften  | Verschieben        |
| Bearbeiten     | Kapitel erstellen  |
| Kanitalanaiaht | Kapitel zusammenf. |
| Kapiteiansicht | Kapitel löschen    |
|                |                    |
|                | Playlistansicht    |

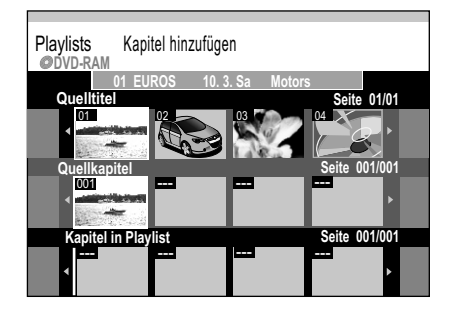

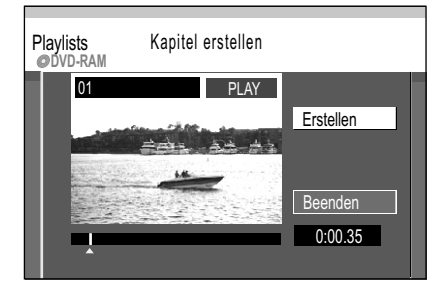

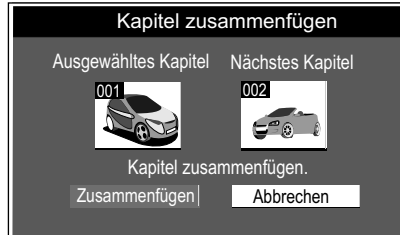

# Weit. Funktionen -> Playlists

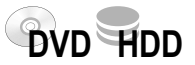

## Bearbeiten von Kapiteln HDD RAM

- Drücken Sie FUNCTION MENU.
- Wählen Sie mit ▲▼ [Weit. Funktionen] und bestätigen mit OK.
- Wählen Sie mit AV [Playlists] und bestätigen mit OK.
- Wählen Sie in der Playlistansicht mit ▲▼ ◄► eine Wiedergabeliste aus.
- Drücken Sie **OPTION**.
- Wählen Sie mit ▲▼ [Kapitelansicht] und bestätigen mit OK.
- Wählen Sie mit ▲▼ ◄► das gewünschte Kapitel aus und drücken erneut OPTION.
- Wählen Sie im Untermenü mit **AV** die gewünschte Option und bestätigen mit **OK**.

#### Kapitel hinzufügen

Sie können ein neues Kapitel aus dem Quelltitel erstellen.

- Wählen Sie mit ▲▼◀► einen Quelltitel aus und drücken ▼.
- Wählen Sie mit ◀► ein Quellkapitel aus und bestätigen mit OK. Mit ▲ brechen Sie den Vorgang ab.
- Wählen Sie mit ◀► die Position, an der das Kapitel eingefügt werden soll und bestätigen mit OK.
- Um ein weiteres Kapitel hinzuzufügen, wiederholen Sie die Schritte. Weitere Quelltitel wählen Sie mit ▲ aus.
- Mit RETURN verlassen Sie das Menü.

#### Verschieben

 Wählen Sie mit ▲▼◀► die Position, an die das Kapitel verschoben werden soll und bestätigen mit OK.

### Kapitel erstellen

Unterteilen Sie den Titel in Kapitel. Legen Sie die Punkte fest, an denen ein neues Kapitel beginnen soll.

Die Kapitel können später während der Wiedergabe mit SKIP I ⊯ ⊯ gewählt werden.

- Drücken Sie OK an der Stelle, an der Sie das Kapitel erstellen möchten.
   Wiederholen Sie diesen Schritt, um ein Kapitel an anderer Stelle zu erstellen.
- Wählen Sie mit ▼ [Beenden] und bestätigen mit OK.
   Ein kurzer Abschnitt der Aufnahme direkt vor dem Teilungspunkt kann verloren gehen.

#### Kapitel zusammenfügen

#### Kapitel löschen M

Wählen Sie mit ◄ [Löschen] und bestätigen mit OK.

Der ursprüngliche Titel wird durch das Löschen des Kapitels nicht gelöscht.

Playlistansicht: Rückkehr zur Playlistansicht.

Mit **PAUSE II** und **SKIP** I springen Sie zum Anfang/Ende eines Titels/Kapitels. Die Position für eine Markierung suchen Sie mit **SKIP** I SLOW/SEARCH I III SLIP, MANUAL SKIP, IIII Einzelbild-Wiedergabe oder II. Mit **SKIP** I können Sie zwischen gesetzten Markierungen springen.

Bearbeiten mehrerer Elemente Wählen Sie mit ▲▼◀▶ den gewünschten Titel und drücken **PAUSE II**. Ein Häkchen erscheint. Um weitere Titel auszuwählen, wiederholen Sie den Vorgang. Drücken Sie erneut **PAUSE II**, um die Auswahl aufzuheben.

| Flexible Rec                       |                                  |  |  |  |  |
|------------------------------------|----------------------------------|--|--|--|--|
| Aufnahmen im FR-Modus.             |                                  |  |  |  |  |
| Max. Aufnahmezeit                  | Max. Aufnahmezeit 7 Std. 51 Min. |  |  |  |  |
| Aufnahmezeit einst. 7 Std. 51 Min. |                                  |  |  |  |  |
| Start Abbrechen                    |                                  |  |  |  |  |
| SELECT RETURN                      |                                  |  |  |  |  |

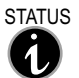

Anzeigen der verfügbaren Aufnahmezeit während der Aufnahme.

# Weit. Funktionen -> Flexible Rec

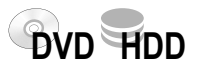

## Flexibler Aufnahmemodus (FR)

HDD RAM -R -RW(V) +R +RW

Das Gerät berechnet die bestmögliche Aufnahmequalität zwischen XP und EP. Sie wird dem verfügbaren Platz auf der Disc angepasst. Diese Funktion ist nicht während einer EXT LINK-Aufnahme möglich. Beim Start einer Timer-Aufnahme wird die Aufnahme im FR-Modus abgebrochen.

- Wählen Sie mit CH  $\diamond$  oder den Zifferntasten den Sender.
- Drücken Sie FUNCTION MENU.
- Wählen Sie mit ▲▼ [Weit. Funktionen] und bestätigen mit OK.
- Wählen Sie mit ▲▼ [Flexible Rec] und bestätigen mit OK.
- Wählen Sie mit ◀▶ [Std.] oder [Min.] und ändern mit ▲▼ die Aufnahmezeit.
- Gehen Sie mit ◀► zurück auf [Aufnahmezeit einst.].
- Wählen Sie mit ▲▼, ◄ [Start] und bestätigen mit OK. Die Aufnahme beginnt.
- Um die Aufnahme vorzeitig zu beenden, drücken Sie **STOP** ■. Im **PAUSE**-Modus können Kanal oder Aufnahmemodus nicht gewechselt werden.

### Aufnahme auf Festplatte im FR-Modus

HDD

Im FR-Modus aufgezeichnete Titel werden so aufgezeichnet, dass sie später ohne weitere Bearbeitung genau passend auf eine 4,7 GB Disc überspielt werden können.

# Weit. Funktionen -> DV Auto Rec

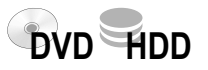

HDD RAM

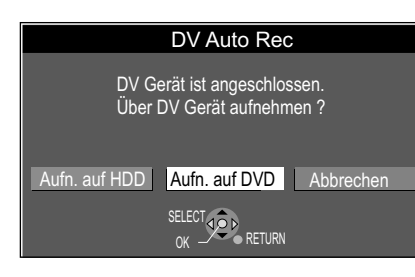

# DV Auto Rec DV-Modell Panasonic NV-DX100 Restzeit 3:50 (LP) Automatische DV-Aufnahme starten ? Aufnahme Abbrechen SELECT OK RETURN

## Automatische Aufnahme von DV IN

#### Der DVD Recorder erkennt den Camcorder.

- Wählen Sie mit ◀► [Aufn. auf HDD] oder [Aufn. auf DVD].
- Wählen Sie mit ◀▶ [Aufnahme] und bestätigen mit OK. Das Kopieren beginnt.

## Der DVD Recorder erkennt den Camcorder nicht . HDD RAM -R -RW(V) +R +RW

- Wählen Sie mit DRIVE SELECT das Laufwerk DVD oder HDD.
- Stellen Sie das DV-Gerät an der gewünschten Startposition auf Pause.
- Drücken Sie REC MODE zur Wahl des Aufnahmemodus SP, LP, EP, XP.
- Drücken Sie FUNCTION MENU.
- Wählen Sie mit ▲▼ [Weit. Funktionen] und bestätigen mit OK.
- Wählen Sie mit ▲▼ [Setup] und bestätigen mit OK.
- Wählen Sie im Menü Audio die Einstellung f
  ür [Audiomodus f
  ür DV Input]. → 63
- Gehen Sie mit RETURN zu [Weit. Funktionen] zurück und bestätigen mit OK.
- Wählen Sie mit ▲▼ [DV Auto Rec] und bestätigen mit OK.
- Bestätigen Sie [Aufnahme] mit **OK**. Die Aufnahme beginnt. Den Hinweis zum Aufnahmeende bestätigen Sie mit **OK**.
- Um die Aufnahme vorzeitig zu beenden, drücken Sie **STOP** ■. Den folgenden Hinweis bestätigen Sie mit **OK** oder **RETURN**.

Es kann nicht gleichzeitig aufgenommen und wiedergegeben werden. Programme werden als ein Titel aufgenommen.

**IDD RAM** Bei jeder Bildunterbrechung wird ein Kapitel erzeugt und eine Wiedergabeliste erstellt.

Der Name des DV-Gerätes wird möglicherweise nicht korrekt angezeigt. Die Datumund Uhrzeitanzeige des DV-Gerätes wird nicht mit aufgenommen.

| Setup         | Profile bearbeiten       |  |
|---------------|--------------------------|--|
|               | Signaleigenschaften      |  |
| Sondortabollo | Programmsuchlauf         |  |
| Disc          | Erweiterte Einstellungen |  |
| Video         |                          |  |
| Audio         |                          |  |
| Display       |                          |  |
| Anschluss     | SELECI                   |  |
| Sonstige      | OK STOR                  |  |

# Weit. Funktionen -> Setup

- Drücken Sie FUNCTION MENU.
- Wählen Sie mit **AV** [Weit. Funktionen] und bestätigen mit **OK**.
- Wählen Sie mit AV [Setup] und bestätigen mit OK.
- Wählen Sie mit ▲▼ das Untermenü und wechseln mit ► zu den Einstellungen.
- Wählen Sie mit AV die gewünschte Einstellung und bestätigen diese mit OK.
- Wählen Sie mit ▲▼ die gewünschte Option und bestätigen diese mit OK. Folgen Sie der Menüführung. Das Gerät speichert Ihre Einstellungen.
- Drücken Sie mehrfach RETURN, um zu [Weit. Funktionen] zurückzukehren. Mit EXIT kehren Sie zum Fernsehbild zurück.

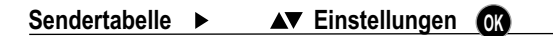

Profile bearbeiten: Die Beschreibung dieser Einstellung finden Sie auf Seite 19.

| 1 Das Erste          |              |               |
|----------------------|--------------|---------------|
| Astra 19,2° O, 11836 | MHz, H, 2750 | ) ksym/s, 3/4 |
| Signalqualität       | 0            | 10            |
| Signalstärke         | 0            | 10            |
|                      |              |               |
| â                    |              | KAN + 🔼       |
| • RETURN             |              | KAN - 🔼       |

Programmsuchlauf

Alle gespeicherten Senderdaten

Programmsuchlauf

Automatischer Suchlauf

Automatischer Suchlauf

Diese Satelliten speichern?

Quick Setup

Astra <u>19,2° O</u>

Nein

werden gelöscht ! Fortfahren ?

Ja

#### Signaleigenschaften

Im Menü Signaleigenschaften werden neben der Qualität und Stärke des jeweiligen Senders, auch Satelliten- und Transponderdaten angezeigt.

• Mit CH  $\diamond$  können Sie die Sender nacheinander aufrufen und prüfen.

**Signalqualität** - Anzeige rot, Signalqualität unter 2: Die Signalqualität ist schwach, Bild- und Tonstörungen können auftreten.

Anzeige orange, Signalqualität von 2-5: Die Signalqualität ist grundsätzlich ausreichend, es kann vereinzelt zu kurzen Bild- und Tonstörungen kommen.

Anzeige grün, Signalqualität über 5: Optimale Bild- und Tonqualität.

**Signalstärke** - Die Anzeige der Signalstärke ist grau. 0 bedeutet Signalstärke von 0 %, 10 bedeutet Signalstärke von 100%.

Die Signalstärke kann auch über 100 % (> 10) liegen. Die Anzeige ist dann rot.

#### Programmsuchlauf

Nach einem Ortswechsel oder Veränderungen an der Satellitenanlage passen Sie Ihre Einstellungen an die veränderten Empfangsbedingungen an.

- - Alle Sendereinstellungen und alle erstellten Profile werden gelöscht.

#### 1 Länderauswahl

## [Deutschland, Österreich]

Wählen Sie mit AV das gewünschte Land aus und bestätigen mit OK.

### 2 Programmsuchlauf

 Bestätigen Sie [Automatischer Suchlauf] mit OK oder wählen Sie mit ▼ [Quick Setup] und bestätigen mit OK.

#### Automatischer Suchlauf

Es wird nach allen Satelliten an allen

## 4 LNBs gesucht.

 Um die Satelliten zu speichern, wählen Sie mit ◄ [Ja] und bestätigen mit OK.

#### Automatischer Suchlauf

Alle derzeit verfügbaren TV- und Radiosender werden eingestellt.

#### **3** Automatische Uhreinstellung

Nach dem Programmsuchlauf folgt die Einstellung von Datum und Zeit.

Werden Datum und Uhrzeit nicht übertragen, stellen Sie diese manuell ein. + 66

## Programmsuchlauf

Werden trotz gespeichertem Satelliten keine Sender gefunden, überprüfen Sie Ihre Antennenanlage und die Anschlüsse.

• Bestätigen Sie [Ja] mit OK, um den Programmsuchlauf neu zu starten.

Automatische Uhreinstellung.

Ja

**RETURN : Abbrechen** 

0% – Gefunde

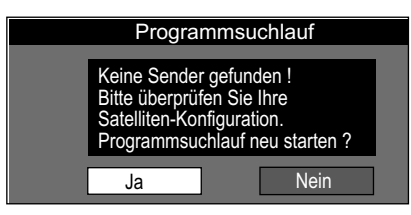

# ں vünschte Land aus und bestä

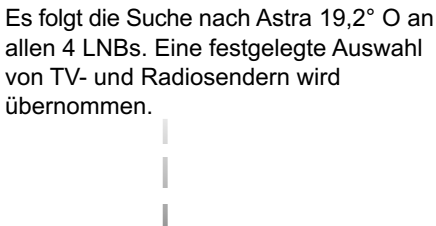

**Quick Setup** 

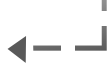

| Setup                                           | Erweiterte Einstellungen<br>Satelliten-Konfiguration |           |  |
|-------------------------------------------------|------------------------------------------------------|-----------|--|
|                                                 | Transponder / Prog. hinzufügen                       |           |  |
| Sendertabelle                                   | Transponder löschen                                  |           |  |
| Video                                           |                                                      |           |  |
| Satelliten-<br>Konfiguration                    | DiSEqC<br>Anzahl der LNBs                            | Auto<br>1 |  |
| DISEqC/LNBs<br>LNB A<br>LNB B<br>LNB C<br>LNB D | Sulaispainiung                                       | 137 100   |  |

| Satelliten-<br>Konfiguration | DiSEqC          | Auto     |
|------------------------------|-----------------|----------|
| Ŭ                            | Anzahl der LNBs | 2        |
| DiSEqC/LNBs                  | Schaltspannung  | 13 / 18V |
| LNB A                        |                 |          |
| LNB B                        |                 |          |
| LNB C                        |                 |          |
| LNB D                        |                 |          |

| Satelliten-   | Satellit: Nein      |           |
|---------------|---------------------|-----------|
| Konfiguration | Satellit hinzufügen |           |
|               | Satellit löschen    |           |
| DiSEqC/LNBs   | LNB Freq. Low       | Universal |
| LNB A         | LNB Frea. High      | Universal |
| LNB B         |                     |           |
| LNB C         | Suche st            | arten?    |
| LNB D         | Ja                  | Nein      |

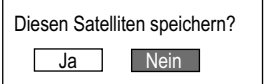

| Satelliten-   | Satellit: Astra 19,2° | 0         |
|---------------|-----------------------|-----------|
| Konfiguration | Satellit hinzufügen   |           |
|               | Satellit löschen      |           |
| DiSEqC/LNBs   | LNB Frea. Low         | Universal |
| LNB A         | LNB Freq. High        | Universal |
| LNB B         | Diesen Satelliten     | wirklich  |
| LNB C         | löschen?              |           |
| LNB D         | Ja                    | Nein      |

# Weit. Funktionen -> Setup

#### Sendertabelle ▲▼ Erweiterte Einstellungen OK

Satelliten-Konfiguration

Unter Erweiterte Einstellungen können Sie weitere Satelliten einrichten und Anpassungen an Ihre Satellitenanlage vornehmen.

Zum Empfang mehrerer Satelliten mit einer Antenne, z.B. Astra 19,2° O und Hot Bird 13° O. benötigen Sie eine Multifeed-Anlage mit einem DiSEgC-Schalter zwischen dem Empfangsteil der Antenne (LNB) und dem DVD Recorder. Ihre Antenne muss mit zwei zueinander versetzten Universal-LNBs ausgestattet sein.

#### DiSEqC/LNB

- Wählen Sie mit ► [DiSEqC] und bestätigen mit OK.
- Wählen Sie mit AV die gewünschte Einstellung und bestätigen mit OK.
- Wählen Sie mit ▲▼ [Anzahl der LNBs] und bestätigen mit OK.
- Wählen Sie mit **AV** die gewünschte Anzahl und bestätigen mit **OK**.
- Wählen Sie mit AV [Schaltspannung] und bestätigen mit OK.

### DiSEqC

[Auto] [Mini DiSEqC] [DiSEqC] [Nein]

[1] [2] [3] [4]

Auto: Automatische Suche nach dem LNB und DiSEgC-Schalter. Mini DiSEqC: 1 bis 2 LNBs DiSEqC: 1 bis 4 LNBs Nein: Ein LNB

# Anzahl der LNBs

Ein LNB ist voreingestellt (LNB A).

## Für jeden Satelliten, den Sie empfangen möchten, benötigen Sie einen eigenen LNB. [13 / 18 V] [14 / 19 V]

Schaltspannung

Spannung für die horizontale und vertikale Ebenenumschaltung.

- 13 / 18 V: Standardeinstellung
- 14 / 19 V: Bei langen Kabelwegen kann die Spannung auf 14 / 19 V erhöht werden.

#### Satellit hinzufügen

LNB Freq. High

- Wählen Sie mit ▲▼, ► [Satellit hinzufügen] und bestätigen mit OK.
- Um die Suche nach dem mit diesem LNB empfangbaren Satelliten zu starten, bestätigen Sie [Ja] mit OK.

Benutzen Sie keinen Universal LNB. geben Sie die entsprechenden LNB Frequenzen für [LNB Freq. Low] und [LNB Freq. High] ein. LNB Freq. Low

[9750 MHz (Universal), 10000 MHz, 10250 MHz] [10600 MHz, 10750 MHz, ----- MHz (manuell)] [9750 MHz, 10000 MHz, 10250 MHz,]

# [10600 MHz (Universal), 10750 MHz, ----- MHz (manuell)]

Der LNB wandelt die Signale vom Satelliten in einen passenden Frequenzbereich für den DVBS Receiver um. Die Standardeinstellung für LNB Freq. Low ist [9750 MHz (Universal)], für LNB Freq. High [10600 MHz (Universal)].

• Um den Satelliten zu speichern, bestätigen Sie [Ja] mit OK. Der Suchlauf für TV- und Radiosender startet.

## Satellit löschen

- Wählen Sie mit AV den gewünschten LNB.
- Wählen Sie mit ► [Satellit löschen] und bestätigen mit OK.
- Um den Satelliten zu löschen, bestätigen Sie [Ja] mit OK. Der Satellit wird gelöscht. Das Löschen des Satelliten und der dazugehörigen Sender kann einige Zeit dauern.

Mit dem Satelliten werden auch die EPG-Daten gelöscht.

| Setup                           | Erweiterte Einstellungen<br>Satelliten-Konfiguration |              |  |
|---------------------------------|------------------------------------------------------|--------------|--|
|                                 | Transponder / Prog. hinzufügen                       |              |  |
| Sendertabelle                   | Transponder löschen                                  |              |  |
| Disc                            |                                                      |              |  |
| Video                           |                                                      |              |  |
| Audio                           |                                                      |              |  |
| Dienlav I                       |                                                      |              |  |
| Transponder/Prog.<br>hinzufügen | Transponder Frequenz                                 | 0 MHz        |  |
|                                 | Polarisation                                         | Horizontal   |  |
|                                 | Symbolrate                                           | 22000 ksym/s |  |
| Astra 19,2° U<br>Hot Bird 13° O | FEC                                                  | Auto         |  |
| LNB C                           | Programm Daten                                       |              |  |
| LNB D                           | Transponder hinzufügen                               |              |  |

| Transponder/Prog.<br>hinzufügen                         | Transponder Frequenz   | 11768 MHz    |
|---------------------------------------------------------|------------------------|--------------|
| Ŭ                                                       | Polarisation           | Horizontal   |
| A - t 40.0% O                                           | Symbolrate             | 27500 ksym/s |
| Astra 19,2 <sup>-</sup> 0<br>Hot Bird 13 <sup>e</sup> 0 | FE Suche               |              |
|                                                         |                        |              |
| I NB D                                                  | Programm Daten         |              |
|                                                         | Transponder ninzutugen |              |

| Transponder/Prog.<br>hinzufügen | Transponder Frequenz   | 0 MHz        |
|---------------------------------|------------------------|--------------|
| Ŭ                               | Polarisation           | Horizontal   |
|                                 | Symbolrate             | 22000 ksym/s |
| Astra 19,2° O                   | FEC                    | Auto         |
| Hot Bird 13° U                  |                        |              |
| LNB C                           | Programm Daten         |              |
| LNB D                           | Transponder hinzufügen |              |
|                                 |                        |              |

| Transponder/Prog. | Programm Daten      |      |  |
|-------------------|---------------------|------|--|
| hinzufügen        | Video PID           | 1279 |  |
|                   | Audio PID           |      |  |
| Astra 19,2° O     | PCR PID             | 1279 |  |
| Hot Bird 13° O    | AC Suche            |      |  |
| LNB C             |                     |      |  |
| LNB D             | Programm hinzufügen |      |  |
|                   |                     |      |  |

| Transponder                      | 10832 MHz                                                                        |
|----------------------------------|----------------------------------------------------------------------------------|
| löschen                          | 10921 MHz                                                                        |
|                                  | 10979 MHz                                                                        |
| A - ture 40,0% O                 | 11509 MHz                                                                        |
|                                  |                                                                                  |
|                                  | Sind Sie sicher?                                                                 |
| Hot Bird 13° O                   | Sind Sie sicher?                                                                 |
| Hot Bird 13° O<br>LNB C          | Sind Sie sicher?<br>Ja Nein<br>11685 MHz                                         |
| Hot Bird 13° O<br>LNB C<br>LNB D | Sind Sie sicher?           Ja         Nein           11685 MHz         11720 MHz |

# Weit. Funktionen -> Setup

## Sendertabelle ► ▲▼ Erweiterte Einstellungen 💽 ▲▼ Transponder / Prog. hinzufügen 🚱

Auf einem Satelliten befinden sich mehrere Transponder. Jeder Transponder kann parallel mehrere TV- und Radioprogramme sowie Daten übertragen. Satelliten-, Transponder- und Programmdaten erhalten Sie beim jeweiligen Senderanbieter oder im Internet.

## Transponder hinzufügen

- Wählen Sie mit ▲▼ den Satelliten.
- Wählen Sie mit ► [Transponder Frequenz] und bestätigen mit OK.
- Geben Sie mit den Zifferntasten den gewünschten Wert ein und bestätigen mit OK.
- Wählen Sie mit ▼ die nächsten Einstellungen und bestätigen mit OK.
- Geben Sie die Werte f
  ür [Polarisation], [Symbolrate] und [FEC] ein und best
  ätigen mit OK.

# Transponder Frequenz Polarisation

[0 MHz] [Horizontal] [Vertikal]

Polarisation gibt an, ob das Satellitensignal in horizontaler oder vertikaler Ausrichtung vom Transponder abgestrahlt wird.

Symbolrate[22000, 27500, 28000, 30000 ksym/s] [----- ksym/s (manuell)]Übertragungsrate des Datenstroms vom Satelliten zur Antenne.FEC (Fehlerkorrektur)[Auto] [1/2, 2/3, 3/4, 5/6, 7/8]Das übertragene Signal enthält zusätzliche Daten, die es dem Receiverermöglichen, Fehler zu erkennen und zu korrigieren.Bei der Einstellung [Auto] wählt das Gerät die Fehlerkorrektur.

- Wählen Sie mit ▼ [Transponder hinzufügen] und bestätigen mit **OK**. Die Suche nach dem eingegebenen Transponder und allen darauf verfügbaren Sendern startet. Der gefundene Transponder wird gespeichert.
- Um den Hinweis auszublenden, drücken Sie OK.

## Programm Daten

Möchten Sie nur einen einzelnen Sender eines Transponders zufügen, geben Sie zunächst wie oben beschrieben die Transponderdaten ein.

- Wählen Sie mit ▼ [Programm Daten] und bestätigen mit OK.
- Wählen Sie mit ► [Video PID] und bestätigen mit OK.
- Geben Sie mit den Zifferntasten den gewünschten Wert ein und bestätigen mit OK.
- Wählen Sie mit ▼ die nächsten Einstellungen und bestätigen mit OK.
- Geben Sie die gewünschten Werte für [Audio PID], [PCR PID] und [AC3 PID] ein und bestätigen mit **OK**.

Video PID: Packet ID-Nr. für Bilddaten.

Audio PID: Packet ID-Nr. für Audiodaten, z.B. Ton für unterschiedliche Sprachen. PCR PID : Packet ID-Nr. für Program Clock Referenz.

AC3 PID : Packet ID-Nr. für Dolby Surround.

Der Datenstrom vom Satelliten besteht aus vielen Datenpaketen. Jedes Datenpaket hat eine Identifizierungsnummer, die den Inhalt des Paketes beschreibt.

 Wählen Sie mit ▼ [Programm hinzufügen] und bestätigen mit OK. Der Suchlauf nach dem gewünschten Sender startet.

| Sendertabelle | OK | Transponder löschen | OK |
|---------------|----|---------------------|----|
|---------------|----|---------------------|----|

- Wählen Sie mit **AV** den Satelliten.
- Wählen Sie mit ▶, ▲▼ die Transponderfrequenz und bestätigen mit OK.
- Wählen Sie mit ◄ [Ja] und bestätigen mit OK. Der Transponder wird gelöscht.

Mit dem Transponder werden auch die EPG-Daten gelöscht.

| Setup         | Einstellungen für Wiedergabe |              |  |  |  |
|---------------|------------------------------|--------------|--|--|--|
|               | Sicherungsstufe              | Einstufung 8 |  |  |  |
|               | Audiospur                    | Deutsch      |  |  |  |
| Sendertabelle | Untertitel                   | Automatisch  |  |  |  |
| Disc          | Disc-Menüs                   | Deutsch      |  |  |  |
| Video         |                              |              |  |  |  |
| Audio         |                              |              |  |  |  |
| Display       | SELEU T                      |              |  |  |  |
| Anschluss     | OK SO                        |              |  |  |  |
| Sonstige      | REIUKIN                      |              |  |  |  |

| Audiospur      | Untertitel     | Disc-Menüs     |
|----------------|----------------|----------------|
| —              | Automatisch    | —              |
| Englisch       | Englisch       | Englisch       |
| Deutsch        | Deutsch        | Deutsch        |
| Französisch    | Französisch    | Französisch    |
| Italienisch    | Italienisch    | Italienisch    |
| Spanisch       | Spanisch       | Spanisch       |
| Niederländisch | Niederländisch | Niederländisch |
| Original       |                | —              |
| Sonstige       | Sonstige       | Sonstige       |

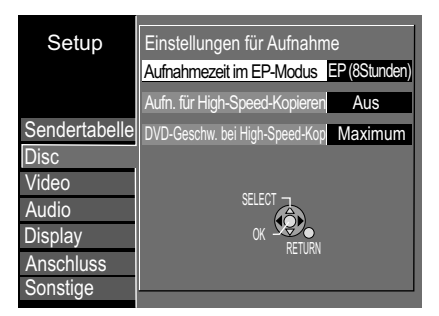

# Weit. Funktionen → Setup

| ▼ Disc ►                                                                                                    | ▲ Einstell                                                                                                    | ungen 💽                                                                                              | ▲▼ Optio                                                                                                    | nen                                                                                      | OK                                                 |
|----------------------------------------------------------------------------------------------------|----------------------------------------------------------------------------------------------------|----------------------------------------------------------------------------------------------------|----------------------------------------------------------------------------------------------------|------------------------------------------------------------------------------------------|----------------------------------------------------|
| <u>Einstellung</u>                                                                                                    | <u>jen für Wiederg</u>                                                                                                    | <u>abe</u>                                                                                           |                                                                                                    |                                                                                          |                                                    |
| Sicherungss<br>Sie können d<br>einschränker<br>8 Erlaubt a<br>1-7 Unterbind<br>0 Sperrt alle                                | stufe [8] [1-7] [0]<br>ie Wiedergabe vor<br>n.<br>Ile Titel.<br>et die Wiedergabe v<br>e Titel.                                                               | on DVD-VIDE                                                                                          | D nach Eingabe<br>EO mit den regis                                                                          | e eines Passwo                                                                           | ortes<br>ungsstufer                                |
| Ändern der S<br>Recorder en<br>Kennziffer ä<br>Einstufung ä<br>Vorübergehe<br>freigeben we<br>Die Sicherun<br>Discfach öffn | Sicherungsstufe<br>triegeln: Rückkeh<br>ndern: Ändern d<br>indern: Ändern d<br>ende Freigabe: Ein<br>rden.<br>gsstufe bleibt erhal<br>en.                     | r zu Stufe 8<br>les Passwort<br>ler Freigabes<br>ne Disc kann<br>lten, wenn Si                       | es<br>tufe<br>zeitweise für d<br>e auf Standby t                                                            | ie Wiedergabe<br>umschalten od                                                           | er das                                             |
| Audiospur, I<br>Wählen Sie c<br>[Sonstige] de                                                                               | <b>Jntertitel, Disc-M</b><br>lie Sprache für Auc<br>n Sprachencode fü                                                                                         | enüs DVD-V<br>lio, Untertitel<br>ir eine ander                                                       | und Disc-Meni<br>e Sprache ein.                                                                             | is. Geben Sie                                                                            | unter                                              |
| Einstellung<br>Aufnahmeze<br>Wählen Sie d<br>EP (6Stunde<br>EP (8Stunde                                                     | <b>jen für Aufnahm</b><br>eit im EP-Modus<br>lie maximale Stunc<br>n): Aufzeichnungsz<br>n): Aufzeichnungsz                                                   | <b>le</b><br>lenanzahl zu<br>eit auf einer 4<br>eit auf einer 4                                      | <b>[EP (6Stur</b><br>r Aufnahme im<br>I,7 GB-Disc.<br>I,7 GB-Disc. Die                                      | n <b>den)] [EP (8\$</b><br>EP-Modus.<br>e Tonqualität is                                 | Stunden <u>)</u><br>t geringer                     |
| Aufn. für Hig<br>Ein: Ermöglic<br>RW(V) (DVD<br>Format 4:3 g<br>Beim Aufneh<br>Zusatzton au<br>kopierenden<br>Auch Program  | gh-Speed-Kopiere<br>cht ein Überspielen<br>-Video Format), +F<br>espeichert.<br>men einer Zweikar<br>fgenommen werde<br>Audiotyp [M1 oder<br>mme im 16:9-Form | n<br>von HDD at<br>W oder +R i<br>nalton-Sendu<br>en. Wählen S<br>M2]. <b>→ 63</b><br>at (Breitbild) | <b>[Ein] [Aus</b><br>If eine DVD-R,<br>m High-Speed-<br>ng kann nur de<br>ie unter Sprach<br>werden im 4:3- | :]<br>-R DL, +R DL,<br>Modus. Titel w<br>r Haupt- oder<br>auswahl den z<br>Format aufger | DVD-<br>verden im<br>nur der<br>zu<br>nommen.      |
| DVD-Gesch<br>Bei Verwend<br>+RW 4x Disc<br>erzeugten Ge<br>erhöht sich d                                                    | <b>v. bei High-Speed</b><br>ung von High-Spee<br>s. Bei der Einstellu<br>eräusche geringer<br>adurch auf das Do                                               | - <b>Kop</b><br>ed-kompatible<br>ing [Normal (<br>als bei [Maxi<br>ppelte.                           | <b>[Maximun</b><br>en DVD-RAM 5<br>Leise)] sind die<br>mum]. Die zum                                        | n] [Normal (Le<br>x, DVD-R-, +R<br>von diesem G<br>Kopieren ben                          | e <b>ise)]</b><br>8 8x oder<br>Gerät<br>ötigte Zei |
| Indonesisch                                                                                                    | 7378 Lingala                                                                                                    | 7678 <b>P</b> h                                                                                      | äto-Romanisch 82                                                                                            | 77 Tatarisch                                                                             | 8/8/                                               |

| <u>Liste der Spra</u> | chenc  | odes:              |      | Indonesisch     | 7378 | Lingala         | 7678 | Rhäto-Romanisch | 8277 | Tatarisch          | 8484 |
|-----------------------|--------|--------------------|------|-----------------|------|-----------------|------|-----------------|------|--------------------|------|
| Abchasisch            | 6566   | <b>C</b> hinesisch | 9072 | Interlingua     | 7365 | Litauisch       | 7684 | Rumänisch       | 8279 | Telugu             | 8469 |
| Afar                  | 6565   | Dänisch            | 6865 | Irisch          | 7165 | Malagassi       | 7771 | Russisch        | 8285 | Thailändisch       | 8472 |
| Afrikaans             | 6570   | Deutsch            | 6869 | Isländisch      | 7383 | Malaiisch       | 7783 | Samoanisch      | 8377 | Tibetisch          | 6679 |
| Albanisch             | 8381   | Englisch           | 6978 | Italienisch     | 7384 | Malayalam       | 7776 | Sanskrit        | 8365 | Tigrinya           | 8473 |
| Amharisch             | 6577   | Esperanto          | 6979 | Japanisch       | 7465 | Maltesisch      | 7784 | Schot.Gälisch   | 7168 | Tongalesisch       | 8479 |
| Arabisch              | 6582   | Estnisch           | 6984 | Javanisch       | 7487 | Maori           | 7773 | Schwedisch      | 8386 | Tschechisch        | 6783 |
| Armenisch             | 7289   | Faröisch           | 7079 | Jiddisch        | 7473 | Marathi         | 7782 | Serbisch        | 8382 | Türkisch           | 8482 |
| Aserbeidschanisch     | n 6590 | Fidschi            | 7074 | Kambodschanisch | 7577 | Mazedonisch     | 7775 | Serb.Kroatisch  | 8372 | Turkmenisch        | 8475 |
| Assamesisch           | 6583   | Finnisch           | 7073 | Kannada         | 7578 | Moldawisch      | 7779 | Shona           | 8378 | Twi                | 8487 |
| Aymara                | 6589   | Französisch        | 7082 | Kashmiri        | 7583 | Mongolisch      | 7778 | Sindhi          | 8368 | <b>U</b> krainisch | 8575 |
| Baschkir              | 6665   | Friesisch          | 7089 | Katalanisch     | 6765 | Nauru           | 7865 | Singhalesisch   | 8373 | Ungarisch          | 7285 |
| Baskisch              | 6985   | <b>G</b> alizisch  | 7176 | Ketschua        | 8185 | Nepalesisch     | 7869 | Slowakisch      | 8375 | Urdu               | 8582 |
| Belorussisch/         | 6669   | Georgisch          | 7565 | Kirgisisch      | 7589 | Niederländisch  | 7876 | Slowenisch      | 8376 | Uzbekisch          | 8590 |
| Weißrussisch          |        | Griechisch         | 6976 | Koreanisch      | 7579 | Norwegisch      | 7879 | Somali          | 8379 | Vietnamesisch      | 8673 |
| Bengali; Bangla       | 6678   | Grönländisch       | 7576 | Korsisch        | 6779 | <b>O</b> riya   | 7982 | Spanisch        | 6983 | Volapük            | 8679 |
| Bhutani               | 6890   | Guarani            | 7178 | Kroatisch       | 7282 | <b>P</b> aschtu | 8083 | Suaheli         | 8387 | Walisisch          | 6789 |
| Bihari                | 6672   | Gujarati           | 7185 | Kurdisch        | 7585 | Persisch        | 7065 | Sundanesisch    | 8385 | Wolof              | 8779 |
| Bretonisch            | 6682   | Hausa              | 7265 | Laotisch        | 7679 | Polnisch        | 8076 | Tadschikisch    | 8471 | Xhosa              | 8872 |
| Bulgarisch            | 6671   | Hebräisch          | 7387 | Lateinisch      | 7665 | Portugiesisch   | 8084 | Tagalog         | 8476 | Yoruba             | 8979 |
| Burmesisch            | 7789   | Hindi              | 7273 | Lettisch        | 7686 | Punjabi         | 8065 | Tamil           | 8465 | Zulu               | 9085 |

# Weit. Funktionen –⊳ Setup

| Setup Aufnahmeschärfe Ein                                                       | ▲▼ Video ► ▲▼ Einstellungen 🐼 ▲▼ Optionen 💽                                                                                                    |
|---------------------------------------------------------------------------------|----------------------------------------------------------------------------------------------------|
| Standbild-Modus Automatisch<br>Nahtlose Wiedergabe Ein<br>Sendertabelle<br>Disc | Aufnahmeschärfe       [Ein] [Aus]         Ein: Das Bild wird klar und konturenreich. Die Einstellung steht immer auf [Ein],         wenn Sie [TV System - NTSC] gewählt haben.         Aus: Wenn das aufzungehmende Bild verrauscht ist                                                                                                    |
| Video<br>Audio<br>Display<br>Anschluss                                          | Standbild-Modus       [Automatisch] [Halbbild] [Vollbild]         Wählen Sie die Darstellung des Standbildes aus.                                                                                                    |
|                                                                                 | <ul> <li>Halbbild: Wählen Sie diese Funktion, falls das Bild bei der Einstellung [Automatisch] zu unruhig ist.</li> <li>Vollbild: Wählen Sie diese Funktion, falls kleine Texte oder Linienstrukturen mit der Einstellung [Automatisch] nicht klar angezeigt werden.</li> <li>Jedes Vollbild besteht aus zwei Halbbildern. Bei einem Vollbild kann es zu Verzerrungen kommen, jedoch ist die Bildqualität in der Regel besser als beim Halbbild zus der Bild angebeitet angebeitet angebeitet aus zwei falbbildern.</li> </ul> |
| Haiddiid + Haiddiid = Volidiid                                                  | Nahtlose Wiedergabe       RAM       RW(VR)       [Ein] [Aus]         Lückenlose Wiedergabe der Kapitel einer Wiedergabeliste.       Ein: Die Kapitel einer Wiedergabeliste werden lückenlos wiedergegeben. Dies ist nur möglich, wenn die Wiedergabeliste die selben Audiotypen enthält. Diese Funktion ist mit Quick View nicht möglich. Die Position der Kapitelsegmente kann sich geringfügig ändern.         Aus: Die Begrenzungspunkte der Kapitel in der Wiedergabeliste werden exakt                                    |

| Setup         | Dynamikbereich-Kompression | Aus           |
|---------------|----------------------------|---------------|
|               | Sprachauswahl              | M1            |
|               | Digital Audio Ausgang      |               |
| Sendertabelle | Audiomodus für XP-Aufnahme | Dolby Digital |
| Disc          | Audiomodus für DV Input    | Stereo 1      |
| Video         |                            |               |
| Audio         |                            |               |
| Display       | SELECT                     |               |
| Anschluss     |                            | TURN          |
| Sonstige      |                            |               |

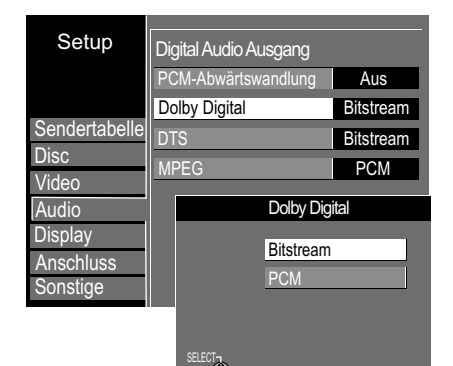

# Weit. Funktionen –▷ Setup

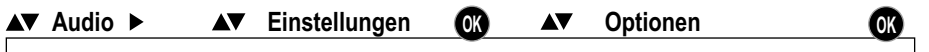

Dynamikbereich-Kompression DVD-V [Ein] [Aus] (Nur Dolby Digital) Ein: Der Pegel leiser Passagen wird erhöht und der Pegel lauter Passagen abgesenkt. Der Ton ist auch bei Absenkung der Lautstärke klar zu verstehen.

## Sprachauswahl -R -R DL -RW(V) +R +R DL +RW

[M 1] [M 2] Möchten Sie Sendungen aufnehmen, die im Zweikanalton ausgestrahlt werden, können Sie zwischen der Originalsprache [M1] oder einer anderen verfügbaren Sprache [M2] wählen. Kopieren Sie von einer externen Quelle, wählen Sie die Tonspur am anderen Gerät.

## **Digital Audio Ausgang**

Wählen Sie die entsprechende Einstellung, wenn Sie ein externes Gerät an DIGITAL AUDIO OUT des DVD Recorders angeschlossen haben.

#### PCM-Abwärtswandlung

[Ein] [Aus]

Wählen Sie den Audioausgangsmodus bei einer Abtastfrequenz von 96 kHz oder 88,2 kHz. Signale werden trotz dieser Einstellung in 48 kHz oder 44,1 kHz konvertiert, wenn sie eine Abtastfrequenz von über 96 kHz oder 88,2 kHz haben oder die Disc kopiergeschützt ist.

Ein: Das angeschlossene Gerät kann keine Signale mit einer Abtastfrequenz von 96 kHz oder 88,2 kHz verarbeiten. Signale werden mit 48 kHz oder 44,1 kHz konvertiert. Aus: Das angeschlossene Gerät kann Signale mit einer Abtastfrequenz von 96 kHz oder 88,2 kHz verarbeiten. Signale werden mit 96 kHz oder 88,2 kHz ausgegeben.

## Dolby Digital, DTS, MPEG

[Bitstream] [PCM]

Bitstream: Das angeschlossene Gerät kann das entsprechende Signal decodieren. PCM: Kann das angeschlossene Gerät das entsprechende Signal nicht decodieren, muss die Einstellung auf [PCM] geändert werden. Ansonsten kann es durch starkes Rauschen zu Beschädigung von Gehör oder Lautsprechern kommen. Nehmen Sie die Einstellungen abhängig von Ihrem Audiosystem vor.

## Audiomodus für XP-Aufnahme

## [Dolby Digital] [LPCM]

Wahl des Audiotyps beim Überspielen im XP-Modus. Die Bildqualität von LPCM-Aufnahmen ist u.U. schlechter als bei normalen Aufnahmen im XP-Modus.

Audiomodus für DV Input R RDL RWW HR HR DL HRW [Stereo 1] [Stereo 2] [Mix] Wahl des Audiotyps beim Überspielen vom DV Eingang. Stereo 1: Originalton; Stereo 2: Nachvertonung, Mix: Originalton + Nachvertonung

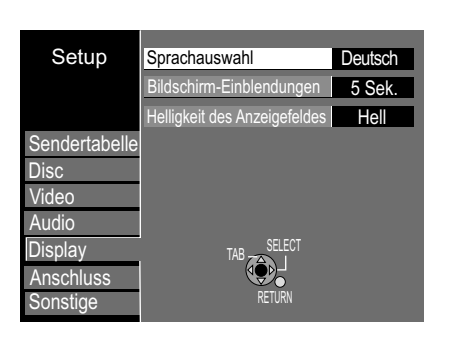

| ▼ Display ► ▲▼ Einstellungen                                                                                                    | OK ▲▼ Optionen OK                                                                                                    |
|----------------------------------------------------------------------------------------------------|----------------------------------------------------------------------------------------------------|
| Sprachauswahl<br>Wählen Sie die Menüsprache.                                                                                                    | [English] [Deutsch]                                                                                                    |
| Bildschirm-Einblendungen<br>Wählen Sie die Anzeigedauer der Bildso<br>Nein: Die Bildschirm-Einblendungen we<br>angezeigt.                                 | <b>[Nein] [3, 5, 7, 10 Sek.]</b><br>hirm-Einblendungen aus.<br>rden beim Umschalten der Sender nicht                              |
| Helligkeit des Anzeigefeldes<br>Gedimmt: Verändert die Helligkeit des I<br>Automatisch: Mit dieser Einstellung kö<br>Bereitschaftsmodus senken. Während d | [Hell] [Gedimmt] [Automatisch]<br>Displays am Gerät.<br>nnen Sie den Stromverbrauch im<br>ler Wiedergabe wird das Display dunkel. |

| Setup         | TV Bildschirmformat   | 16:9  |
|---------------|-----------------------|-------|
|               | Progressiv            | Aus   |
|               | TV System             | PAL   |
| Sendertabelle | HDMI-Einstellungen    | ]     |
| Disc          | AV1 Ausgang ( Scart ) | Video |
| Video         | Finstellungen AV2     |       |
| Audio         | Common Interface      |       |
| Display       |                       | J     |
| Anschluss     | SELECT                |       |
| Sonstige      | OK STORETU            | IRN   |

Wiedergabe eines 16:9-Films auf einem herkömmlichen TV-Gerät (4:3)

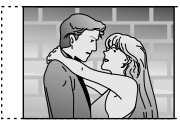

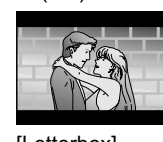

[Pan & Scan] Das Bild wird seitlich abgeschnitten

[Letterbox] Schwarze Balken oben und unten

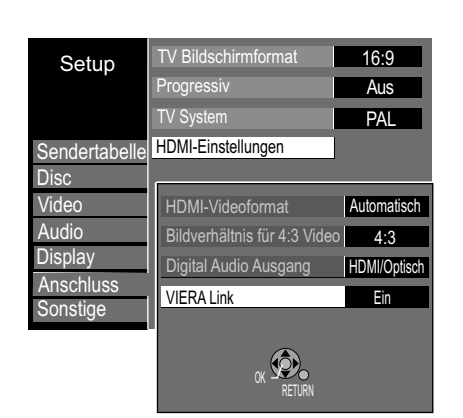

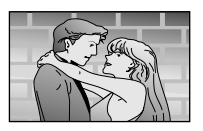

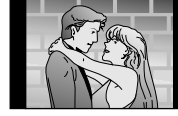

[4:3] Bild wird in Originalgröße wiedergegeben.

[16:9] Bild wird mit Seitenrändern wiedergegeben.

| ▼ Anschluss ► ▲▼ Einstellungen 💽 ▲▼ Optionen 🛛 🕅                                                                                                    |
|----------------------------------------------------------------------------------------------------|
| TV Bildschirmformat[16:9] [Pan & Scan] [Letterbox]Wählen Sie das TV Bildschirmformat Ihres Fernsehgerätes.Pan & Scan: Das Bild wird seitlich abgeschnitten.Letterbox: Schwarze Balken am oberen und unteren Bildschirmrand.                                                                                                    |
| Progressiv[Ein] [Aus]Ein: An COMPONENT VIDEO OUT wird das Signal in Vollbildqualität dargestellt.Der AV1 Ausgang ( Scart ) darf nicht auf [RGB 1/2 ( ohne Component )] gestelltwerden. Wählen Sie [Video ( mit Component )].Ist das Gerät über die S VIDEO OUT- oder die AV1-Buchse an das TV-Gerätangeschlossen, erfolgt die Ausgabe unabhängig von den Einstellungen imInterlace-Verfahren.Wurde das Gerät mit HDMI-Kabel angeschlossen, kann Progressiv nichtangewählt werden. |
| Fernsehbild bei Einstellung Progressiv<br>Das progressive Bildseitenverhältnis ist auf 16:9 festgelegt. DVD-Video mit einem<br>Bildseitenverhältnis von 16:9 wird einwandfrei angezeigt. Videomaterial mit einem<br>Bildseitenverhältnis von 4:3 wird jedoch nach rechts und links gestreckt<br>angezeigt. Ist es bei Ihrem Fernsehgerät möglich, das Bildseitenverhältnis für<br>progressive Bilder anzupassen, wählen Sie die Einstellung [Ein].                                |
| TV System[PAL] [NTSC]PAL: Sie schließen das Gerät an ein PAL- oder Multisystem-Fernsehgerät an.Programme, die mit NTSC aufgezeichnet wurden, werden als PAL60 wiedergegebenNTSC: Sie schließen das Gerät an ein NTSC-Fernsehgerät an.Programme, die mit NTSC aufgezeichnet wurden, werden als NTSC wiedergegeben.                                                                                                    |
| HDMI-Einstellungen                                                                                                    |
| HDMI (High Definition Multimedia Interface) ist eine digitale Schnittstelle für Audio<br>und Video. HDMI arbeitet ohne Datenkompression und weist daher keinen<br>systembedingten Qualitätsverlust auf.                                                                                                    |
| HDMI-Videoformat [576i/480i, 576p/480p, 720p, 1080i] [Automatisch]<br>Wählen Sie die Bildschirmauflösung Ihres angeschlossenen Fernsehgerätes. → 81<br>Automatisch: Es wird die Einstellung gewählt, die zum angeschlossenen Gerät                                                                                                    |

passt. Diese Einstellung braucht im Normalfall nicht geändert zu werden. Wenn Sie mit der ausgegebenen Bildqualität nicht zufrieden sind, kann eine Änderung der Einstellung unter Umständen eine Verbesserung bringen.

Es sind nur die vom angeschlossenen Gerät unterstützten Einstellungen anwählbar.

## Bildverhältnis für 4:3 Video

# [4:3] [16:9]

Wählen Sie in welchem Bildverhältnis ein 4:3 Video auf dem angeschlossenen 16:9 Fernsehgerät wiedergegeben werden soll. (Nur möglich, wenn eine HDMI-Auflösung von [720p] oder [1080i] gewählt ist.) Die Ausgabe ist abhängig vom TV-Gerät.

4:3: Bild wird mit ursprünglichem Bildverhältnis wiedergegeben.

16:9: Bild wird mit Bildverhältnis 16:9 mit Seitenrändern wiedergegeben...

## **Digital Audio Ausgang**

## [HDMI und Optisch] [Nur Optisch]

HDMI und Optisch: Es werden beide Ausgänge mit einem Audiosignal angesteuert. Nur Optisch: Es wird nur der Anschluss OPTICAL mit einem Signal angesteuert.

#### **VIERA** Link

[Ein] [Aus] Ein: Bei Auswahl von [Ein] kann der DVD Recorder mit angeschlossenen Geräten arbeiten.

Aus: Wenn HDAVI Control nicht verwendet wird.

| Setup         | TV Bildschirmformat   | 16:9  |
|---------------|-----------------------|-------|
|               | Progressiv            | Aus   |
|               | TV System             | PAL   |
| Sendertabelle | HDMI-Einstellungen    |       |
| Disc          | AV1 Ausgang ( Scart ) | Video |
| Video         | Einstellungen AV2     |       |
| Audio         | Common Interface      |       |
| Dispidy       | SELECT TAB            |       |
| Sonstige      | OK OK RETL            | IRN   |

#### AV1 Ausgang (Scart) [Video ( mit Component )] [S Video ( mit Component )] [RGB 1 ( ohne Component )] [RGB 2 ( ohne Component )] Video (mit Component): Werkseitige Standardeinstellung. S Video (mit Component): Wählen Sie diese Einstellung, wenn Ihr Fernsehgerät S Video-Signale empfangen kann. RGB 1 ( ohne Component ): RGB-Ausgang ist immer verfügbar, wenn dieses Gerät aktiv ist. RGB 2 ( ohne Component ): RGB-Ausgang ist nur während der Wiedergabe oder Anzeige auf dem Bildschirm verfügbar. Wird das Gerät über HDMI angeschlossen, wird automatisch [Video (mit Component)] eingeschaltet. Einstellungen AV2 **Einstellungen AV2** Führen Sie die Einstellungen für das angeschlossene Gerät in den nachfolgenden Untermenüs durch. [RGB / Video] [RGB] [Video] [S Video] AV2 Eingang RGB / Video: Wird automatisch erkannt. RGB, Video, S Video: Der Eingang wird auf das ausgewählte Signal geschaltet. Nicht bei NTSC: RGB / Video, S Video, Ext Link 1, Ext Link 2.

▲▼ Einstellungen OK

▲▼ Optionen

[Ext Link1] [Ext Link 2]

OK

Weit. Funktionen –⊳ Setup

▲▼ Anschluss ►

#### Ext Link

Ext Link 1: Für Digitalempfänger, die ein spezielles Aufnahmesteuerungssignal senden, z. B. der F.U.N. Empfänger (TU-DSF41) Ext Link 2: Externe Aufnahmesteuerung für Satelliten- oder Digitalempfänger (Videosignal).

## **Common Interface**

Die Einstellmöglichkeiten Ihres Moduls und Ihrer Smart Card werden vom Anbieter der Karte vorgegeben und stehen unter Umständen nur in einer Sprache (Englisch) zur Verfügung.

- Wählen Sie mit **AV** die gewünschte Einstellung und bestätigen mit **OK**.
- Folgen Sie der Menüführung der Karte, um Einstellungen oder Änderungen vorzunehmen.
- Drücken Sie RETURN, um das Menü zu verlassen. •

Lesen Sie bitte auch die Informationen zu Ihrem Modul und Ihrer Smart Card.

|               | AVZ EIIIY | ang    | RGD / Video |   |
|---------------|-----------|--------|-------------|---|
|               | Ext Link  |        | Ext Link 2  |   |
| Sendertabelle |           |        |             | L |
| Disc          |           | AV2 E  | lingang     |   |
| Video         |           | RGB /  | Video       |   |
| Audio         |           | RGB    |             |   |
| Display       |           | Video  |             |   |
| Anschluss     |           | S Vide | 0           |   |
| Sonslige      | SELECT-   | 5      |             |   |
|               | OK R      | ETURN  |             |   |
|               |           |        |             | _ |
|               |           |        |             |   |
|               |           |        |             |   |

Setup

|              | Name Ihres Moduls        |
|--------------|--------------------------|
|              | Modul Hauptmenü          |
|              | Information              |
|              | Smart Card               |
|              | Jugendschutz             |
|              | Einstellungen            |
|              | Zurück                   |
|              | Bitte wählen Sie mit OK. |
| CK<br>RETURN |                          |
|              |                          |

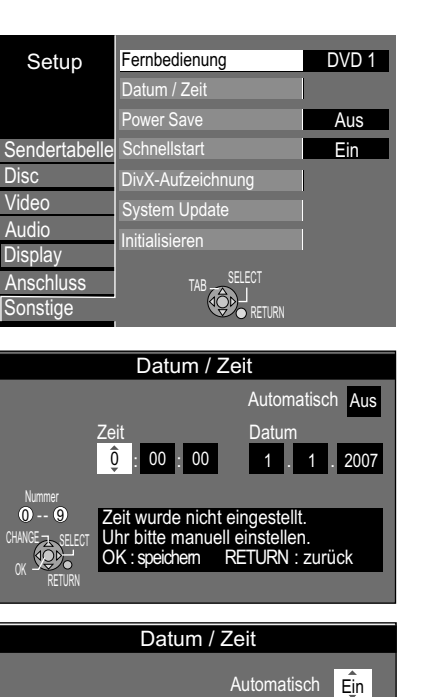

# Automatisch Ein Zeit Datum 10 : 52 : 04 20 . 3 . 2007 Bitte Zeit einstellen. OK : anwählen RETURN : zurück

DivX-Aufzeichnung

DivX (R) Video-on-Demand

Ihr Registrierungs-Code ist : XXXXXXX Weitere Informationen unter : www.divx.com/vod

# Weit. Funktionen → Setup

| Fernbedienung                                                                                                    |                                                                                                    | [DVI                                                      | D 1] [DVD 2] [DVD 3]                                                                                                    |
|----------------------------------------------------------------------------------------------------|----------------------------------------------------------------------------------------------------|-----------------------------------------------------------|----------------------------------------------------------------------------------------------------|
| Verändern Sie den Code<br>anderes Panasonic DVD-                                                                                                    | ler Fernbedienung, da<br>Gerät verwenden könr                                                                                                    | nmit Si<br>nen. <b>→</b>                                  | ie gleichzeitig auch ein<br><b>6</b>                                                                                                    |
| Datum / Zeit<br>Während der Automatisch<br>genau eingestellt. Unter th<br>Zeit und Datum jedoch ni<br>Zeit und Datum manuell e<br>• Stellen Sie mit ▲V Auto<br>• Mit ▲V und ► ändern S<br>• Bestätigen Sie die Eins | en Einstellung werden<br>estimmten Voraussetz<br>cht automatisch überne<br>instellen.<br>natisch auf [Aus] und<br>e Zeit und Datum.<br>ellung mit <b>OK</b> . | n Zeit i<br>runger<br>ehmer<br>bestäl                     | und Datum normalerweise<br>n kann der DVD Recorder<br>n. In diesem Fall können Sie<br>tigen mit <b>OK</b> .                                               |
| <ul> <li>Aktivieren der automati</li> <li>Die genaue Uhrzeit wird</li> <li>einen Sender eingestellt</li> <li>Stellen Sie mit ▲▼ Auto<br/>Die automatische Zeite</li> </ul>                                          | schen Zeiteinstellung<br>utomatisch übernomn<br>st, der ein Zeitsignal ül<br>matisch auf [Ein] und b<br>nstellung beginnt.                                    | <b>)</b><br>hen, w<br>berträ<br>bestäti                   | venn der DVD Recorder auf<br>gt.<br>igen mit <b>OK</b> .                                                                                                  |
| Dieser DVD Recorder ha<br>Im Fall eines Stromausfa<br>Uhrzeit für maximal 60 M<br>korrigiert die Funktion die<br>wenn sich der DVD Reco<br>ist diese Funktion nicht m                                               | eine 24-Stunden-Zeite<br>s speichert ein automa<br>nuten. Ist die Einstellu<br>Uhrzeit mehrmals tägl<br>der im Standby-Modus<br>Iglich. Beachten Sie So       | einteilu<br>atischo<br>ng Au<br>lich. D<br>befino<br>omme | ung.<br>es Bereitschaftssystem die<br>tomatisch auf [Ein], prüft und<br>iese Funktion arbeitet nur,<br>det. Im Timer-Aufnahmemodus<br>er- und Winterzeit. |
| Bei schwachem Empfang<br>eventuell nicht. In diesem<br>automatische Zeiteinstell                                                                                                    | ssignal z.B., funktionie<br>Fall stellt sich die Eins<br>ng ist deaktiviert.                                                                                  | rt die<br>stellun                                         | automatische Zeiteinstellung<br>g Automatisch auf [Aus]. Die                                                                                              |
| Verbessert sich das Emp<br>gestellt werden.                                                                                                    | angssignal später, kan                                                                                                    | in Auto                                                   | omatisch wieder auf [Ein]                                                                                                    |
| Power Save                                                                                                    |                                                                                                    | [Ein]                                                     | [Aus]                                                                                                    |
| Ein: Energiesparfunktion<br>Die Helligkeit des Anzeige<br>Die Einstellung Schnellst<br>Scartbuchse AV2 ein exte<br>Standby-Modus zurückge<br>Aus: Die Helligkeit des A                                              | im Standby-Modus.<br>feldes kann im Stromsp<br>irt wird auf [Aus] geste<br>rnes Gerät benutzen,<br>schaltet werden.<br>nzeigefeldes kann geä                  | oarmoo<br>ellt. Mö<br>muss<br>ndert                       | dus nicht geändert werden.<br>ochten Sie über die<br>der DVD Recorder aus dem<br>werden.                                                                  |
| Schnellstart                                                                                                    | rnachar übar dia 21 r                                                                                                    | [Ein]                                                     |                                                                                                    |

Bei Anschluss an einen Fernseher über die 21-polige Scart-, COMPONENT VIDEO-, VIDEO- oder S VIDEO-Buchsen.

**Ein**: Das Gerät ist aus dem Standby-Modus nach ca. 1 Sekunde einsatzbereit. Im Standby-Modus tritt erhöhter Stromverbrauch auf und Power Save wird auf [Aus] gestellt.

#### **DivX-Aufzeichnung**

Um gekaufte oder geliehene DivX-Dateien auf diesem Gerät wiedergeben zu können, benötigen Sie den individuellen DivX-Code für dieses Gerät. Der Code wird Ihnen hier angezeigt. Notieren Sie den Code.

# Weit. Funktionen → Setup

| Setup System Update                                                                                                    | ▲▼ Sonstige ► ▲▼ Einstellungen OK ▲▼ Optionen OK                                                                                                    |  |  |  |
|----------------------------------------------------------------------------------------------------|----------------------------------------------------------------------------------------------------|--|--|--|
| EPG Download im Standby-Modus Ein<br>Software Update (Standby-Modus) Ein                                                                                                    | System Update                                                                                                    |  |  |  |
| Sendertabelle     Zeitraum EPG / Software Suche Automatisch       Disc     Suche neue Software       Video     Suche neue EPG Daten       Audio     Stream of the suche automatisch       Display     Stream of the suche automatisch | EPG Download im Standby-Modus[Ein] [Aus]Ein: Befindet sich der DVD Recorder im Standby-Modus, werden die EPG-<br>Programmdaten innerhalb des eingestellten Zeitraums über den Satelliten<br>Astra 19,2° Ost aktualisiert und anschließend gespeichert.Aus: Eine automatische Aktualisierung findet nicht statt.                                                                                                    |  |  |  |
| Sonstige CA RETURN                                                                                                    | Software Update (Standby-Modus)[Ein] [Aus]Ein: Befindet sich der DVD Recorder im Standby-Modus, wird innerhalb des<br>eingestellten Zeitraums nach einer aktuellen Software gesucht. Im Display des<br>Gerätes wird die Aktualisierung der Software angezeigt. Befindet sich das Gerät in<br>Aufnahmebereitschaft, werden Timer-gesteuerte Aufnahmen davon nicht<br>beeinträchtigt.Aus: Eine automatische Aktualisierung findet nicht statt. |  |  |  |
|                                                                                                    | Je nach Inhalt des Updates können einige Einstellungen auf die Werkseinstellungen zurückgesetzt worden sein. Nehmen Sie die Einstellungen erneut vor.                                                                                                    |  |  |  |
|                                                                                                    | Zeitraum EPG / Software Suche[Automatisch]Automatisch: Das Gerät sucht innerhalb von 24 Stunden einmal nach aktuellenEPG-Programmdaten und neuer Software.[02:00- 06:00; 06:00- 10:00; 10:00- 14:00; 14:00- 18:00; 18:00- 22:00; 22:00- 02:00]Die Suche nach aktuellen EPG-Programmdaten und neuer Software startetinnerhalb des eingestellten Zeitraumes.Achten Sie darauf, dass sich Ihr Gerät in dieser Zeit im Standby-Modus befindet.   |  |  |  |
| EPG Daten aktualisieren<br>Download der EPG Daten.<br>Bitte warten !                                                                                                    | Suche neue Software<br>Starten Sie manuell die Suche nach neuer Software.<br>Eine neue Softwareversion wird durch eine Meldung angezeigt. Schalten Sie Ihr<br>Gerät während der Aktualisierung nicht aus. Eine Meldung zeigt das Ende der<br>Aktualisierung an.                                                                                                    |  |  |  |
| 0% 100%                                                                                                    | Suche neue EPG Daten<br>Starten Sie manuell die Suche nach neuen EPG-Programmdaten. Schalten Sie Ihr<br>Gerät während der Aktualisierung nicht aus. Eine Meldung zeigt das Ende der<br>Aktualisierung an.                                                                                                    |  |  |  |
|                                                                                                    | Initialisieren[Daten löschen] [Standardeinstellungen]Daten löschenAlle Einstellungen, außer den Sicherungsstufen mit dazugehörigem Passwort und<br>die Uhrzeiteinstellungen, werden auf die Werkseinstellungen zurückgesetzt.Standardeinstellungen                                                                                                    |  |  |  |

Alle Einstellungen, außer den programmierten Kanälen, Uhrzeit-, Länder-, Sprachund Discspracheneinstellungen, den Sicherungsstufen einschließlich Passwort und dem Fernbedienungscode werden auf die Werkseinstellungen zurückgesetzt.

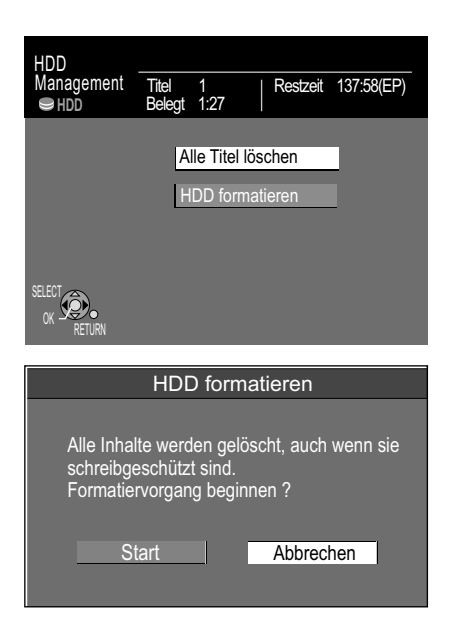

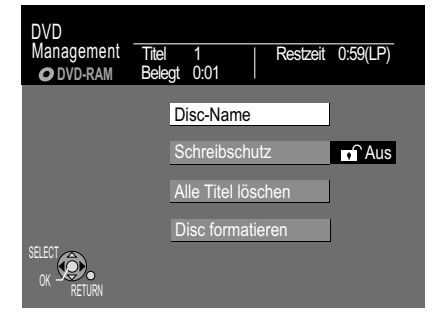

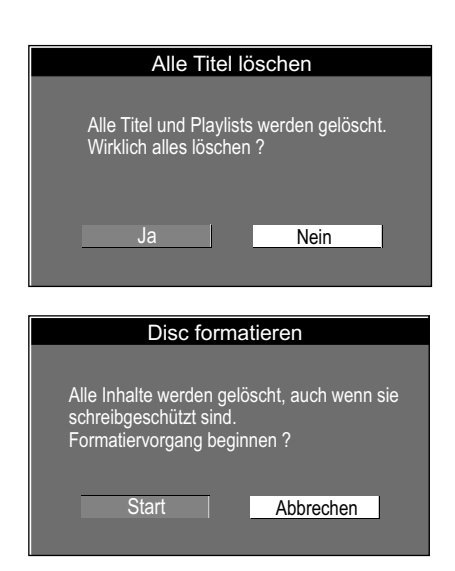

Ziehen Sie nicht den Netzstecker, während die Disc formatiert oder finalisiert wird.

# Weit. Funktionen → HDD Management

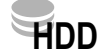

- Drücken Sie FUNCTION MENU.
  - Wählen Sie mit AV [Weit. Funktionen] und bestätigen mit OK.
- Wählen Sie mit ▲▼ [HDD Management] und bestätigen mit OK.
- Wählen Sie mit ▲▼ das gewünschte Menü und bestätigen mit OK.
- Mit RETURN kehren Sie zu [Weit. Funktionen], mit EXIT zum Fernsehbild zurück.

#### Alle Titel löschen

- Bestätigen Sie [Alle Titel löschen] mit **OK**.
- Im nachfolgenden Bildschirm wählen Sie mit  $\blacktriangleleft$  [Ja] und bestätigen mit OK.
- In der Sicherheitsabfrage wählen Sie mit ◄ [Start] und bestätigen mit OK.
   Alle Titel und Wiedergabelisten werden gelöscht und können nicht wiederhergestellt werden. Geschützte Titel können nicht gelöscht werden.

## **HDD** formatieren

- Durch das Formatieren werden alle Daten von HDD gelöscht.
- Wählen Sie mit ◄ [Ja] und bestätigen mit OK.
- Wählen Sie mit < [Start] und bestätigen mit OK. Der Formatierungsvorgang beginnt. Nach seinem Abschluss wird eine Meldung angezeigt.
- Drücken Sie OK.

# Weit. Funktionen → DVD Management

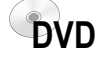

RAM

RAM Haben Sie den Schreibschutz aktiviert, heben Sie diesen auf.

- Drücken Sie FUNCTION MENU.
- Wählen Sie mit **AV** [Weit. Funktionen] und bestätigen mit **OK**.
- Wählen Sie mit ▲▼ [DVD Management] und bestätigen mit OK.
- Wählen Sie mit AV das gewünschte Menü und bestätigen mit OK.
- Mit RETURN kehren Sie zu [Weit. Funktionen], mit EXIT zum Fernsehbild zurück.

#### **Disc-Name**

• Geben Sie den Namen ein → 31. Der Name wird im DVD Management angezeigt. Sie können einer Disc keinen Namen geben, nachdem sie finalisiert wurde.

### Schreibschutz

Dieser Vorgang ermöglicht Ihnen, den Schreibschutz zu aktivieren oder ihn aufzuheben.
Wählen Sie mit ◄ [Ja] und bestätigen mit OK.

- Schreibschutz Ein: Das Vorhängeschloss wird geschlossen.
- Um den Schreibschutz aufzuheben, wählen Sie mit ◄ [Ja] und bestätigen mit OK. Schreibschutz Aus: Das Vorhängeschloss wird geöffnet.

#### Alle Titel löschen

- Bestätigen Sie [Alle Titel löschen] mit OK.
- Im nachfolgenden Bildschirm wählen Sie mit ◄ [Ja] und bestätigen mit OK.
- In der Sicherheitsabfrage wählen Sie mit ◄ [Start] und bestätigen mit OK.
- Alle Titel und Wiedergabelisten werden gelöscht und können nicht wiederhergestellt werden. Geschützte Discs oder Titel können nicht gelöscht werden.

**Disc formatieren** Einige Discs sind nicht formatiert. Bevor sie in diesem Gerät verwendet werden können, müssen sie formatiert werden. Durch das Formatieren werden alle Daten auf der Disc gelöscht. Die voraussichtliche Dauer des Formatierungsvorgangs wird Ihnen im Menü angezeigt.

- Wählen Sie mit ◄ [Ja] und bestätigen mit OK.
- Wählen Sie mit ◄ [Start] und bestätigen mit **OK**. Der Formatierungsvorgang beginnt. Nach seinem Abschluss wird eine Meldung angezeigt.
- Drücken Sie OK.

Die Formatierung kann abgebrochen und erneut gestartet werden. Bei der Formatierung werden alle Daten gelöscht, einschließlich der mit diesem Gerät erstellten Aufnahmen.

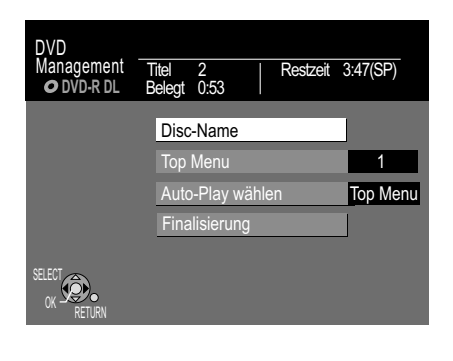

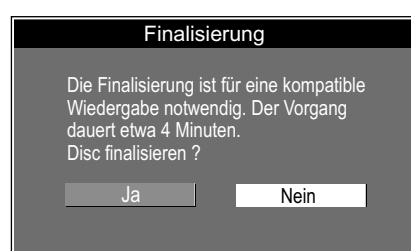

| DVD<br>Management Tite<br>•+RW Bek | I 2   Restzeit<br>egt 0:04 | 1:52(SP)) |
|------------------------------------|----------------------------|-----------|
|                                    | Disc-Name                  |           |
|                                    | Top Menu                   | 4         |
|                                    | Auto-Play wählen           | Top Menu  |
|                                    | Top Menu erstellen         |           |
| SELECT                             | Disc formatieren           |           |
| OK SO RETURN                       |                            |           |

# Weit. Funktionen → DVD Management

#### Top Menu

## -R -RW(V) +R -R DL +R DL +RW

-R -RW(V) +R -R DL +R DL +RW

DVD

Vor dem Finalisieren der Disc können Sie aus 9 verschiedenen Farbmustern die Farbe für das Discmenü auswählen.

• Wählen Sie mit **AV** das entsprechende Farbmuster und bestätigen mit **OK**.

#### Auto-Play wählen

Vor dem Finalisieren können Sie wählen, ob die Wiedergabe am Anfang der Disc beginnen oder über ein Discmenü aufgerufen werden soll.

Wählen Sie mit ▲▼ [Top Menu] oder [Titel 1] und bestätigen mit OK.
 Wenn [Top Menu] gewählt ist, erscheint zuerst das Discmenü.
 Wenn [Titel 1] gewählt ist, beginnt die Wiedergabe am Anfang der Disc.

#### Finalisierung

-R -RW(V) +R -R DL +R DL

Die Discs werden durch Finalisierung zu DVD-VIDEOs im DVD-Videoformat. Sie können auf allen DVD Playern wiedergegeben werden, die das DVD-Videoformat abspielen.

- Wählen Sie mit ◄ [Ja] und bestätigen mit OK.
- Wählen Sie mit ◄ [Start] und drücken Sie **OK**. Der Finalisierungsvorgang beginnt. Nach seinem Abschluss wird eine Meldung angezeigt.
- Drücken Sie OK.

Sie können nur DVDs finalisieren, die auf diesem Gerät aufgenommen wurden. Sie können auf bereits finalisierte DVDs keine Aufnahmen mehr erstellen. Eine finalisierte DVD-RW kann durch erneutes Formatieren wieder bespielt werden.

#### Top Menu erstellen

+RW

Bei einer +RW haben Sie die Möglichkeit ein Top Menu zu erstellen. Das erstellte Top Menu kann zur Wiedergabe auf einem anderen DVD-Player verwendet werden.

- Wählen Sie mit ▲▼ [Top Menu erstellen] und bestätigen mit OK.
- Wählen Sie im folgenden Menü mit ◄ [Ja] und bestätigen mit OK.
- Wählen Sie mit ◄ [Start] und bestätigen mit OK. Das Top Menu wird erstellt. Der Vorgang wird mit der Meldung beendet: Top Menu wurde erstellt. Mit OK kehren Sie zum DVD Management zurück.

# Weit. Funktionen -> Card Management

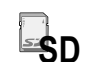

Wurde der Schreibschutz der SD-Karte aktiviert, heben Sie diesen auf. → 21

- Drücken Sie FUNCTION MENU.
- Wählen Sie mit ▲▼ [Weit. Funktionen] und bestätigen mit OK.
- Wählen Sie mit ▲▼ [Card Management] und bestätigen mit OK.
- Bestätigen Sie [Karte formatieren] mit OK.
- Mit RETURN kehren Sie zu [Weit. Funktionen], mit EXIT zum Fernsehbild zurück.

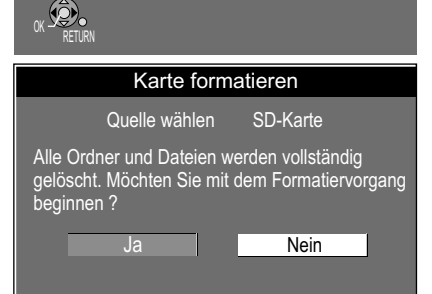

Karte formatieren

Restzeit 943 MB

lanagement

## Karte formatieren

Durch das Formatieren werden alle Daten auf der SD-Karte gelöscht.

- Wählen Sie mit ◄ [Ja] und bestätigen mit OK.
- In der Sicherheitsabfrage wählen Sie mit ◄ [Start] und bestätigen mit OK. Der Formatierungsvorgang beginnt. Nach seinem Abschluss wird eine Meldung angezeigt.
- Drücken Sie OK.

# **Bild- und Toneinstellungen**

DISPLAY-Menüs enthalten Informationen über die Disc oder das Gerät. Bei DVD-VIDEO können Sie die Wiederholfunktion nutzen, Untertitel und den Blickwinkel wechseln, bei der DVD-Wiedergabe die Bild- und Toneinstellungen ändern. Abhängig vom Status des Gerätes (Wiedergabe, STOP) gibt es einige Einträge, die nicht ausgewählt oder geändert werden können.

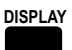

- Drücken Sie **DISPLAY**, um das Menü aufzurufen.
- Drücken Sie erneut **DISPLAY**, um das Menü zu verlassen.

Untertitel, Tonspur und Aufzeichnungswinkel können nur gewählt werden, wenn sie auf der Disc aufgenommen sind. Bei einigen Discs können sie nur über die Menüs der Disc geändert werden. Bei der Wiedergabe von Aufzeichnungen zweisprachiger Sendungen wird "1+1 ch" angezeigt.

| ▲▼ Option             | ▲▼ Einstellung                                                                                                    |                                                                                                    |                                                                                                    |  |  |
|-----------------------|----------------------------------------------------------------------------------------------------|----------------------------------------------------------------------------------------------------|----------------------------------------------------------------------------------------------------|--|--|
| Audiospur             | Tonspursprache                                                                                                    |                                                                                                    |                                                                                                    |  |  |
|                       | Toneigenschaften                                                                                                    |                                                                                                    |                                                                                                    |  |  |
|                       | RAM       -R       -R       DL       -RW(V)       +R       -R       -RW(VR)       Die Toneigenschaften der Disc         werden angezeigt.       LPCM/PPCm/Dolby Digital, DTS und MPEG: Signaltyp       ch (Kanal): Anzahl der Kanäle, k (kHz): Abtastfrequenz, b (bit): Anzahl der Bits |                                                                                                    |                                                                                                    |  |  |
|                       | DivX VCD Wählen Sie                                                                                                    | die Nummer der Audios                                                                                                    | spur.                                                                                                    |  |  |
| Untertitel            | [Ein] [Aus]<br>DVD-V Ein- bzw. Auss                                                                                                    | chalten der Untertitel, W                                                                                                    | /ahl der Sprache.                                                                                                    |  |  |
|                       | RAM -R -R DL -RW(V) +R<br>Untertitel Ein/Aus. Die<br>Gerät nicht aufgenom                                                                                                    | +R DL]                                                                                                    | Discs mit der Einstellung<br>in/Aus kann mit diesem                                                                          |  |  |
|                       | VCD Ein- bzw. Aussch<br>der Untertitel.                                                                                                    | nalten der Untertitel, Wa                                                                                                    | hl der Nummer                                                                                                    |  |  |
| Sprache               | ENG: Englisch<br>FRA: Französisch<br>DEU: Deutsch<br>ITA: Italienisch<br>ESP: Spanisch<br>NLD: Niederländisch<br>SVE: Schwedisch<br>NOR: Norwegisch                                                                                                    | DAN: Dänisch<br>POR: Portugiesisch<br>RUS: Russisch<br>JPN: Japanisch<br>CHI: Chinesisch<br>KOR: Koreanisch<br>MAL: Malayisch<br>VIE: Vietnamesisch | THA: Thailändisch<br>POL: Polnisch<br>CES: Tschechisch<br>SLK: Slowakisch<br>HUN: Ungarisch<br>FIN: Finnisch<br>* : Sonstige |  |  |
|                       | * Sonstige: Geben Sie                                                                                                    | e den entsprechenden S                                                                                                    | prachencode ein. → 61                                                                                                    |  |  |
| Audio-Kanal           | L+R / L / R<br>RAM -RW(VR) VCD DivX (                                                                                                    | Jmschalten des Tons wä                                                                                                    | ihrend der Wiedergabe.                                                                                                    |  |  |
| Quelle wählen<br>DivX | [Automatisch]: Das Ger<br>Halbbild aufgenomme                                                                                                    | ät erkennt, ob der DivX-l<br>n wurde.                                                                                                    | nhalt als Vollbild oder                                                                                                    |  |  |
|                       | [Progressiv]: Das Bild kann verschwommen wirken, aber die Gesamtqualität ist sehr gut.                                                                                                    |                                                                                                    |                                                                                                    |  |  |
|                       | [Zeilensprung]: Enthält nur die Hälfte der Informationen eines Vollbildes (Interlace) und ist von der Bildqualität schlechter.                                                                                                    |                                                                                                    |                                                                                                    |  |  |
| Blickwinkel           | DVD-V Wahl eines anderen Aufzeichnungswinkels.                                                                                                    |                                                                                                    |                                                                                                    |  |  |
| PBC                   | VCD PBC zeigt an, ob die Menü-Wiedergabesteuerung ein- oder ausgeschaltet ist.                                                                                                    |                                                                                                    |                                                                                                    |  |  |

|                   |                | ▲ <b>▼</b> Disc |
|-------------------|----------------|-----------------|
| Disc              | Audiospur 1DEU | Digital 2/0ch   |
| Video             | Untertitel     | Aus 1 DEU       |
| Audio<br>Sonstige | Audio-Kanal    | LR              |

# Bild- und Toneinstellungen

| ▲▼ Play ►   | ▲▼ Option       | ▲▼ Einstellung                                                                                                    |  |  |  |
|-------------|-----------------|----------------------------------------------------------------------------------------------------|--|--|--|
|             | Endlos-Play     | <ul> <li>[Ein] [Aus]</li> <li>Diese Funktion ist nur verfügbar, wenn die verstrichene Wiedergabezeit angezeigt wird.</li> <li>▶ Stück ↔ Alle ↔ Aus ← CD VCD</li> </ul>                                                                                                    |  |  |  |
|             |                 | ► Titel ↔ Kapitel ↔ Aus ←<br>-RW(V) -RW(VR) +RW                                                                                                    |  |  |  |
|             |                 | → Stück $\leftrightarrow$ Gruppe $\leftrightarrow$ Aus $\triangleleft$ MP3                                                                                                    |  |  |  |
|             |                 | Während der Wiedergabe einer Wiedergabeliste (Playlists)<br>→ PL (Playlists) ↔ Aus ← IDD RAM RW(VR)                                                                                                    |  |  |  |
|             |                 | Verfügt die Video-CD über Wiedergabesteuerung, wählen Sie im <b>STOP</b> -Modus mit den Zifferntasten ein Stück aus.                                                                                                    |  |  |  |
| ▲▼ Video ►  | ▲▼ Option       | ▲▼ Einstellung                                                                                                    |  |  |  |
|             | Bildschärfe     | [Ein] [Aus] Reduziert Bildrauschen und Bildstörungen.                                                                                                    |  |  |  |
|             | Progressiv      | [Ein] [Aus] Wählen Sie [Ein], um die Vollbildausgabe zu aktivieren.                                                                                                    |  |  |  |
|             | Transfer-Mod.   | [Progressiv - Ein] Wählen Sie die entsprechende Umwandlungs-<br>methode für die Vollbildausgabe.                                                                                                    |  |  |  |
|             |                 | <ul> <li>PAL-Ausgangssignal [Auto] [Video] [Film]</li> <li>Auto: Film- und Videoinhalte werden erkannt und entsprechend<br/>umgewandelt.</li> <li>Video: Wenn Störungen bei [Auto] auftreten.</li> <li>Film: Wählen Sie Film, wenn bei [Auto] die Ränder des Filmes<br/>unrenelmäßig aussehen</li> </ul> |  |  |  |
|             |                 | NTSC-Ausgangssignal [Auto 1] [Auto 2] [Video]                                                                                                    |  |  |  |
|             |                 | <ul> <li>Auto 1: Film- und Videoinhalte werden erkannt und entsprechend<br/>umgewandelt.</li> <li>Auto 2: Filme mit unterschiedlichen Bildfrequenzen werden erkannt<br/>und entsprechend umgewandelt.</li> <li>Video: Wenn Inhalte bei [Auto 1] oder [Auto 2] gestört sind.</li> </ul>                   |  |  |  |
|             | AV-in NR        | [Automatisch] [Ein] [Aus]<br>Reduziert Rauschen bei der Bandüberspielung.<br>Nur bei AV1, AV2, AV3 oder DV.                                                                                                    |  |  |  |
|             |                 | Automatisch: Nur bei Bildeingang von einer Videokassette.<br>Ein: Die Rauschunterdrückung wird für den Videoeingang aktiviert.<br>Aus: Das Eingangssignal kann unverändert aufgenommen werden.                                                                                                    |  |  |  |
| ▲ Audio ►   | ▲▼ Option       | ▲▼ Einstellung                                                                                                    |  |  |  |
|             | DVB Multi-Audio | Wenn mehr als ein Audio-Kanal gesendet wird, können Sie hier den gewünschten Kanal einstellen.                                                                                                    |  |  |  |
|             | V.S.S.          | [Normal] [Betonung] [Aus]<br>HDD [RAM]-R I-R DL]-RW(V] +R +R DL] +RW [DVD-V] -RW(VR)<br>Raumklangeffekt mit 2 Frontlautsprechern. Nur bei Dolby Digital mit 2<br>oder mehr Kanälen. Schalten Sie V.S.S. aus, wenn dies zu Störungen<br>führt. V.S.S. funktioniert nicht bei Aufnahmen im Zweikanalton.   |  |  |  |
|             | Dialog-Anhebung | [Ein] [Aus]<br>HDD RAM R RDL-RW(V) + R + R DL + RW DVD-V - RW(VR) DivX<br>Dolby Digital, nur bei 3 oder mehr Kanälen, einschließlich eines<br>Center-Channels. Die Lautstärke wird angehoben, damit Dialoge<br>besser zu verstehen sind.                                                                 |  |  |  |
| AV Sonstige | ▲▼ Option       | ▲▼ Finstellung                                                                                                    |  |  |  |
|             | Position        | [1 - 5]<br>Position der OSD-Anzeigen auf dem Bildschirm.                                                                                                    |  |  |  |

L

# Aufnahmeformate

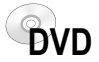

#### Für die Aufnahme geeignete Discs

| Wiederbeschreibbar |     | Beschreibbar |                |      |    |       |
|--------------------|-----|--------------|----------------|------|----|-------|
| RAM                | -RW | +RW          | -R +R -R DL +R |      |    | +R DL |
| x2                 | x1  | x2.4         | x1             | x2.4 | x4 | x2.4  |
| x3                 | x2  | x4           | x4             | x4   |    |       |
| x5                 | x4  | x8*          | x8             | x8   |    |       |
|                    | x6  |              | x16            | x16  |    |       |

\* Nur Wiedergabe möglich

# **DVD-Video-Aufnahmeformat (VR)** / DVD Video Recording format (VR) Dieses Format ermöglicht Aufnahme und Wiedergabe.

Auf "einmaliges Aufnehmen" beschränkte Sendungen können auf eine CPRMkompatible Disc aufgenommen werden. Mit diesem Gerät kann auf CPRM-kompatible DVD-RAM aufgenommen werden.

Eine Wiedergabe ist nur mit einem kompatiblen DVD-Player möglich. Zum Aufnehmen im DVD-Video-Aufnahmeformat verwenden Sie eine DVD-RAM oder HDD (Festplatte). Zur Aufnahme und Wiedergabe geeignete Daten: Video und Standbilder

#### DVD-Videoformat (V) / DVD-Video format (V)

Dieses Aufnahmeformat entspricht dem von handelsüblichen DVD-VIDEOs. Digitalsendungen, die auf "einmaliges Aufnehmen" beschränkt sind, können nicht aufgenommen werden. Verwenden Sie zum Aufnehmen im DVD-Videoformat eine DVD-R/-R DL oder -RW(V).

Zur Aufnahme und Wiedergabe geeignete Daten: Video

#### +VR-Format

Digitalsendungen, die auf "einmaliges Aufnehmen" beschränkt sind, können nicht aufgenommen werden. Verwenden Sie zum Aufnehmen im +VR-Format eine +R/+R DL oder +RW.

Zur Aufnahme und Wiedergabe geeignete Daten: Video

#### Wiedergabe- und Aufnahmediscs

#### DVD-RAM

Die DVD-RAM ist in der Bearbeitung mit der Festplatte vergleichbar und kann im Schnitt um 100.000 Mal beschrieben werden. Die Disc kann auf DVD-RAM kompatiblen Playern, Recordern und Computern wiedergegeben werden. Die Aufnahme erfolgt im DVD-Video-Aufnahmeformat (VR). Filme oder Filmteile können bearbeitet und gelöscht werden. Das Löschen von Filmen gibt den zuvor genutzten Speicherplatz frei. Das Erstellen von Wiedergabelisten beansprucht keinen zusätzlichen Speicherplatz.

Neben der TIME SLIP-Funktion werden Zweikanalton und 16:9 Format unterstützt.

#### **DVD-R/+R** (Recordable = Beschreibbar)

Die DVD-R/+R lässt sich nur einmal beschreiben. Filmteile oder Filme können während der Bearbeitung gelöscht werden, der Speicherplatz bleibt aber weiterhin belegt und kann nicht für andere Filme genutzt werden. Die DVD-R/+R wird durch das Finalisieren zu einer DVD-V, die auf anderen Geräten wiedergegeben werden kann.

| -R-RDL+R+RDL Auf o                | <b>Finalisieren</b><br>dem Aufnahmeg | gerät                         |
|-----------------------------------|--------------------------------------|-------------------------------|
| Nach der Finalisierung können die | e Filme nicht m                      | ehr bearbeitet werden.        |
| Aufnahme mit diesem Recorder      |                                      | Abspielen auf anderem Gerät   |
| Aufnahme mit anderem Gerät        |                                      | Abspielen auf diesem Recorder |

#### **DVD-RW(V)/+RW** (Rewritable = Wiederbeschreibbar)

DVD-RW(V)/+RW ist wiederbeschreibbar und löschbar. Sie müssen sie formatieren, um sie erneut beschreiben zu können. Die DVD-RW(V) wird durch das Finalisieren zu einer DVD-V, die auf anderen Geräten wiedergegeben werden kann. Eine finalisierte DVD-RW(V) kann durch erneutes Formatieren wieder beschrieben werden. Alle Daten werden durch das Formatieren gelöscht! Eine +RW wird durch Erstellen eines Top Menu's zu einer DVD-V. → 69

| ·                                 |               |                    |       |            |
|-----------------------------------|---------------|--------------------|-------|------------|
| <u>-RW(V)</u>  +RW                | VIDEO         | Formatieren        |       | -RW(V) +RW |
| Nach der Finalisierung können die | Filme nicht m | ehr bearbeitet wei | rden. |            |
| Aufnahme mit diesem Recorder      |               | Abspielen auf      | ande  | erem Gerät |
| Aufnahme mit anderem Gerät        |               | Abspielen auf      | diese | m Recorder |

| DVD-RAM: DVD-Video-Aufnahmeformat |                                                                                     |     |
|-----------------------------------|-------------------------------------------------------------------------------------|-----|
| RAM4.7                            | <b>DVD-RAM</b><br>4,7 GB 12 cm<br>9,4 GB 12 cm<br>2,8 GB 8 cm<br>wiederbeschreibbar | RAM |

| DVD-<br>+R | R : DVD-Videoform<br>: +VR-Format                                                | nat |
|------------|----------------------------------------------------------------------------------|-----|
| R<br>R4.7  | <b>DVD-R</b><br>(DVD-Videoformat)<br>4,7 GB 12 cm<br>1,4 GB 8 cm<br>beschreibbar | -R  |
|            | <b>+R</b><br>4,7 GB 12 cm<br>beschreibbar                                        | +R  |

| DVD-RW(V) : DVD-Videoformat<br>+RW : +VR-Format |                                                                                  |        |
|-------------------------------------------------|----------------------------------------------------------------------------------|--------|
|                                                 | DVD-RW<br>(DVD-Videoformat)<br>4,7 GB 12 cm<br>1,4 GB 8 cm<br>wiederbeschreibbar | -RW(V) |
|                                                 | +RW<br>wiederbeschreibbar                                                        | +RW    |
## Aufnahmeformate

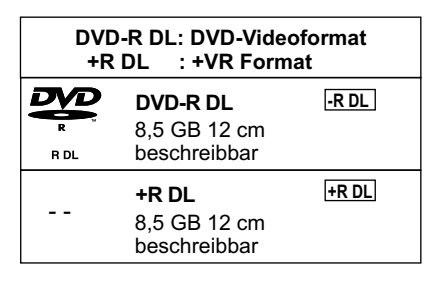

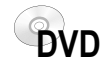

### Wiedergabe- und Aufnahmediscs

DVD-R DL/+R DL (Double Layer DVD / Dual Layer DVD)

Die Daten sind auf zwei übereinander liegenden Schichten (Layer) gespeichert. Sie haben mehr Speicherplatz zur Verfügung. Wechselt der Laser während der Wiedergabe die Schicht, kann es zu kurzen Bild- und Tonstörungen kommen. Steht auf dem ersten Layer nicht

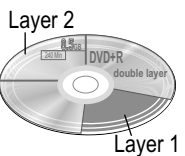

genügend Platz für die Aufnahme eines Titels zur Verfügung, wird der Rest auf dem zweiten Layer aufgezeichnet. Bei der Wiedergabe eines Titels, der auf zwei Layern aufgenommen wurde, wechselt das Gerät automatisch zwischen den Layern und gibt den Titel wie einen normalen Titel wieder.

Eine direkte Aufnahme auf eine DVD-R DL/+R DL ist mit diesem Gerät nicht möglich. Sie können auf die Festplatte aufnehmen und die Aufnahme dann auf die Disc kopieren. Diese Formate sind nach dem Finalisieren nur auf DVD-R DL/+R DL/+RW kompatiblen Playern abspielbar.

## **Wiedergabediscs**

Eine DVD-RW(V), die auf einem anderen DVD Recorder aufgezeichnet wurde, wird von diesem Gerät im DVD-RW(VR) Format abgespielt.

Auch auf "einmaliges Aufnehmen" beschränkte Programme können wiedergegeben werden. Wenn Sie die Disc formatieren, können Sie sie mit diesem Gerät im DVD-Videoformat bespielen und wiedergeben.

Video- und Musikdiscs in hoher Qualität.

DivX, Musik- und Audioaufnahmen, Musik im MP3 Format, Bilder im JPEG und TIFF Format.

Musik- und Videoaufnahmen.

SVCD in Übereinstimmung mit IEC62107.

Sie können Daten im Format DivX, MP3 und JPEG/TIFF von einer finalisierten CD-R, CD-RW oder DVD-R wiedergeben. Nach der Aufnahme muss die Session beendet werden. Je nach Aufnahmebedingungen kann die Wiedergabe trotzdem fehlerhaft sein.

Abhängig vom Disctyp, dem Regionalcode und den Aufnahmebedingungen kann es in einigen Fällen nicht möglich sein, die aufgeführten Discs abzuspielen. Weitere Informationen auf der Hülle der Disc.

### Nicht abspielbare Discs

- 2,6 GB und 5,2 GB DVD-RAM, 12 cm.
- 3,95 GB und 4,7 GB DVD-R für Authoring.
- DVD-AUDIO
- DVD-R, die im DVD-Video-Aufnahmeformat (VR) aufgenommen wurden.
- DVD-R (V), DVD-R DL, DVD-RW(V), +R, +R DL, die auf einem anderen Gerät bespielt und nicht finalisiert wurden.
- Blu-ray, DVD-ROM, +R (8 cm), CD-ROM, CDV, CD-G, Photo-CD, CVD, SACD, MV-Disc, PD, "Chaoji VCD", die im Handel erhältlich sind, einschließlich CVD, DVCD und SVCD, die nicht IEC62107 entsprechen, usw.

### **Kopierschutz**

Handelsübliche DVD-VIDEOs sind meist mit einem Kopierschutz ausgestattet und lassen sich nicht kopieren.

**CPRM** (Content Protection for Recordable Media): Kopierschutz von Sendungen, die auf "einmaliges Aufnehmen" beschränkt sind. Programme, die mit diesem Kopierschutzsystem ausgestrahlt werden, können nicht auf DVD-R oder 2,8 GB DVD-RAM aufgezeichnet werden. Dieses Gerät ist kompatibel mit dem Kopierschutzsystem CPRM für beschreibbare Medien.

| <b>DVD-RW</b><br>(DVD-VR Forma<br>nur abspielbar | [-RW(VR)]<br>t) |
|--------------------------------------------------|-----------------|
| DVD-VIDEO<br>nur abspielbar                      | DVD-V           |
| CD<br>CD-R/RW<br>nur abspielbar                  | CD              |
| VIDEO-CD<br>CD-R/RW<br>nur abspielbar            | VCD             |

## Informationen zu Discs

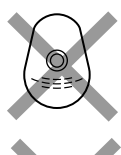

Spielen Sie nur kreisförmige Discs ab.

<sup>-</sup> Berühren Sie nicht die <sup>-</sup>Aufnahmefläche von Discs.

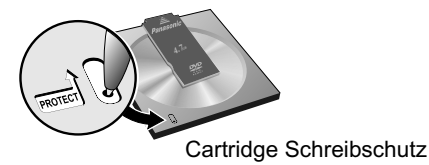

Ist die Oberfläche einer Disc nicht einwandfrei, kann durch Kratzer, Schmutz, Staub oder Fingerabdrücke die Aufnahme, Wiedergabe oder Bearbeitung beeinträchtigt werden. Solche Beeinträchtigungen können auch dann noch auftreten, wenn die Disc in ein Cartridge eingesetzt wird.

DVD

Hinweis: Nur die Label-Seite der Disc darf beschriftet werden. Verwenden Sie nur einen weichen Filzstift auf Ölbasis.

Kleben Sie keine Aufkleber oder Etiketten auf die Disc.

Setzen Sie die Disc bei Nichtgebrauch in ihre Hülle oder Cartridge ein.

### Cartridge Discs RAM

Mit aktiver Schreibschutzvorrichtung können Sie auf der Disc weder aufnehmen, noch den Inhalt bearbeiten oder löschen.

Entnehmen Sie 8 cm Discs aus dem Cartridge, bevor Sie diese mit dem Gerät verwenden.

### Reinigen der DVD-RAM

Reinigen Sie die Disc mit einem DVD-RAM Spezialreiniger (optional) und lesen Sie die Anleitung des Reinigers vor Gebrauch gut durch. Hartnäckiger Schmutz lässt sich u.U. nicht entfernen, so dass auch nach der Reinigung die Aufnahme, Wiedergabe oder Bearbeitung noch beeinträchtigt ist. Die Disc sollte dann nicht weiter verwendet werden. Verwenden Sie kein Benzin, Alkohol, Wasser, keine Reinigungssprays, Haushaltsreiniger oder sonstige Lösungsmittel.

#### **DVD** Linsenreiniger

Staub und Verunreinigungen können sich im Laufe der Zeit auf der Laser-Linse des Gerätes ansammeln und die Aufnahme und Wiedergabe von Discs verhindern. Verwenden Sie den DVD-Linsenreiniger einmal jährlich, je nach der Häufigkeit des Gebrauchs und der Betriebsumgebung. Lesen Sie die Gebrauchsanweisung des Linsenreinigers vor Gebrauch sorgfältig durch.

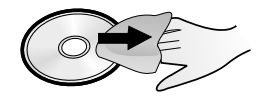

### Reinigung von DVD-VIDEOs, VIDEO-CDs und CDs

Wischen Sie sie mit einem feuchten und danach mit einem trockenen Tuch ab.

## Informationen zur Festplatte (HDD)

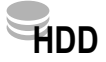

#### - - Festplatte (HDD) HDD 160 GB wiederbeschreibbar

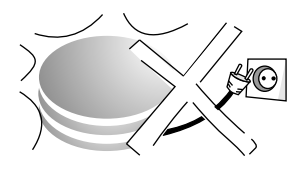

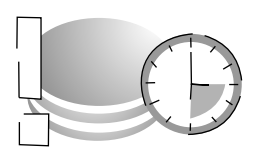

Die Festplatte ist nur vorübergehender Speicher.

Ihre HDD (Hard disk drive/Festplatte) ist ein hochpräzises Aufnahmegerät mit einer besonders großen Aufnahmekapazität und einer hohen Aufnahmegeschwindigkeit. Die Aufnahme erfolgt im DVD-Video-Aufnahmeformat (VR).

Filme oder Filmteile können bearbeitet und gelöscht werden. Das Löschen von Filmen gibt den zuvor genutzten Speicherplatz frei. Das Erstellen von Wiedergabelisten beansprucht keinen zusätzlichen Speicherplatz. Neben der TIME SLIP Funktion werden Zweikanalton und 16:9 Format unterstützt.

Die Festplatte wird automatisch in den SLEEP-Modus versetzt, wenn länger als 30 Minuten keine Funktion abgerufen wird und keine Disc im Laufwerk eingelegt ist. Beim An- und Abschalten oder während des SLEEP-Modus kann ein unerwartetes Geräusch auftreten. Das Gerät arbeitet normal.

Ihre Festplatte ist ein kurzzeitiges Speichermedium. Sie sollte nicht für die dauerhafte Datenspeicherung von Aufnahmen verwendet werden. Nutzen Sie Ihre Festplatte zum einmaligen Betrachten, zum Bearbeiten und zum Abspeichern von Aufnahmen auf eine Disc. Speichern Sie den gesamten Inhalt Ihrer Festplatte auf ein anderes Medium (Disc), wenn Sie Probleme feststellen. Wenden Sie sich bitte mit dem Gerät an Ihren Kundendienst. Aufnahmen auf einer beschädigten Festplatte können nicht gerettet werden.

Das Gerät darf nicht bewegt und keinen Vibrationen oder Stößen ausgesetzt werden, da sonst die Festplatte beschädigt werden kann.

Ziehen Sie nicht den Netzstecker während der Aufnahme oder beim Abspielen. Datenverlust kann die Folge sein.

Zigarettenrauch, Insektenspray und andere Dämpfe dürfen nicht in das Gerät gelangen, da es sonst zu Störungen kommen kann.

Stellen Sie das Gerät nicht auf ein anderes Wärme abgebendes Gerät. Stellen Sie das Gerät nicht an einem Ort auf, an dem Kondensation auftritt, z.B.

- Räume mit hoher Luftfeuchtigkeit
- in direktem Luftstrahl einer Klimaanlage
- Räume mit starken Temperaturschwankungen

Bei Kondensation bildet sich auf einer kalten Fläche, die einer plötzlichen starken Temperaturänderung ausgesetzt ist, Feuchtigkeit. Dieses Kondenswasser kann die Festplatte und andere Teile im Inneren des Gerätes beschädigen.

Schalten Sie das Gerät in solchen Fällen <u>nicht</u> ein. Warten Sie ca. zwei bis drei Stunden, bis die Feuchtigkeit verdunstet ist.

Beim Wechseln des Gerätestandortes

- Schalten Sie das Gerät aus. Warten Sie, bis die Anzeige "BYE" im Display erlischt.
- Trennen Sie das Netzkabel von der Steckdose.
- Nehmen Sie das Gerät erst hoch, wenn die Festplatte vollkommen zum Stillstand gekommen ist (nach ca. 2 Minuten), da die Festplatte nach dem Ausschalten noch kurze Zeit weiterläuft.

Panasonic übernimmt keinerlei Haftung für direkte oder indirekte Probleme, die den Verlust von Aufnahmen oder bearbeiteten Inhalten (Daten) zur Folge haben und garantiert nicht das fehlerfreie Arbeiten des aufgenommenen oder bearbeiteten Inhalts. Das gilt ebenso für eine Instandsetzung des Gerätes (betrifft auch Bauteile, die nicht mit der Festplatte in Verbindung stehen). Für verloren gegangene Aufnahmen oder unbrauchbar gewordene Discs wird kein Ersatz geleistet.

| KUNDENDIENST                                             | Bei auftretenden Problemen versuchen Sie bitte, diese anhand der beschriebenen<br>Fehlerquellen zu beseitigen. Sollte das nicht zum gewünschten Erfolg führen,<br>wenden Sie sich an Ihren Händler oder Kundendienst.<br>Normale Rotationsgeräusche der Disc, atmosphärische Störungen beim Empfang,<br>Bildstörungen beim Suchlauf, eingeschränkter Empfang des Satellitenprogramms<br>sind keine Anzeichen für ein defektes Gerät.                                                                                                    |  |
|----------------------------------------------------------|----------------------------------------------------------------------------------------------------|--|
| FEHLERCODES Der Fehlercode H O , U O oder F O erscheint. | <ul> <li>Es liegt eine Funktionsstörung des Gerätes vor.</li> <li>Die auf H, U oder F folgenden Ziffern richten sich nach dem Zustand des Gerätes.</li> <li>Schalten Sie das Gerät mit Φ/I in den Standby-Modus.<br/>Schaltet das Gerät nicht in den Standby-Modus, halten Sie Φ/I etwa 10 Sekunden gedrückt oder trennen Sie es etwa eine Minute vom Stromnetz und schließen das Kabel wieder an.</li> <li>Drücken Sie Φ/I, um das Gerät einzuschalten. Ist die Störung danach nicht behoben, wenden Sie sich unter Angabe des angezeigten Fehlercodes an den Kundendienst.</li> </ul> |  |
| Fehlercode U50                                           | Ein Kurzschluss wurde im Antenneneingang festgestellt. Überprüfen Sie die Satellitenanlage.                                                                                                    |  |
| Fehlercode U59                                           | Das Gerät ist heiß und schaltet aus Sicherheitsgründen in Standby.<br>Warten Sie etwa 30 Minuten, bis die Meldung erlischt. Stellen Sie das Gerät an<br>einem gut belüfteten Platz auf.<br>Blockieren Sie nicht den Lüfter an der Rückseite des Gerätes.                                                                                                    |  |
| Fehlercode U61                                           | Das Gerät hat bei der Aufnahme oder Wiedergabe einer eingelegten Disc einen<br>Fehler festgestellt. Das Gerät führt das Wiederherstellungsverfahren durch.<br>Dieses Verfahren stellt den normalen Betriebszustand wieder her. Das Gerät ist<br>nicht defekt. Warten Sie bitte, bis die Nachricht erlischt.                                                                                                    |  |
| Fehlercode U71                                           | Das angeschlossene Gerät ist nicht für den Anschluss an HDMI geeignet.                                                                                                    |  |
| Fehlercode U72<br>Fehlercode U73                         | <ul> <li>Der HDMI-Anschluss funktioniert nicht einwandfrei.</li> <li>Das HDMI-Kabel ist zu lang. Verwenden Sie maximal bis zu 5 m lange Kabel.</li> <li>Das HDMI-Kabel ist defekt.</li> </ul>                                                                                                    |  |
| Fehlercode U88                                           | <ul> <li>Während der Aufnahme oder Wiedergabe einer Disc ist ein Problem aufgetreten.</li> <li>Das Gerät ist nicht defekt, sondern führt einen Wiederherstellungsprozess aus.</li> <li>Warten Sie bis die Fehlermeldung nicht mehr auf dem Display angezeigt wird.</li> </ul>                                                                                                    |  |
| HARD ERR                                                 | <ul> <li>Es liegt eine Störung des Gerätes vor.</li> <li>Schalten Sie das Gerät aus und wieder ein.<br/>Ist die Störung danach nicht behoben, wenden Sie sich an den Kundendienst.</li> </ul>                                                                                                    |  |
| Das Gerät schaltet automatisch<br>in Standby.            | <ul> <li>Eine der Sicherheitsvorrichtungen des Gerätes wurde möglicherweise aktiviert.</li> <li>Drücken Sie U/I, um das Gerät einzuschalten.</li> </ul>                                                                                                    |  |
| FUNKTION<br>Keine Funktion möglich.                      | <ul> <li>&gt; Überprüfen Sie den Anschluss an das Stromnetz.</li> <li>&gt; Das Gerät befindet sich im Standby-Modus für eine Timer-Programmierung<br/>über das externe Geräte. Im Display leuchtet EXT-L. → 47</li> <li>• Drücken Sie EXT LINK, um die Aufnahmebereitschaft auszuschalten.</li> </ul>                                                                                                    |  |
| Die Disc kann nicht ausgeworfen<br>werden.               | <ul> <li>Das Gerät nimmt gerade auf. Stoppen Sie die Aufnahme.</li> <li>Halten Sie bei ausgeschaltetem Gerät gleichzeitig STOP ■ und CH ∧ am Gerät<br/>etwa 5 Sekunden gedrückt. Wenden Sie sich an Ihren Händler.</li> <li>Bei aktiver Kindersicherung kann der obige Vorgang nicht ausgeführt werden. → 6</li> <li>Schalten Sie die Kindersicherung aus.</li> </ul>                                                                                                    |  |
| Sie haben Ihr Passwort<br>der Sicherungsstufe vergessen. | <ul> <li>Wählen Sie das Laufwerk DVD und halten bei geöffnetem Discfach gleichzeitig</li> <li>REC und ▶ x1.3 am Gerät für mindestens 5 Sekunden gedrückt.</li> </ul>                                                                                                    |  |
| HDD<br>Probleme beim Benutzen der<br>Festplatte.         | <ul> <li>Speichern Sie den gesamten Inhalt auf ein anderes Medium (Disc).</li> <li>Wenden Sie sich bitte mit dem Gerät an Ihren Kundendienst.<br/>Aufnahmen auf einer beschädigten Festplatte können nicht gerettet werden.</li> </ul>                                                                                                    |  |

| L |                                                                                  |                                                                                                    |                 |
|---|----------------------------------------------------------------------------------|----------------------------------------------------------------------------------------------------|-----------------|
|   | BILD<br>Kein Bild, das Bild ist gestört.                                         | <ul> <li>D</li> <li>&gt; Überprüfen Sie den Anschluss an das TV-Gerät, z.B. AV1.</li> <li>&gt; Der Progressive-Ausgang ist aktiviert, das angeschlossene TV-Gerät jedoch nicht progressivtauglich.</li> <li>&gt; Ändern Sie die Einstellung für das Bildschirmformat Ihres TV Gerätes.<br/>Menü Setup - Anschluss - TV Bildschirmformat</li> <li>+ Halten Sie STOP ■ und &gt; x1.3 am Gerät gleichzeitig länger als 5 Sekunden</li> </ul>                                                                             |                 |
|   |                                                                                  | <ul> <li>gedrückt. Die Funktion wird auf Halbbild (Interlace) umgeschaltet.</li> <li>Die Einstellung [TV System] unterscheidet sich von dem der Disc.</li> <li>Halten Sie im STOP-Modus STOP ■ und OPEN/CLOSE ▲ am Gerät länger als 5 Sekunden gedrückt. Es wird von PAL auf NTSC oder umgekehrt umgeschaltet.</li> </ul>                                                                                                    | <b>→</b> 64     |
|   | Bei Anschluss an COMPONENT<br>VIDEO OUT erscheint das Bild<br>zeitweise doppelt. | <ul> <li>Schließen Sie den DVD Recorder nicht mit einem HDMI-Kabel an das<br/>Fernsehgerät an.</li> <li>Ändern Sie die Einstellung für Progressiv.<br/>Menü Setup - Anschluss - Progressiv - [Aus]</li> </ul>                                                                                                    | <b>→</b> 64     |
|   | Das TV Bild ist seitlich verzerrt.<br>Schwarze Balken oben und unten.            | <ul> <li>Ändern Sie das TV Bildschirmformat.</li> <li>Menü Setup - Anschluss - TV Bildschirmformat</li> </ul>                                                                                                    | <b>→</b> 64     |
|   | Keine Bildschirm-Einblendungen.                                                  | <ul> <li>Schalten Sie die Bildschirmeinblendungen ein.</li> <li>Menü Setup - Display - Bildschirm-Einblendungen - [Ein].</li> </ul>                                                                                                    | <b>→</b> 63     |
|   | TON<br>Kein Ton, verzerrter Ton.                                                 | <ul> <li>Überprüfen Sie die Anschlüsse.</li> <li>Haben Sie einen Verstärker angeschlossen, überprüfen Sie den<br/>Eingangsmodus.</li> <li>Schalten Sie die Funktion V.S.S. aus, wenn dies zu Störungen führt.<br/>Drücken Sie <b>DISPLAY</b> - Audio - V.S.S [Aus]</li> <li>Der Ton wird nicht wiedergegeben, wenn das Bitstream-Signal von<br/>HDMI AV OUT oder OPTICAL DIGITAL AUDIO OUT ausgegeben wird.</li> <li>Sendungen mit 5.1 Surround Sound können nur im Zweikanalton<br/>wiedergegeben werden.</li> </ul> | → 16            |
|   | Es ist nicht möglich, die<br>gewünschte Sprache zu hören.                        | <ul> <li>&gt; Wählen Sie vor der Wiedergabe die gewünschte Sprache im Discmenü.<br/>Bei einigen Discs ist keine Umschaltung der Sprache möglich.</li> <li>&gt; Bei Sendungen im Zweikanalton. Menü Setup - Audio - Sprachauswahl</li> <li>&gt; Bei Sendungen in Multi-Audio können nur die verfügbaren Sprachen<br/>gewählt werden. DISPLAY - Audio - DVB Multi-Audio</li> </ul>                                                                                                    | + 63<br>+ 71    |
|   | Es ist nicht möglich, den<br>gewünschten Audio-Kanal zu hören.                   | <ul> <li>Drücken Sie während der Wiedergabe je nach Discformat AUDIO oder<br/>DISPLAY.</li> </ul>                                                                                                    | → 26            |
|   | ANZEIGEN<br>Das Display leuchtet schwach.                                        | <ul> <li>Ändern Sie die Helligkeit des Displays am Gerät.</li> <li>Menü Setup - Display - Helligkeit des Anzeigefeldes</li> </ul>                                                                                                    | <b>→</b> 63     |
|   | Keine Uhrzeit<br>"0:00" blinkt auf dem Display.                                  | <ul> <li>Stellen Sie die Uhrzeit ein.</li> <li>Menü Setup - Sonstige - Datum / Zeit</li> </ul>                                                                                                    | <del>→</del> 66 |
|   | "SLEEP" erscheint auf dem<br>Display.                                            | <ul> <li>Wenn länger als 30 Minuten keine Funktion abgerufen wird und keine Disc<br/>im Laufwerk eingelegt ist, erscheint "SLEEP" auf dem Display des Gerätes.</li> </ul>                                                                                                    |                 |
|   | FERNBEDIENUNG                                                                    | <ul> <li>&gt; Ein falscher Fernbedienungscode wurde gewählt.<br/>Menü Setup - Sonstige - Fernbedienung</li> <li>&gt; Richten Sie die Fernbedienung auf den Sensor am Gerät.</li> <li>&gt; Die Kindersicherung ist aktiviert.</li> <li>&gt; Überprüfen Sie die Batterien.</li> </ul>                                                                                                    | → 66 → 6 → 5    |
| L | Das TV-Gerät lässt sich nicht<br>bedienen.                                       | <ul> <li>Ändern Sie den Code der Fernbedienung.</li> </ul>                                                                                                    | <b>→</b> 6      |

| WIEDERGABE<br>Die Wiedergabe startet nicht.                                  | <ul> <li>Überprüfen Sie das Laufwerk.</li> <li>Sie haben keine Disc eingelegt.</li> <li>Die Disc ist schmutzig oder sehr stark verkratzt.</li> <li>Sie haben eine Disc eingelegt, die nicht für die Wiedergabe geeignet ist.</li> <li>Wurde die Sicherungsstufe bei DVD-VIDEO geändert, ist die Wiedergabe der Disc oder einzelner Titel nicht möglich.</li> <li>Die DVD-VIDEO hat einen falschen Regionalcode.</li> </ul>                                                                                                    | <b>→</b> 61     |
|------------------------------------------------------------------------------|----------------------------------------------------------------------------------------------------|-----------------|
| Keine Reaktion auf Drücken von PLAY.                                         | <ul> <li>O erscheint auf dem Bildschirm. Der Vorgang wird durch das Gerät oder<br/>die Disc unterbunden.</li> <li>Die Kindersicherung ist aktiviert.</li> </ul>                                                                                                    | <b>→</b> 6      |
| Keine Untertitel                                                             | <ul> <li>Schalten Sie die Untertitel ein.</li> <li>DISPLAY - Untertitel - [Ein]</li> <li>Nicht alle Discs bieten Untertitel an.</li> </ul>                                                                                                    | <del>→</del> 70 |
| Falsche Untertitelsprache                                                    | <ul> <li>Ändern Sie die Untertitelsprache<br/>Menü Setup - Disc - Einstellung für Wiedergabe - Untertitel</li> <li>Bei einigen Discs kann die Sprache nur über das Discmenü geändert werden.</li> </ul>                                                                                                    | <del>→</del> 61 |
| Der Blickwinkel kann nicht verändert werden.                                 | Die Blickwinkel können nur bei Szenen verändert werden, die aus<br>verschiedenen Blickwinkeln aufgenommen wurden.                                                                                                    |                 |
| AUFNAHME Aufnahme nicht möglich.                                             | <ul> <li>Überprüfen Sie, ob die eingelegte Disc zur Aufnahme geeignet ist.</li> <li>Die Disc ist nicht formatiert. Formatieren Sie die Disc.</li> <li>Die Schreibschutzvorrichtung an der Cartridge steht auf "PROTECT".<br/>Lösen Sie die Schreibschutzvorrichtung.</li> <li>Heben Sie den Schreibschutz im Menü DVD Management auf.</li> <li>Das Material, das Sie aufnehmen möchten, ist kopiergeschützt. Bei einigen<br/>Programmen ist die Anzahl der möglichen Kopien beschränkt.</li> <li>Es ist nicht möglich, auf eine Disc im NTSC-Format aufzunehmen oder zu<br/>kopieren, wenn die Disc Aufnahmen im PAL-Format enthält.</li> </ul> | + 68<br>+ 68    |
| Ein Teil oder alle Aufnahmen<br>sind nicht vorhanden.                        | <ul> <li>Fällt während der Aufnahme oder Bearbeitung der Strom aus oder wird<br/>der Netzstecker gezogen, kann die Aufnahme nicht gespeichert werden.<br/>Formatieren Sie die Disc neu oder verwenden Sie eine neue Disc.</li> <li>Nicht genug Speicherplatz auf Disc oder HDD.</li> <li>Die Aufnahmezeit war zu kurz.</li> </ul>                                                                                                    | <b>→</b> 68     |
| Die Timer-Aufnahme<br>funktioniert nicht.                                    | <ul> <li>Die Timer-Programmierung ist fehlerhaft, verschiedene Timer-Programme<br/>überschneiden sich. Korrigieren Sie die Programmierung.</li> <li>Überprüfen Sie die Einstellung der Uhr.</li> </ul>                                                                                                    | + 45<br>+ 66    |
| Bild und/oder Ton werden nicht<br>vom externen Gerät übertragen.             | <ul> <li>Das externe Gerät ist nicht richtig angeschlossen.</li> <li>Es wurde nicht der richtige externe Eingangskanal AV2, AV3, AV4 oder<br/>DV gewählt.</li> <li>Bei EXT LINK-gesteuerter Aufnahme wurde der DVD Recorder nicht in<br/>Aufnahmebereitschaft geschaltet.</li> </ul>                                                                                                    | + 16<br>+ 47    |
| Die Timer-Aufnahme über ein<br>externes Gerät lässt sich nicht<br>abbrechen. | <ul> <li>Stoppen Sie die Übertragung des Aufnahmesignals am externen Gerät.</li> <li>Drücken Sie EXT LINK, um die Aufnahmebereitschaft auszuschalten.</li> </ul>                                                                                                    | <b>→</b> 47     |
| DV Auto Rec<br>DV Auto Rec funktioniert nicht.                               | <ul> <li>Überprüfen Sie den Anschluss und die Einstellung des DV-Gerätes.</li> <li>DV Auto Rec kann erst gestartet werden, wenn die Bilder des DV-Gerätes<br/>auf dem Fernseher angezeigt werden.</li> <li>Sind die Zeitcodes der Aufnahme des DV-Gerätes nicht fortlaufend, kann<br/>DV Auto Rec möglicherweise nicht ausgeführt werden.</li> <li>Die automatische DV-Aufnahme ist nicht mit jedem DV-Gerät möglich.</li> </ul>                                                                                                    | <b>→</b> 17     |

L

| KOPIEREN<br>Laute Geräusche beim Kopieren                                                                                                    | <ul> <li>Das Rotationsgeräusch beim High-Speed-Kopieren ist lauter als üblich.</li> <li>Ändern Sie die Kopiergeschwindigkeit. Menü Setup - Disc - Einstellungen für<br/>Aufnahme - DVD-Geschw. bei High-Speed-Kop - [Normal (Leise)] + 61</li> </ul>                                                                                                    |  |
|----------------------------------------------------------------------------------------------------|----------------------------------------------------------------------------------------------------|--|
| Es kann nicht im High-Speed-<br>Modus kopiert werden.       > Nur von HDD auf Disc. Legen Sie vor der Aufnahme fest, dass im High-<br>Modus kopiert werden soll. Menü Setup - Disc -<br>Einstellungen für Aufnahme - Aufn. für High-Speed-Kopieren - [Ein] |                                                                                                    |  |
| Das Kopieren dauert auch im<br>High-Speed-Modus lange.                                                                                                    | <ul> <li>Verwenden Sie eine High-Speed-kompatible Disc.</li> <li>Auch High-Speed-kompatible Discs ermöglichen manchmal keine Aufnahme<br/>mit der Maximalgeschwindigkeit.</li> </ul>                                                                                                    |  |
| HDMI<br>Welches Zubehör ist notwendig,<br>um Mehrkanal Surround Sound<br>zu hören?                                                                                                    | <ul> <li>Die Wiedergabe einer Disc mit 5.1 Surround Sound ist mit diesem Gerät nur<br/>möglich, wenn es mit einem HDMI-Kabel oder einem Digitalaudio-Lichtleiter-<br/>kabel an einen Verstärker mit eingebautem Decoder angeschlossen ist.</li> <li>Über Satellit ausgestrahlte Sendungen mit 5.1 Surround Sound können nicht<br/>wiedergegeben oder aufgenommen werden.</li> </ul>                                                                                                    |  |
| Das Einschalten dauert trotz<br>Schnellstart-Funktion länger.                                                                                                    | <ul> <li>Beim Einschalten werden alle über HDMI angeschlossenen Geräte überprüft.</li> <li>Das kann einige Zeit in Anspruch nehmen.</li> </ul>                                                                                                    |  |
| Kein Bild auf dem Fernsehgerät.                                                                                                    | <ul> <li>&gt; Überprüfen Sie, ob Fernsehgerät und DVD Recorder korrekt über das<br/>HDMI-Kabel angeschlossen sind. → 14</li> <li>&gt; Sind mehr als vier Geräte über HDMI angeschlossen, ist möglicherweise<br/>kein Bild zu sehen. Reduzieren Sie die Anzahl der angeschlossenen Geräte.</li> <li>&gt; Schließen Sie nicht gleichzeitig Geräte über COMPONENT VIDEO OUT<br/>und HDMI an, wenn Ihr Fernsehgerät nicht progressivefähig ist.<br/>Bei Anschluss an HDMI wird die Einstellung Progressiv auf [Ein] geschaltet.<br/>Das Fernsehgerät kann dieses Signal nicht verarbeiten.</li> </ul>                                                                                                    |  |
| Das TV Bild ist seitlich verzerrt.<br>Schwarze Balken links und rechts.                                                                                                    | <ul> <li>&gt; Ändern Sie das TV Bildschirmformat.</li> <li>Menü Setup - Anschluss - HDMI-Einstellungen - [Bildverhältnis für 4:3 Video] → 64</li> </ul>                                                                                                    |  |
| Kein Ton.<br>Niedrige Lautstärke.<br>Gestörter Ton.<br>Der gewünschte Audiotyp<br>kann nicht angehört werden.                                                                                                    | <ul> <li>&gt; Der angeschlossene Verstärker unterstützt nicht CPPM und den Standard<br/>HDMI Ver. 1.1.</li> <li>&gt; Sind mehr als vier Geräte mit HDMI-Kabeln angeschlossen, ist möglicherweise<br/>kein Ton zu hören. Reduzieren Sie die Anzahl der angeschlossenen Geräte.</li> <li>&gt; Der DVD Recorder ist mit einem HDMI-Kabel an ein Fernsehgerät angeschlossen.<br/>Als Audioausgang nutzen Sie den digitalen Ausgang OPTICAL. Ändern Sie den<br/>Digital Audio Ausgang. Menü Setup - Anschluss - HDMI-Einstellungen -<br/>Digital Audio Ausgang - [HDMI/Optisch] → 64</li> <li>&gt; Sind eines oder mehrere Geräte über HDMI angeschlossen, ist möglicherweise<br/>kein Ton zu hören. Wählen Sie eine andere Anschlussart.</li> </ul> |  |
| VIERA Link<br>VIERA Link funktioniert nicht.                                                                                                    | <ul> <li>Die Einstellung VIERA Link ist ausgeschaltet.<br/>Schalten Sie an allen angeschlossenen Geräten die Funktion VIERA Link ein.<br/>Menü Setup - Anschluss - HDMI-Einstellungen - VIERA Link - [Ein] + 64</li> <li>Der HDMI-Anschluss wurde geändert.<br/>Überprüfen Sie den HDMI-Anschluss. Schalten Sie alle angeschlossenen<br/>Geräte aus und wieder an. Schalten Sie an allen angeschlossenen Geräten<br/>die Funktion VIERA Link aus und anschließend wieder ein.</li> <li>Nach einem Stromausfall oder wenn der Stecker aus der Netzsteckdose<br/>gezogen wurde. Schalten Sie an allen angeschlossenen Geräten die</li> </ul>                                                                                                    |  |
|                                                                                                    | gezogen wurde: Schalten Sie an allen angeschlossenen Geräten die Funktion VIERA Link aus und anschließend wieder ein.                                                                                                    |  |

| TV GUIDE                                                                                                    |                                                                                                    |                      |
|----------------------------------------------------------------------------------------------------|----------------------------------------------------------------------------------------------------|----------------------|
| Die angezeigten Informationen sind falsch oder unvollständig.                                               | <ul> <li>Für die Informationen sind die Sendeanstalten verantwortlich.</li> <li>Bei kurzfristigen Änderungen kann es Abweichungen geben.</li> </ul>                                                                                                    |                      |
| Keine Daten.                                                                                                | <ul> <li>Die Satellitenantenne ist nicht auf Astra 19,2° Ost ausgerichtet.</li> <li>EPG Download im Standby-Modus war auf [Aus] gestellt.</li> <li>Die Automatische Zeiteinstellung ist nicht aktiviert. Beachten Sie Winter-<br/>und Sommerzeit.</li> <li>Das Gerät wurde für längere Zeit vom Stromnetz getrennt. Machen Sie<br/>einen manuellen EPG Download.<br/>Menü Setup - Sonstige - System Update - [Suche neue EPG Daten]</li> <li>Das Signal ist zu schwach oder es wurde kein Signal gefunden.</li> </ul>                                  | + 67<br>+ 67<br>+ 58 |
| Keine aktuellen Daten trotz<br>aktiver Funktion EPG Download<br>im Standby-Modus.                           | Das Herunterladen der Daten war nicht möglich. Schalten Sie das Gerät<br>über Nacht in Standby.                                                                                                    |                      |
| SAT-ANTENNE<br>Kein Satellit gefunden.<br>Nicht genügend Transponder<br>gefunden.<br>Keine Sender gefunden. | <ul> <li>Überprüfen Sie die SAT-Antenne und richten diese exakt auf die Satelliten-<br/>position aus.</li> <li>Überprüfen Sie Antennenkabel und Anschlüsse auf richtigen Sitz und festen<br/>Kontakt.</li> <li>Überprüfen Sie die Empfangsleistung der SAT-Antenne. Für einen guten<br/>Empfang muss die Antennenschüssel eine ausreichende Größe haben.<br/>Es dürfen keine Hindernisse, wie z.B. Äste, Blätter, Schnee, den Empfang<br/>beeinträchtigen.</li> <li>Der Empfänger (LNB) der SAT-Antenne muss für Digitalempfang geeignet so</li> </ul> | ein.                 |
| Bild- oder Tonstörung                                                                                       | <ul> <li>Die Empfangsleistung der SAT-Antenne ist nicht ausreichend.</li> <li>Der Empfang ist durch Regen oder Schnee beeinträchtigt.</li> </ul>                                                                                                    |                      |
| DVB-S<br>Sendersortierung ungewohnt.                                                                        | <ul> <li>Die Sendersortierung dieses Gerätes ist vordefiniert.</li> <li>Verwenden Sie Profile, um die Sender nach Ihren Wünschen zu sortieren.</li> </ul>                                                                                                    | → 19                 |
| Kein Teletext.                                                                                              | Dieser DVD Recorder unterstützt keinen Teletext.                                                                                                    |                      |
| Nach dem Suchlauf sind keine<br>Sender in der Senderliste<br>obwohl gefundene Sender<br>angezeigt wurden.   | Es wurde ein Suchlauf gestartet und abgebrochen. Führen Sie erneut einen<br>Suchlauf durch und lassen Sie ihn bis zum Ende durchlaufen. Erst danach<br>werden die Daten gespeichert.                                                                                                    | <del>→</del> 58      |
| SOFTWARE UPDATE<br>Wann werden Software Updates<br>ausgestrahlt?                                            | <ul> <li>Die Suche nach neuer Software findet automatisch oder zum gewählten<br/>Zeitraum statt, wenn sich das Gerät im Standby-Modus befindet. Wird<br/>eine neue Version gefunden, wird die Software aktualisiert. Im Display<br/>des Gerätes wird das Software Update angezeigt.<br/>Möchten Sie die automatische Aktualisierung unterbinden, wählen Sie die<br/>Einstellung [Software Update (Standby-Modus) - Aus].</li> </ul>                                                                                                    | <b>→</b> 67          |
| Nach einem Update werden<br>keine Sendungen mehr<br>empfangen.                                              | Je nach Inhalt des Updates können einige Einstellungen auf die Werks-<br>einstellung zurückgesetzt worden sein. Erstellen Sie die Sendertabelle neu.<br>Menü Setup - Sendertabelle - Programmsuchlauf                                                                                                    | → 58                 |

# Glossar

| Abtastfrequenz                             | Beim Umwandeln in ein Digitalsignal wird das analoge Tonsignal in bestimmten<br>Zeitintervallen abgetastet. Die Anzahl der Abtastungen pro Sekunde bezeichnet man<br>als Abtastfrequenz. Je höher die Abtastfrequenz, umso besser kann der Originalton<br>reproduziert werden.                                                                                      |  |
|--------------------------------------------|----------------------------------------------------------------------------------------------------|--|
| Bildschirmauflösung                        | <b>1080i</b> : Um ein Halbbild zu erzeugen, werden in einem High Definition-Bild 1080 (1125) abwechselnde Bildzeilen in 1/50 Sekunde einmal abgetastet. Die Auflösung der aktuellen TV-Bilder von 480i (525i) wird mehr als verdoppelt, das Bild ist wesentlich schärfer.                                                                                           |  |
|                                            | <b>720p</b> : Um ein Vollbild zu erzeugen, werden in einem High Definition-Bild<br>720 (750) Bildzeilen in 1/50 Sekunde einmal abgetastet. Da die Bildzeilen beim Vollbild<br>nicht abwechselnd abgetastet werden, flimmert das Bild minimal.                                                                                                    |  |
| Bitstream                                  | Digitale Mehrkanal-Audiodaten (beispielsweise 5.1-Kanal) vor der Decodierung in die einzelnen Kanäle.                                                                                                    |  |
| Digitalaudio-Lichtleiterkabel              | Bei Anschluss über dieses Kabel werden die elektronischen Signale zur Ausgabe an den Verstärker in optische Signale umgewandelt.                                                                                                    |  |
| DiSEqC™                                    | Digital Satellite Equipment Control ist ein Steuerungssystem zur Auswahl mehrerer LNBs an einem Eingang. DiSEqC <sup>™</sup> ist ein Warenzeichen von EUTELSAT.                                                                                                    |  |
| DivX (Direct-Video-eXpress)                | Ein Format zur Speicherung komprimierter Audio- und Videodaten entwickelt von<br>DivX Networks. Es basiert auf MPEG4, speichert aber wesentlich kompakter auf etwa<br>ein Zehntel des unkomprimierten Dateiformats bei zufriedenstellender Qualität.                                                                                                    |  |
| DPOF (Digital Print Order Format)          | DPOF ist das Standardformat für das Ausdrucken von Standbildern, die mit einer<br>Digitalkamera usw. aufgenommen wurden. Es ermöglicht das automatische Ausdrucken<br>in einem Fachgeschäft oder auf Ihrem eigenen Drucker.                                                                                                    |  |
| Farbdifferenzsignal                        | Die Signale Rot, Grün und Blau können in drei andere Signale umgewandelt werden:<br>Luminanzsignal Y (Leuchtdichte) und zwei Chrominanzsignale $P_{\scriptscriptstyle B}/P_{\scriptscriptstyle R}$ (Farbdifferenzsignale)                                                                                                    |  |
| Helligkeitssignal Y                        | Analoges Videosignal, das die Helligkeitsstufen des Bildes, unabhängig vom<br>Farbanteilsignal (C) Chrominanzsignal, darstellt. Es ermöglicht eine höhere Auflösung<br>und Farbtreue.                                                                                                    |  |
| Herunterkonvertieren                       | Hierunter versteht man das Neuabmischen von Mehrkanalton auf zwei Kanäle für den<br>Stereoausgang. Ein Heruntermischen ist dann sinnvoll, wenn Sie den 5.1-Kanal-Ton<br>einer DVD über die Lautsprecher Ihres Fernsehers wiedergeben wollen. Einige Discs<br>verhindern jedoch das Heruntermischen. In diesem Fall werden nur die beiden<br>Frontkanäle ausgegeben. |  |
| JPEG (Joint Photographic<br>Experts Group) | Ein System zum Komprimieren oder Decodieren von Farbstandbildern. Trotz starker Komprimierung treten nur geringfügige Verluste der Bildqualität auf.                                                                                                    |  |
| LNB (Low Noise Block Converter)            | Empfangsteil der Satellitenantenne.                                                                                                    |  |
| LPCM (Linear PCM)                          | Hierbei handelt es sich um unkomprimierte Digitalsignale, ähnlich denen auf CDs.<br>LPCM-Ton kann beim Aufnehmen im XP-Modus verwendet werden.                                                                                                    |  |
| PCM (Pulse Code Modulation)                | Standard für unkomprimierte digitale Audiosignale.                                                                                                    |  |
| RGB (Rot Grün Blau)                        | Mit RGB-Werten werden Farben definiert. Die Farbe resultiert aus der Intensität der Rot-, Grün- und Blau-Anteile im Bildpunkt.                                                                                                    |  |
| TIFF (Tag Image File Format)               | Hierbei handelt es sich um ein System für die Komprimierung/Decodierung von Farb-<br>standbildern. Es ist ein gängiges Format für die Speicherung hochqualitativer Bilder auf<br>Digitalkameras und anderen Geräten.                                                                                                    |  |
| Transponder                                | Die Signale einer Sendeanstalt, werden von einem Transponder auf dem Satelliten<br>empfangen. Der Transponder wandelt sie in Frequenzen um und sendet sie zurück an<br>eine bodennahe Antenne. Ein Transponder kann parallel mehrere TV- und<br>Radioprogramme oder auch Daten übertragen.                                                                          |  |

# Ordnerstrukturen

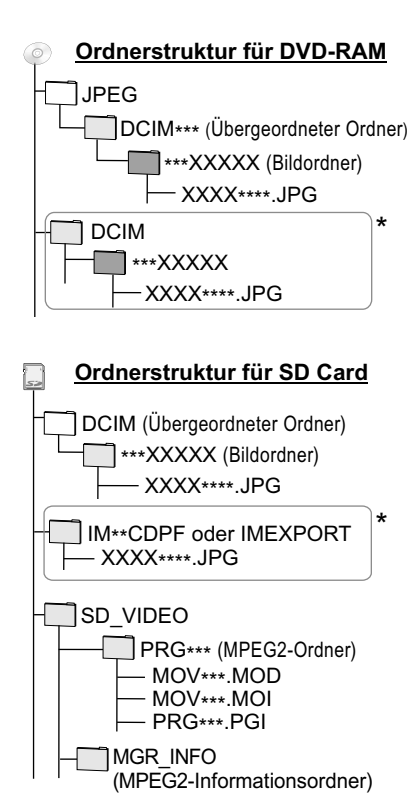

#### Struktur für Standbilder -R -R DL CD

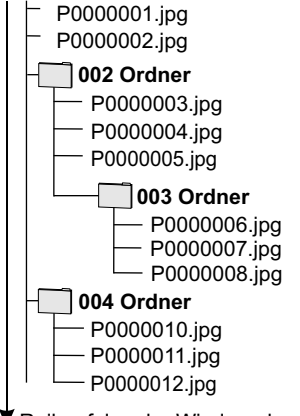

Reihenfolge der Wiedergabe

### Struktur für MP3-Ordner -R -R DL CD

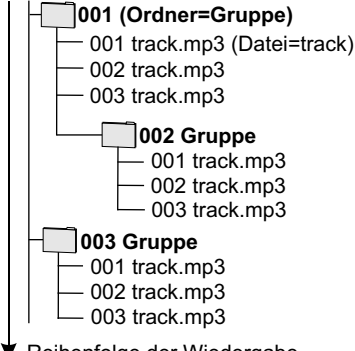

Reihenfolge der Wiedergabe

Dieses Gerät kann folgende Ordnernamen anzeigen. \*\*\*: Ziffern / XXX: Buchstaben Ein Ordner, bei dem alle Ziffern "0" sind (z.B. DCIM000), kann nicht angezeigt werden. Wenn ein Ordner- oder Dateiname mit einem anderen Gerät eingegeben wurde, wird der Name möglicherweise nicht richtig angezeigt und die Daten können möglicherweise nicht wiedergegeben oder bearbeitet werden.

\* Ordner können auf einem anderen Gerät erstellt werden, sie können jedoch nicht als Ziel eines Kopiervorgangs gewählt werden.

#### JPEG Format

Dieses Gerät kann maximal 3000 Dateien/Stücke und 300 Ordner/Gruppen (einschließlich Stammverzeichnis) verarbeiten.

Packet-writing oder Motion JPEG (MJPEG) werden nicht unterstützt.

| Dateiformat      | ISO9660 Level 1 oder 2 (außer erweiterte Formate),<br>JPEG, TIFF (unkomprimiertes RGB-Chunky-Format). |
|------------------|----------------------------------------------------------------------------------------------------|
| Anzahl der Pixel | 34x34 bis 6144x4096 (Sub-Abtastung 4:2:2 oder 4:2:0).<br>Bildaufbau in ca. 3 Sek. (6M pixels).        |

### MP3 Format

Dieses Gerät kann maximal 3000 Dateien/Stücke und 300 Ordner/Gruppen (einschließlich Stammverzeichnis) verarbeiten. Die Dateien müssen die Erweiterung .mp3" oder ".MP3" aufweisen. Präfix mit dreistelliger Nummer gibt die Reihenfolge der Wiedergabe vor. Lateinische Buchstaben und arabische Ziffern werden korrekt angezeigt. Andere Zeichen werden u.U. nicht korrekt angezeigt. Dieses Gerät ist Multisession-kompatibel. Dieses Gerät ist nicht kompatibel mit ID3-

tags und Packet-writing.

Die Disc muss dem ISO9660 Level 1 oder 2 und Joliet Format entsprechen.

Kompatible Kompressionsrate: zwischen 32 kbps und 320 kbps Kompatible Abtastrate: 16 kHz, 22.05 kHz, 24 kHz, 32 kHz, 44.1 kHz und 48 kHz

### **DivX Format**

Das Gerät kann maximal 200 Dateien und 300 Ordner (einschließlich Stammverzeichnis) verarbeiten. Die Dateien müssen die Erweiterung ".DIVX", ".divx" oder ".AVI", ".avi" aufweisen. Die Reihenfolge der Dateien, die dieses Gerät anzeigt, kann anders sein, als bei anderen Geräten bzw. Computern.

| Video              | Anzahl der Streams: bis zu 1                            |
|--------------------|---------------------------------------------------------|
| Codec              | DIV3, DIV4, DIVX, DV50                                  |
| Bildgröße          | von 32 x 32 bis 720 x 576                               |
| Bilder pro Sekunde | bis zu 30 fps                                           |
| Audio              | Anzahl der Streams: bis zu 8                            |
| Format             | MP3, MPEG, Dolby Digital                                |
| Mehrkanal          | Dolby Digital ist möglich. MPEG Mehrkanalton wird auf   |
|                    | zwei Kanäle herunter konvertiert.                       |
|                    | GMC (Global Motion Compensation) wird nicht unterstützt |

#### SD Card

Die Daten (Bilder oder MPEG2) auf der SD-Karte müssen in der abgebildeten Ordnerstruktur angelegt sein, um mit diesem Gerät wiedergegeben zu werden.

### Technische Daten SD-Kartenlaufwerk

| SD Kartenschacht   | SD Memory Kartenschacht                                                                                       |
|--------------------|----------------------------------------------------------------------------------------------------|
| Standbilder        | JPEG, TIFF                                                                                                    |
| Kompatible Medien  | SD Memory Card (einschl. mini SD Cards, ein mini SD Adapter muss benutzt werden), Multi Media Card            |
| Format             | FAT12, FAT16                                                                                                  |
| Bilddateien-Format | JPEG entsprechend DCF (Design rule for Camera File system)<br>TIFF (Uncompressed RGB chunky), DPOF kompatibel |
| Unterabtastung     | 4:2:2, 4:2:0                                                                                                  |
| Anzahl der Pixel   | zwischen 34x34 und 6144x4096                                                                                  |
| Bildaufbau         | ca. 3 Sek. (6M Pixel)                                                                                         |
| SD Video           | MPEG2                                                                                                    |
| Codec              | MPEG2 (SD-Video Entertainment Video Profile)                                                                  |
| Dateiformat        | SD-Videoformat entsprechend                                                                                   |

# **Technische Daten**

| Stromversorgung: AC 220V-240V 50 Hz                           |                                                                                                    | Abmessungen: 430 mm (B) x 58 mm (H) x 329 mm (T)                                                                 |                                                                                     |
|---------------------------------------------------------------|----------------------------------------------------------------------------------------------------|----------------------------------------------------------------------------------------------------|-------------------------------------------------------------------------------------|
| Stromverbrauch: 46 W (ca. 2 W im Energiesparmodus)            |                                                                                                    | Gewicht: ca. 4,4 kg<br>Betriebstemperatur: 5°C - 40°C<br>Betriebsfeuchtigkeit: 10% - 80% RH (keine Kondensation) |                                                                                     |
| LASER-Spezifikat<br>Wellenlänge: 662 n<br>Laserleistung: Kein | ion: LASER-Produkt der Klasse 1<br>m für DVD, 780 nm für CD<br>e gefährliche Strahlung aufgrund der Siche | erheitseinrichtung.                                                                                              |                                                                                     |
| Optisches Lesesy                                              | stem: System mit einer Linse, 2 Integratio                                                                | nseinheiten                                                                                                    |                                                                                     |
| Aufnahmeformate                                               |                                                                                                    | Aufnahme-Discs                                                                                                   |                                                                                     |
| DVD-RAM                                                       | DVD-Video-Aufnahmeformat                                                                                  | DVD-RAM                                                                                                    | Ver. 2.0                                                                            |
| DVD-R                                                         | DVD-Video Format                                                                                          |                                                                                                    | Ver. 2.1/3-fach DVD-RAM Revision 1.0                                                |
| DVD-R DL                                                      | DVD-Video Format                                                                                          |                                                                                                    | Ver. 2.2/5-fach DVD-RAM Revision 2.0                                                |
| DVD-RW                                                        | DVD-Video Format, +R, +RW, +R DL                                                                          | DVD-R                                                                                                    | Allg. Ver.2.0                                                                       |
|                                                               |                                                                                                    |                                                                                                    | Allg. Ver.2.0/4-fach DVD-R Revision 1.0                                             |
| Abspielbare Discs                                             |                                                                                                    |                                                                                                    | Allg. Ver.2.x/8-fach DVD-R Revision 3.0                                             |
| DVD-RAM (VR For                                               | mat)                                                                                                    |                                                                                                    | Allg. Ver.2.x/16-fach DVD-R Revision 6.0                                            |
| DVD-R (VIdeo Form                                             | nat; MP3; JPEG; DIVX)                                                                                     |                                                                                                    | DL Ver. 3.0<br>DL Ver. 2 x/4 fach DVD D. DL Bovision 1.0                            |
| DVD-R DL (Video Fo                                            | ormat \/P Format\: +P: +P DI · +P\//                                                                      |                                                                                                    | UL Ver. 3.X/4-IACH DVD-R, DL REVISION 1.0                                           |
|                                                               | UDIO (CD-DA): Video CD, SVCD (die                                                                         |                                                                                                    | Ver. 1 x/2-fach D\/D-RW/ Revision 1.0                                               |
| IEC62107 entspreck                                            | nen)                                                                                                    |                                                                                                    | Ver 1 x/4-fach DVD-RW Revision 2.0                                                  |
| CD-R/CD-RW (CD-                                               | DA: Video CD: SVCD:                                                                                       |                                                                                                    | Ver 1 x/6-fach DVD-RW Revision 3.0                                                  |
| MP3/JPEG/DivX fo                                              | rmatierte Disc)                                                                                           | +R                                                                                                    | Ver. 1.0, Ver. 1.1, Ver. 1.2, Ver. 1.3, DL Ver. 1.0                                 |
|                                                               | ,<br>,                                                                                                    | +RW                                                                                                    | Ver. 1.1, Ver. 1.2/4-fach                                                           |
| Regionalcode                                                  | #2                                                                                                    | HDD                                                                                                    | 160 GB                                                                              |
| Videoschnittstelle                                            |                                                                                                    | Audioschnittstelle                                                                                               |                                                                                     |
| Eingang                                                       | Eingangsimpedanz: 75 Ohm                                                                                  | Eingang                                                                                                    | Eingangsimpedanz: mehr als 10 kOhm.                                                 |
| AV1 SCART                                                     | Video: 1 Vs-s                                                                                             | AV1 SCART                                                                                                    | Standard: 0,5 Vrms;                                                                 |
|                                                               |                                                                                                    |                                                                                                    | Vollaussteuerung: 2 Vrms bei 1 kHz                                                  |
| AV2 SCART                                                     | Video: 1 Vs-s; RGB Video: 0,7 Vs-s (PAL)                                                                  | AV2 SCART                                                                                                    | Standard: 0,5 Vrms;                                                                 |
|                                                               | S Video: 1 Vs-s                                                                                           |                                                                                                    | Vollaussteuerung: 2 Vrms bei 1 kHz                                                  |
| AV3 VIDEO                                                     | Video: 1 Vs-s                                                                                             | AV3 AUDIO                                                                                                    | Standard: 0,5 Vrms;                                                                 |
| AV3 S VIDEO IN                                                | 1 VS-S                                                                                                    |                                                                                                    | Vollaussteuerung: 2 Vrms bei 1 KHZ                                                  |
|                                                               |                                                                                                    | AV4 AUDIO                                                                                                    | Standard: 0,5 vrms;                                                                 |
|                                                               | TVS-S<br>Für 75 Ohm Absobluss                                                                             | Ausaana                                                                                                    | Dio Ausgangsimpedanz inder Ausgangs                                                 |
| Ausgalig                                                      |                                                                                                    | Ausgally                                                                                                    | buchse beträgt weniger als 1 kOhm                                                   |
| AV1 SCART                                                     | Video: 1 Vs-s: RGB: 0.7 Vs-s (PAL)                                                                        | AV1 SCART                                                                                                    | Standard: 0.5 Vrms:                                                                 |
|                                                               | S Video: 1 Vs-s                                                                                           |                                                                                                    | Vollaussteuerung: 2 Vrms bei 1 kHz                                                  |
| AV2 SCART                                                     | Video: 1 Vs-s                                                                                             | AV2 SCART                                                                                                    | Standard: 0,5 Vrms;                                                                 |
| VIDEO                                                         | Video: 1 Vs-s                                                                                             |                                                                                                    | Vollaussteuerung: 2 Vrms bei 1 kHz                                                  |
| S VIDEO                                                       | 1 Vs-s                                                                                                    | AUDIO                                                                                                    | Standard: 0,5 Vrms;                                                                 |
| COMPONENT                                                     | Y:1Vs-s; P <sub>B</sub> :0,7Vs-s; P <sub>R</sub> :0,7Vs-s                                                 |                                                                                                    | Vollaussteuerung: 2 Vrms bei 1 kHz                                                  |
| VIDEOOUT                                                      | (PAL: 576p/576i; NTSC: 480p/480i)                                                                         | OPTICAL                                                                                                    | Optischer Anschluss (PCM; Dolby Digital;<br>DTS: MPEG)                              |
| Aufnahme-System MPEG2 (Hybrid VBR)                            |                                                                                                    | Aufnahme-System                                                                                                  | Dolby Digital 2CH; Linear PCM (XP Modus)<br>einschl. Aufnahmen vom Satellitentuner. |
| TV-System<br>Tuner                                            | PAL: 625/50; NTSC: 525/60                                                                                 | DV Eingang                                                                                                    | IEEE1394 Standard (4pin); (PAL/NTSC)                                                |
| LNB Eingang                                                   | Empfangsfrequenz: 950-2150 MHz<br>Eingangspegel: -65 bis -25dBm                                           | HDMI Ausgang                                                                                                    | Version 1.2a (576i/480i; 576p/480p; 720p;<br>1080i); 19 polig Type Ax1              |
|                                                               | Eingangsimpedanz: 75 Ohm, F-Stecker                                                                       |                                                                                                    |                                                                                     |
| LNB Versorgung                                                | 13/18V max. 400 mA<br>14/19V schaltbar                                                                    | SD Kartenschacht SD Memory Card Slot                                                                             |                                                                                     |
| DiSEaC                                                        | Version 1.0 oder Ton-Burst A/B                                                                            | Common Interface                                                                                                 | EN 50221 Standard                                                                   |
|                                                               | 22 kHz, 0.65 Vpp                                                                                          |                                                                                                    | 1 Einschub (Rückseite)                                                              |
| LNB Ausgang                                                   | F-Stecker, max. 25V, max. 400 mA                                                                          |                                                                                                    | Type I und II PC-Card 5V                                                            |

Hinweis: Die technischen Daten können ohne Vorankündigung geändert werden.

# Index

| Audio-Kanal<br>Abtastfrequenz<br>Audiomodus für DV-Input<br>Audiomodus für XP-Aufnahme<br>Audiospur<br>Aufn. für High-Speed-Kopierer<br>Aufnahmediscs<br>Aufnahmemodus<br>Aufnahmeschärfe<br>Aufnahmezeit<br>Aufnahmezeit im EP-Modus<br>Auto-Play<br>AV1 (TV)<br>AV1 Ausgang ( Scart )<br>AV2 (Ext)<br>AV2 Eingang<br>AV4 IN<br>AV-in NR | Seite<br>26,29,70<br>81<br>63<br>61,70<br>n 61<br>72<br>28<br>62<br>27<br>61<br>62<br>27<br>61<br>69<br>9,10<br>65<br>9,16<br>65<br>9,11                 |
|----------------------------------------------------------------------------------------------------|----------------------------------------------------------------------------------------------------|
| Banner                                                                                                    | 23                                                                                                    |
| Batteriewechsel                                                                                                    | 5                                                                                                    |
| Bildschärfe                                                                                                    | 71                                                                                                    |
| Bildschirmauflösung                                                                                                    | 81                                                                                                    |
| Bildschirm-Einblendungen                                                                                                    | 63                                                                                                    |
| Bildverhältnis für 4:3 Video                                                                                                    | 64                                                                                                    |
| Bitstream                                                                                                    | 63,81                                                                                                    |
| Blickwinkel                                                                                                    | 70                                                                                                    |
| Cartridge                                                                                                    | 24,74                                                                                                    |
| Common Interface                                                                                                    | 20,65                                                                                                    |
| COMPONENT VIDEO OUT                                                                                                    | 13,64                                                                                                    |
| Conditional Access Modul                                                                                                    | 20                                                                                                    |
| CPRM                                                                                                    | 73                                                                                                    |
| Datum<br>Dialog-Anhebung<br>Diashow<br>Digital Audio Ausgang<br>Digitalaudio-Lichtleiterkabel<br>Disc-Name<br>DiSEqC<br>DivX<br>DivX-Aufzeichnung<br>Dolby Digital 5<br>Double Layer DVD<br>DPOF<br>DTS 5<br>DV IN<br>DVB Multi-Audio<br>DVD-Geschw. bei High-Speed<br>DVD-Video-Aufnahmeformat (V)                                       | 18,66<br>71<br>35,38<br>63,64<br>16,81<br>68<br>59,81<br>81<br>66<br>,16,63,70<br>51,73<br>37,81<br>,16,63,70<br>4,17<br>71<br>4-Kop 61<br>(VR) 72<br>72 |
| Endlos-Play                                                                                                    | 71                                                                                                    |
| EPG                                                                                                    | 40,67                                                                                                    |
| Ersatz                                                                                                    | 45                                                                                                    |
| Ext Link                                                                                                    | 47,65                                                                                                    |
| Farbdifferenzsignal                                                                                                    | 81                                                                                                    |
| FEC                                                                                                    | 60                                                                                                    |
| Fernbedienungscode                                                                                                    | 6,66                                                                                                    |
| Finalisierung 29                                                                                                    | ,43,51,69                                                                                                    |
| Flexibler Aufnahmemodus                                                                                                    | 57                                                                                                    |
| Formatieren                                                                                                    | 27,68                                                                                                    |

|                             | Seite       |
|-----------------------------|-------------|
| Halbbild                    | 62          |
| HDCP                        | 14          |
| HDMI                        | 4,14,15     |
| HDMI-Einstellungen          | 64          |
| HDIVII-VIdeotormat          | 64          |
| Helligkeit des Anzeigereide | S 03<br>01  |
| Herupterkonvertieren        | 01<br>17 81 |
| Herunterkonventieren        | 17,01       |
| Initialisieren              | 67          |
| JPEG                        | 35,38,81    |
| Kindersicherung             | 6           |
| Kopiermodus                 | 49,50,52    |
| Kopierrichtung              | 49,50,52    |
| Kopierzeit                  | 49          |
| Laufwerk Platz              | 45          |
| Letterbox                   | 64          |
| LNB                         | 59,81       |
| LNB Freq. Low/High          | 59          |
| löschen                     |             |
| - Album                     | 36.42       |
| - Bilder                    | 37.42       |
| - Kapitel                   | 34          |
| - Playlists                 | 55,56       |
| - Profile                   | 19          |
| - Teile                     | 33          |
| - Timer                     | 41,45       |
| - Titel                     | 32,42       |
| LPCM                        | 63,81       |
| MANUAL SKIP                 | 25          |
| MP3                         | 38          |
| MPEG                        | 16,63       |
| Nahtlose Wiedergabe         | 62          |
| NEU                         | 44          |
| NTSC                        | 27,64,71    |
| <b>O</b> PTICAL             | 9,16,64     |
| DAL                         | C 4 7 4     |
|                             | 64,71       |
| PBC                         | 70          |
| PCM-Abwärtswandlung         | 63          |
| Polarisation                | 60          |
| Position                    | 71          |
| Power Save                  | 66          |
| Profile                     | 19,41,58    |
| Prog. Typ                   | 41          |
| Programmsuchlauf            | 58          |
| Progressiv                  | 13,64,70,71 |
| Quelle wählen (DivX)        | 70          |
| Q Link                      | 10          |
| Quick View                  | 25          |
| Pagianalaadaa               | A           |
| regionalcodes<br>RGB        | 4<br>81     |
| RGB 1 (ohne Component)      | 65          |
| RGB 2 (ohne Component)      | 65          |
| , ,                         |             |

|                                                                                                    | Seite                                                                                                    |
|----------------------------------------------------------------------------------------------------|----------------------------------------------------------------------------------------------------|
| S VIDEO                                                                                                    | 9,12                                                                                                    |
| S Video (mit Component)                                                                                                    | 65                                                                                                    |
| Schaltspannung                                                                                                    | 59                                                                                                    |
| Schneistan                                                                                                    | 00                                                                                                    |
| Schreibschutz                                                                                                    |                                                                                                    |
| - Album                                                                                                    | 36,42                                                                                                    |
| - Aufnahme                                                                                                    | 33                                                                                                    |
| - Bilder                                                                                                    | 37                                                                                                    |
| - Cartridge                                                                                                    | 74                                                                                                    |
| - Disc                                                                                                    | 68                                                                                                    |
| - Titel                                                                                                    | 42                                                                                                    |
| Sicherungsstufs                                                                                                    |                                                                                                    |
| - Recorder entriegeln                                                                                                    | 61                                                                                                    |
| - Kennziffer ändern                                                                                                    | 61                                                                                                    |
| - Finstufung ändern                                                                                                    | 61                                                                                                    |
| - Vorübergehende Freigabe                                                                                                    | 61                                                                                                    |
| verasergenenae i reigase                                                                                                    | 01                                                                                                    |
| Signaleigenschaften                                                                                                    | 58                                                                                                    |
| Smart Card                                                                                                    | 20                                                                                                    |
| Sortieren                                                                                                    | 32                                                                                                    |
| Sprachauswani                                                                                                    | 63                                                                                                    |
| Standardeinstellungen                                                                                                    | 01<br>67                                                                                                    |
| Standardeinsteilungen                                                                                                    | 67<br>62                                                                                                    |
| Sumbol Pate                                                                                                    | 60<br>60                                                                                                    |
| Symbol Mate                                                                                                    | 00                                                                                                    |
| System Update                                                                                                    |                                                                                                    |
| - EPG Download im Standby-Mo                                                                                                    | odus 67                                                                                                    |
| <ul> <li>Software Update (Standby-Mod</li> </ul>                                                                                                    | dus) 67                                                                                                    |
|                                                                                                    | 103) 01                                                                                                    |
| - Zeitraum EPG/Software Such                                                                                                    | e 67                                                                                                    |
| - Zeitraum EPG/Software Such<br>- Suche neue Software                                                                                                    | e 67<br>67                                                                                                    |
| - Zeitraum EPG/Software Such<br>- Suche neue Software<br>- Suche neue EPG Daten                                                                                                    | e 67<br>67<br>67                                                                                                    |
| - Zeitraum EPG/Software Such<br>- Suche neue Software<br>- Suche neue EPG Daten                                                                                                    | e 67<br>67<br>67                                                                                                    |
| - Zeitraum EPG/Software Such<br>- Suche neue Software<br>- Suche neue EPG Daten<br>TIFF 3<br>TIME SLIP                                                                                                    | e 67<br>67<br>67<br>85,38,81<br>25                                                                                                    |
| <ul> <li>Zeitraum EPG/Software Such</li> <li>Suche neue Software</li> <li>Suche neue EPG Daten</li> <li>TIFF</li> <li>TIME SLIP</li> <li>Titel Eingabe</li> </ul>                                                                                                    | e 67<br>67<br>67<br>85,38,81<br>25<br>31                                                                                                    |
| <ul> <li>Zeitraum EPG/Software Such</li> <li>Suche neue Software</li> <li>Suche neue EPG Daten</li> <li>TIFF</li> <li>TIME SLIP</li> <li>Titel Eingabe</li> <li>Toneigenschaften</li> </ul>                                                                                                    | e 67<br>67<br>67<br>35,38,81<br>25<br>31<br>70                                                                                                    |
| <ul> <li>Zeitraum EPG/Software Such</li> <li>Suche neue Software</li> <li>Suche neue EPG Daten</li> </ul> TIFF 3 TIME SLIP Titel Eingabe Toneigenschaften Tonspursprache                                                                                                    | e 67<br>67<br>67<br>67<br>85,38,81<br>25<br>31<br>70<br>70                                                                                                    |
| <ul> <li>Zeitraum EPG/Software Such</li> <li>Suche neue Software</li> <li>Suche neue EPG Daten</li> </ul> TIFF 3 TIME SLIP Titel Eingabe Toneigenschaften Tonspursprache Top Menu                                                                                                    | e 67<br>67<br>67<br>85,38,81<br>25<br>31<br>70<br>70<br>69                                                                                                    |
| <ul> <li>Zeitraum EPG/Software Such</li> <li>Suche neue Software</li> <li>Suche neue EPG Daten</li> </ul> TIFF 3 TIME SLIP Titel Eingabe Toneigenschaften Tonspursprache Top Menu Transfer-Mod.                                                                                                    | e 67<br>67<br>67<br>85,38,81<br>25<br>31<br>70<br>70<br>69<br>71                                                                                                    |
| <ul> <li>Zeitraum EPG/Software Such</li> <li>Suche neue Software</li> <li>Suche neue EPG Daten</li> </ul> TIFF 3 TIME SLIP Titel Eingabe Toneigenschaften Tonspursprache Top Menu Transfer-Mod. Transponder                                                                                                    | e 67<br>67<br>67<br>85,38,81<br>25<br>31<br>70<br>70<br>69<br>71<br>60,81                                                                                                    |
| <ul> <li>Zeitraum EPG/Software Such</li> <li>Suche neue Software</li> <li>Suche neue EPG Daten</li> </ul> TIFF 3 TIME SLIP Titel Eingabe Toneigenschaften Tonspursprache Top Menu Transfer-Mod. Transponder Transponder Frequenz                                                                                                    | e 67<br>67<br>67<br>35,38,81<br>25<br>31<br>70<br>70<br>69<br>71<br>60,81<br>60                                                                                                    |
| <ul> <li>Zeitraum EPG/Software Such</li> <li>Suche neue Software</li> <li>Suche neue EPG Daten</li> </ul> TIFF 3 TIME SLIP Titel Eingabe Toneigenschaften Tonspursprache Top Menu Transfer-Mod. Transponder Transponder Frequenz TV Bildschirmformat TV Bildschirmformat                                                                                                    | e 67<br>67<br>67<br>35,38,81<br>25<br>31<br>70<br>70<br>69<br>71<br>60,81<br>60<br>64                                                                                                    |
| <ul> <li>Zeitraum EPG/Software Such</li> <li>Suche neue Software</li> <li>Suche neue EPG Daten</li> </ul> TIFF 3 TIME SLIP Titel Eingabe Toneigenschaften Tonspursprache Top Menu Transfer-Mod. Transponder Transponder Frequenz TV Bildschirmformat TV Codes TV Codes                                                                                                    | e 67<br>67<br>67<br>35,38,81<br>25<br>31<br>70<br>70<br>69<br>71<br>60,81<br>60<br>64<br>60                                                                                                    |
| <ul> <li>Zeitraum EPG/Software Such</li> <li>Suche neue Software</li> <li>Suche neue EPG Daten</li> </ul> TIFF 3 TIME SLIP Titel Eingabe Toneigenschaften Tonspursprache Top Menu Transfer-Mod. Transponder Transponder Frequenz TV Bildschirmformat TV Codes TV-Sofortaufnahme TV System                                                                                                    | e 67<br>67<br>67<br>85,38,81<br>25<br>31<br>70<br>70<br>69<br>71<br>60,81<br>60,81<br>60<br>64<br>62<br>8<br>64                                                                                                    |
| <ul> <li>Zeitraum EPG/Software Such</li> <li>Suche neue Software</li> <li>Suche neue EPG Daten</li> </ul> TIFF 3 TIME SLIP Titel Eingabe Toneigenschaften Tonspursprache Top Menu Transfer-Mod. Transponder Transponder Frequenz TV Bildschirmformat TV Codes TV-Sofortaufnahme TV System                                                                                                    | e 67<br>67<br>67<br>85,38,81<br>25<br>31<br>70<br>70<br>69<br>71<br>60,81<br>60,81<br>60<br>64<br>62<br>8<br>64                                                                                                    |
| <ul> <li>Zeitraum EPG/Software Such</li> <li>Suche neue Software</li> <li>Suche neue EPG Daten</li> </ul> TIFF 3 TIME SLIP Titel Eingabe Toneigenschaften Tonspursprache Top Menu Transfer-Mod. Transponder Transponder Frequenz TV Bildschirmformat TV Codes TV-Sofortaufnahme TV System Untertitel                                                                                                    | addy of<br>e 67<br>67<br>67<br>35,38,81<br>25<br>31<br>70<br>70<br>69<br>71<br>60,81<br>60,81<br>60<br>64<br>62<br>8<br>64<br>64<br>61,70                                                                           |
| <ul> <li>Zeitraum EPG/Software Such</li> <li>Suche neue Software</li> <li>Suche neue EPG Daten</li> </ul> TIFF 3 TIME SLIP Titel Eingabe Toneigenschaften Tonspursprache Top Menu Transfer-Mod. Transponder Transponder Frequenz TV Bildschirmformat TV Codes TV-Sofortaufnahme TV System Untertitel V S S                                                                                                    | e 67<br>67<br>67<br>85,38,81<br>25<br>31<br>70<br>70<br>69<br>71<br>60,81<br>60,81<br>60<br>64<br>64<br>64<br>64<br>64<br>61,70<br>71                                                                               |
| <ul> <li>Zeitraum EPG/Software Such</li> <li>Suche neue Software</li> <li>Suche neue EPG Daten</li> </ul> TIFF 3 TIME SLIP Titel Eingabe Toneigenschaften Tonspursprache Top Menu Transfer-Mod. Transponder Transponder Frequenz TV Bildschirmformat TV Codes TV-Sofortaufnahme TV System Untertitel V.S.S. Video (mit Component)                                                                                                    | e 67<br>67<br>67<br>85,38,81<br>25<br>31<br>70<br>70<br>69<br>71<br>60,81<br>60,81<br>60<br>64<br>64<br>64<br>64<br>64<br>64<br>65                                                                                  |
| <ul> <li>Zeitraum EPG/Software Such</li> <li>Suche neue Software</li> <li>Suche neue EPG Daten</li> </ul> TIFF 3 TIME SLIP Titel Eingabe Toneigenschaften Tonspursprache Top Menu Transfer-Mod. Transponder Transponder Frequenz TV Bildschirmformat TV Codes TV-Sofortaufnahme TV System Untertitel V.S.S. Video (mit Component) Video-, Audio-, PCR-, AC3 PID                                                                                                    | addy of<br>e 67<br>67<br>67<br>35,38,81<br>25<br>31<br>70<br>70<br>69<br>71<br>60,81<br>60,81<br>60<br>64<br>6<br>28<br>64<br>64<br>61,70<br>71<br>65<br>60                                                         |
| <ul> <li>Zeitraum EPG/Software Such.</li> <li>Suche neue Software</li> <li>Suche neue EPG Daten</li> <li>TIFF</li> <li>TIME SLIP</li> <li>Titel Eingabe</li> <li>Toneigenschaften</li> <li>Tonspursprache</li> <li>Top Menu</li> <li>Transfer-Mod.</li> <li>Transponder Frequenz</li> <li>TV Bildschirmformat</li> <li>TV Codes</li> <li>TV-Sofortaufnahme</li> <li>TV System</li> <li>Untertitel</li> <li>V.S.S.</li> <li>Video (mit Component)</li> <li>Video-, Audio-, PCR-, AC3 PID</li> <li>VIERA Link</li> </ul>                                                                                                    | addy of<br>e 67<br>67<br>67<br>35,38,81<br>25<br>31<br>70<br>70<br>69<br>71<br>60,81<br>60,81<br>60<br>64<br>62<br>8<br>64<br>61,70<br>71<br>65<br>60<br>15,64                                                      |
| <ul> <li>Zeitraum EPG/Software Such.</li> <li>Suche neue Software</li> <li>Suche neue EPG Daten</li> <li>TIFF</li> <li>TIME SLIP</li> <li>Titel Eingabe</li> <li>Toneigenschaften</li> <li>Tonspursprache</li> <li>Top Menu</li> <li>Transfer-Mod.</li> <li>Transponder Frequenz</li> <li>TV Bildschirmformat</li> <li>TV Codes</li> <li>TV-Sofortaufnahme</li> <li>TV System</li> <li>Untertitel</li> <li>V.S.S.</li> <li>Video (mit Component)</li> <li>Video-, Audio-, PCR-, AC3 PID</li> <li>VIERA Link</li> <li>Vollbild</li> </ul>                                                                                                    | addy of 7<br>e 67<br>67<br>67<br>35,38,81<br>25<br>31<br>70<br>70<br>69<br>71<br>60,81<br>60,81<br>60<br>64<br>62<br>8<br>64<br>61,70<br>71<br>65<br>60<br>15,64<br>62                                              |
| <ul> <li>Zeitraum EPG/Software Such</li> <li>Suche neue Software</li> <li>Suche neue EPG Daten</li> </ul> TIFF 3 TIME SLIP Titel Eingabe Toneigenschaften Tonspursprache Top Menu Transfer-Mod. Transponder Transponder Frequenz TV Bildschirmformat TV Codes TV-Sofortaufnahme TV System Untertitel V.S.S. Video (mit Component) Video-, Audio-, PCR-, AC3 PID VIERA Link Vollbild Wiedergabediese                                                                                                    | add) 67<br>e 67<br>67<br>67<br>35,38,81<br>25<br>31<br>70<br>70<br>69<br>71<br>60,81<br>60,81<br>60<br>64<br>64<br>64<br>64<br>64<br>61,70<br>71<br>65<br>60<br>15,64<br>62<br>23                                   |
| <ul> <li>Zeitraum EPG/Software Such</li> <li>Suche neue Software</li> <li>Suche neue EPG Daten</li> </ul> TIFF 3 TIME SLIP Titel Eingabe Toneigenschaften Tonspursprache Top Menu Transfer-Mod. Transponder Transponder Frequenz TV Bildschirmformat TV Codes TV-Sofortaufnahme TV System Untertitel V.S.S. Video (mit Component) Video-, Audio-, PCR-, AC3 PID VIERA Link Vollbild Wiedergabediscs                                                                                                    | add) 67<br>e 67<br>67<br>67<br>35,38,81<br>25<br>31<br>70<br>70<br>69<br>71<br>60,81<br>60,81<br>60<br>64<br>64<br>62<br>8<br>64<br>61,70<br>71<br>65<br>60<br>15,64<br>62<br>73<br>54                              |
| <ul> <li>Zeitraum EPG/Software Such</li> <li>Suche neue Software</li> <li>Suche neue EPG Daten</li> </ul> TIFF 3 TIME SLIP Titel Eingabe Toneigenschaften Tonspursprache Top Menu Transfer-Mod. Transponder Transponder Frequenz TV Bildschirmformat TV Codes TV-Sofortaufnahme TV System Untertitel V.S.S. Video (mit Component) Video-, Audio-, PCR-, AC3 PID VIERA Link Vollbild Wiedergabediscs Wiedergabelisten                                                                                                    | addy of<br>e 67<br>67<br>67<br>67<br>35,38,81<br>25<br>31<br>70<br>70<br>69<br>71<br>60,81<br>60,81<br>60<br>64<br>62<br>8<br>64<br>61,70<br>71<br>65<br>60<br>15,64<br>62<br>73<br>54                              |
| <ul> <li>Zeitraum EPG/Software Such</li> <li>Suche neue Software</li> <li>Suche neue EPG Daten</li> <li>TIFF</li> <li>TIME SLIP</li> <li>Titel Eingabe</li> <li>Toneigenschaften</li> <li>Tonspursprache</li> <li>Top Menu</li> <li>Transfer-Mod.</li> <li>Transponder Frequenz</li> <li>TV Bildschirmformat</li> <li>TV Codes</li> <li>TV-Sofortaufnahme</li> <li>TV System</li> <li>Untertitel</li> <li>V.S.S.</li> <li>Video (mit Component)</li> <li>Video-, Audio-, PCR-, AC3 PID</li> <li>VIERA Link</li> <li>Vollbild</li> <li>Wiedergabediscs</li> <li>Wiedergabelisten</li> <li>Zeilensprung</li> </ul>                                     | addy of 7<br>e 67<br>67<br>67<br>35,38,81<br>25<br>31<br>70<br>70<br>69<br>71<br>60,81<br>60,81<br>60<br>64<br>64<br>62<br>8<br>64<br>61,70<br>71<br>65<br>60<br>15,64<br>62<br>73<br>54<br>70                      |
| <ul> <li>Zeitraum EPG/Software Such</li> <li>Suche neue Software</li> <li>Suche neue EPG Daten</li> <li>TIFF</li> <li>TIME SLIP</li> <li>Titel Eingabe</li> <li>Toneigenschaften</li> <li>Tonspursprache</li> <li>Top Menu</li> <li>Transfer-Mod.</li> <li>Transponder Frequenz</li> <li>TV Bildschirmformat</li> <li>TV Codes</li> <li>TV-Sofortaufnahme</li> <li>TV System</li> <li>Untertitel</li> <li>V.S.S.</li> <li>Video (mit Component)</li> <li>Video-, Audio-, PCR-, AC3 PID</li> <li>VIERA Link</li> <li>Vollbild</li> <li>Wiedergabediscs</li> <li>Wiedergabelisten</li> <li>Zeilensprung</li> <li>Zeit</li> </ul>                       | alasi, 67<br>e 67<br>67<br>67<br>35,38,81<br>25<br>31<br>70<br>70<br>69<br>71<br>60,81<br>60,81<br>60,81<br>60<br>64<br>64<br>62<br>8<br>64<br>61,70<br>71<br>65<br>60<br>15,64<br>62<br>73<br>54<br>70<br>18,66    |
| <ul> <li>Zeitraum EPG/Software Such</li> <li>Suche neue Software</li> <li>Suche neue EPG Daten</li> <li>TIFF</li> <li>TIME SLIP</li> <li>Titel Eingabe</li> <li>Toneigenschaften</li> <li>Tonspursprache</li> <li>Top Menu</li> <li>Transfer-Mod.</li> <li>Transponder Frequenz</li> <li>TV Bildschirmformat</li> <li>TV Codes</li> <li>TV-Sofortaufnahme</li> <li>TV System</li> <li>Untertitel</li> <li>V.S.S.</li> <li>Video (mit Component)</li> <li>Video-, Audio-, PCR-, AC3 PID</li> <li>VIERA Link</li> <li>Vollbild</li> <li>Wiedergabediscs</li> <li>Wiedergabelisten</li> <li>Zeilensprung</li> <li>Zeit</li> <li>Zweikanalton</li> </ul> | alasi, 67<br>e 67<br>67<br>67<br>35,38,81<br>25<br>31<br>70<br>70<br>69<br>71<br>60,81<br>60,81<br>60<br>64<br>64<br>64<br>62<br>8<br>64<br>61,70<br>71<br>65<br>60<br>15,64<br>62<br>73<br>54<br>70<br>18,66<br>29 |

Matsushita Electric Industrial Co., Ltd. Web Site: http://panasonic.net